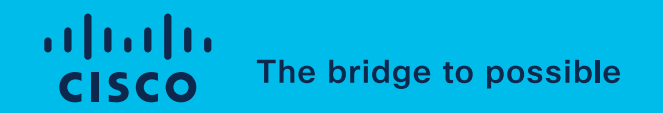

## Intersight Cloud Orchestrator Deep Dive Deck

ICO TMEs Cloud and Compute

## About This Document

This document aims to provide a detailed insight of Intersight Cloud Orchestrator (ICO) capabilities through examples.

Note: some screenshots may change over time due to the nature of Intersight, please refer to the documentation on <a href="https://intersight.com/help">https://intersight.com/help</a>

## Table of Content

Sample Scenario Custom Data Types Task Designer - Web API Executor and Outcomes Workflow Designer Validate and Execute a Workflow Use Task Inputs Conditional Task Parallel Loops Workflow Variables Serial Loops Workflow Versioning Transformations Rollback Tasks Create a Notification Task with Webex **Powershell Executor** SSH Executor

Ansible Executor Go Templates Cheat Sheet (Advanced Mapping) ICO Intersight API Execute an ICO Workflow from Terraform Execute an ICO Workflow with the Python SDK Execute an ICO Workflow with Powershell SDK

Sample Scenario

## Example workflow

Goal:

- Fetch current weather in a given city
- Return a structured workflow output

How:

- Openweathermap.org
- Build and map Custom Data Types (CDTs)
- Use the Task Designer and the REST API executor and map CDTs
- Create a workflow that uses the CDT as input and the custom task

| Call current weather data for one location<br>By city name<br>You can call by city name or city name, state code and country code. Please note that<br>searching by states available only for the USA locations.                                                                                                    | Call current weather data for of<br>By city name<br>By city ID<br>By geographic coordinal<br>By ZIP code<br>Call current weather data for s<br>Cities within a rectangle<br>Cities in circle | tes<br>several cities<br>zone                                                                                                    |
|----------------------------------------------------------------------------------------------------|----------------------------------------------------------------------------------------------------|----------------------------------------------------------------------------------------------------|
| API call                                                                                                    | Parameters                                                                                                    |                                                                                                    |
| <pre>api.openweathermap.org/data/2.5/weather?q={city name}&amp;appid={API key} api.openweathermap.org/data/2.5/weather?q={city name}, {state code}&amp;appid={API key} api.openweathermap.org/data/2.5/weather?q={city name}, {state code},{country code}&amp;appid={API key}</pre>                                                   | q requir                                                                                                    | <ul> <li>City name, state code and country code divided by comma, Please refer to ISO 3166 for the state codes or country codes.</li> <li>You can specify the parameter not only in English. In this case, the API response should be returned in the same language as the language of requested location name if the location is in our predefined list of more than 200,000 locations.</li> </ul> |
| Parameters                                                                                                    | appid requir                                                                                                    | Your unique API key (you can always find it on your account page<br>under the "API key" tab)                                                                                                    |
| q required City name, state code and country code divided by comma, Please, refer to ISO 3166 for the state codes or country codes.<br>You can specify the parameter not only in English. In this case, the API response should be returned in the same language as the language of requested location name if the location is in our | mode option                                                                                                    | Response format. Possible values are xml and html. If you don't use the mode parameter format is JSON by default. Learn more                                                                                                    |
| appid required Your unique API key (you can always find it on your account page<br>under the "API key" tab)                                                                                                    | units option                                                                                                    | units of measurement. standard, metric and imperial<br>units are available. If you do not use the units parameter,<br>standard units will be applied by default. Learn more                                                                                                    |
|                                                                                                    | lang option                                                                                                    | All You can use this parameter to get the output in your language.                                                                                                    |

## Input/Outputs

→ ~ > curl 'https://api.openweathermap.org/data/2.5/weather?q=rome,it&
units=metric&appid=a0ddc1224b1a18ef1346d50cc9711f1'
{"coord":{"lon":12.4839,"lat":41.8947},"weather":[{"id":802,"main":"Clo
uds","description":"scattered clouds","icon":"03d"}],"base":"stations",
"main":{"temp":27.57,"feels\_like":28.65,"temp\_min":24.65,"temp\_max":30.
07,"pressure":1014,"humidity":58},"visibility":10000,"wind":{"speed":1.
34,"deg":342,"gust":5.81},"clouds":{"all":40},"dt":1623682231,"sys":{"t
ype":2,"id":2037790,"country":"IT", → ~ > → ~ > → ~

User Inputs:

- City
- Country
- Units (metric, imperial)

Desired Outputs:

- Weather
- Temperature

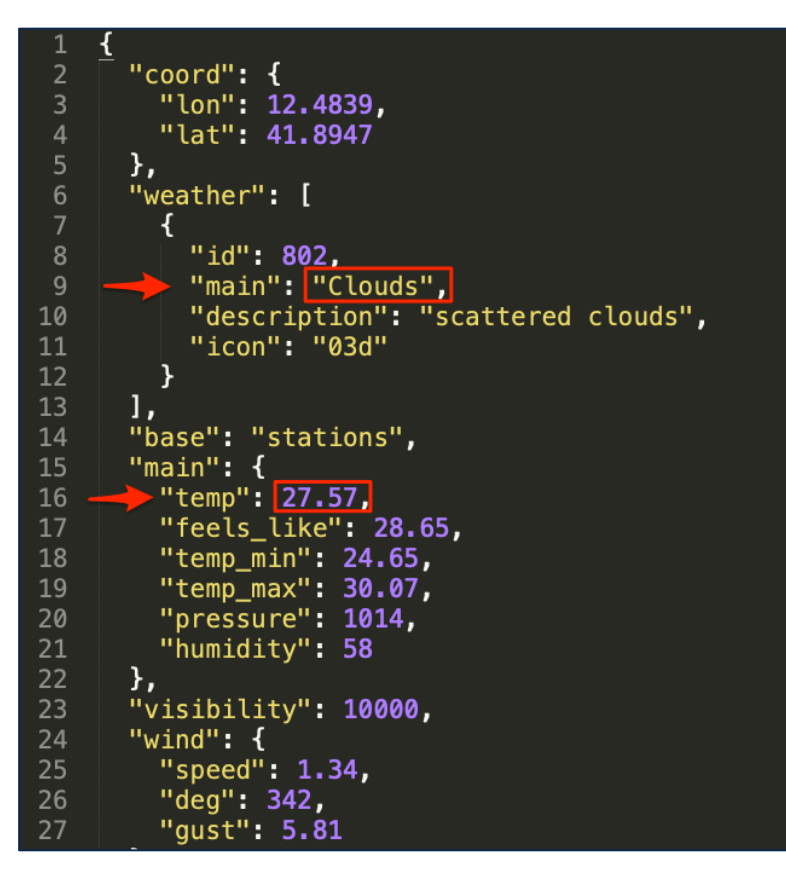

## Claim the Target in Intersight

| ≡            | ululu<br>cisco Intersight |   | ADMIN > Targets             |                               |                                  |            |                       | 🗘 🗵 27 🔺 28 |                   | ۹   ©   (          | ? Riccardo Tor | orici 🕰 |
|--------------|---------------------------|---|-----------------------------|-------------------------------|----------------------------------|------------|-----------------------|-------------|-------------------|--------------------|----------------|---------|
| <u>00o</u>   |                           |   |                             |                               |                                  |            |                       |             |                   |                    | Claim T        | arget   |
|              |                           | Г |                             |                               |                                  |            |                       |             |                   |                    |                |         |
|              |                           | L | Connection                  | Top Targets by Type           | es<br>ITP Endpoint 11            |            |                       |             |                   |                    |                |         |
|              |                           | L | Claimed 11 Not Connected 22 | 38 • U                        | andalone M4 S., 8<br>CS Domain 3 |            |                       |             |                   |                    |                |         |
|              |                           | L |                             |                               | her 14                           |            |                       |             |                   |                    |                |         |
|              |                           | L |                             |                               |                                  |            |                       |             |                   | 10 III III         |                |         |
|              |                           | L | Add Filter                  |                               |                                  |            |                       |             | 38 items round    | iu ∨ perpage ik ik |                |         |
|              |                           | L | Name                        | Status                        |                                  | IP Address | Claimed Time 3        | Claimed By  | Connector Version | C Last Update      |                |         |
|              |                           | L |                             | © Connected                   | Standalone M4 Server             |            | Dec 11, 2020 3:18 PM  |             | 1.0.9-1737        | 2 hours ago        |                |         |
|              | Kubernetes                | L |                             | © Connected                   | Standalone M4 Server             |            | Jun 20, 2018 12:32 AM |             | 1.0.9-1737        | 2 hours ago        |                |         |
| ×            |                           | L |                             | <ul> <li>Connected</li> </ul> | Standalone M4 Server             |            | Mar 19, 2019 6:14 PM  |             | 1.0.9-1737        | 2 hours ago        |                |         |
| ~            |                           | L |                             | Connected                     | Standalone M4 Server             |            | May 20, 2020 9:42 AM  |             |                   | 2 hours ago        |                |         |
|              | Orchestration             | L |                             | ○ Connected                   | UCSM Managed Domain              |            | Jan 22, 2020 1:56 PM  |             |                   | 2 hours ago        |                |         |
|              |                           | L |                             | © Connected                   | UCS Director                     |            | May 14, 2021 3:29 PM  |             |                   | 2 hours ago        |                |         |
|              |                           | L |                             | ⊘ Connected                   | UCSM Managed Domain              |            | Feb 16, 2018 6:56 PM  |             |                   |                    |                |         |
|              |                           | L |                             | © Connected                   | Cisco Nexus Dashboard            |            | Jun 7, 2021 6:25 PM   |             |                   | 2 hours ago        |                |         |
|              |                           | L |                             |                               | UCS Director                     |            |                       |             |                   | 2 hours ago        |                |         |
| $\mathbb{M}$ |                           | L |                             |                               | VMware vCenter                   |            | May 15, 2021 10:45 PM |             | 1.0.9-803         | 2 hours ago        |                |         |
|              |                           | L |                             |                               |                                  |            |                       |             |                   |                    |                |         |
|              |                           | L |                             |                               |                                  |            |                       |             |                   |                    |                |         |
|              |                           | L |                             |                               |                                  |            |                       |             |                   |                    |                |         |
|              |                           | L |                             |                               |                                  |            |                       |             |                   |                    |                |         |
| ø            |                           |   |                             |                               |                                  |            |                       |             |                   |                    |                |         |
|              | Targets                   |   |                             |                               |                                  |            |                       |             |                   |                    |                |         |
|              | LICS Director             |   |                             |                               |                                  |            |                       |             |                   |                    |                |         |

In order to execute automation against any target, you need to claim it.

In our example it will be https://api.openweathermap.org

## Claim the Target in Intersight

|                                                      | Select Target Type                                                                                                    |  |
|------------------------------------------------------|----------------------------------------------------------------------------------------------------|--|
| Filters                                              |                                                                                                    |  |
| Available for Claiming                               |                                                                                                    |  |
| Categories                                           | Nutanix Acropolis Cisco HyperFlex Cluster                                                                                                    |  |
| All     Cloud                                        | Cloud Native                                                                                                    |  |
| Cloud Native Compute / Fabric Guest OS Process / APM | ©<br>Kubernetes                                                                                                    |  |
| Hyperconverged                                       | Orchestrator                                                                                                    |  |
| Hypervisor     Network     Orchestrator              | Cisco UCS Director HTTP Endpoint                                                                                                    |  |
| Platform Services                                    | Network                                                                                                    |  |
| () Storage                                           | Φ         Φ                                                                                                    |  |
|                                                      | Storage                                                                                                    |  |
|                                                      | C         C                                                                                                    |  |
|                                                      | Provide         Provide         Provide <t< td=""><td></td></t<> |  |
|                                                      |                                                                                                    |  |

| { <b>`</b> }                             | HTTP Endpoint<br>An external REST API endpo<br>Intersight Orchestrator. | int to be used in |           |
|------------------------------------------|-------------------------------------------------------------------------|-------------------|-----------|
| ● Connect through an Intersight Assist ⊘ |                                                                         |                   |           |
| Name *                                   |                                                                         |                   |           |
| OpenWeather                              |                                                                         |                   |           |
| Hostname/IP Address *                    | Port                                                                    |                   |           |
| api.openweathermap.org                   | © 443                                                                   |                   | ) o       |
|                                          |                                                                         |                   | 0 - 65535 |
| Authentication Required O                |                                                                         |                   |           |
| Enable HTTPS Protocol                    |                                                                         |                   |           |
|                                          |                                                                         |                   |           |

We don't need to connect through the Assist as the target endpoint is reachable from intersight.com

Once done, click Claim

Custom Data Types (CDTs)

## Custom Data Types

- Define types and associated constraints and validations
- Needed when no other data type fits (i.e. string, int, etc.)
- Can be used as
   workflow inputs

|            | cisco Intersight     | CONFIGURE > Orchestration                                         | CONFIGURE > Orchestration |                  |                |                |  |  |  |
|------------|----------------------|-------------------------------------------------------------------|---------------------------|------------------|----------------|----------------|--|--|--|
| <u>00o</u> | MONITOR              | Workflows Tasks Data                                              | Types                     |                  |                |                |  |  |  |
|            | OPERATE ^            |                                                                   |                           |                  |                |                |  |  |  |
|            | Servers              | My Data Types System Data Types A All Data Types ⊕ +              |                           |                  |                |                |  |  |  |
|            | Chassis              |                                                                   |                           |                  |                |                |  |  |  |
|            | Fabric Interconnects | Composite Type         Syste           Yes         68         Yes | m Defined<br>119          |                  |                |                |  |  |  |
|            | Networking Sites     | No 53 No 3                                                        | 2                         |                  |                |                |  |  |  |
|            | HyperFlex Clusters   |                                                                   |                           |                  |                |                |  |  |  |
|            | Storage              | Reference Name 🌣                                                  | Display Name 🗘            | Composite Type 💲 | System Defined | Description    |  |  |  |
|            | Virtualization       | WeatherInputs                                                     | WeatherInputs             | Yes              | No             | Inputs for Ope |  |  |  |
|            | Kubernetes           | Outcome                                                           | Outcome                   | Yes              | Yes            | Intersight Orc |  |  |  |
| *          | CONFIGURE ^          | ResponseParserType                                                | Response Parser           | Yes              | Yes            | Response par   |  |  |  |
|            | Orchestration        | ResponseParameter                                                 | Response Parameter        | No               | Yes            | The types of v |  |  |  |
|            | Profiles             | ResponseParameter                                                 | Response Parameter        | Yes              | Yes            | This data type |  |  |  |
|            | Templates            |                                                                   | Outcome Type Enum         | No               | Yes            | The outcome    |  |  |  |
|            | Templates            | FormattedText                                                     | Formatted Text            | Ves              | Vec            | This data type |  |  |  |

| ≡          | cisco Intersight     | CONFIGURE > Orchestration                       |                       | 💭 📕 27 🔺 28                    | 🛛 📢 34 ୍             | 🕄 🕜 Riccardo Torto          | orici 🔔 |  |  |
|------------|----------------------|-------------------------------------------------|-----------------------|--------------------------------|----------------------|-----------------------------|---------|--|--|
| <u>00o</u> |                      | Workflows Tasks Data Types                      |                       |                                |                      | Create Data                 | Туре    |  |  |
| 0          | OPERATE ^            |                                                 |                       |                                |                      |                             |         |  |  |
|            | Servers              | My Juna Hypes System Juna Hypes 0 +             |                       |                                |                      |                             |         |  |  |
|            | Chassis              | Add Filter                                      |                       |                                | 121 items found      | 10 ∨ per page K < 1 of 13 [ |         |  |  |
|            | Fabric Interconnects | Composite Type System Defined<br>Yes 68 Yes 119 |                       |                                |                      |                             |         |  |  |
|            | Networking Sites     | No 53 No 2                                      |                       |                                |                      |                             |         |  |  |
|            | HyperFlex Clusters   |                                                 |                       |                                |                      |                             |         |  |  |
|            | Storage              | Reference Name C Display                        |                       | System Defined Description ©   | Last Update 🗘        |                             |         |  |  |
|            | Virtualization       | WeatherInputs Weather                           | erinputs Yes          | No Inputs for OpenWeather      | 9 hours ago          |                             |         |  |  |
|            | Kubernetes           | Outcome Outcom                                  |                       | Yes Intersight Orchestrator al | Jun 11, 2021 3:23 AM |                             |         |  |  |
| *          | CONFIGURE            | ResponseParserType Respon                       | nse Parser Yes        | Yes Response parser framew     | Jun 11, 2021 3:23 AM |                             |         |  |  |
| ~          | Orchestration        | ResponseParameterTyp Respon                     | nse Parameter Type No | Yes The types of values that   | Jun 11, 2021 3:23 AM |                             |         |  |  |
|            | Profiles             | ResponseParameter Respon                        | nse Parameter Yes     | Yes This data type takes info  | Jun 11, 2021 3:23 AM |                             |         |  |  |
|            | Tomes                | OutcomeTypeEnum Outcom                          | me Type Enum No       | Yes The outcome type speci     | Jun 11, 2021 3:23 AM |                             |         |  |  |
|            | Dellaise             | FormattedText Format                            | tted Text Yes         | Yes This data type takes hold  | Jun 11, 2021 3:23 AM |                             |         |  |  |
|            | Policies             | ComplexResponsePara Comple                      | ex Response Para Yes  | Yes If the given API/device re | Jun 11, 2021 3:23 AM |                             |         |  |  |
|            | Pools                | WebUrlType Web UF                               | RL No                 | Yes A uniform naming sche      | Jun 11, 2021 3:10 AM |                             |         |  |  |
|            | OPTIMIZE ^           | UuidType UUID                                   |                       | Yes A Universally Unique Ide   | Jun 11, 2021 3:10 AM |                             |         |  |  |
|            | Overview             |                                                 |                       |                                |                      | [र] र] 1_ of 13 [           |         |  |  |
|            | Plan                 |                                                 |                       |                                |                      |                             |         |  |  |
|            | Placement            |                                                 |                       |                                |                      |                             |         |  |  |

We create a new data type that can be used in our main workflow input.

In this case, this new custom data type will include the necessary data to built the API call to openweathermap.org:

- City
- Country
- Units

| Organization *<br>default                                        | ×    | Name *<br>WeatherInputs                   |
|------------------------------------------------------------------|------|-------------------------------------------|
| Label *<br>WeatherInputs                                         |      | Description Inputs for OpenWeatherMap API |
| Set Tans<br>owner rtortori × Enter a tag in the key:value format | t. × |                                           |
| Inputs<br>Simple Composite                                       |      |                                           |

We specify a name, a label and a description.

Simple Input: A simple definition of input. Can be one or a collection of String, Integer, Float, Boolean, JSON or enum

Composite Input: Multiple combinations of the above

| Name *                       | Label *            |  |
|------------------------------|--------------------|--|
| CityName                     | © <u>City Name</u> |  |
| Description                  |                    |  |
| Name of the City             |                    |  |
|                              |                    |  |
|                              |                    |  |
| Value Information            |                    |  |
| Collection/Multiple ①        |                    |  |
| Туре *                       |                    |  |
|                              | <u> </u>           |  |
| String                       |                    |  |
| String                       |                    |  |
| String<br>Min Max            |                    |  |
| String<br>Min Max<br>O Ĉ O O | <u>ට් o</u>        |  |

The first input will be the name of the city we want the current weather of (CityName)

Type is 'String', we do not enforce any constraints/validations (empty regex)

Marked as 'Required'

| Add Input                         |          |                               |   |
|-----------------------------------|----------|-------------------------------|---|
| + CityName ⊘                      |          |                               | Ū |
| — Units ⊘                         |          |                               |   |
| Name *<br>Units                   |          | Label *<br>Units              |   |
| Description<br>Metric or Imperial |          |                               |   |
| Value Information                 |          |                               |   |
| Type * String                     |          |                               |   |
| Min<br>0                          | Мах<br>0 | Regex<br>^(metric imperial)\$ |   |
| Secure O                          |          |                               |   |
| Required ①                        |          |                               |   |

The second input will be the units we want to use for the temperature (Units)

Type is 'String'. As units can be either 'metric' or 'imperial' we enforce validation with a regex. Any other value will be invalid.

Marked as 'Required'

| Add Input                                                  |            |                              |   |
|------------------------------------------------------------|------------|------------------------------|---|
| + CityName ⊘                                               |            |                              |   |
| + Units ⊘                                                  |            |                              | Û |
| — Country ⊘                                                |            |                              |   |
| Name *<br>Country                                          |            | Label *<br>Country           | 0 |
| Description<br>ISO3166 country code (e.g. it, us, uk,)<br> |            |                              |   |
| Collection/Multiple ©                                      |            |                              |   |
| Type * String                                              |            |                              |   |
| Min Max<br>0 Ĉ © 0                                         | <u>)</u> 0 | Regex<br>^[A-Za-z][A-Za-z]\$ | 0 |
|                                                            |            |                              |   |
| ✓ Required ⊙                                               |            |                              |   |

The third input will be the country code of the city we are requesting the weather of (Country)

#### Type is 'String'.

As we require the country code to be ISO3166 compliant, we enforce validation with a regex. Only two alphabetic characters (case insensitive) will be accepted.

Marked as 'Required'

Ref. (Alpha2): https://www.iso.org/obp/ui/#iso:pub:PUB50 0001:en

## Preview a Custom Data Type

| Preview                                      |   |      |
|----------------------------------------------|---|------|
| WeatherInputs                                |   |      |
| City Name *                                  |   |      |
| Rome                                         | C | )    |
|                                              |   |      |
| Units *                                      |   |      |
| metrics                                      | C |      |
| Units is not valid. Check info for details   |   |      |
| Country *                                    |   |      |
| aaa                                          | C |      |
| Country is not valid. Check info for details |   |      |
|                                              |   |      |
|                                              |   |      |
|                                              |   |      |
|                                              |   | Save |
|                                              |   |      |

The Preview section allows the user to test their validation regex. Hit 'Save' when done

## Task Designer

Web API Executor and Outcomes

## Create a Custom Task in the Task Designer

| ≡          | رابیان Intersight    | CONFIGURE > Orchestration                                                                                                    | û 🛛 27 🔺 28 🛛 🖓                       | <b>¢</b> \$134 ℃ |                                     |  |  |  |  |  |
|------------|----------------------|----------------------------------------------------------------------------------------------------|---------------------------------------|------------------|-------------------------------------|--|--|--|--|--|
| <u>00o</u> | MONITOR              | Workflows Tasks Data Types                                                                                                    |                                       | Create Task      |                                     |  |  |  |  |  |
| Ŵ          | OPERATE ^            |                                                                                                    |                                       |                  |                                     |  |  |  |  |  |
|            | Servers              | My Tasks System Tasks 🙆 All Tasks 💿 +                                                                                                    | My lasks System lasks 👸 All Tasks 🎯 🕂 |                  |                                     |  |  |  |  |  |
|            | Chassis              | Add Filter                                                                                                    |                                       | 280 items found  | 10 ∨ per page K < 1 of 28 > > > > > |  |  |  |  |  |
|            | Fabric Interconnects | Top 5 Task Categories System Defined Top 5 Distribution by Targets  • Storage 53 • Virtualizat. 53 • Virtualizat. 53 • V |                                       |                  | Ð                                   |  |  |  |  |  |
|            | Networking Sites     | 131         • Compute 23           • CoreTarks 1         • Executors 1           • Executors 1         • Standalone Server 33                                                                                                    |                                       |                  |                                     |  |  |  |  |  |
|            | HyperFlex Clusters   |                                                                                                    |                                       |                  |                                     |  |  |  |  |  |
|            | Storage              | Display Name Description Last Update                                                                                                    | System Defined                        | Organization     |                                     |  |  |  |  |  |
|            | Virtualization       | Get Weather Get Weather from OpenWeather 9 hours ago                                                                                                    | No                                    |                  |                                     |  |  |  |  |  |
|            | Kubernetes           | Invoke Web API Request Invokes the given Web API against t Jun 11, 2021 3:23 AM                                                                                                    | Yes                                   |                  |                                     |  |  |  |  |  |
| ×          | CONFIGURE ^          | Dismount Server Virtual Media Device Dismounts the selected vMedia devi Jun 4, 2021 4:20 AM                                                                                                    | Yes                                   |                  |                                     |  |  |  |  |  |
|            | Orchestration        | DismountStandaloneServerVirtualM Mounts vMedia device on a standal Jun 4, 2021 4:20 AM                                                                                                    | Yes                                   |                  |                                     |  |  |  |  |  |
|            | Profiles             | Set Server to Server Profile Sets server to server profile with ser Jun 4, 2021 4:20 AM                                                                                                    | Yes                                   |                  |                                     |  |  |  |  |  |
|            | Templates            | Remove Server Profile Deletes server profile given by user Jun 4, 2021 4:20 AM                                                                                                    | Yes                                   |                  |                                     |  |  |  |  |  |
|            | Policies             | Remove Server from Server Profile Unassigns server from server profile Jun 4, 2021 4:20 AM                                                                                                    | Yes                                   |                  |                                     |  |  |  |  |  |
|            | Pools                | Remove Server Policies from Profile Disassociates given list of policies f Jun 4, 2021 4:20 AM                                                                                                    | Yes                                   |                  |                                     |  |  |  |  |  |
|            | OPTIMIZE ^           | MountStandaloneServerVirtualMedi Mounts vMedia device on a standal Jun 4, 2021 4:20 AM                                                                                                    | Yes                                   |                  |                                     |  |  |  |  |  |
|            | Overview             | Mount Server Virtual Media Device Mounts the given vMedia device on Jun 4, 2021 4:20 AM                                                                                                    | Yes                                   |                  |                                     |  |  |  |  |  |
|            | Plan                 | 0                                                                                                    |                                       |                  |                                     |  |  |  |  |  |

This custom task will be responsible to query openwheather and fetch the weather details.

It will use the WeatherDetails CDT and can be reused in any workflow

# Create a Custom Task using the Web API Executor 1/9

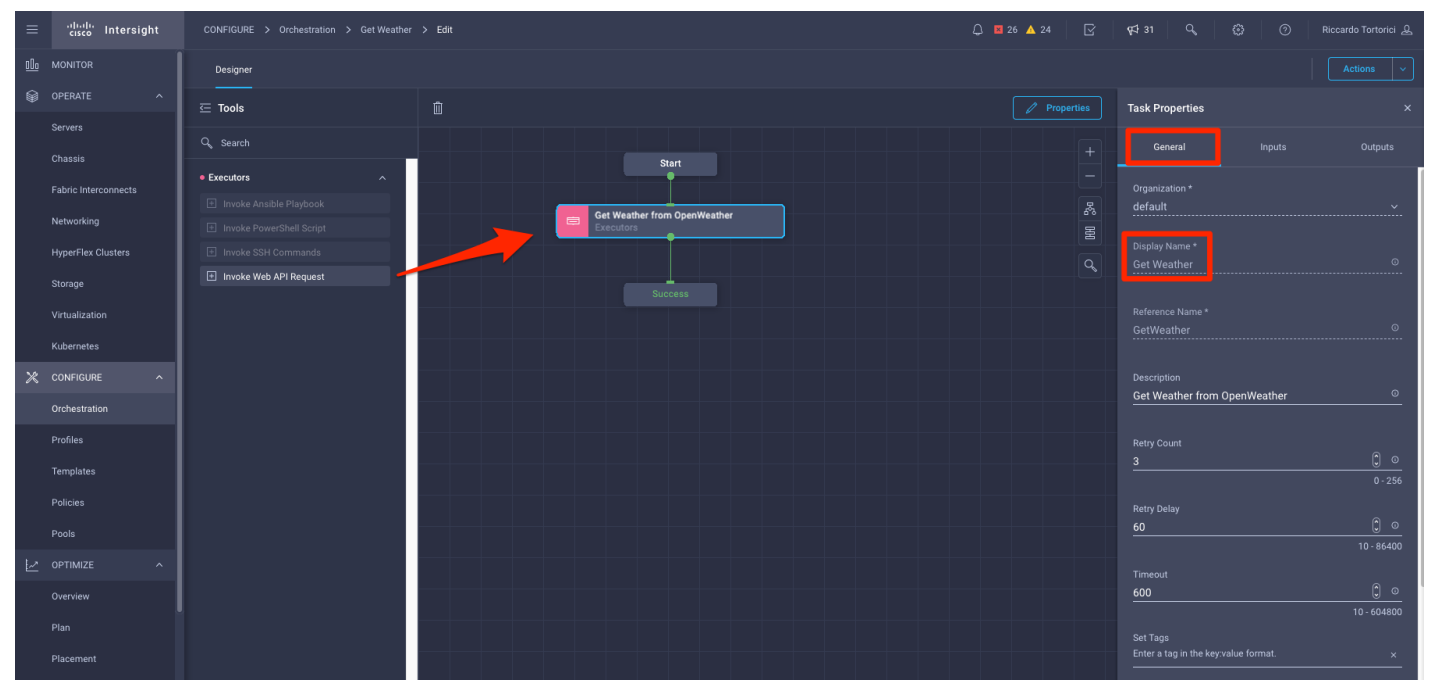

Drag the web API Request task in the central pane and connect the 'Start' and 'Success' blocks to it.

Select an organization and give the task a name (Get Weather).

# Create a Custom Task using the Web API Executor 2/9

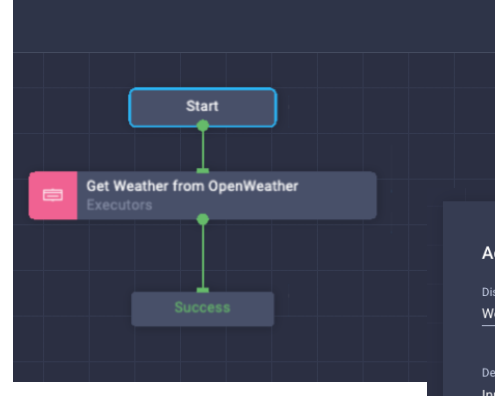

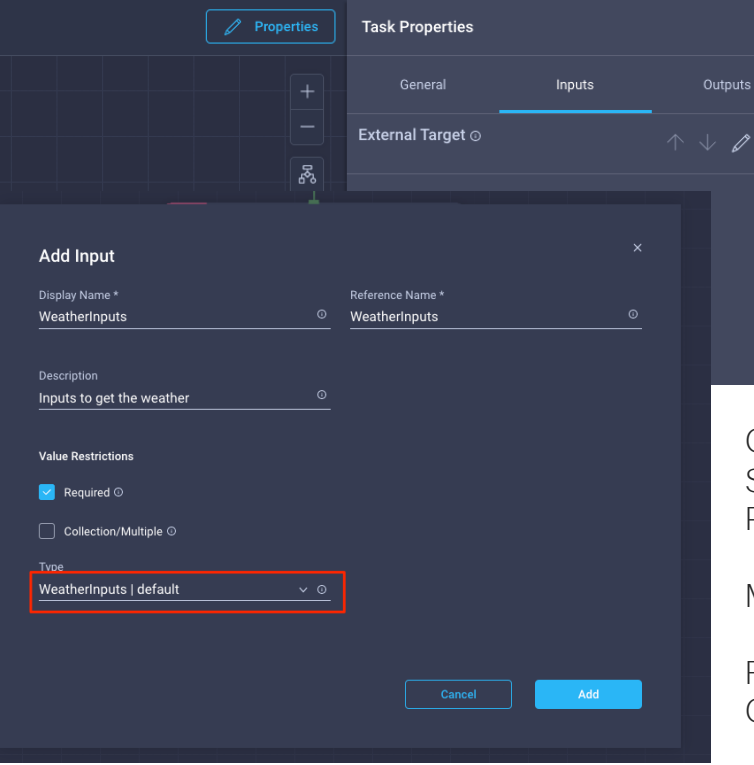

Drag the web API Request task in the central pane and connect the 'Start' and 'Success' blocks to it.

Select an organization and give the task a name (Get Weather).

Click 'Create Task Input'. Specify a Display Name as well as a Reference name (WeatherInputs).

Mark it as 'Required'.

For the data type, we are going to use our Custom Data type WeatherInputs

# Create a Custom Task using the Web API Executor 3/9

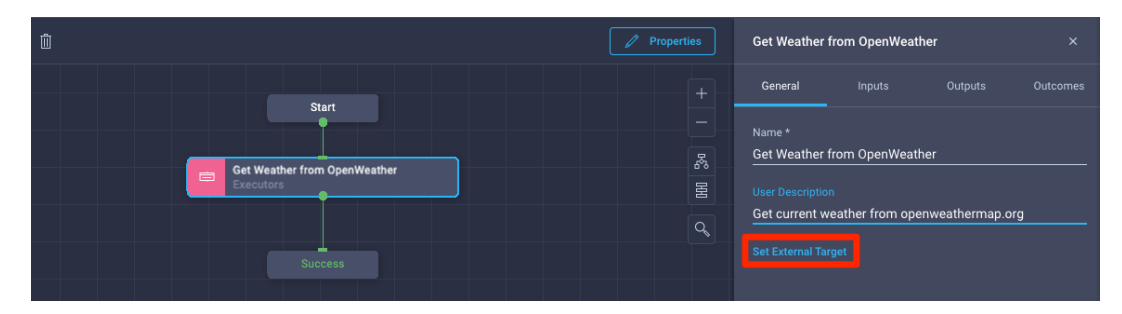

Click on the executor task, then click on 'Properties'. Give the executor a name (**Get Weather from OpenWeather**) and set the external target. This option will allow to execute API calls against external endpoints as by default those calls will hit the Intersight API.

Click **Add** to confirm the default Target Types, this will include all valid targets you can run API calls against.

These are currently: HTTP endpoint, Pure Storage, NetApp, Hitachi, Terraform Cloud, vCenter, MDS, Nexus and Cisco APIC

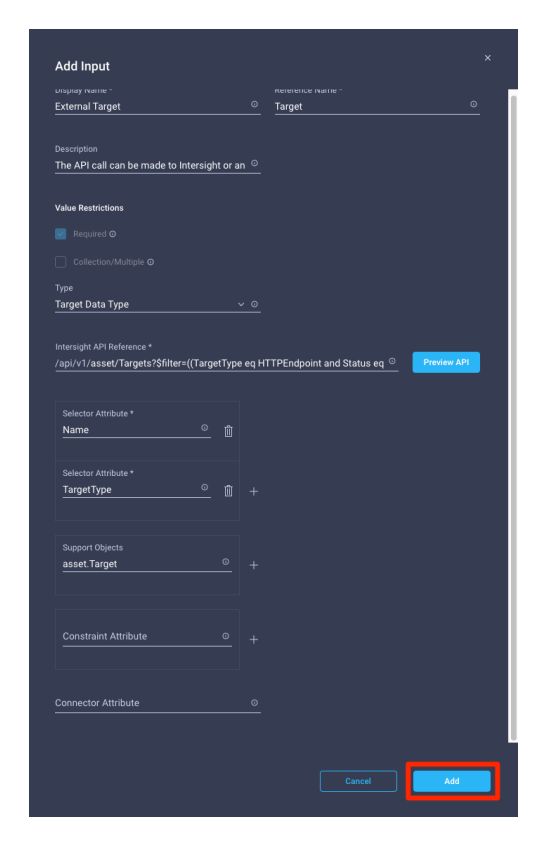

## Create a Custom Task using the Web API Executor 4/9

| Get Weather | from OpenWeath | er |  |
|-------------|----------------|----|--|
| General     | Inputs         |    |  |
| Protocol O  |                |    |  |
| Value Not S | pecified       |    |  |
| Method ⊙    |                |    |  |
| Value Not S | pecified       |    |  |
| URL⊚ *      |                |    |  |
| Value Not S | pecified       |    |  |
| Headers 💿   |                |    |  |
| Value Not S | pecified       |    |  |
| Cookies ©   |                |    |  |
| Value Not S | pecified       |    |  |
| Response T  | уре 🛛          |    |  |
| Value Not S | pecified       |    |  |
| Body ⊚      |                |    |  |
| Value Not S | pecified       |    |  |
| Response P  | arser 💿        |    |  |
| Value Not S | pecified       |    |  |

#### Inputs Tab

Click on 'edit' to set a value for each input of this task. The 'i' icon will provide detailed information of each input as well as the default value.

When you click on 'edit', you can either map an existing task input, create a new one or set a custom value

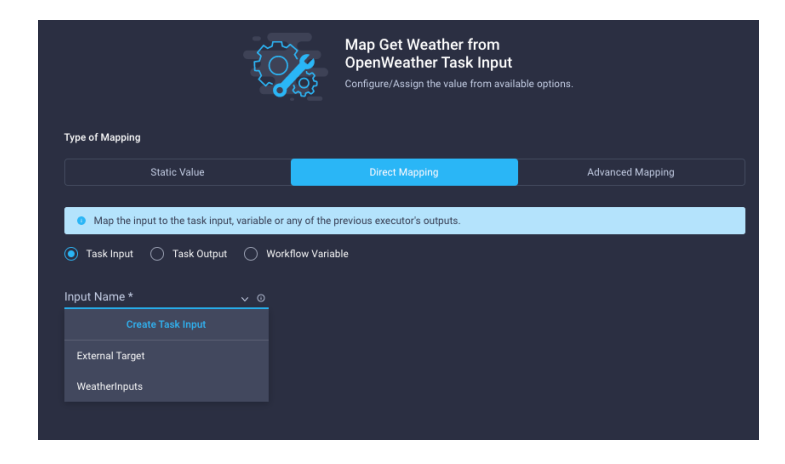

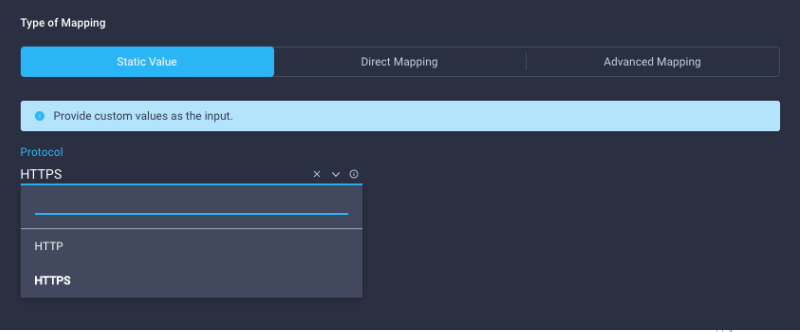

## Create a Custom Task using the Web API Executor 5/9

|                                                                   | Map (<br>Open)<br>Configur | Get Weather from<br>Weather Task Input<br>e/Assign the value from available options |                  |  |
|-------------------------------------------------------------------|----------------------------|-------------------------------------------------------------------------------------|------------------|--|
| Type of Mapping                                                   |                            |                                                                                     |                  |  |
| Static Value                                                      | Direct Mapping             | Transformed Mapping                                                                 | Advanced Mapping |  |
|                                                                   |                            |                                                                                     |                  |  |
| <ul> <li>Provide custom values as the i</li> </ul>                | nput.                      |                                                                                     |                  |  |
| uRL *<br>/data/2.5/weather?q={{ global task input WeatherInput: ୦ |                            |                                                                                     |                  |  |

Edit the 'URL' input. This is a relative URL that gets appended to the target (in this case openwheather), not an FQDN.

We set a Static Value.

We want to replicate exactly the same call we did with

\$ curl 'https://api.openweathermap.org/data/2.5/weather?q=rome,it&units=metric&appid=a0dddc1224b1a18ef1346d50cc9711f1'

#### Fill in with the following (replace with your own OpenWeather API key):

/data/2.5/weather?q={{.global.task.input.WeatherInputs.CityName}},{{.global.task.input.WeatherInputs.Country}}&units={{.global.task.input.WeatherInputs.Units}}&appi d=a0dddc1224b1a18ef1346d50cc9711f1

Everything between {{ }} will be replaced dynamically: .global.task.input.WeatherInputs.CityName

One of the custom task input Name of the Input Key in the input

# Create a Custom Task using the Web API Executor 6/9

| Response Type ©     | ×   Edit |
|---------------------|----------|
|                     |          |
| Value Not Specified | Edit     |

Set the 'Response Type' to JSON

The response parser is going to extract and manipulate the response from the target. In our case we want to extract the weather conditions and the temperature

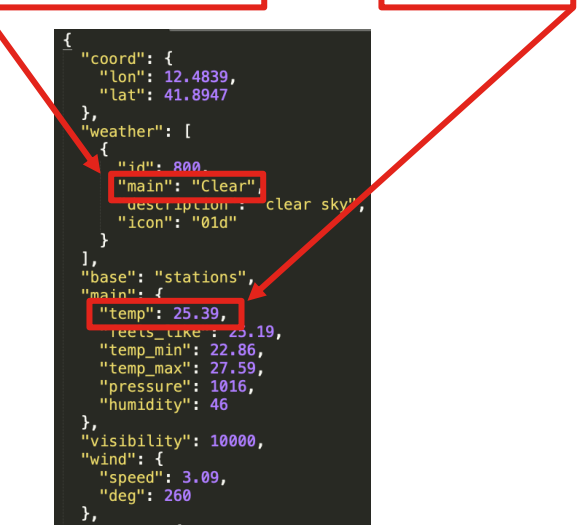

Openweathermap response example

# Create a Custom Task using the Web API Executor 7/9

Response Parser 💿

Value Not Specified

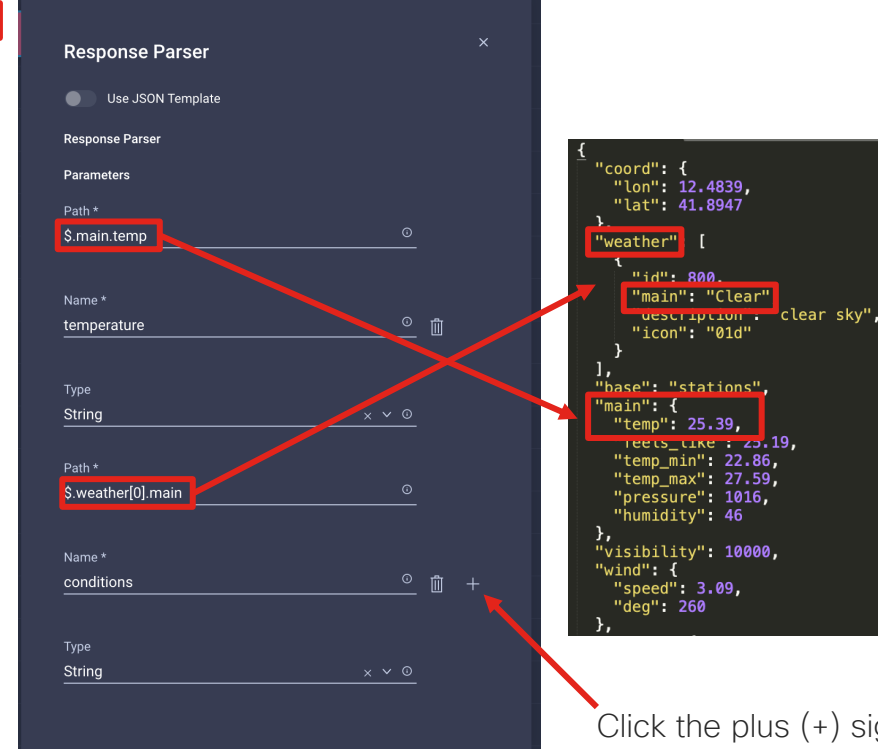

Set the jsonpath of the value you want to extract from the response.

In the example:

- \$.main.temp will extract 25.39 as a string and set this value to the parameter task output with 'Name' = temperature
- \$.weather[0].main will extract 'Clear' from the 'main' key on the first array element [0] of the 'weather' key. The value will appear in the parameter task output with 'Name' = conditions

Click the plus (+) sign to add more parameters

## Create a Custom Task using the Web API Executor 8/9

| Properties | Get Weather from OpenWeather |          |
|------------|------------------------------|----------|
|            | General Inputs Outputs       | Outcomes |
|            | Headers O                    |          |
|            | Cookies O                    |          |
| ٩,         | Status Code ©                |          |
|            | Status Message ©             |          |
|            | Parameters O                 |          |

In the task output tab, there is a list of predefined Outputs. The response parser will put the extracted values using the names specified. In our example, temperature and conditions respectively.

These are normal task outputs and can be leveraged elsewhere in ICO

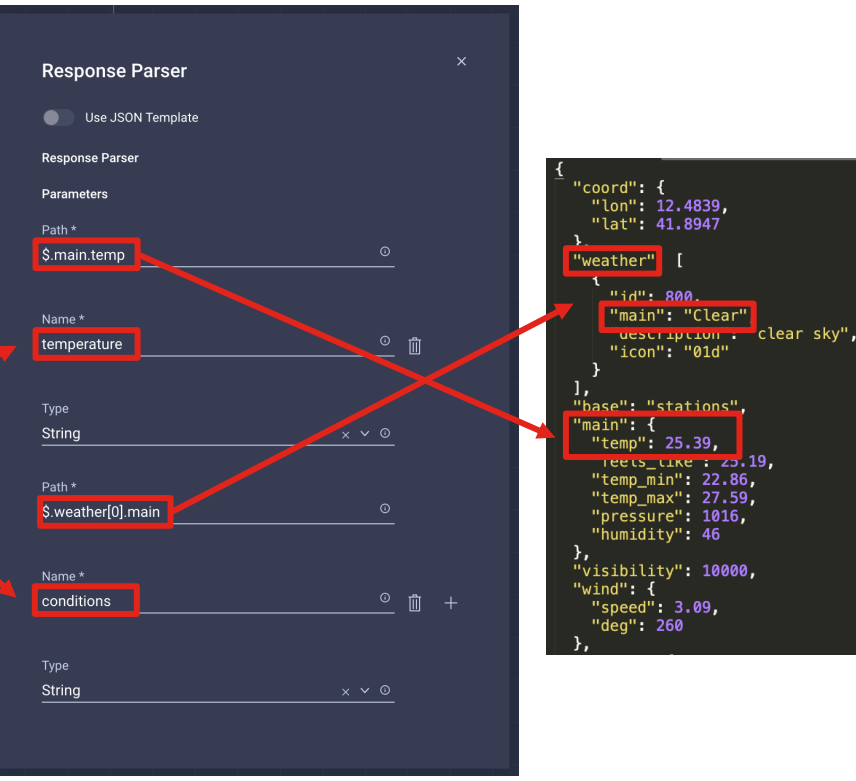

## Task Outcomes

| Get Weather from OpenWeather |        |         | ×        |
|------------------------------|--------|---------|----------|
| General                      | Inputs | Outputs | Outcomes |
|                              |        |         |          |

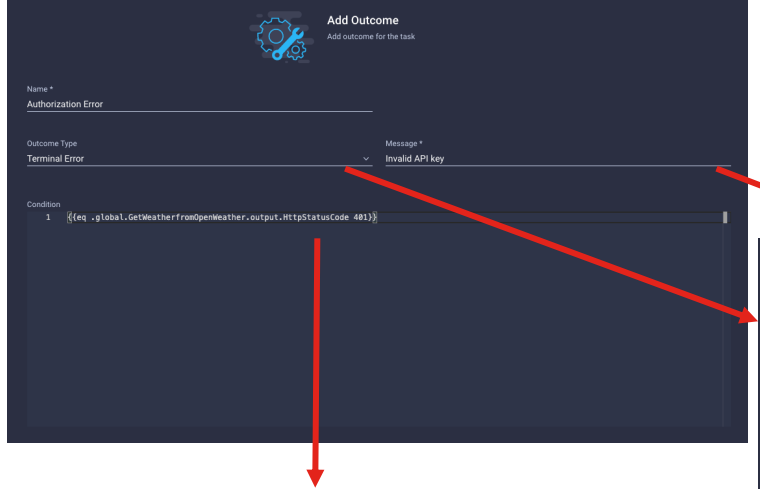

{{eq .global.GetWeatherfromOpenWeather.output.HttpStatusCode 401}}

A task outcome defines how the task behaves based on configurable conditions.

In the example:

{{eq .global.GetWeatherfromOpenWeather.output.HttpStatusCode 401}}

Checks whether the HttpStatusCode task out is 401. If that's the case, we return a **Terminal Error** with the custom **Message** "Invalid API key"

Where **GetWeatherfromOpenWeather** is the name of the task with no spaces.

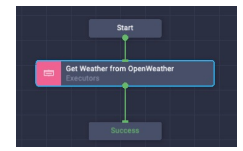

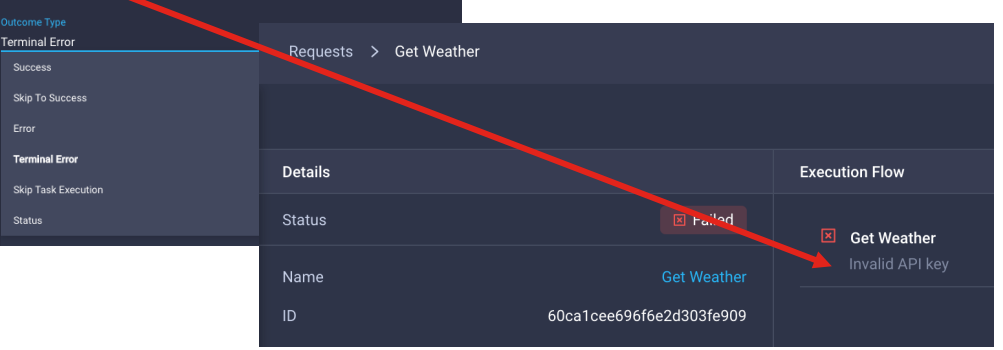

## Task Outcomes

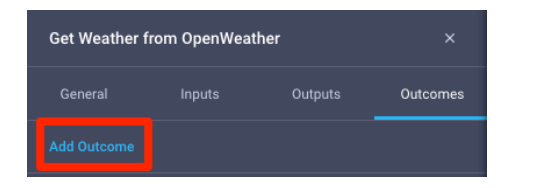

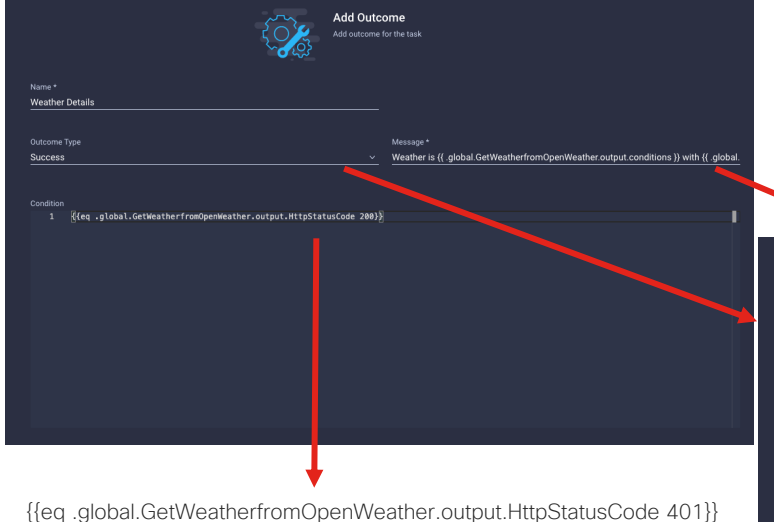

We are going to add one more task outcome.

#### In the example: {{eq.global.GetWeatherfromOpenWeather.output.HttpStatusCode 200}}

Checks whether the HttpStatusCode task out is 200. If that's the case, we succeed with the custom Message "Weather is {{ .global.GetWeatherfromOpenWeather.output.conditions }} with {{ .global.GetWeatherfromOpenWeather.output.temperature }} degrees

We can use the task outputs to customise the Message. Assuming the output **conditions** to be "Clear" and the **temperature** to be "26.33" the message would look like this:

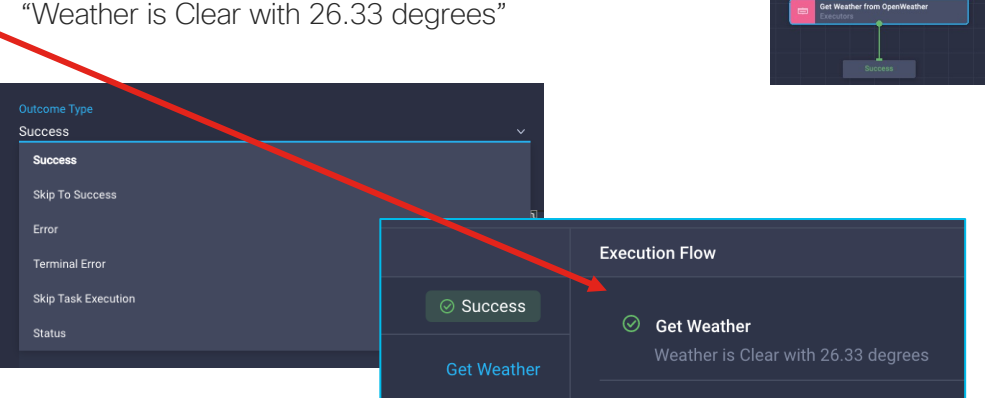

## Additional Outcome Expression Examples

Let's assume the sample scenario where you want to make a task **fail** if the server returns an empty response (example: "[]")

As of February 2022, ICO doesn't store the full response by default.

You will need to create a parameter from the **Response parser** that stores the full response using '\$' as JSONPATH.

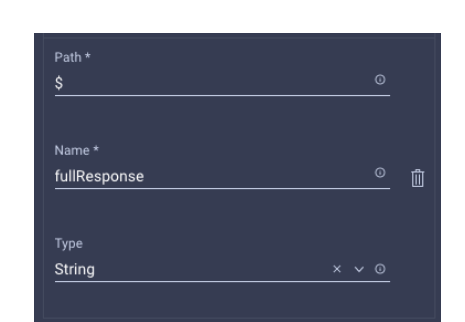

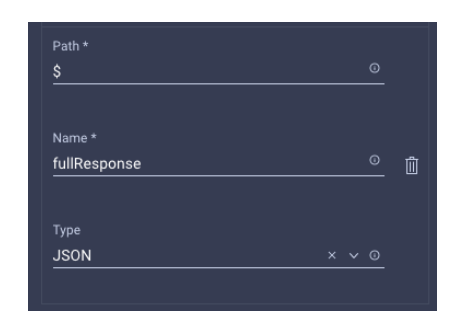

Case 1 - Full Response as String

Here we want to trigger the outcome if the returned payload string is equal to "  $\cite{\cite{1}}$  "

#### **Outcome Condition**

Type: Terminal Error Message: 'Response is empty' Condition:

{{eq .global.InvokeGenericWebApi1.output.fullResponse "[]"}}

#### Case 2 - Full Response as JSON

Here we want to trigger the outcome if the returned payload has zero elements in the array

#### **Outcome Condition**

Type: Terminal Error Message: 'Response is empty' Condition:

{{eq (len .global.InvokeGenericWebApi1.output.fullResponse) 0}}

In this example, it will

De Called and/or its affiliates. All rights reserved. Cisco Confidential

### Outcomes Deep Dive

Depending whether you are using an executor as an embedded task or you are building a reusable custom task, you will have different outcome types available.

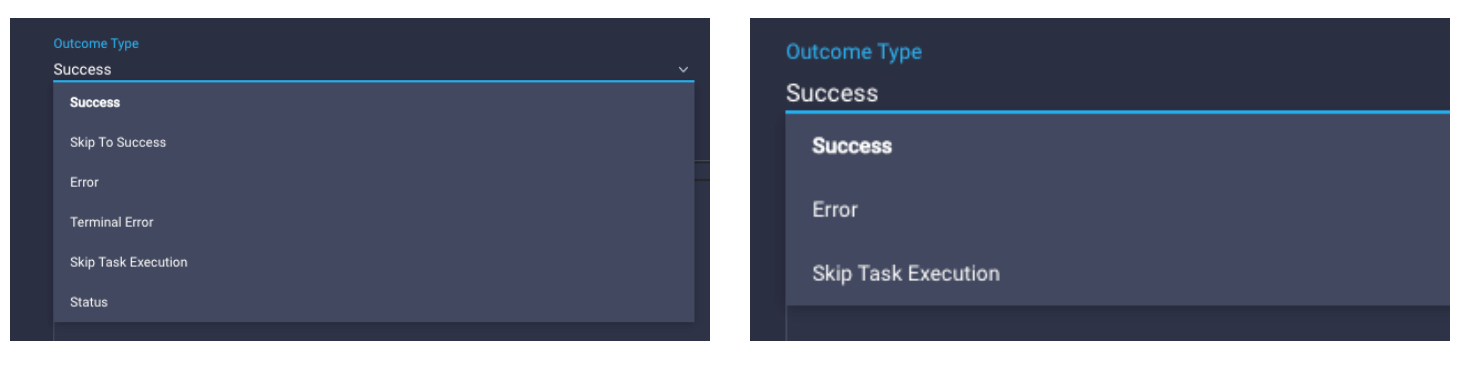

#### Custom Task

#### Embedded Task

## **Retry Parameters**

Outcomes use retry parameters to define the behavior of a single executor or the whole custom task.

Retry parameters are available **only** for custom tasks created in the **Task Designer** (General Tab) and are predefined (not configurable) in the Workflow Designer.

*Note:* Retries are *global* to the custom task, this means that the amount of retries are shared among all tasks in a custom task. If a single task consumes all retries, there will be no more retries left for subsequent tasks

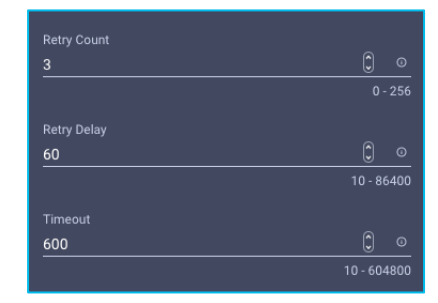

| Name         | Description                                                                                            | Default                         | Notes                                                                              |
|--------------|----------------------------------------------------------------------------------------------------|---------------------------------|------------------------------------------------------------------------------------|
| Retry Count  | The number of times a task should be tried before marking as failed                                    | 3                               | Not Configurable in Workflow<br>Designer                                           |
| Retry Delay  | The delay in seconds after which the the task is re-tried                                              | 60                              | Not Configurable in Workflow<br>Designer                                           |
| Timeout      | The timeout value in seconds after which task will be marked as timed out. Max allowed value is 7 days | 600 (120 for<br>embedded tasks) | Timeout is set to 120 in the<br>Workflow Designer, not<br>configurable by the user |
| Retry Policy | Can be Fixed (Retry happens after a specific amount of time) or BackOff                                | Fixed                           | Backoff* currently not<br>supported (as of April 2022)                             |

\* Backoff will allow delay to increase between retries

## Order of Operations

Outcomes are evaluated sequencially, order matters!

If no outcome will be matched, the task will follow its default behaviour, that is timing out or success.

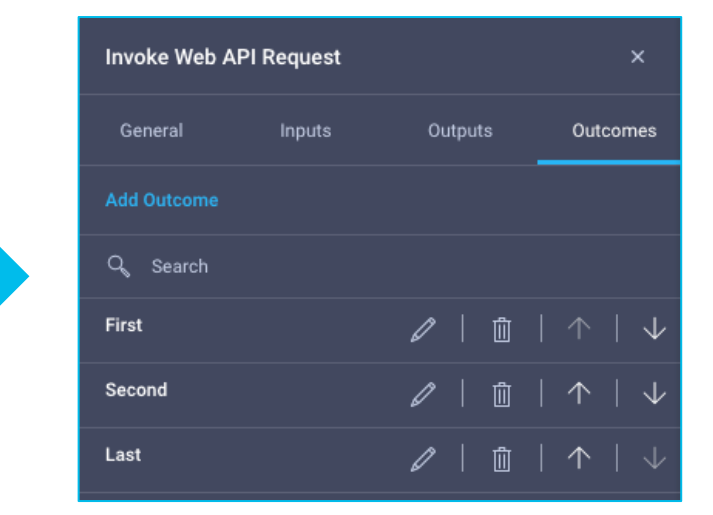

## Outcome Types

| Outcome Type        | Description                                                                                                    | Availability          |
|---------------------|----------------------------------------------------------------------------------------------------|-----------------------|
| Success             | Task will succeed if condition evaluates to true                                                                                                    | TD and WD             |
| Skip To Success     | If the condition matches, all subsequent API in a custom task will be skipped and go directly to <b>Success</b> block                                                                                                    | Task Designer<br>Only |
| Error               | If the condition matches the whole custom task will be retried assuming there are retries left                                                                                                    | TD and WD             |
| Terminal Error      | If the condition matches, retry count will be ignore and the whole task will be marked as failed                                                                                                    | Task Designer<br>Only |
| Skip Task Execution | If the condition matches the whole task will be skipped                                                                                                    | TD and WD             |
| Status              | If the condition matches the whole custom task will be retried<br>(assuming there are retries left), however the user will not be notified<br>about the fail. A user would use the <b>status</b> outcome type when the<br>target is returning a response representing an ongoing activity and they<br>want to retry until the response matches a condition.<br>For instance, retry an API that returns {"Status": "Creating"}until<br>it returns {"Status": "Completed"} | Task Designer<br>Only |

## Create a Custom Task using the Web API Executor

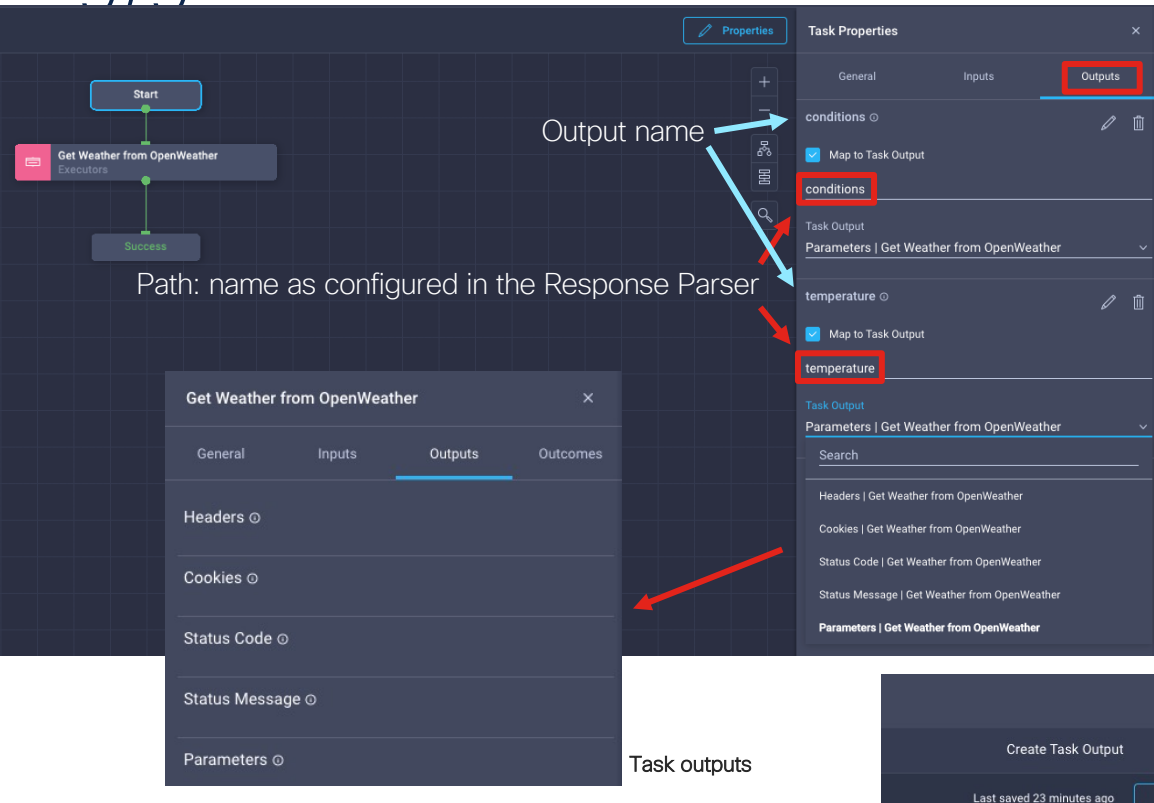

Click on 'Start', then 'Properties' to get the overall task (workflow) properties.

To set the overall task Outputs, click on the **Outputs** tab.

You can map outputs to task outputs. Click on the **Task Output** dropdown menu, these are the task outputs that can be selected. Selecting **Parameters**, we can access the outputs created by the response parser.

### Create outputs for both conditions and temperature.

In this example, the name of the outputs matches the keys we used to represent the values extracted by the response parser

When done, click the Save button
# Workflow Designer

| ≡          | cisco Intersight                                             |    | CONF    | IGURE > Orchesti           | ration    |                        |         |                                                       |                                                                                                    |                  |                            |                       | 💭 📕 27 🔺 28                                                     |       | <b>q</b> ∰ 34 |    |             |               |             |       |
|------------|--------------------------------------------------------------|----|---------|----------------------------|-----------|------------------------|---------|-------------------------------------------------------|----------------------------------------------------------------------------------------------------|------------------|----------------------------|-----------------------|-----------------------------------------------------------------|-------|---------------|----|-------------|---------------|-------------|-------|
| <u>00o</u> |                                                              | Īſ | Workflo | ows Tasks                  | Data Ty   | pes                    |         |                                                       |                                                                                                    |                  |                            |                       |                                                                 |       |               |    |             | $\rightarrow$ | Create Work | kflow |
| Ŵ          | OPERATE ^ Die Workflause Neu Workflause & All Workflause & ± |    |         |                            |           |                        |         |                                                       |                                                                                                    |                  |                            |                       |                                                                 |       |               |    |             |               |             |       |
|            | Servers                                                      | L  | RIC VI  |                            | dd Filter | Sample Workflo         | ws      |                                                       |                                                                                                    |                  |                            |                       |                                                                 |       | 42 items f    |    |             | page 🖂        | < 1 of 5 [  |       |
|            | Chassis                                                      |    |         |                            |           |                        |         |                                                       |                                                                                                    |                  |                            |                       |                                                                 |       |               |    |             |               |             |       |
|            | Fabric Interconnects                                         | L  | Vali    | dation Status<br>Invalid 7 | Last Exe  | ecution Status<br>ed 3 | Top 5 V | Orkflows by Execution<br>Get Weather 30               | Count                                                                                                    | t Top 5 Workflow | r Categories System<br>Yes | m Defined Top 5 Distr | ibution by Targets <ul> <li>NetApp Active IQ Unified</li> </ul> |       |               |    |             |               |             |       |
|            | Networking Sites                                             | L  |         | Valid 35                   | ⊘ Suc     | cess 7                 | ( 82    | Generate Jump     GrF_CreateWorks     ASA Set DNS Set | Overnarvalauer 20     Overnarvalauer 20     Overnarvalauer 20 |                  |                            |                       |                                                                 |       |               |    |             |               |             |       |
|            | HyperFlex Clusters                                           | L  |         |                            |           |                        |         |                                                       |                                                                                                    |                  |                            |                       |                                                                 |       |               |    |             |               |             |       |
|            | Storage                                                      | L  |         | Display Name               |           | Description            |         | Default Version                                       |                                                                                                    |                  | Last Execution Status      |                       | Validation Status                                               |       | Update        |    | Organizatio |               |             |       |
|            | Virtualization                                               | L  |         |                            |           | Get current weathe     |         |                                                       |                                                                                                    |                  |                            | a minute ago          |                                                                 | 2 mi  | nutes ago     |    |             |               |             |       |
|            | Kubamatan                                                    | L  |         |                            |           | Create a storage IF    | ° or    |                                                       |                                                                                                    |                  |                            |                       | ⊘ Valid                                                         | 23 m  | ninutes ago   |    |             |               |             |       |
| 10         |                                                              |    |         |                            |           | Expand a datastor      | e on    |                                                       |                                                                                                    |                  |                            |                       | ⊘ Valid                                                         |       | 11, 2021 3:10 | АМ |             |               |             |       |
|            | CONFIGURE A                                                  |    |         |                            |           | Update the storage     | ho      |                                                       |                                                                                                    |                  |                            |                       | ⊘ Valid                                                         | Jun ' | 11, 2021 3:10 | АМ |             |               |             |       |
| L          | Orchestration                                                |    |         |                            |           | Update NAS datas       | tore    |                                                       |                                                                                                    |                  |                            |                       |                                                                 |       | 11, 2021 3:10 | АМ |             |               |             |       |
|            | Profiles                                                     | L  |         |                            |           | Remove VMFS dat        | asto    |                                                       |                                                                                                    |                  |                            |                       |                                                                 | Jun   | 11, 2021 3:10 | АМ |             |               |             |       |
|            | Templates                                                    | L  |         |                            |           | Remove storage h       | ost     |                                                       |                                                                                                    |                  |                            |                       |                                                                 | Jun   | 11, 2021 3:10 | AM |             |               |             |       |
|            | Policies                                                     | L  |         |                            |           | Remove storage h       | ost     |                                                       |                                                                                                    |                  |                            |                       | ⊘ Valid                                                         | Jun   | 11, 2021 3:10 | AM |             |               |             |       |
|            | Pools                                                        | L  |         |                            |           | Remove the NES v       | olu     |                                                       |                                                                                                    |                  |                            |                       | Ø Valid                                                         | Jun   | 11 2021 3 10  | AM |             |               |             |       |
| ⊵          | OPTIMIZE ^                                                   | L  |         |                            |           |                        |         |                                                       |                                                                                                    |                  |                            |                       |                                                                 |       |               |    |             |               |             |       |
|            |                                                              | L  |         |                            |           | Remove the NAS d       | ata     |                                                       |                                                                                                    |                  |                            |                       | ⊘ Valid                                                         | Jun   | 11, 2021 3:10 | АМ |             |               |             |       |
|            | Plan                                                         |    |         |                            |           |                        |         |                                                       |                                                                                                    |                  |                            |                       |                                                                 |       |               |    |             |               | < of 5 [    | ১স    |
|            | Placement                                                    | L  |         |                            |           |                        |         |                                                       |                                                                                                    |                  |                            |                       |                                                                 |       |               |    |             |               |             |       |
|            | More                                                         | L  |         |                            |           |                        |         |                                                       |                                                                                                    |                  |                            |                       |                                                                 |       |               |    |             |               |             |       |

| CONFIGURE > Orchestration > Create Workflow                       | L Z 27 ▲ 28 🛛 🖓 📢 🔍                                              |
|-------------------------------------------------------------------|------------------------------------------------------------------|
| General Designer Mapping Code                                     |                                                                  |
| Display Name *<br>Get Current Weather                             | Reference Name *           O         GetCurrentWeather         O |
| Organization *<br>default                                         |                                                                  |
| Set Tans<br>owner rtortori × Enter a tag in the key-value format. | Description   Sample Workflow to get the current weather         |
| Set as Default Version O                                          |                                                                  |
| Enable Debug Logs ①     Workflow Inputs Workflow Outputs          |                                                                  |
| Add Input                                                         | No Inpute Defined                                                |
|                                                                   |                                                                  |

We are going to create a workflow that gets the current weather in a given city and country.

In the **General** tab, we give the workflow a **Display Name** as well as a **Reference Name** which will be used to reference this workflow within ICO.

Clicking on **Add Input**, we want to add 3 inputs:

- City
- Country
- Units

| Display Name * Reference Name * | Workflow Inputs Workflow Outputs                                                                                                    |                                                                                                    |
|---------------------------------|----------------------------------------------------------------------------------------------------|----------------------------------------------------------------------------------------------------|
| Description 0                   | Add Input                                                                                                    |                                                                                                    |
|                                 | city*                                                                                                    | $\mathscr{O}\mid oxtimes \mid \downarrow \mid \uparrow$ .                                              |
| Value Restrictions              | country*                                                                                                    | $\mathscr{O}\mid oxtimes \mid \downarrow \mid \uparrow$                                                |
| Collection/Multiple O           | units*                                                                                                    | $\mathscr{O}\mid$ in $\mid$ $\downarrow$ $\mid$ $\uparrow$                                             |
| Type String v 0                 | All three inputs are <b>Required</b> with <b>Type</b> =<br>You can also set a <b>Default Value</b> if neede                                                                               | String<br>ed.                                                                                          |
| 0 <u>0</u> 0 <u>0</u> Regex     | <ul> <li>Note that currently (June 2021) the input<br/>only if using Static Mapping. Direct Mapp<br/>parameters is not currently supported in<br/>ignores CDT input validation</li> </ul> | t validation for CDTs is enforced<br>ving of individual inputs to CDT<br>the UI while advanced Mapping |
| Set Default Value  Cancel       | This means that for workflows requiring a responsible to enforce regexp validation                                                                                                    | advanced mapping, <u>the user is</u><br>also at the workflow input level                               |

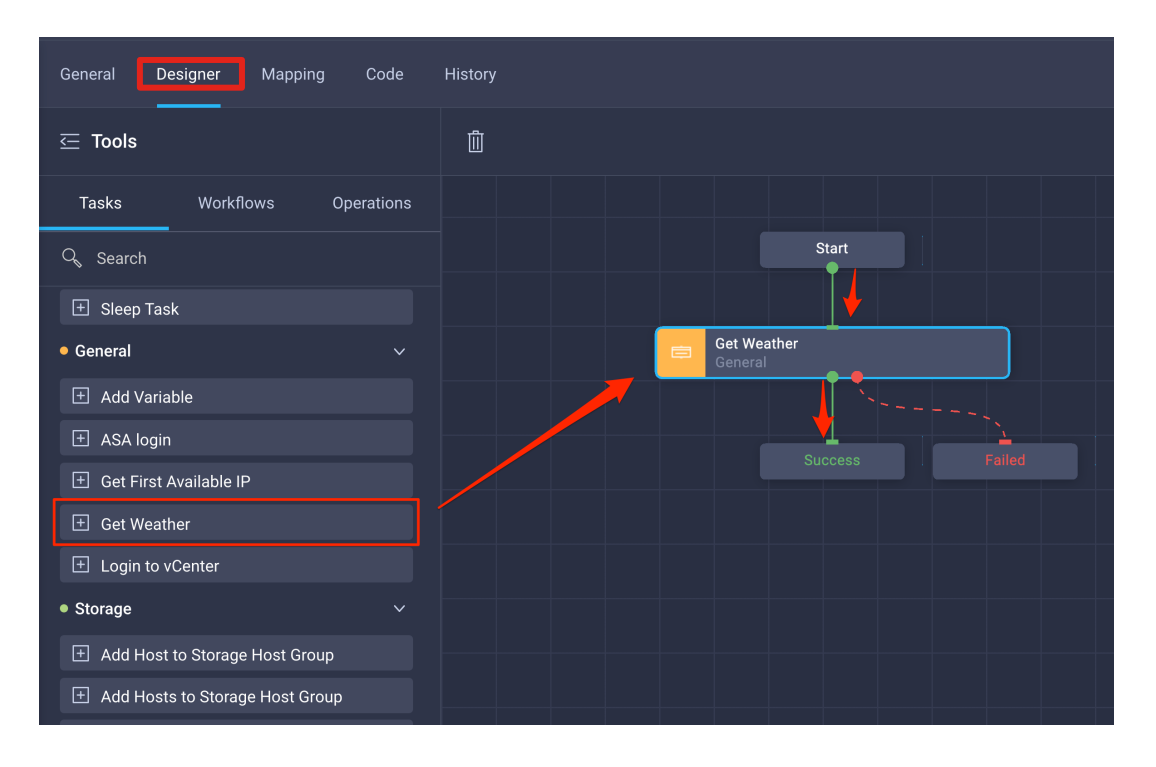

In the **Designer** tab, drag the 'Get Weather' custom task we created in the palette.

Connect the **Start** block to the green connector of the custom task, as well as the **Success** block as shown.

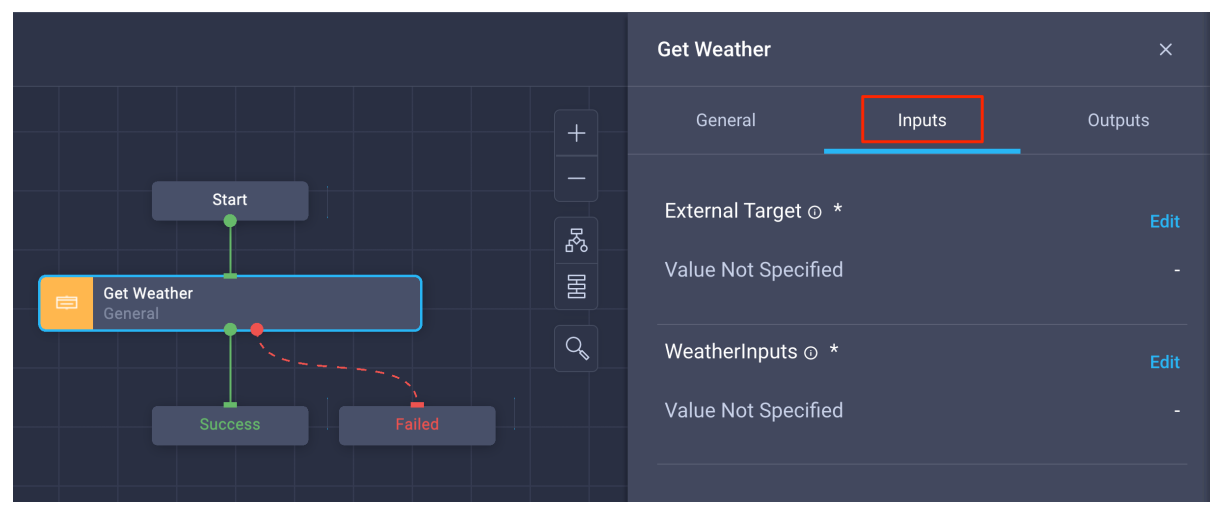

Clicking on the **Inputs** tab on the 'Get Weather' task properties, we can find two inputs are required:

- 1. The external API target endpoint
- 2. WeatherInputs, our Custom Data Type

| External Target $_{\odot}$ * | Edit | Edit Tas                                     | k 💿  | Show Selected (1)            |
|------------------------------|------|----------------------------------------------|------|------------------------------|
| Value Not Specified          | -    |                                              |      |                              |
| WeatherInputs ① *            | Edit |                                              | Q    | Add Filter                   |
| Value Not Specified          | -    | Static Value Direct Mapping Advanced Mapping |      | Name                         |
|                              |      |                                              | 0    | terraform_cloud_api_endpoint |
|                              |      | Provide custom values as the input.          |      | OpenWeather                  |
|                              |      | External Target * 0                          | Sele | cted 1 of 12 Show Selected   |
|                              |      | Select External Target                       |      |                              |

#### On External Target, click on Edit.

You can map the external target using a **Static Value** (the workflow will always execute against this target), **Direct Mapping** (map to an existing workflow input or task output) or **Advanced Mapping** (leverage Go templates for advanced mappings/transformations)

Click on Select External Target to statically map the input to the 'OpenWeather' target

| Get Weather                              |           | ×                        |
|------------------------------------------|-----------|--------------------------|
| General                                  | Inputs    | Outputs                  |
| External Target ⊙ *<br>※ Custom Value    | OpenWeath | Edit<br>ner HTTPEndpoint |
| WeatherInputs ① *<br>Value Not Specified |           | Edit<br>-                |

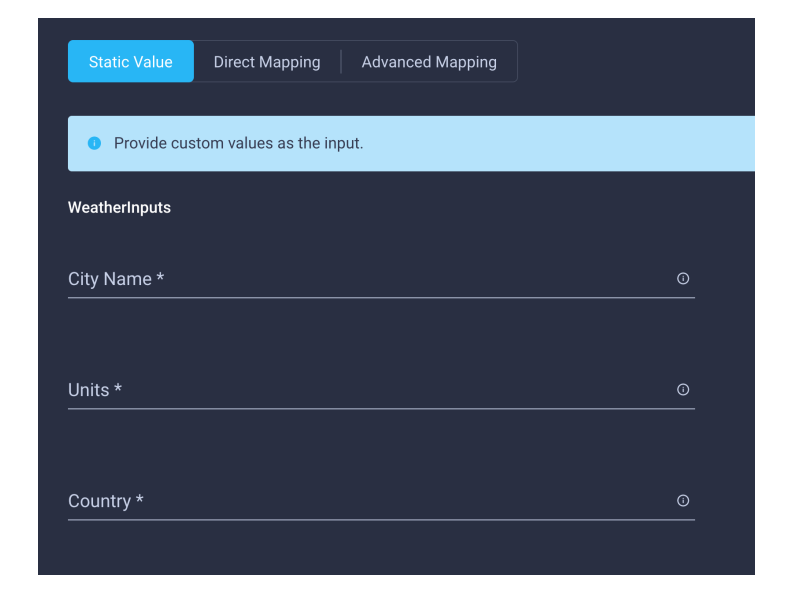

#### On WeatherInputs, click on Edit.

The default static value mapping will give you the opportunity to hardcode the three required values of the CDT. However, since we want them to be mapped to the workflow input (in order for the user to execute the workflow for multiple cities) and there is currently no way in the UI to map individual inputs to CDT properties, we are going to select **Advanced Mapping** 

#### Custom Data Type

| Inputs           | Static Value Direct Mapping Advanced Mapping                                                                                                    | Workflow Inputs                  |
|------------------|----------------------------------------------------------------------------------------------------|----------------------------------|
| Simple Composite |                                                                                                    | Workflow Inputs Workflow Outputs |
| Add Input        | • Write Go templates to map the input as required                                                                                                    | Add Input                        |
| + CityName 🥥     | 1 {                                                                                                    | city*                            |
| + Units ⊘        | <pre>2 "CityName" "{{.global.workflow.input.city}; 3 "Units" "{{.global.workflow.input.units}}", 4 "Country" "{{.global.workflow.input.country};</pre> | country*                         |
| + Country ⊘      | 5 B                                                                                                    | units*                           |

The WeatherInputs CDT we created has three properties:

- 1. CityName
- 2. Units
- 3. Country

This Go Template maps each CDT parameter to specific workflow inputs.

Refer to the documentation for additional details on Template Parameters:

https://www.intersight.com/help/resources/web\_api \_request#template\_parameters { "CityName": "{{.global.workflow.input.city}}", "Units": "{{.global.workflow.input.units}}", "Country": "{{.global.workflow.input.country}}" }

| General Designer Mapping Code History                | Add Output ×                           |
|------------------------------------------------------|----------------------------------------|
|                                                      | Display Name * Reference Name *        |
|                                                      | conditions © o                         |
| Display Name *                                       |                                        |
| Get Current Weather                                  |                                        |
|                                                      | Description O                          |
|                                                      |                                        |
| Organization *                                       | Value Destrictions                     |
| default                                              | value Restrictions                     |
|                                                      | Required O                             |
| Set Tean                                             |                                        |
| owner rtortori × Enter a tag in the key value format |                                        |
|                                                      | Туре                                   |
|                                                      | String vo                              |
|                                                      |                                        |
|                                                      | Min Max                                |
| Set as Default Version O                             | 0 <u>Ô</u> 0 <u>Ô</u> 0 <u>Regex</u> 0 |
|                                                      |                                        |
| Retryable                                            |                                        |
|                                                      |                                        |
| Enable Debug Logs O                                  |                                        |
|                                                      | Map to Task Output                     |
| Workflow Inputs Workflow Outputs                     |                                        |
|                                                      | Task Output                            |
|                                                      |                                        |
| Add Output 🖊 🔶                                       | conditions   Get Weather               |
|                                                      | temperature   Get Weather              |
| No                                                   | competence - occuredurer               |

Add two **Workflow Outputs** named 'conditions' and 'temperature' then map them to appropriate 'Parameters' task outputs

**Recall**: we have set two outputs on the custom tasks:

- conditions
- temperature

| ] | Task Properties | 5                                |         | × |
|---|-----------------|----------------------------------|---------|---|
|   |                 |                                  | Outputs |   |
|   | conditions ©    |                                  | I       | Û |
|   | Map to Task (   | Dutput                           |         |   |
|   | conditions      |                                  |         |   |
|   |                 |                                  |         |   |
|   | Parameters   Ge | et Weather from OpenWeather      |         | ~ |
|   | temperature 🛛   |                                  |         |   |
|   | 🔽 Map to Task ( | Dutput                           |         |   |
|   | temperature     |                                  |         |   |
|   |                 |                                  |         |   |
|   | Parameters   Ge | et Weather from OpenWeather      |         |   |
|   | Search          |                                  |         |   |
|   | Headers   Get V | /eather from OpenWeather         |         |   |
|   | Cookies   Get W | leather from OpenWeather         |         |   |
|   | Status Code   G | et Weather from OpenWeather      |         |   |
|   | Status Message  | e   Get Weather from OpenWeather |         |   |
|   | Parameters   G  | et Weather from OpenWeather      |         |   |

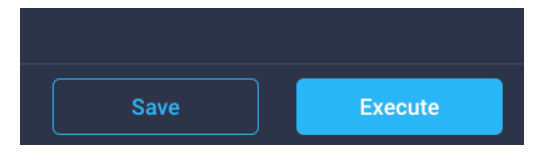

**Save** the workflow. The system will perform validation checks.

Once done, click on **Execute** to run the workflow

| Organization *         |     |
|------------------------|-----|
| default                | ~ C |
| Workflow Instance Name |     |
| Get Current Weather    | C   |
| city *                 |     |
| rome                   |     |
| country *              |     |
| it                     |     |
| units *                |     |
| metric                 |     |
|                        |     |
|                        |     |

Select an organization, the required inputs of the workflow should now appear.

Fill in the details with your favourite city, country (ISO3166) as well as the units (metric or imperial).

Click on **Execute** 

| General Designer Mapping Code History     |                 |                                                                                                    |                                                                                                    |
|-------------------------------------------|-----------------|----------------------------------------------------------------------------------------------------|----------------------------------------------------------------------------------------------------|
| Get Weather<br>Centeral<br>Success Failed | Clone Execution | Execution Get Current Weather - Today at 12:46 PM Organization Status  Workflow Inputs Workflow Outputs Start Get Weather Debug Logs                                                                                                    | default       Right after the execution you'll move to the History tab of the workflow.         Im 21, 2021 12.46:25 PM       Here is the status of the selected execution         Jun 21, 2021 12.46:30 PM       For the selected execution |
|                                           |                 | Cohject:<br>Retry: 0<br>TaskInstid: a8469a18-4889-4c15-9a9f-8e37c6b981af<br>TaskDebugLogEntries:<br>ContentType: json<br>Headers:<br>Application/json<br>Method: GET<br>Outcome:<br>Outcome:<br>Outcome: Weather is Clear with 32.27 degr<br>Outcome: Success | sprese Shows Debug Logs (if enabled in the workflow under the General tab) for deeper inspection or troubleshooting. Example: TargetURL, Headers, ContentType, Outcomes, etc.                                                                |

| Execution                  | Get Current Weather - Today at 12:46 PM                                                                                                    | <u> </u>                 |
|----------------------------|----------------------------------------------------------------------------------------------------|--------------------------|
| Organization               |                                                                                                    | default                  |
| Status                     |                                                                                                    | ⊘ Success                |
| ⊕ Workflow     ⊕ Workflow  | Inputs<br>Outputs                                                                                                    |                          |
| (▷) Start                  |                                                                                                    | Jun 21, 2021 12:46:25 PM |
| 1 Get We<br>De<br>Lo<br>In | hather<br>Jebug Logs<br>Jegs<br>puts                                                                                                    | Jun 21, 2021 12:46:30 PM |
|                            | <ul> <li>WeatherInputs: (3)</li> <li>CityName: rome</li> <li>Country: it</li> <li>Units: metric</li> <li>External Target: (2)</li> <li>Moid: 60ba98ac6f72612d31ddb1d0</li> <li>ObjectType: asset.Target</li> </ul> |                          |
| ± 01                       | Itputs                                                                                                    |                          |
| Succes                     | 35                                                                                                    | Jun 21, 2021 12:46:30 PM |

The **Inputs** fields will display the workflow inputs value used in this specific execution

| Ø | Start                                                                                                    | Jun 21, 2021 12:46:25 PM |
|---|----------------------------------------------------------------------------------------------------|--------------------------|
|   | Get Weather                                                                                                    | Jun 21, 2021 12:46:30 PM |
|   | ConfigResults: [1] Cobject: {4} ConfigResCtx: (1) EntityData: (1) task: workflow.ApiTask Message: Weather is Clear with 32.27 degrees State: Ok Type: Config |                          |
|   | conditions: Clear                                                                                                    |                          |
|   | temperature: 32.27                                                                                                    |                          |

The **Outputs** fields will display the workflow outputs.

You can concatenate outputs to other task inputs

| General | Designer Mapping Code History                                |
|---------|--------------------------------------------------------------|
|         |                                                              |
| 1       |                                                              |
| 2       | "Tags": [                                                    |
| 3       |                                                              |
| 4       | "Key": "owner",                                              |
| 5       | "Value": "rtortori"                                          |
|         | }                                                            |
| 7       | ],                                                           |
| 8       | "DefaultVersion": true,                                      |
| 9       | "Description": "Sample Workflow to get the current weather", |
| 10      | "InputDefinition": [                                         |
| 11      | {                                                            |
| 12      | "ObjectType": "workflow.PrimitiveDataType",                  |
| 13      | "Default": {                                                 |
| 14      | "ObjectType": "workflow.DefaultValue",                       |
| 15      | "IsValueSet": false,                                         |
| 16      | "Override": false,                                           |
| 17      | "Value": null                                                |
| 18      | },                                                           |

The **Code** tab displays the generated code for this workflow.

There will eventually be the ability to live edit the code.

For now it's there to use as reference for things you can't see in the UI, such as unique names of the task blocks as they're put on the canvas

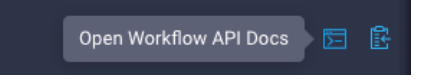

Clicking on the 'terminal' icon in the upper right corner, will open the REST API docs for the workflows directly, where you can optionally copy the current code and make modifications

| Q            | Q, (3) Pilccardo Tortorici Q<br>Requests All Active Completed × | View all will disp<br>Requests | olay all                 |                    |             |                       |                       |                        |          |
|--------------|-----------------------------------------------------------------|--------------------------------|--------------------------|--------------------|-------------|-----------------------|-----------------------|------------------------|----------|
|              |                                                                 | Requests                       |                          |                    | Q 🛛 29      | 🔺 27 📝 🌾              | 34 <b>Q</b> 🤃         | ⑦ Riccardo Tor         | torici 🔬 |
|              |                                                                 | ••• Q Add Filter               |                          |                    |             | 279 items fou         | nd 19 ~ per page      | < < <u>1</u> of 15 入 入 |          |
|              |                                                                 | Name S                         | Status 🗧 Initiator       | Target Type        | Target Name | Start Time 🗘          | Duration              |                        |          |
|              |                                                                 | Get Current Weather            | Success rtortori@cisco   | .com -             |             | 2 hours ago           |                       | 60d06e00696f6e2d305    |          |
|              |                                                                 | Get Current Weather            | ⊘ Success rtortori@cisco | .com -             |             | Jun 18, 2021 02:55:14 | 6 s                   | 60cc97b2696f6e2d30b    |          |
|              |                                                                 | Get Current Weather            | ⊘ Success rtortori@cisc  | .com -             |             | Jun 18, 2021 02:54:07 |                       | 60cc976f696f6e2d30b    |          |
|              | No Active Requests                                              | Requests                       |                          |                    |             |                       |                       |                        |          |
|              |                                                                 | Proceed                        | Status                   | Initiator ©        | You can s   | elect one oi          | r multiple <b>R</b> e | equests                |          |
|              |                                                                 | Terminate ant Weather          | er 📀 Success             | rtortori@cisco.com | and execu   | ite actions           |                       |                        |          |
|              |                                                                 | Retry<br>ent Weathe            | er 💿 Success             | rtortori@cisco.com |             |                       |                       |                        |          |
|              |                                                                 | Pause ent Weather              | er Success               | rtortori@cisco.com |             |                       |                       |                        |          |
| Last saved : | View All                                                        | Get Current Weathe             | er 💿 Success             | rtortori@cisco.com |             |                       |                       |                        |          |

| Requests > 0  | Get Current Weather      | 💭 🗷 29 🛕 27 📝 🥵 🍕 🧐 Riccardo Tortorici 🖉 |
|---------------|--------------------------|------------------------------------------|
| Details       |                          | Execution Flow                           |
| Status        | ⊘ Success                |                                          |
| Name          | Get Current Weather      |                                          |
|               | 60d06e00696f6e2d3052160c |                                          |
| Source Type   | Orchestration            |                                          |
| Source Name   | GetCurrentWeather        |                                          |
| Initiator     | rtortori@cisco.com       |                                          |
| Start Time    | Jun 21, 2021 12:46 PM    |                                          |
| End Time      | Jun 21, 2021 12:46 PM    |                                          |
| Duration      | 5 s                      |                                          |
| Organizations |                          |                                          |

Clicking on one **Request**, you will get its **Execution Flow**, which will display outcomes for each tasks and external workflows invoked in this execution. In this case, we had a single task in our workflow but you can nest multiple workflows and use them as atomic tasks.

Use Task Outputs as Inputs for other Tasks

#### Modify Custom Tasks – Response Parser

Scope: extract from API response the 'longitude' and 'latitude'

In the custom task, we edit the **Response Parser** to extract two additional parameters

| Response Parser 🛛 | Edit       |
|-------------------|------------|
| 🔀 Custom Value    | View Input |

| Туре              |        |       |     |  |
|-------------------|--------|-------|-----|--|
| String            |        | × ~ 0 |     |  |
|                   |        |       |     |  |
| Path *            |        |       |     |  |
| \$.coord.lon      |        |       |     |  |
|                   |        |       |     |  |
| Name *            |        |       |     |  |
| longitute         |        |       | Ŵ   |  |
|                   |        |       |     |  |
| Туре              |        |       |     |  |
| String            |        |       |     |  |
|                   |        |       |     |  |
| Path *            |        |       |     |  |
| \$.coord.latitude |        |       |     |  |
|                   |        |       |     |  |
| Name *            |        |       |     |  |
| latitude          |        |       | ៣   |  |
|                   |        |       |     |  |
| Туре              |        |       |     |  |
| String            |        |       |     |  |
|                   |        |       |     |  |
|                   |        |       |     |  |
|                   |        |       |     |  |
|                   | Cancel |       | Sét |  |

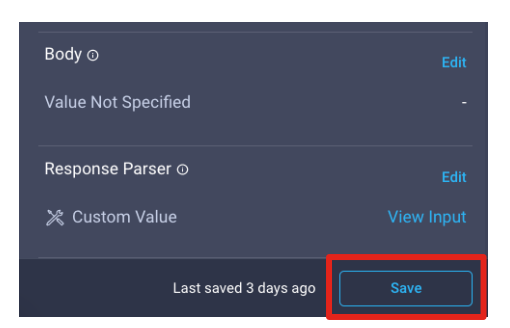

## Modify Custom Tasks – Custom Task Outputs

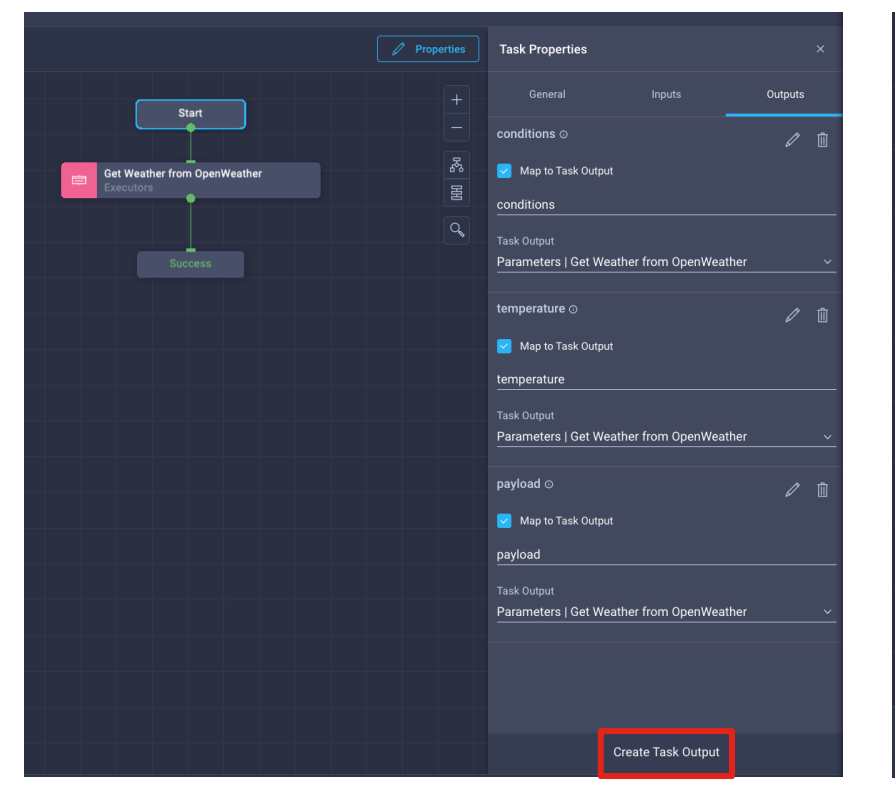

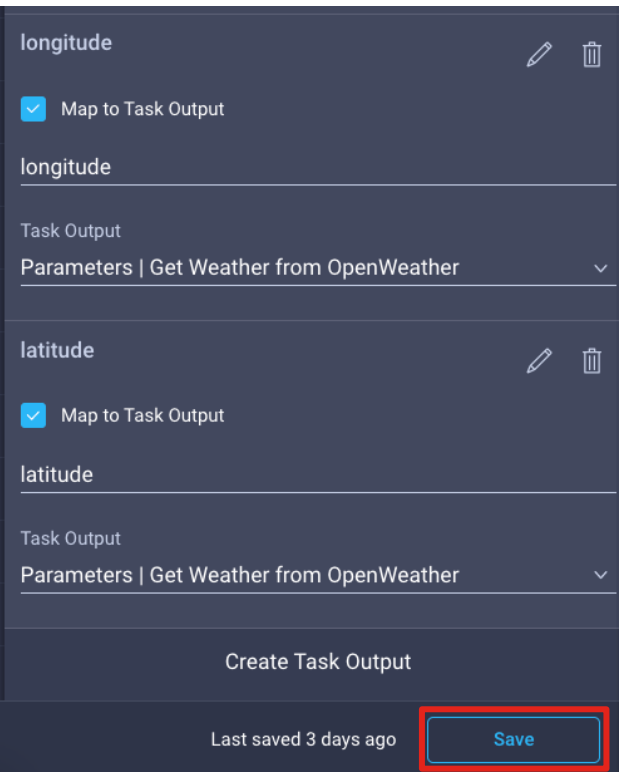

## Check New Task Outputs

| Execution                               | Get Current Weather - Today at 3:50 PM              | ~       |
|-----------------------------------------|-----------------------------------------------------|---------|
| Organization                            |                                                     | default |
| Status                                  |                                                     | Success |
| Workflow     Workflow     cond     temp | Inputs<br>Outputs<br>itions: Rain<br>erature: 30.91 |         |
| A new ex                                | ecution highlights the new task outputs.            |         |
| Note: Wo                                | orkflow Outputs still shows the original outputs    |         |
|                                         |                                                     |         |

| Get Weather |                                             | Jun 21, 2021 03:50:22 PM |
|-------------|---------------------------------------------|--------------------------|
| + Inputs    |                                             |                          |
|             |                                             |                          |
| 🖃 Confi     | gResults: [1]                               |                          |
|             | Object: {4}                                 |                          |
|             | ConfigResCtx: {1}                           |                          |
|             | EntityData: {1}                             |                          |
|             | task: workflow.ApiTask                      |                          |
|             | Message: Weather is Rain with 30.91 degrees |                          |
|             | State: Ok                                   |                          |
|             | Type: Config                                |                          |
| condition   | ns: Rain                                    |                          |
| latitude:   | 41.8947                                     |                          |
| longitude   | e: 12.4839                                  |                          |
| tempera     | ture: 30.91                                 |                          |

### Create a New Task to Get Detailed Info - 1/3

| General     Inputs       Organization *     default       Task Name *     Get Forecast       Description     Get Forecasts       Retry Count     3 | Outputs           ~ |
|----------------------------------------------------------------------------------------------------|---------------------|
| Organization * default Task Name * Get Forecast Description Get Forecasts Retry Count 3                                                            |                     |
| default Task Name * Get Forecast Description Get Forecasts Retry Count 3                                                                           |                     |
| Task Name * Get Forecast Description Get Forecasts Retry Count 3                                                                                   |                     |
| Get Forecast Description Get Forecasts Retry Count 3                                                                                               |                     |
| Description Get Forecasts Retry Count 3                                                                                                    |                     |
| Get Forecasts Retry Count 3                                                                                                    |                     |
| Retry Count 3                                                                                                    |                     |
| Retry Count<br>3                                                                                                    |                     |
|                                                                                                    |                     |
|                                                                                                    | 0                   |
|                                                                                                    | 0 - 256             |
| Retry Delay                                                                                                    |                     |
| 60                                                                                                    | ۍ (                 |
|                                                                                                    | 10 - 86400          |
|                                                                                                    |                     |
| 600                                                                                                    | 0                   |
|                                                                                                    | 10 - 604800         |
| Set Tags                                                                                                    |                     |
| Enter a tag in the key:value format.                                                                                                    |                     |

| Task Properties     |        |                                      |
|---------------------|--------|--------------------------------------|
| General             | Inputs | Outputs                              |
| External Target ⊙ * |        | ^ ↓ Ø ₫                              |
| latitude *          |        | ^ ↓ 🖉 ₫                              |
| longitude *         |        | ^ ↓ 🖉 🗓                              |
| units *             |        | $\wedge$ $\downarrow$ $\checkmark$ 1 |
|                     |        |                                      |

Name: 'Get Forecasts' All inputs as Strings.

| Task Properties       |        |            |
|-----------------------|--------|------------|
| General               | Inputs | Outputs    |
| humidity              |        | <i>I</i> 🖞 |
| 🔽 Map to Task Output  |        |            |
| humidity              |        |            |
| Task Output           |        |            |
| Parameters   Get Fore | ecast  |            |
|                       |        |            |

Create one output named 'humidity'. This will be mapped to the humidity response parser

### Create a New Task to Get Detailed Info - 2/3

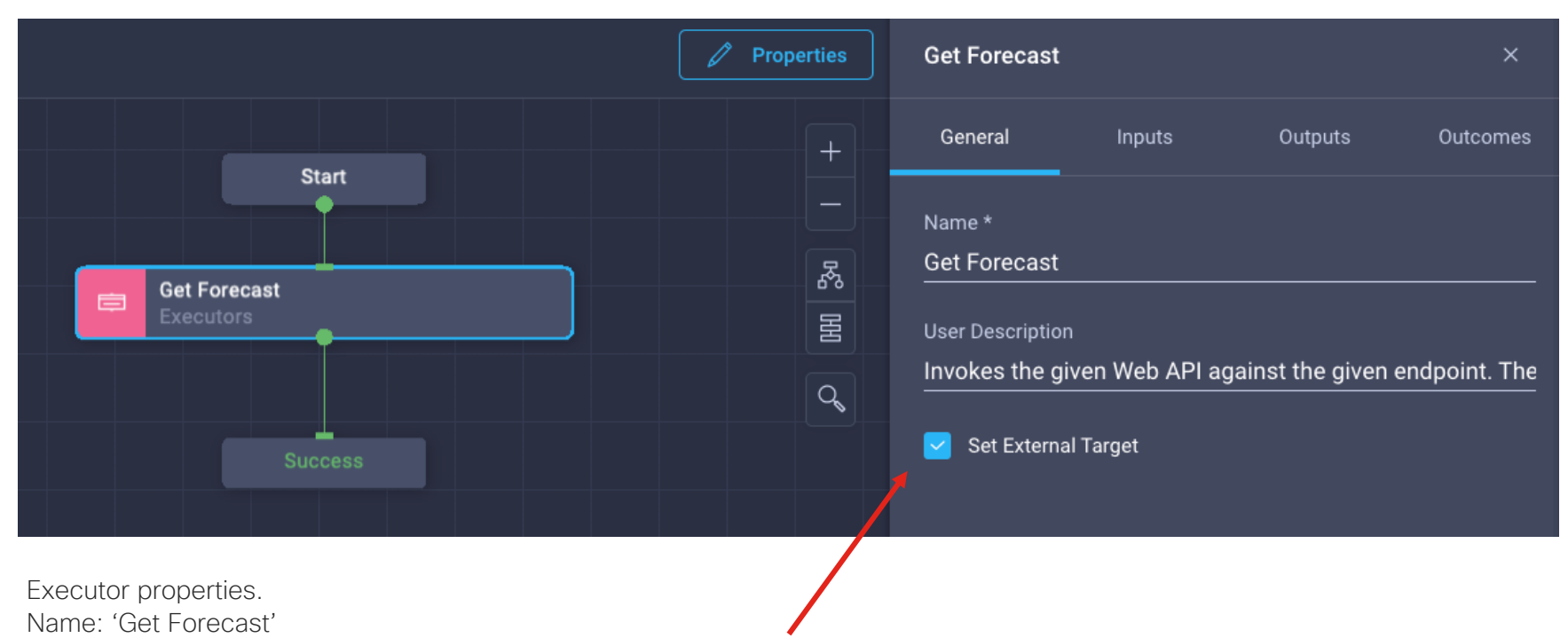

Set External Target checked (calls will run against the same target)

#### Create a New Task to Get Detailed Info - 2/3

| Get Forecast |                                                     |                                                                                                    | ×                                                                            |
|--------------|-----------------------------------------------------|----------------------------------------------------------------------------------------------------|------------------------------------------------------------------------------|
|              | Inputs                                              |                                                                                                    | Outcomes                                                                     |
| Protocol ©   |                                                     |                                                                                                    | Edit                                                                         |
| Value Not Sp | pecified                                            |                                                                                                    | -                                                                            |
| Method 💿     |                                                     |                                                                                                    | Edit                                                                         |
| 🗶 Custom     | Value                                               |                                                                                                    | GET                                                                          |
| URL © *      |                                                     |                                                                                                    | Edit                                                                         |
| ∦ Custom     | Value /cc<br>{{<br>n:<br>{{<br>un<br>{{<br>d:<br>cc | ata/2.5/onecall?<br>global.task.input<br>global.task.input<br>its=<br>global.task.input<br>=a0dddc1224b1a<br>9711f1 | Plat=<br>t.latitude}}&lo<br>t.longitude}}&<br>t.units}}&appi<br>118ef1346d50 |
| Headers ©    |                                                     |                                                                                                    | Edit                                                                         |
| Value Not Sp | pecified                                            |                                                                                                    | -                                                                            |
| Cookies O    |                                                     |                                                                                                    | Edit                                                                         |
| Value Not Sp | pecified                                            |                                                                                                    | -                                                                            |
| Response Ty  | /pe 💿                                               |                                                                                                    | Edit                                                                         |
| 🗶 Custom     | Value                                               |                                                                                                    | JSON                                                                         |

This call requires latitude and longitude. They will be mapped to the latitude and longitude outputs of the 'Get Weather' task within the main workflow.

/data/2.5/onecall?lat={{.global.task.input.latitude}}&lon={{.global.task.input.longitude}} &units={{.global.task.input.units}}&appid=a0dddc1224b1a18ef1346d50cc9711f1

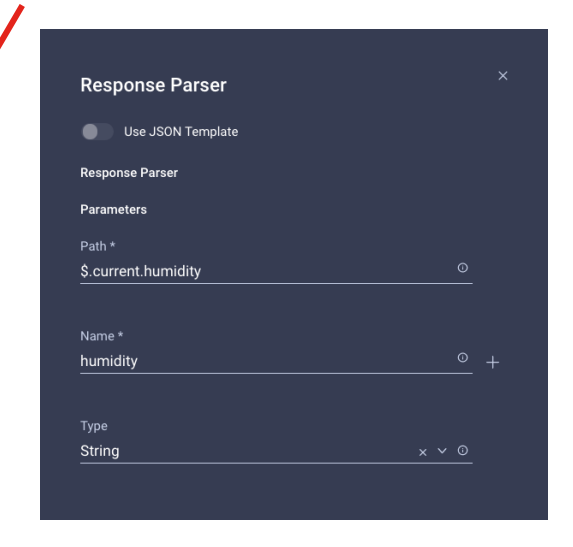

Response parser is extracting the current humidity and store in the 'humidity' parameter as a string

#### Save once done

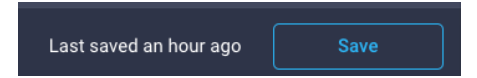

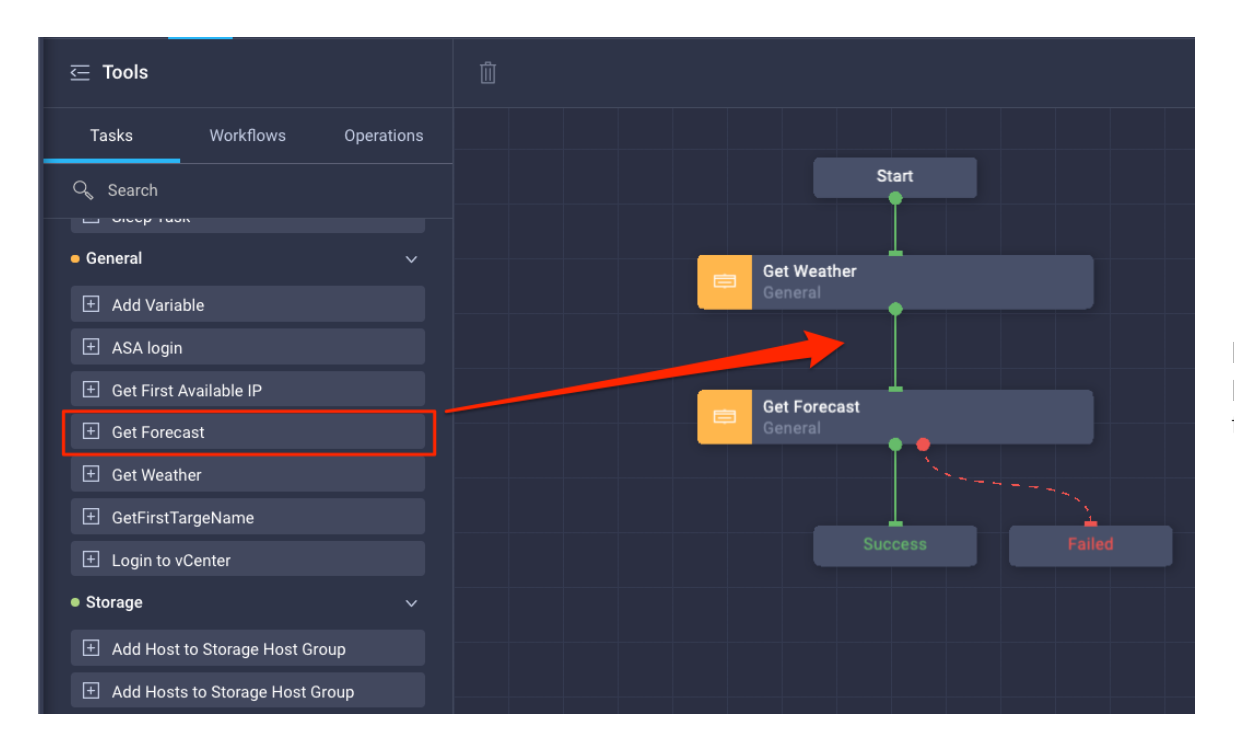

In the main workflow, drag the new 'Get Forecast' task in the designer right below the 'Get Weather' task

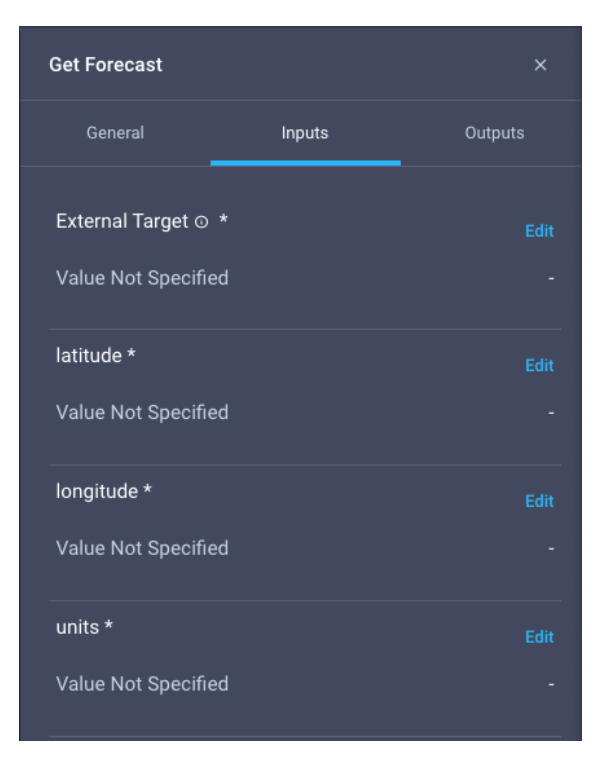

The 'Get Forecast' tasks wants four inputs:

- External Target it will be the same target we claimed for the weather
- Latitude we get this value from the previous task output
- Longitude we get this value from the previous task output
- Units we get this value from the workflow input

| ~~~~                                         | •      | Show Selected (1)            |                |                       |
|----------------------------------------------|--------|------------------------------|----------------|-----------------------|
| Ę Cores                                      |        |                              | 12 items found | i 10 ∨ per page [<br> |
| 0 చా                                         | ٩      | Add Filter                   |                |                       |
| Static Value Direct Mapping Advanced Mapping |        | Name                         |                | Target Type           |
|                                              |        | terraform_cloud_api_endpoint |                | HTTPEndpoint          |
| Provide custom values as the input.          | 0      | OpenWeather                  |                | HTTPEndpoint          |
| External Target * ①                          | Select | ted 1 of 12 Show Selected    | Unselect All   |                       |
| Select External Target                       |        |                              |                |                       |
|                                              |        |                              |                |                       |

#### External Target will be a static mapping

|                                | Edit Task Input                              |  |
|--------------------------------|----------------------------------------------|--|
| Static Value Direct Mappin     | Transformed Mapping Advanced Mapping         |  |
| Map the input to the workflo   | input or any of the previous task's outputs. |  |
| Workflow Input     Task Name * | Output Name *                                |  |
| Get Weather                    | v latitude v                                 |  |
|                                |                                              |  |

For the latitude, we want the value to be the output of the previous task ('Get Weather')

|                                                                              |                     | Edit Task Input  |  |  |
|------------------------------------------------------------------------------|---------------------|------------------|--|--|
| Static Value Direct Mapping                                                  | Transformed Mapping | Advanced Mapping |  |  |
| • Map the input to the workflow input or any of the previous task's outputs. |                     |                  |  |  |
| Workflow Input                                                               | rask Output         |                  |  |  |
| Task Name *                                                                  | Output Name         | •*               |  |  |
| Get Weather                                                                  | ✓ longitude         | <u> </u>         |  |  |

For the longitude, we want the value to be the output of the previous task ('Get Weather')

|                                                                                        | Edit Task Input                   |
|----------------------------------------------------------------------------------------|-----------------------------------|
| Static Value Direct Mapping Transf                                                     | ormed Mapping Advanced Mapping    |
| Map the input to the workflow input or any     Workflow Input Task Output Input Name * | / of the previous task's outputs. |
| units                                                                                  | <u>~</u>                          |
|                                                                                        |                                   |
| city                                                                                   |                                   |
| country                                                                                |                                   |
| units                                                                                  |                                   |
|                                                                                        |                                   |

For the units, we take this value from the workflow input

#### Add Workflow Outputs

| Workflow Inputs | Workflow Outputs |
|-----------------|------------------|
| Add Output      |                  |
| conditions      |                  |
| temperature     |                  |
| humidity        |                  |
|                 |                  |

We are going to add an additional workflow output called 'humidity'.

We will **Map to Task Output** 'Get Forecast' output called 'humidity'

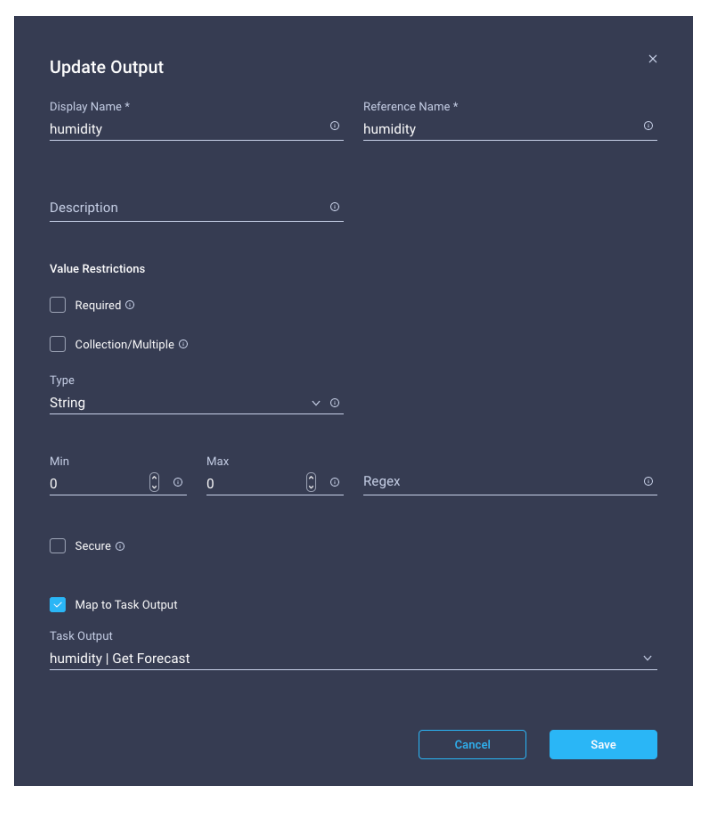

#### Save the workflow, then Execute

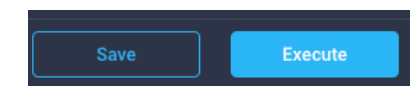

#### Check Workflow Execution Details

| Execution                                             | Get Current Weather - Today at 7:07 PM                                    |                          |
|-------------------------------------------------------|---------------------------------------------------------------------------|--------------------------|
| Organizatior                                          |                                                                           |                          |
| Status                                                |                                                                           |                          |
| Workflov     Workflov     or     con     terr     hun | v Inputs<br>v Outputs<br>ditions: Clear<br>sperature: 29.93<br>nidity: 34 |                          |
| ▶ Start                                               |                                                                           | Jun 21, 2021 07:07:06 PM |
| 1 Get W                                               | lesther<br>ebug Logs<br>ogs<br>nputs<br>nutputs                           | Jun 21, 2021 07:07:18 PM |
| 2 Get F.                                              | orecast<br>ebug Logs<br>ogs<br>nputs<br>rutputs                           | Jun 21, 2021 07:07:20 PM |
| Succe                                                 | 185                                                                       | Jun 21, 2021 07:07:21 PM |

Workflow Outputs now shows conditions, temperature as well as the humidity we got with the second task

## Conditional Task

## Using the Conditional Task

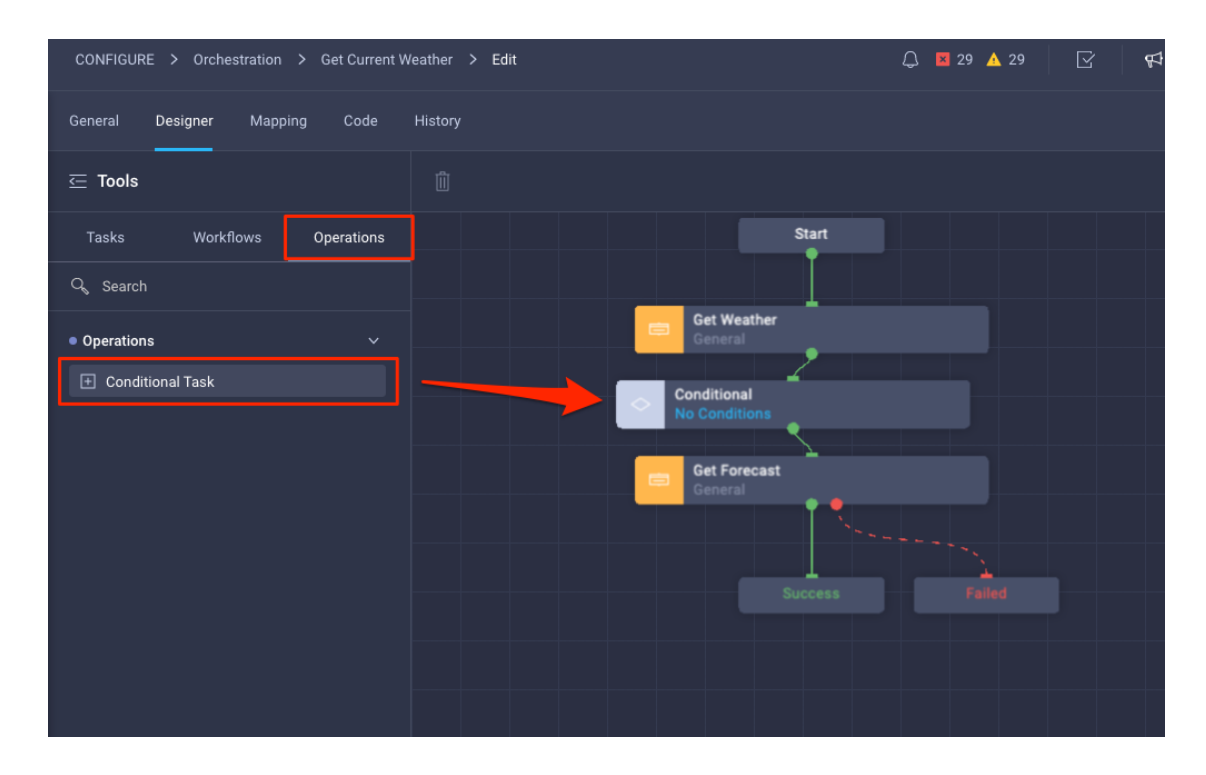

#### Scenario:

Get humidity value only if the temperature crosses a threshold

Drag the **Conditional Task** in the designer, between the 'Get Weather' and the 'Get Forecast' tasks

## Using the Conditional Task

| Check Temp                 |                       |      | ×       |
|----------------------------|-----------------------|------|---------|
| General                    | Conditior             | ıs   |         |
| Condition *                |                       |      |         |
| if ( \${GetWeather1.output | ut.temperature} > 20) | _tem | p'; els |
|                            |                       |      |         |
| Cases                      |                       |      |         |
| Value *                    | Description           |      |         |
| high_temp                  | high temperature      | 圎    |         |
|                            |                       |      |         |
| Value *                    | Description           |      |         |
| temp_ok                    | temp is fine          | 圎    | +       |
|                            |                       |      |         |
|                            |                       |      |         |

The conditional task requires two main inputs:

- The **Condition** we want to check
- The Cases, that is the possible outcomes

Conditional expressions support the following operators:

- Comparison operators such as === (Equal to), != (Not equal to), > (Greater than), < (Less than), >= (Greater than or equal to), <= (Less than or equal to)
- Arithmetic operators such as =, -, \* (Multiplication), / (division), % (Modulo), \*\* (Logical AND)
- Logical operators such as && (Logical AND), || (Logical OR), ! ((Logical NOT)
- Ternary operator such as condition ? val1 : val2

## Using the Conditional Task

| General                                                                   | Designer Mapping Code History                                                                                                    |                                                                           |                                                                                                    |                                            |                                                     |                                                                          |                                           |                                   |
|---------------------------------------------------------------------------|----------------------------------------------------------------------------------------------------|---------------------------------------------------------------------------|----------------------------------------------------------------------------------------------------|--------------------------------------------|-----------------------------------------------------|--------------------------------------------------------------------------|-------------------------------------------|-----------------------------------|
| 225<br>226<br>227<br>228<br>229                                           | 1.<br>"Tasks": [<br>{<br>"Description": "",<br>"Label": "",                                                                                                    | General                                                                   | Designer Mapping                                                                                                    | Code                                       | History                                             |                                                                          |                                           |                                   |
| 230<br>231<br>232<br>233<br>234<br>235<br>236<br>237<br>238<br>239<br>240 | <pre>"Name": "StartTask",<br/>"NextTask": "GetWeather1",<br/>"ObjectType": "workflow.StartTask"<br/>},<br/>{<br/>"CatalogMoid": "5c81de2c696f6e2d3028226c",<br/>"Description": "Get Weather from OpenWeather",<br/>"InputParameters": {<br/>"Target": {<br/>"Moid": "60ba98ac6f72612d31ddb1d0",<br/>"ObjectType": "asset.Target"</pre> | 107<br>108<br>109<br>110<br>111<br>112<br>113<br>114<br>115<br>116<br>117 | <pre>InputParameterSet": [ 'Label": "Get Current 'Name": "GetCurrentWea 'UutputDetInition": [ {     "Default": {     "IsValueSet": fa     "ObjectType": "w     "Override": fals     "Value": null     },</pre> | Weather'<br>hther'',<br>hlse,<br>workflow. | DefaultValue",                                      |                                                                          |                                           |                                   |
| 241<br>242<br>243<br>244<br>245<br>246<br>247<br>248                      | <pre>}, "WeatherInputs": {     "CityName": "{{ .global.workflow.input.city     "Country": "{{ .global.workflow.input.count     "Units": "{{ .global.workflow.input.units }     }     },     "Label": "Get Weather", </pre>                                                                                                    | '}}",<br>ry}}",<br>}"                                                     | In order to dei<br>or workflow yo<br>That can be a                                                                                                    | fine th<br>ou wa<br>ccom                   | e <b>Condition</b><br>nt to run the<br>plished by c | <b>s</b> , you will need<br>e condition on.<br>licking on the <b>C</b> e | the unique <b>Nan</b><br>ode tab in the c | <b>ne</b> of the task<br>designer |

"ObjectType": "workflow.WorkerTask",
### Using the Conditional Task

| Check Temp  |                             |       | <   |
|-------------|-----------------------------|-------|-----|
| General     | Condition                   | IS    |     |
| Condition * | it tomporature) > 20) 'high | tomn  |     |
|             | n.temperature} > 20) nign   | Lemp; | eis |
| Cases       |                             |       |     |
| Value *     | Description                 |       |     |
| high_temp   | high temperature            |       |     |
| Value *     | Description                 |       |     |
| temp_ok     | temp is fine                |       | +   |

If you want to check a Condition against a workflow
input, the object syntax is:
\${workflow.input.<workflow input
ReferenceName>}

If you want to check a Condition against a task
output, the object syntax is:
\${<Task Name>.output.<Task Output
Name>}

In this example, we want to check that the 'temperature' output of the task 'Get Weather' is *greater* (>) than 20 (degrees). If that is the case, we set a value of 'high\_temp', otherwise we set a value of 'temp\_ok'.

To set this condition, we use the following syntax:

```
if ( ${GetWeather1.output.temperature} > 20) 'high_temp'; else 'temp_ok'
```

In the Cases, we create two entries, one for each value we've set.

### Using the Conditional Task

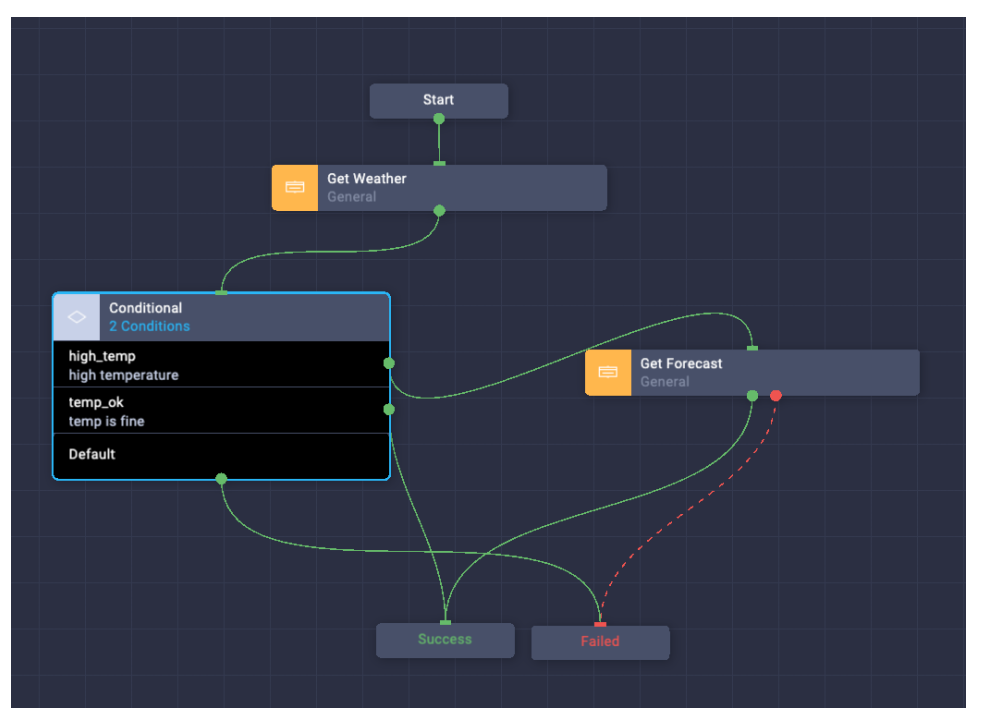

In the designer, the **Cases** we just configured will appear as blocks you can connect to other tasks based on the outcome you want or directly to the **Success** or **Failed** blocks.

In this example, as soon as we start the workflow, we will get the current weather conditions and temperature of the selected location. The conditional task will evaluate whether the temperature is high or ok and if the temperature is high, it will go to the 'Get Forecast' task that will return the relative humidity, otherwise it will exit.

#### Save the workflow and Execute

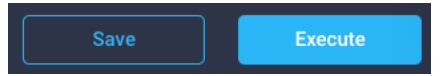

### Using the Conditional Task

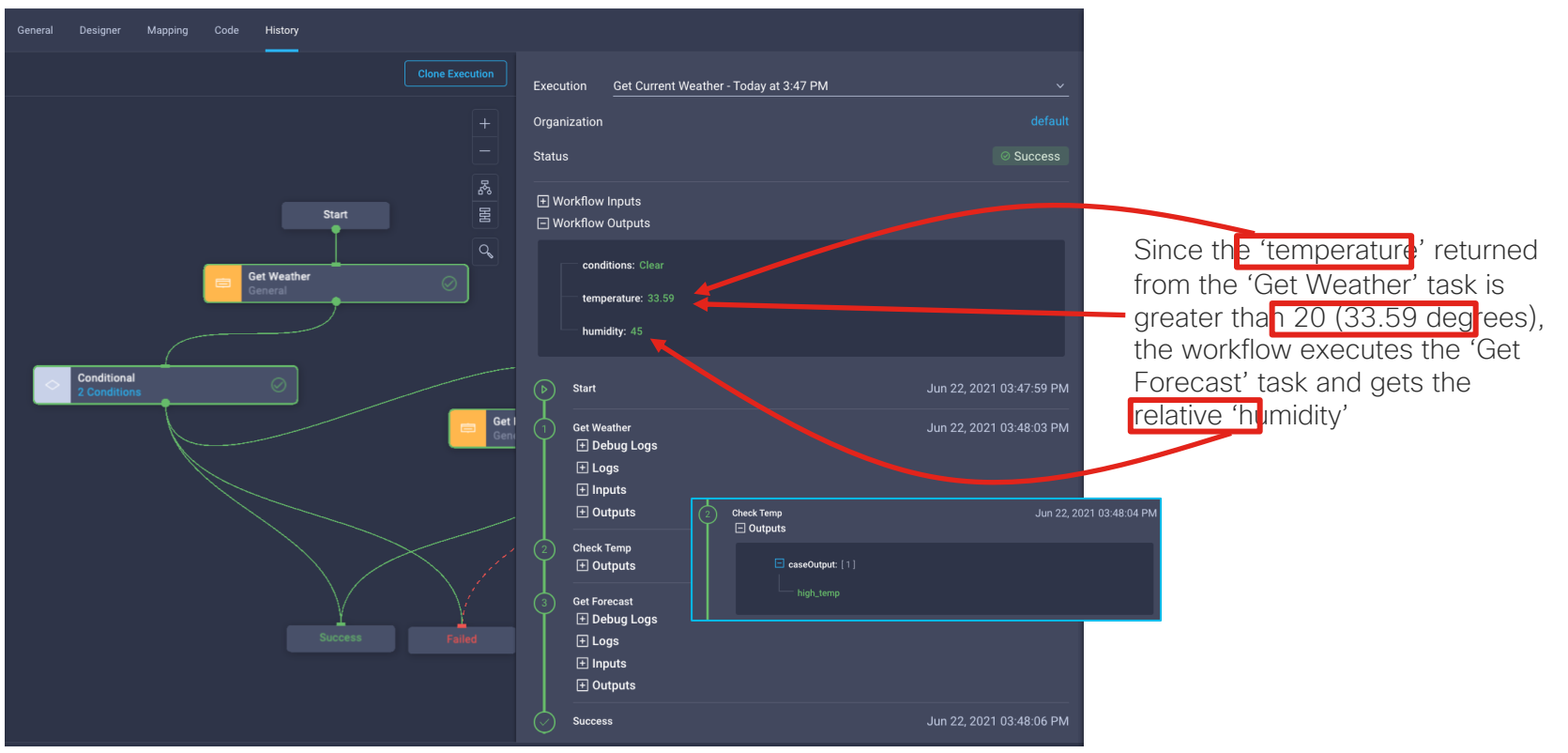

#### **Compound Conditional Operations**

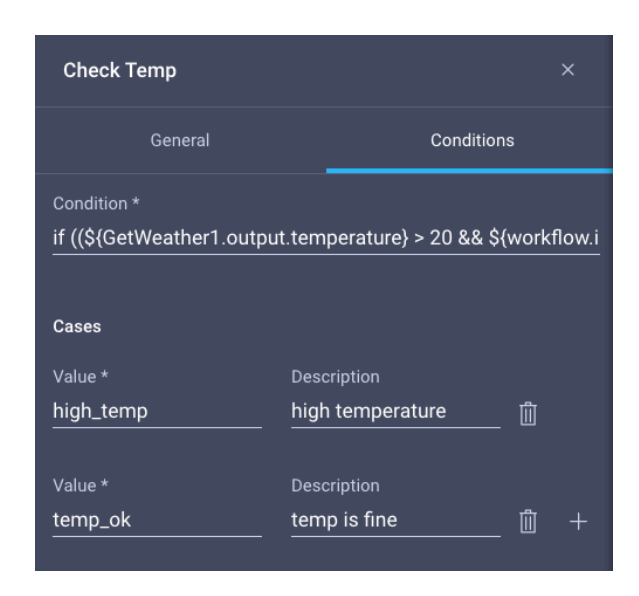

The current implementation only works for the 'metric' unit as the **Condition** will always look at values greater than 20 degrees even if the 'temperature' is returned as 'imperial'. We want to implement a logic so we can also set a threshold for 'imperial' units.

The following expression will cover both cases, using the OR (||) operator:

```
if ((${GetWeather1.output.temperature} > 20 &&
${workflow.input.units} === 'metric') ||
(${GetWeather1.output.temperature} > 68 &&
${workflow.input.units} === 'imperial')) 'high_temp'; else
'temp_ok'
```

In this example we set the threshold for 'imperial' as 68 degrees and 20 degrees for 'metric'.

Additional information and examples on conditional expression can be found here:

https://www.intersight.com/help/resources/Workflow\_Designer#operations

#### **Compound Conditional Operations**

| Workflow Inputs                                          |                          |
|----------------------------------------------------------|--------------------------|
| city: new york<br>country: us                            |                          |
| units: imperial                                          |                          |
| Workflow Outputs                                         |                          |
| conditions: Clouds<br>temperature: 69.96<br>humidity: 69 |                          |
| ⊳ Start                                                  | Jun 22, 2021 06:08:34 PM |
| <ul> <li>Get Weather</li> <li></li></ul>                 | Jun 22, 2021 06:08:39 PM |
| 2 Check Temp<br>⊡ Outputs                                | Jun 22, 2021 06:08:39 PM |
| caseOutput: [1]                                          |                          |
| 3 Get Forecast<br>☐ Debug Logs                           | Jun 22, 2021 06:08:47 PM |

New York, US, Imperial Case output: high\_temp - 'Get Forecast' triggered

| ΞW   | orkflow Inputs     |                          |
|------|--------------------|--------------------------|
|      | city: san jose     |                          |
|      | country: us        |                          |
|      | units: imperial    |                          |
| ⊡ Wo | orkflow Outputs    |                          |
|      | conditions: Clouds |                          |
|      | temperature: 65.97 |                          |
|      |                    |                          |
| ( )  | Start              | Jun 22, 2021 06:09:44 PM |
|      | Get Weather        | Jun 22, 2021 06:09:46 PM |
|      | + Logs             |                          |
|      | Hnputs             |                          |
|      | +) Outputs         |                          |
| 2    | Check Temp         | Jun 22, 2021 06:09:46 PM |
|      |                    |                          |
|      | 😑 caseOutput: [1]  |                          |
|      | temp_ok            |                          |
|      | Success            | Jun 22, 2021 06:09:47 PM |

#### San Jose, US, Imperial Case output: temp\_ok - 'Get Forecast' <u>skipped</u>

## Parallel Loops

### Parallel Loops

Parallel Loops allow a user to execute a specific task multiple times in parallel.

A sample use case would be to provision multiple objects at once (i.e. a given number of Virtual Machines)

There are two parameters to consider:

- 1. Count. This parameter specifies the number of executions you want to run in parallel for the task you drag into the loop
- 2. Iteration. This parameter has significance only within the individual task execution and represent the current number of the task execution

#### Example:

You specify a **Count** value of 10 and drag the **'New Virtual Machine from Template or Clone from Virtual Machine'** task into the loop.

The loop will execute the task 10 times in parallel, meaning that 10 Virtual Machine will be created. Inside each task execution, the .**iteration** parameter will represent the task execution number

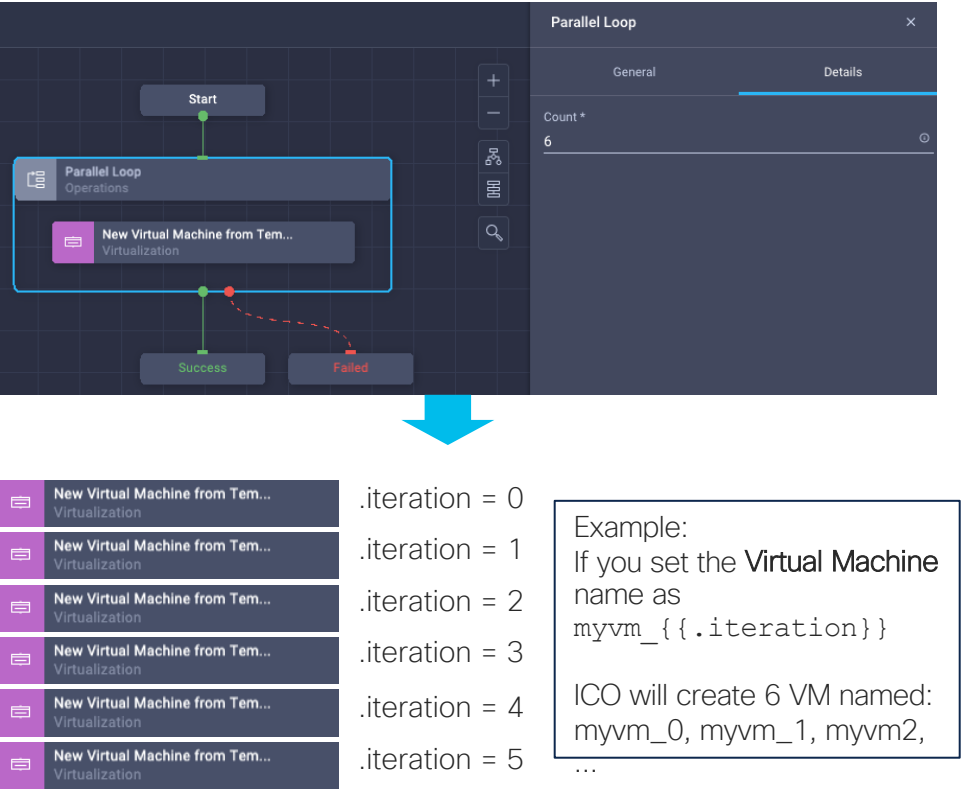

### Parallel Loops Example – Create Multiple VMs 1/2

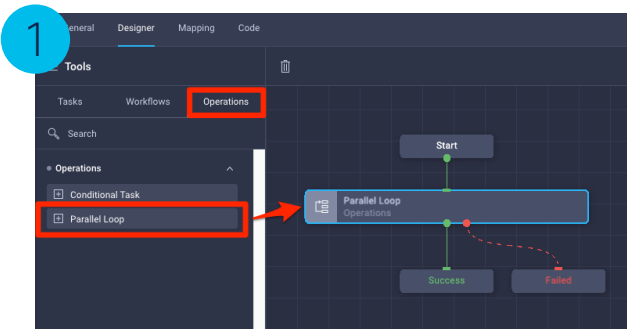

Drag the Parallel Loop task into the designer

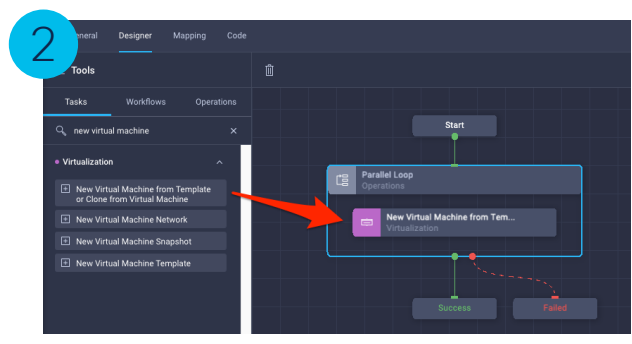

Drag the task you want to execute multiple times in parallel **inside** the **Parallel Loop** 

TASKO Cisco and/or its affiliates. All rights reserved. Cisco Confidential

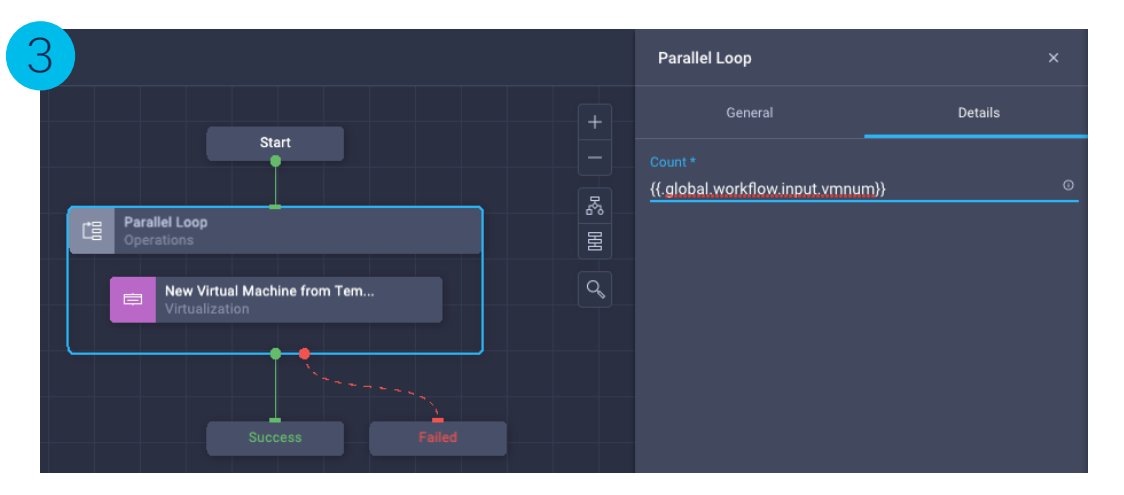

Click on the **Parallel Loop, Details** tab and specify a count value. This needs to be an integer, you can set it statically (i.e: 6) or use the templating syntax to set it dynamically or from a workflow input.

In this case, we want the user to specify the number of execution from a workflow input so we use the { {.global.workflow.input.vmnum} } syntax.

Note: this requires a WF input with reference name vmname, type Integer

### Parallel Loops Example – Create Multiple VMs 2/2

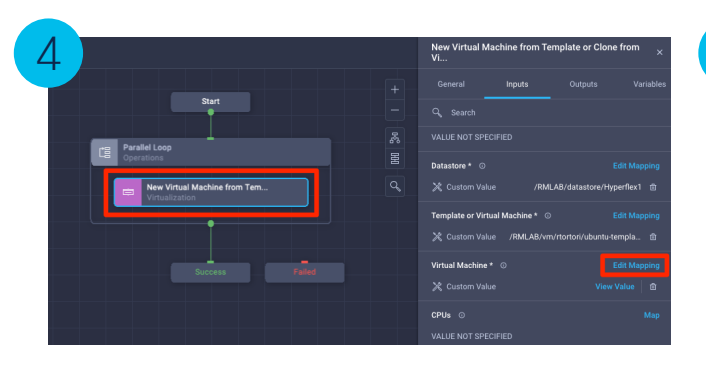

In this example, we want to give a distinguished name for each VM, otherwise they will all have the same name. Click on the New Virtual Machine from Template or Clone from Virtual Machine task inside the Parallel Loop and map the Virtual Machine input

Note: This example just covers the **Parallel Loop** use case, it won't cover how to set all required inputs to create a Virtual Machine.

| e of Mapping Static Value Direct Mapping Transformed Mapping Advanced M |
|-------------------------------------------------------------------------|

Use Advanced Mapping to set the Virtual Machine name:

{{.global.workflow.input.Name}}\_{{{.iteration}}}

| Value from a Workflow Input with | Iteration number |
|----------------------------------|------------------|
| reference name Name              |                  |
| Example: myvm                    | Example: 1       |

Sample Result: myvm\_1

# Parallel Loops Example – Create Multiple VMs from List

| Display Name *        | Reference Name * |  |
|-----------------------|------------------|--|
| Virtual Machine Name  | vmlist           |  |
|                       |                  |  |
| Description           |                  |  |
| Value Restrictions    |                  |  |
| 🗹 Required 🛇          |                  |  |
| Collection/Multiple 💿 |                  |  |
|                       |                  |  |
|                       |                  |  |
|                       |                  |  |
| Туре                  |                  |  |
| String                |                  |  |
|                       |                  |  |
|                       |                  |  |
| 0 0 0                 |                  |  |
|                       |                  |  |
| Secure O              |                  |  |
| Object Selector ③     |                  |  |
|                       |                  |  |
| Set Default Value ©   |                  |  |
|                       |                  |  |

In this case, we have a WF Input with reference name **vmlist** defined as a collection of **String** (basically, an array).

The use case is to create n virtual machines, where n is the number of virtual machine names present in the collection.

As an example, we specified 1 and 5 as minimum and maximum number of items respectively.

This also means that we can only create max 5 VMs per each workflow execution

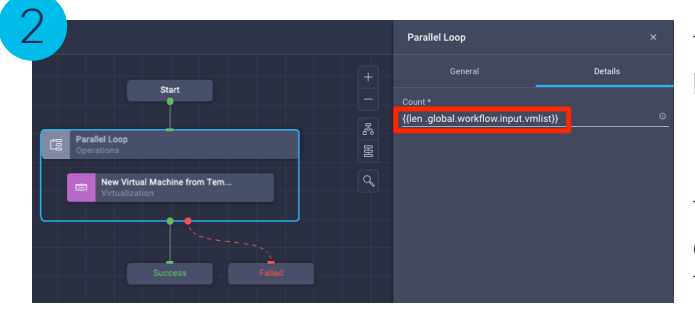

The **Count** value in the **Parallel Loop** can be set as follows:

{{len .global.workflow.input.vmlist}}

This means ICO will execute n instances of the inner task where n is the length of the list provided by the user

Note: the len function measure the length of a string (characters) or array (number of items). For additional info please refer to the following documentation: https://www.intersight.com/help/saas/resources/Workflow\_Designer#operations\_-\_parallel\_loop\_task

# Parallel Loops Example – Create Multiple VMs from List

| Туре | of Mapping                    | Edit Ta<br>Configure | ask Input Mapping<br>/Assign the value from available options |                  |
|------|-------------------------------|----------------------|---------------------------------------------------------------|------------------|
|      | Static Value                  | Direct Mapping       | Transformed Mapping                                           | Advanced Mapping |
| •    | Write Go templates to map the | inputasrequired      | stion)}                                                       |                  |

For the Virtual Machine name input mapping we are now following a different approach:

As the user will specify a list of  $\ensuremath{\text{Virtual Machine}}$  names, we want to assign those exact names to each VM.

{{index .global.workflow.input.vmlist .iteration}}

The index function will extract the value of the .iteration element of the array .global.workflow.input.vmlist (Workflow Input)

| Machines From List                         | irtual |
|--------------------------------------------|--------|
| Organization *                             |        |
| default                                    | ~      |
| Workflow Instance Name                     |        |
| Create Multiple Virtual Machines from List |        |

production\_vm

Virtual Machine Name \* test\_vm

development\_vm

Executing the workflow, the user will set, as an example, 3 different **Virtual Machine** names which are creating our collection of elements.

# In this case, production\_vm will be element 0 (.iteration = 0), test\_vm will be element 1 (.iteration = 1) and development\_vm element 2 (.iteration = 2)

#### Example:

When the task with .iteration = 2 will execute, the index function will extract from the array the value of element 2, in this case development\_vm

## Workflow Variables

#### Workflow Variables

Workflow variables are similar to local variables within functions of a programming language.

Workflow variables are scoped within a workflow.

In a workflow, all tasks are bound to the scope of the workflow and can **read** or **update** the workflow variables that are defined for the workflow.

The update of a variable happens **after the task has been executed**, for instance **Task 2** executes and before it exits it updates the variable **mynumber** 

Sample use cases:

- Simplify workflows using conditional branches. Multiple tasks can update (save a value) the same variable, this value can be then used by another task irrespective of the branch from which it was taken
- Transformation. Apply a transformation function and save the result in a variable without having to redo the transformation in every mapping. For instance, you turn a Virtual Machine name into all uppercase and this transformation will be available in all tasks requiring the Virtual Machine Name

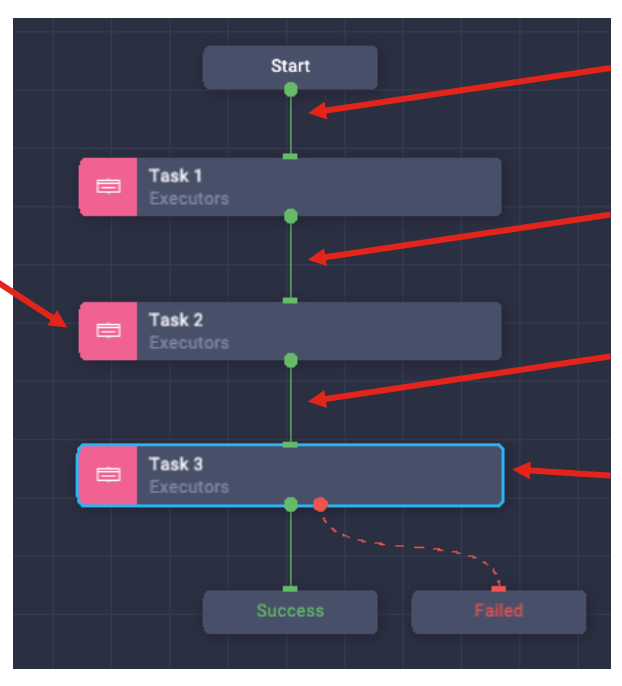

Variable mynumber: Initial value: 10

Variable mynumber: Task 1 updates value: 2

Variable mynumber: Task 2 updates value: 3

Task 3 uses variable Mynumber. Value: 30

#### Example of Workflow without Variables

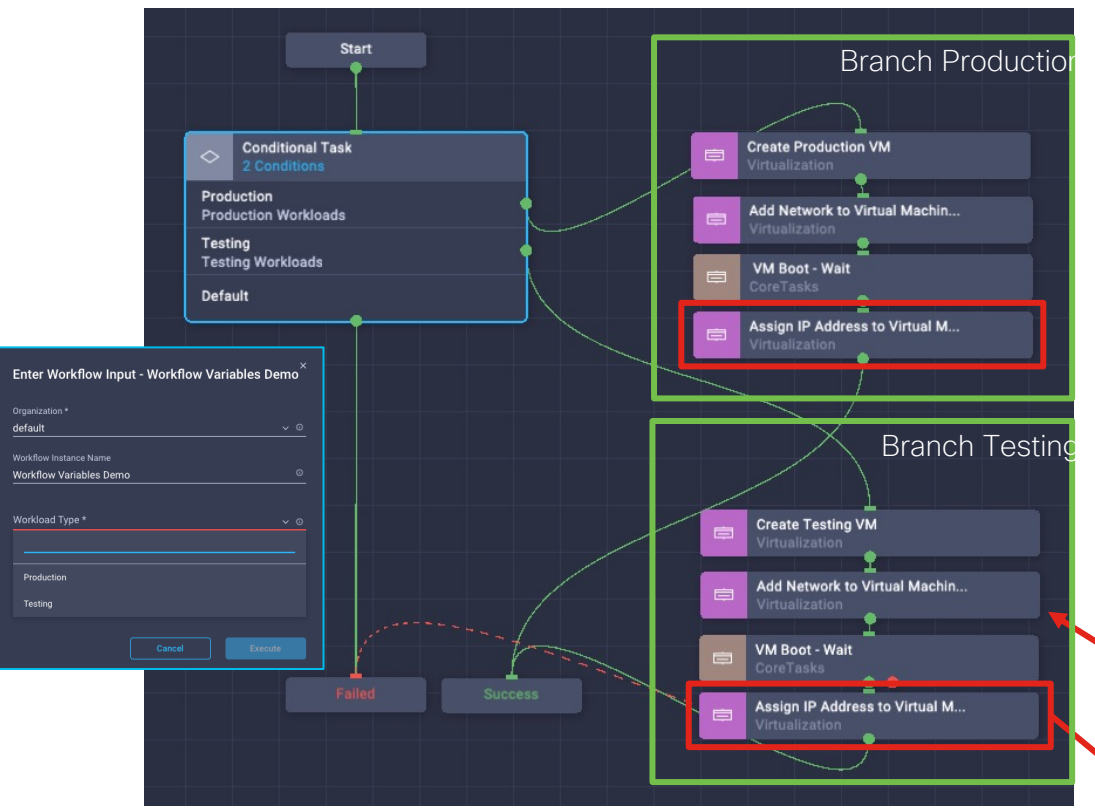

Consider this sample workflow.

There is a workflow input that allows the user to request a 'Production' VM or a 'Testing' VM. Based on this condition we split in two branches to create the VM with the required specs, add the right network to it and eventually assign an IP address.

#### As the Assign IP Address to Virtual Machine task

requires the MAC address of the VM, there is no way to know it before the VM has been created.

Since we can't map two task outputs to a single input, we create the same task in the two branches and map the Virtual NIC – Mac Address input to the MAC Address output of the corresponding Add Network to

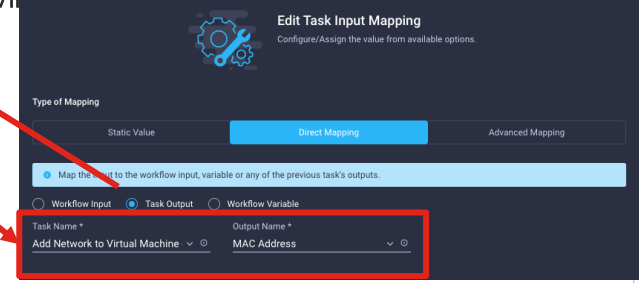

### Using Variables 1/3

| General Designer Mapping Code Hist | tory                                                                      |                                                   | ×        |
|------------------------------------|---------------------------------------------------------------------------|---------------------------------------------------|----------|
| 1                                  | Display Name *<br>Workflow Variables Demo - With Vars                     | Add Workflow Variable Reference Name * MacAddress | 2        |
|                                    | Organization default<br>Set Tags<br>ewner rtortori × demo variables ×     | Type<br>String                                    | <u> </u> |
|                                    | ☐ Retryable ○ Enable Debug Logs ○                                         | ● Object Selector ⊙<br>Initial Mapping To         | <u> </u> |
|                                    | Workflow Inputs Workflow Variables Workflow Outputs Add Workflow Variable | Cancel                                            | Add      |

In the General tab, click on Workflow Variables and Add Workflow Variable. Assign a Name and Type. At the time of writing (March 2022) we support the following types: *String, Integer, Float, Boolean, Json, Enum, MoReference and Target Data Type* 

You can optionally assign a value using the **Initial Mapping To** option. The variable will be created and can be mapped to any compatible input and updated by any task

### Using Variables 2/3

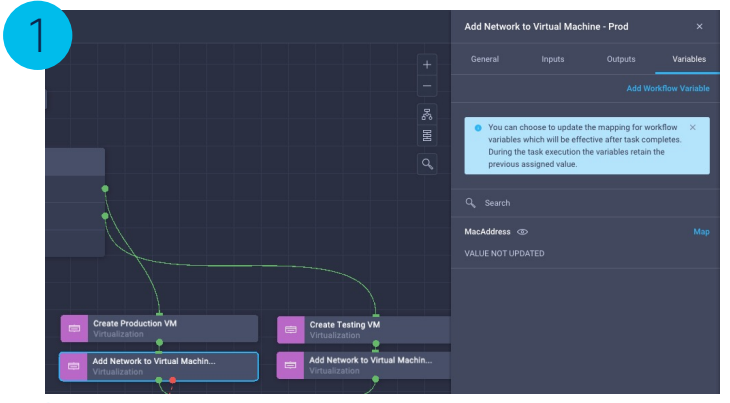

| Static Value                                                         | Direct Mapping               | Transformed Mapping | Advanced Mapping |
|----------------------------------------------------------------------|------------------------------|---------------------|------------------|
| <ul> <li>Map the variable to the workflow input, variable</li> </ul> | riable or any of the previou | s task's outputs.   |                  |
| 🗌 Workflow Input 💿 Task Output 🔘                                     | Workflow Variable            |                     |                  |
| Task Name *                                                          |                              |                     |                  |
| Add Network to Virtual Machine 🗸 💿                                   | Output Name *                | ~ 0                 |                  |
|                                                                      | Adapter Type                 |                     |                  |
|                                                                      | MAC Address                  |                     |                  |
|                                                                      | Network                      |                     |                  |
|                                                                      | Network Folder               |                     |                  |
|                                                                      | Virtual Machine              |                     |                  |
|                                                                      | Virtual NIC                  |                     |                  |

Select any task and click on the **Variables** tab. You will see the configured workflow variables. **If you want, you can also create Workflow variables from there.** 

Clicking on Map you can assign a value using a Static Value, Direct Mapping, Transformed Mapping (if String) or Advanced Mapping. After the execution of the task the variable will have the configured value.

In our example, we will assign as a value the **Output MAC Address** coming from the **Add Network to Virtual Machine** task, which is actually itself. This means that once the task is completed, the variable will contain the MAC address we are looking for. For this specific case, we do the same operation on the other branch **Add Network to Virtual Machine** task.

### Using Variables 3/3

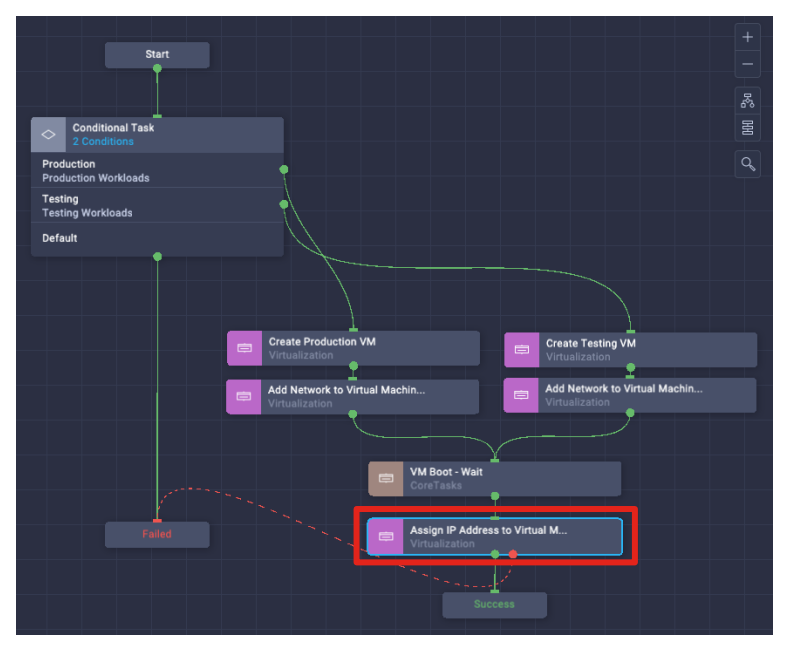

The refactored workflow will look something like this. We now have only one instance of Assign IP Address to Virtual Machine, which uses the variable MacAddress as the value for Virtual NIC – Mac

| Assign IP Address to Virtual M<br>Tes | 1achine Network - 🛛 🗙  |                                               |                                          |
|---------------------------------------|------------------------|-----------------------------------------------|------------------------------------------|
| General Inputs                        |                        |                                               |                                          |
|                                       |                        |                                               |                                          |
| Hypervisor Manager *                  |                        |                                               |                                          |
| 🗶 Custom Value                        |                        |                                               |                                          |
| Datacenter * 💿                        |                        |                                               |                                          |
| 🗶 Custom Value                        | /RMLAB 自               | Type of Mapping                               |                                          |
| Virtual Machine * ©                   |                        | Static Value                                  | Direct Mapping                           |
|                                       | Virtual Machine Name 🗊 |                                               |                                          |
| Virtual NIC - Mac Address * 💿         |                        | Map the input to the workflow input, variable | e or any or the previous task's outputs. |
| 🗶 Workflow Variable                   | MacAddress 🗊           | Workflow Input                                | Vorkflow Variable                        |
| Guest OS Type * ③                     |                        | MacAddress ~                                  |                                          |
| 🗶 Custom Value                        |                        |                                               |                                          |
| IP Address Type ★ ⊙                   |                        |                                               |                                          |
| X Custom Value                        | View Value 🛛 📋         |                                               |                                          |

With this implementation, we simplified the workflow from 9 to 7 tasks, removing some redundancies.

The Assign IP Address to Virtual Machine task will get the MAC Address from the variable, which gets updated by whatever task is executed, independently on the conditional branch that was executed

#### Workflow Variable Events

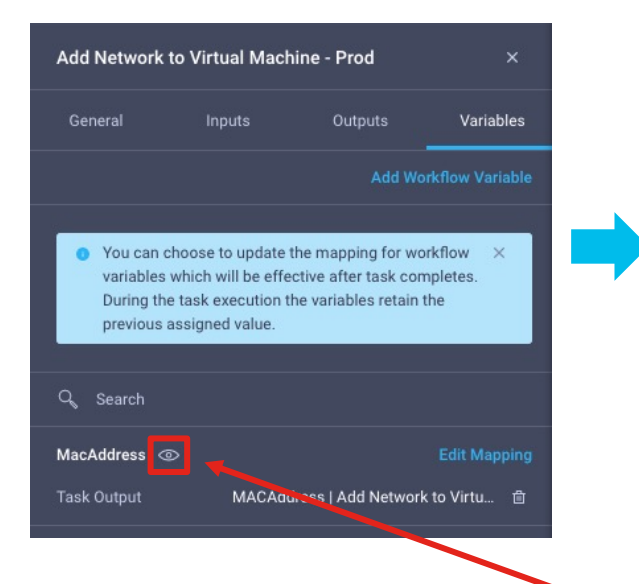

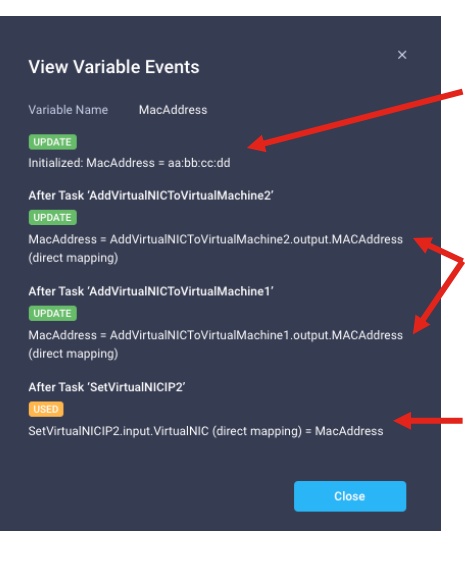

The variable **MacAddress** has a default value of: aa:bb:cc:dd

Tasks AddVirtualNICtoVirtualization 1 and 2 (whatever gets executed based on the conditional task) will update the variable based on the MAC address they return as an output

Task **SetVirtualNICIP2** will use the variable (its value) using direct mapping

In the Variables tab of every task, clicking on the 'Eye' button, you can view the variable events, which represent the lifecycle of the variable from the beginning of the workflow, to the end.

You can also access variable events in the General tab of the workflow, under Workflow Variables

## Serial Loops

### Serial Loops

Serial Loops allow a user to execute one or more tasks in a loop.

You can't use Serial Loops, Parallel Loops or Conditional Tasks inside a Serial Loop.

To prevent infinite loops, we enforce the limit of maximum 100 iterations. This number will be gradually relaxed in the future.

Serial Loops can be based on **Iteration Count** or **Condition** (mutually exclusive)

There are three parameters to consider:

- 1. Iteration Count. This parameter specifies the number of times you want to execute the tasks in the loop
- 2. Condition. This parameter specifies a condition for which the loop runs as long as the condition is true \*
- **3. Iteration.** This parameter has significance only within the individual task execution and represent the current

#### \*The current serial loop implementation is do-while Parallel Loops This means that the first iteration will be **always** executed

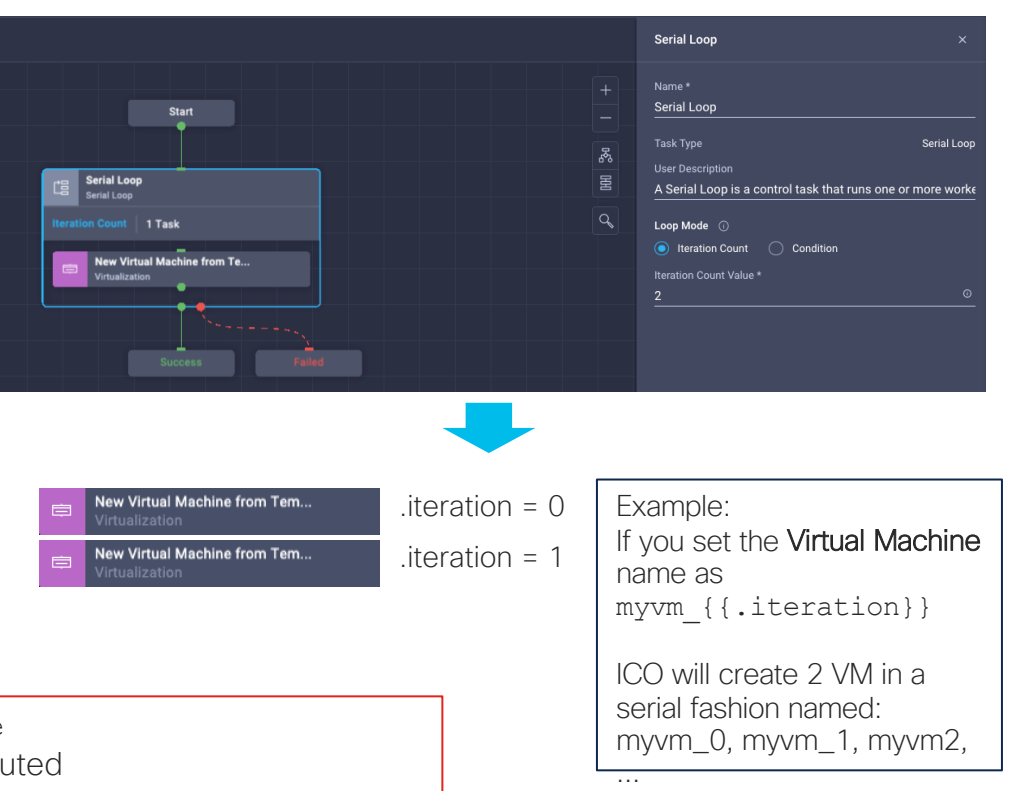

## Serial Loops Example – Create Multiple VMs with Count 1/3

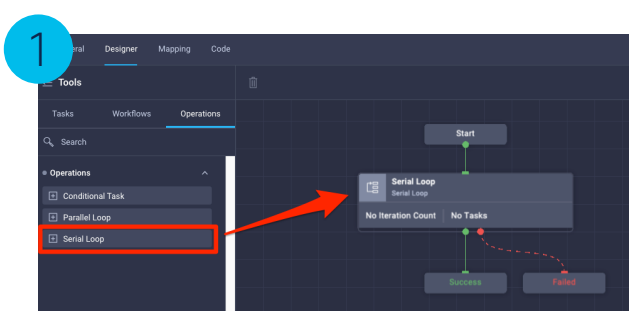

Drag the Serial Loop task into the designer

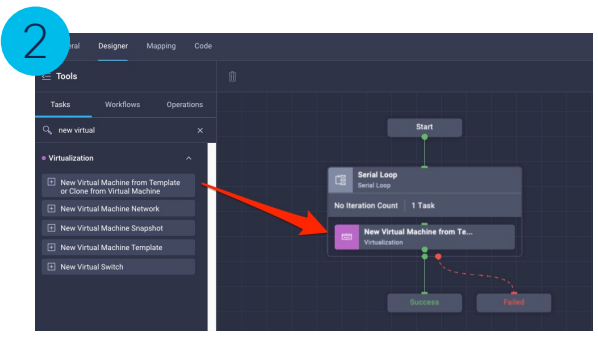

Drag one or more tasks **inside** the **Serial** Loop task

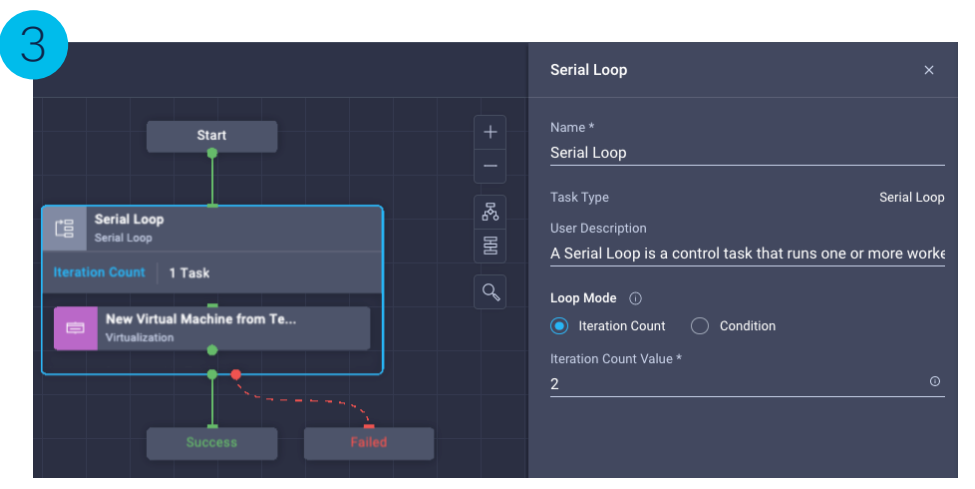

Click on the Serial Loop and specify a count value.

This needs to be an integer, you can set it statically (i.e. 2) or use the templating syntax to set it dynamically or from a workflow input as you would do in a **Parallel Loop** 

In this case, we want the user to specify the number of execution statically using an integer.

## Serial Loops Example – Create Multiple VMs with Count 2/3

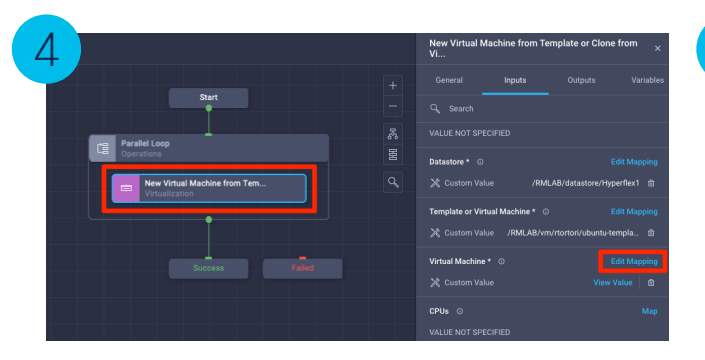

In this example, we want to give a distinguished name for each VM, otherwise they will all have the same name. Click on the New Virtual Machine from Template or Clone from Virtual Machine task inside the Serial Loop and map the Virtual Machine input

Note: This example just covers the **Serial Loop** use case, it won't cover how to set all required inputs to create a Virtual Machine.

|                                            | { <b>`</b> }             | Edit Task Input Mapping<br>Configure/Assign the value from available options. |  |
|--------------------------------------------|--------------------------|-------------------------------------------------------------------------------|--|
|                                            |                          |                                                                               |  |
| Type of Mapping                            |                          |                                                                               |  |
| Input<br>Advanced Mapping                  | <u>~ 0</u>               |                                                                               |  |
|                                            | ap the input as required |                                                                               |  |
| • Write Go templates to m                  |                          |                                                                               |  |
| Write Go templates to m     Serial_loop_ex | ample_{{.iteration}}     |                                                                               |  |

Use Advanced Mapping to set the Virtual Machine name: serial loop example {{.iteration}}

Static Naming Prefix

Iteration number

Example: 1

Sample Result: serial\_loop\_example\_1

## Serial Loops Example – Create Multiple VMs with Count 3/3

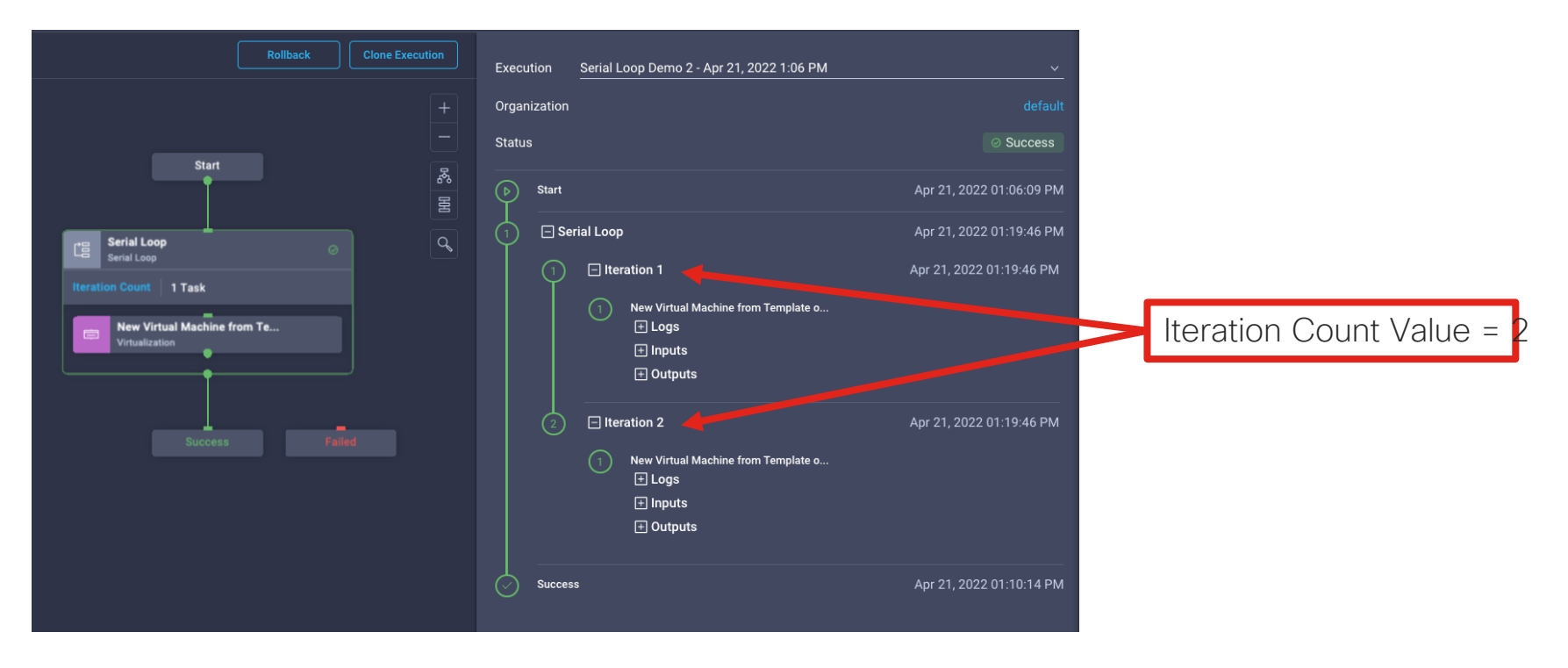

#### Serial Loops Example – Create Multiple VMs with Condition

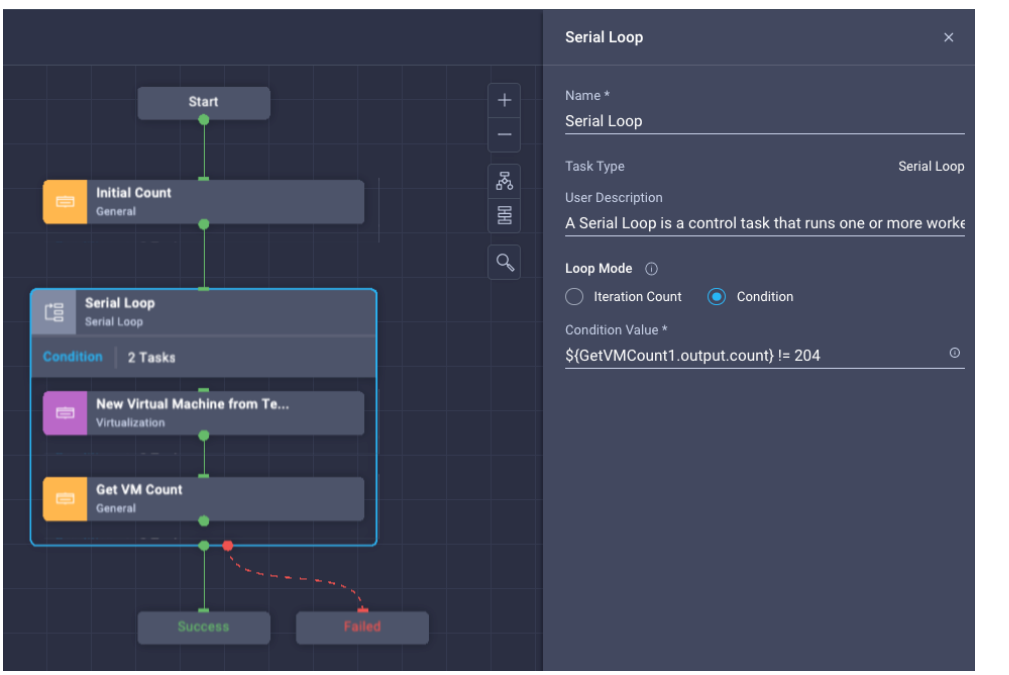

In this example, we don't know in advance how many VMs to create.

We are using a custom task that returns the VM count from the target vCenter. For this specific case, we will start from 202, which is the current number of VMs present.

#### Note that to prevent infinite loops we currently enforce the limit of max 100 iterations.

We set a **Condition** that creates VMs until the total number of VMs in the target vCenter is 204

For this sample scenario, we drag the count task within the serial loop, so the loop will execute the VM creation and the count tasks.

The first iteration will always run, however at the end of each iteration, we check the output of the **Get VM Count** task. If that is different than 204, we keep running, otherwise we exit the loop.

## Serial Loops Example – Create Multiple VMs with Condition Execution

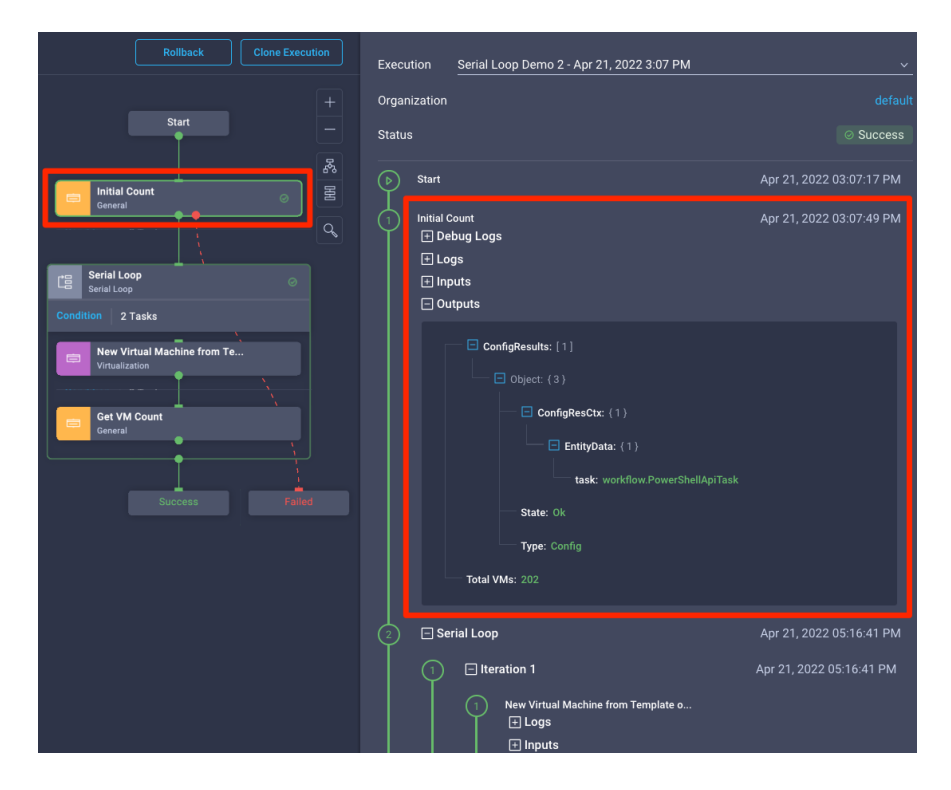

For reference, we run an **Initial Count** outside the loop, which returns 'Total VMs = 202'

## Serial Loops Example – Create Multiple VMs with Condition

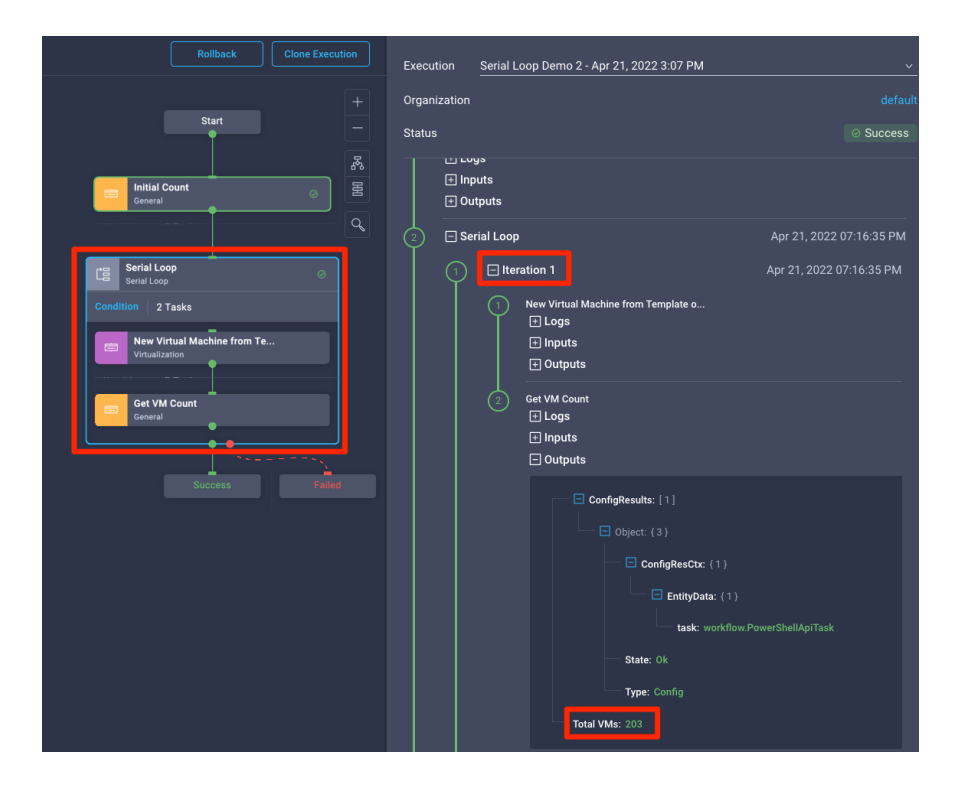

#### After the first iteration, we count 203 Total VMs

## Serial Loops Example – Create Multiple VMs with Condition

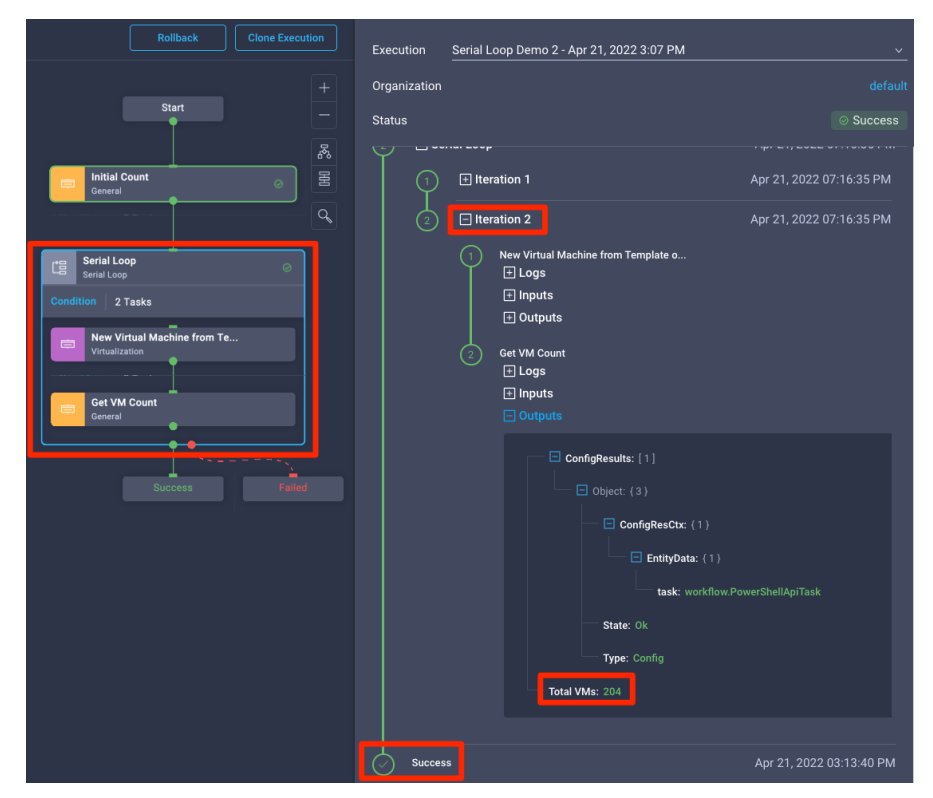

After the second iteration, we count 204 Total VMs, so we stop iterating and exit the loop

#### Add Multiple Tasks to the Loop and Reordering

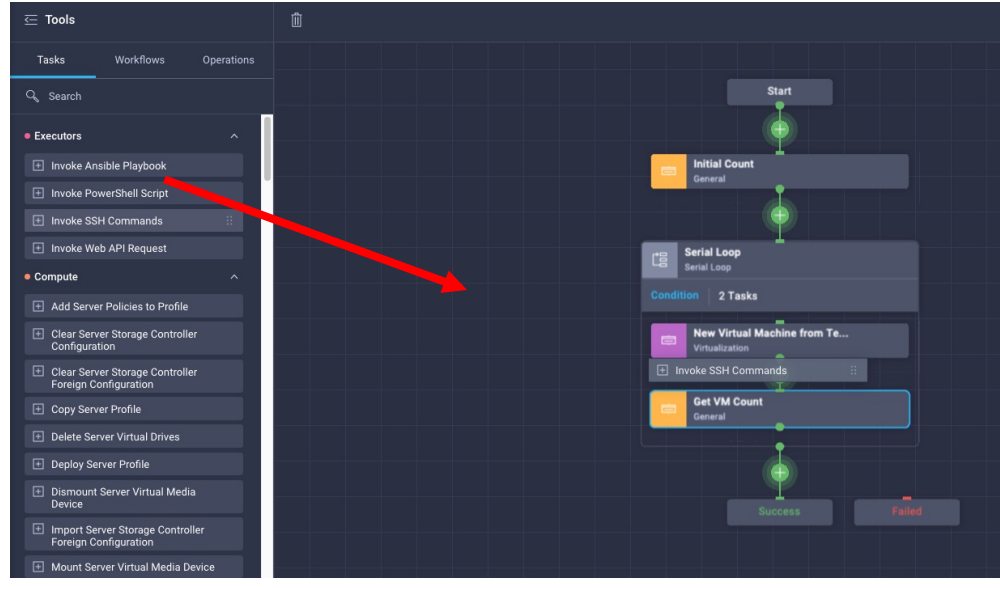

Drag a task and drop it in one of the drop zones within the loop box

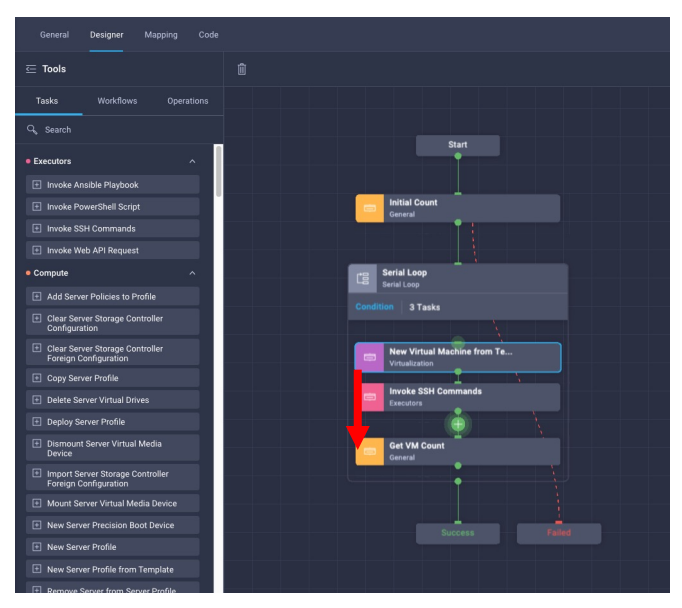

Drag a task and drop it in one of the drop zones within the loop box to rearrange the task order

## Workflow Versions

### Managing Workflow Versions

| ≡          | رابیان Intersight  |    | CONF    | IGURE > Orch          | estratior |                       |                                                                  |                                     |        |                                                      | Q 🗷                  | 29 🛕 29 🛛 🗹                            | <b>₹</b> 1 34 Q                                     |                  | Riccardo Tortorici 🚨 |
|------------|--------------------|----|---------|-----------------------|-----------|-----------------------|------------------------------------------------------------------|-------------------------------------|--------|------------------------------------------------------|----------------------|----------------------------------------|-----------------------------------------------------|------------------|----------------------|
| <u>00o</u> |                    |    | Workfle | ows Tasks             | Data      | ı Types               |                                                                  |                                     |        |                                                      |                      |                                        |                                                     |                  | Create Workflow      |
|            | OPERATE ^          | Γ  | Ric V   | Vorkflows M           | Workfle   | ws Sample Workflow    | vs 🔒 All Workflows 8                                             |                                     |        |                                                      |                      |                                        |                                                     |                  |                      |
|            | Servers            |    |         |                       | Add Fi    | lter                  |                                                                  |                                     |        |                                                      |                      |                                        | 44 items found                                      | 10 ∨ perpage 🔣 < | ] 1 of 5 入 )         |
|            | Chassis            |    | Vali    | dation Status         | Last      | Execution Status      | Top 5 Workflows by Executio                                      | on Count Top S                      | 5 Worl | kflow Categories                                     | System Defined       | Top 5 Distribution by Targ             | ets                                                 |                  |                      |
|            | Networking Sites   |    |         | Invalid 7<br>Valid 37 |           | Failed 4<br>Success 6 | Bet Current V     Get Weather     TF_CreateWo     GetFirstAvails | 7681 34<br>34<br>rksp 11<br>abelP 3 | 16     | <ul> <li>Storage 9</li> <li>Virtualizat 7</li> </ul> | Yes 17<br>No 27      | NetApp Ac     Pure Stora     VMware vi | tive IQ Unified M 13<br>ge FlashArray 8<br>Center 7 |                  |                      |
|            | HyperFlex Clusters |    |         |                       |           |                       |                                                                  |                                     |        |                                                      |                      | Hitachi Vir                            | tual Storage Platt 4                                |                  |                      |
|            | Storage            |    |         | Display Name          |           | Description 🗘         | Default Version                                                  |                                     |        | Last Execution Status                                |                      | Validation Status                      | Last Update                                         | Organization     | Ş.                   |
|            | Virtualization     |    |         |                       |           | Sample Workflow to    |                                                                  |                                     |        |                                                      | 12 minutes ago       | ⊘ Valid                                | 17 minutes ago                                      |                  |                      |
|            | Kubernetes         |    |         |                       |           |                       |                                                                  |                                     |        |                                                      |                      | ⊘ Valid                                | 23 minutes ago                                      |                  | Clone                |
| ×          | CONFIGURE ^        |    |         |                       |           |                       |                                                                  |                                     |        |                                                      | Jun 17, 2021 9:14 PM |                                        | Jun 17, 2021 9:11 PM                                |                  | Execute              |
| Г          | Orchestration      |    |         |                       |           |                       |                                                                  |                                     |        |                                                      | Jun 18, 2021 2:43 PM |                                        | Jun 16, 2021 6:18 PM                                |                  | History              |
|            | Profiles           |    |         |                       |           |                       |                                                                  |                                     |        |                                                      |                      |                                        | Jun 11, 2021 3:10 AM                                |                  | Manage Versions      |
|            | Templates          |    |         |                       |           |                       |                                                                  |                                     |        |                                                      |                      |                                        | Jun 11, 2021 3:10 AM                                |                  | Delete               |
|            | Policies           |    |         |                       |           |                       |                                                                  |                                     |        |                                                      |                      |                                        | Jun 11, 2021 3:10 AM                                |                  |                      |
|            | Pools              |    |         |                       |           |                       |                                                                  |                                     |        |                                                      |                      |                                        | Jun 11, 2021 3:10 AM                                |                  |                      |
|            | OPTIMIZE ^         |    |         |                       |           |                       |                                                                  |                                     |        |                                                      |                      |                                        | Jun 11, 2021 3:10 AM                                |                  |                      |
|            | Overview           | Ι. |         |                       |           |                       |                                                                  |                                     |        |                                                      |                      |                                        | Jun 11, 2021 3:10 AM                                |                  |                      |
|            | Plan               |    |         |                       |           |                       |                                                                  |                                     |        |                                                      |                      |                                        |                                                     |                  | ] 1 of 5 〉 >>        |

### Managing Workflow Versions

| Crea | ate a New Version | Ę                         | You can create<br>existing versio | <b>/ersions</b><br>e a new workflow version, de<br>m, and change the default ve | lete an<br>rrsion                         |                                      |         | Create A New<br>Source Version *<br>1                                                                                                    | / Version   | ×<br>• 0          |                                                   |
|------|-------------------|---------------------------|-----------------------------------|---------------------------------------------------------------------------------|-------------------------------------------|--------------------------------------|---------|----------------------------------------------------------------------------------------------------|-------------|-------------------|---------------------------------------------------|
| Û    | Add Fil Version   | ter Validation Informat 0 | Executions                        | 1 item                                                                          | ns found 10 v per page [<br>Description 0 | K く <u>1</u> of 1 シ 河<br>Last Update | ©<br>\$ | Version *<br>2                                                                                                    |             | <u>()</u> ⊘<br>≻1 |                                                   |
| Û    | 1 (default)       | Ø                         | 34                                | Ø                                                                               | Sample Workflow to get                    | 20 minutes ago                       | <br>N   | New Version of t                                                                                                    | he Workflow | <u> </u>          |                                                   |
| Ŵ    | Add Filt          | er                        |                                   | 2 iter                                                                          | ns found 10 v per page                    | K く <u>1</u> of 1 > 洌                | ٢       |                                                                                                    |             | Create            |                                                   |
|      | Version           | Validation Informat 🗘     | Executions<br>0                   | Last Execution Status                                                           | Description 🗘                             | Last Update<br>a few seconds ago     |         |                                                                                                    |             |                   |                                                   |
|      |                   |                           |                                   |                                                                                 | Sample Workflow to get                    | a few seconds ago                    |         | Image: Constraint of the second second se |             |                   |                                                   |
|      |                   |                           |                                   |                                                                                 |                                           | K K 1 of 1                           |         |                                                                                                    |             |                   | New Version of the Work<br>Sample Workflow to get |

If **Set as Default Version** is checked, all execution will use version 2 if no version is specified.

You can execute specific version of the workflow or set any existing version as the default

Set as Defau

Transformations

#### Input Transformations

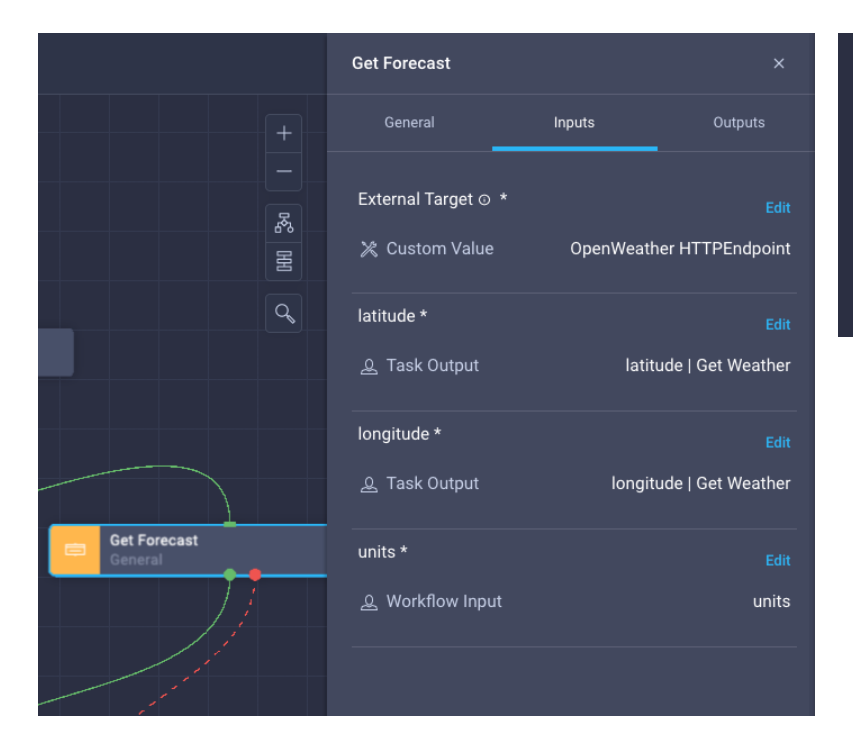

| Static Value                         | Direct Mapping         | Transformed Mappin         | g Advanced Mapping   |
|--------------------------------------|------------------------|----------------------------|----------------------|
|                                      |                        |                            |                      |
| Man the inr                          | out to the workflow in | put or only of the proving | - An all's an Annual |
| <ul> <li>Multiplate milit</li> </ul> | out to the worknow in  | put or any of the previou  | s task's outputs.    |
| • Map are mp                         |                        | put of any of the previou  | s task s outputs.    |
| Workflow Inp                         | ut Tasi                | k Output                   | s task s outputs.    |
| Workflow Inp Input Name *            | nut Tasi               | k Output                   | s task s outputs.    |

#### Scenario:

The input 'units' for the task 'Get Forecast' is currently set as a **Direct Mapping** to the 'units' workflow input.

We want to manipulate this input before it get processed by the 'Get Forecast' task.

#### To do so, we need to use Trasformed Mapping

### Input Transformations

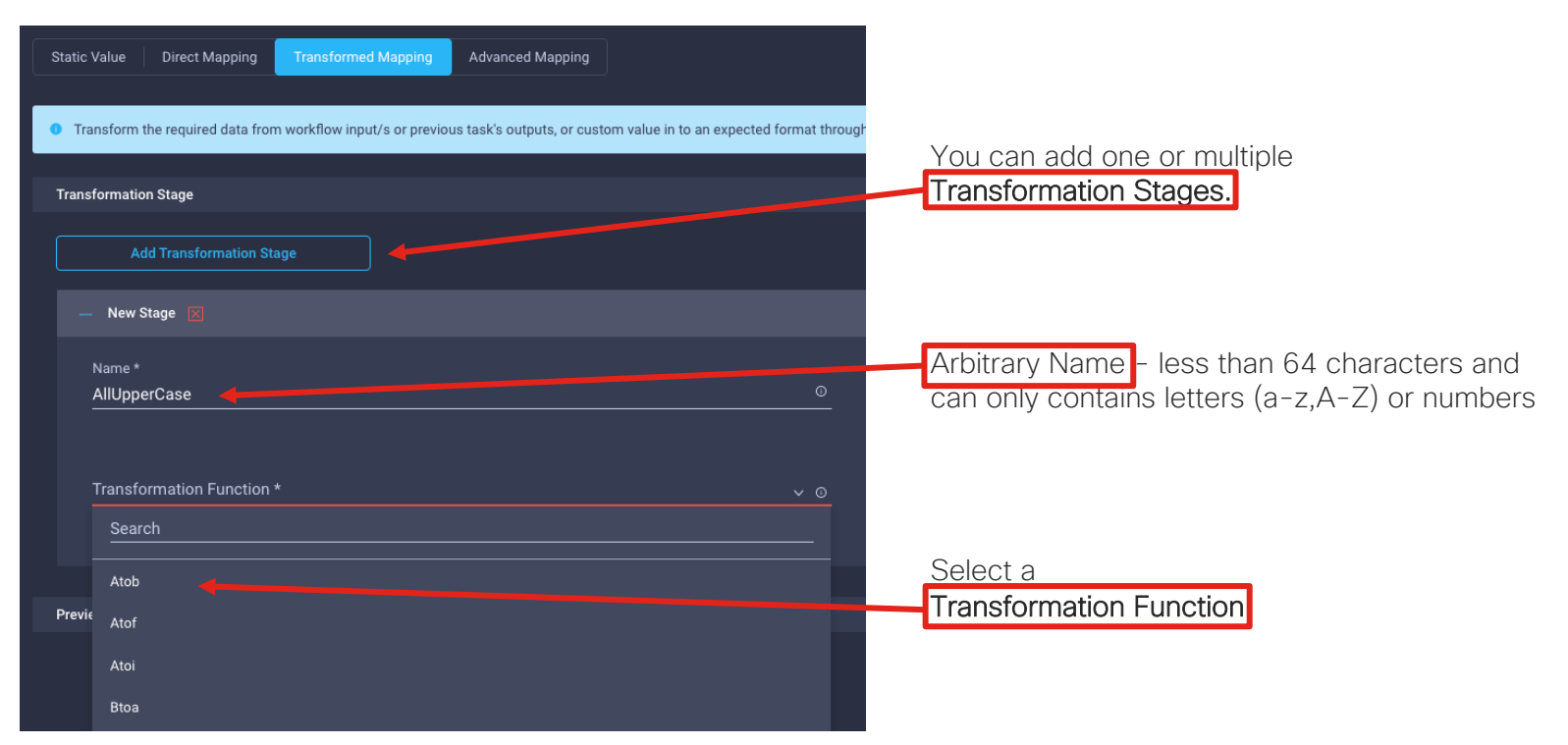

### Input Transformations

| — AllUpperCase 🕅                       |     |
|----------------------------------------|-----|
|                                        |     |
| Name *                                 |     |
| AllUpperCase                           |     |
|                                        |     |
| Transformation Function *              |     |
| UpperCase                              | ~ O |
|                                        |     |
|                                        |     |
| StringInput *                          | ~   |
| Custom value                           |     |
|                                        |     |
| .global.workflow.input.city            |     |
| .global.workflow.input.country         |     |
| st M                                   |     |
| .giobal.worknow.input.units            |     |
| .global.Get Weather.output.conditions  |     |
| .global.Get Weather.output.temperature |     |
|                                        |     |
| .global.Get Weather.output.payload     |     |
| .global.Get Weather.output.latitude    |     |
|                                        |     |
| .global.Get weather.output.longitude   |     |

Select the **UpperCase** transformation function and the **StringInput**. This could be either one of the input/outputs or a **Custom Value**.

| Preview (Read Only)                                                                                                    |  |  |  |  |  |  |
|----------------------------------------------------------------------------------------------------|--|--|--|--|--|--|
| Refresh                                                                                                    |  |  |  |  |  |  |
| <pre>1 {{- /* Auto-generated by transformed mapping section. D0 NOT EDIT. */ -}} 2 {{- \$AllUpperCase := UpperCase .global.workflow.input.units -}} 3 {{- \$AllUpperCase -}}</pre> |  |  |  |  |  |  |
| Test Mode                                                                                                    |  |  |  |  |  |  |
| StringInput *                                                                                                    |  |  |  |  |  |  |
| some string                                                                                                    |  |  |  |  |  |  |
|                                                                                                    |  |  |  |  |  |  |
| Data Transformation Result                                                                                                    |  |  |  |  |  |  |
|                                                                                                    |  |  |  |  |  |  |

In this example, we picked the 'units' workflow input (.global.workflow.input.units) You can **Test** the results in real time and **Preview** the corresponding Go Template

### Verify Input Transformation

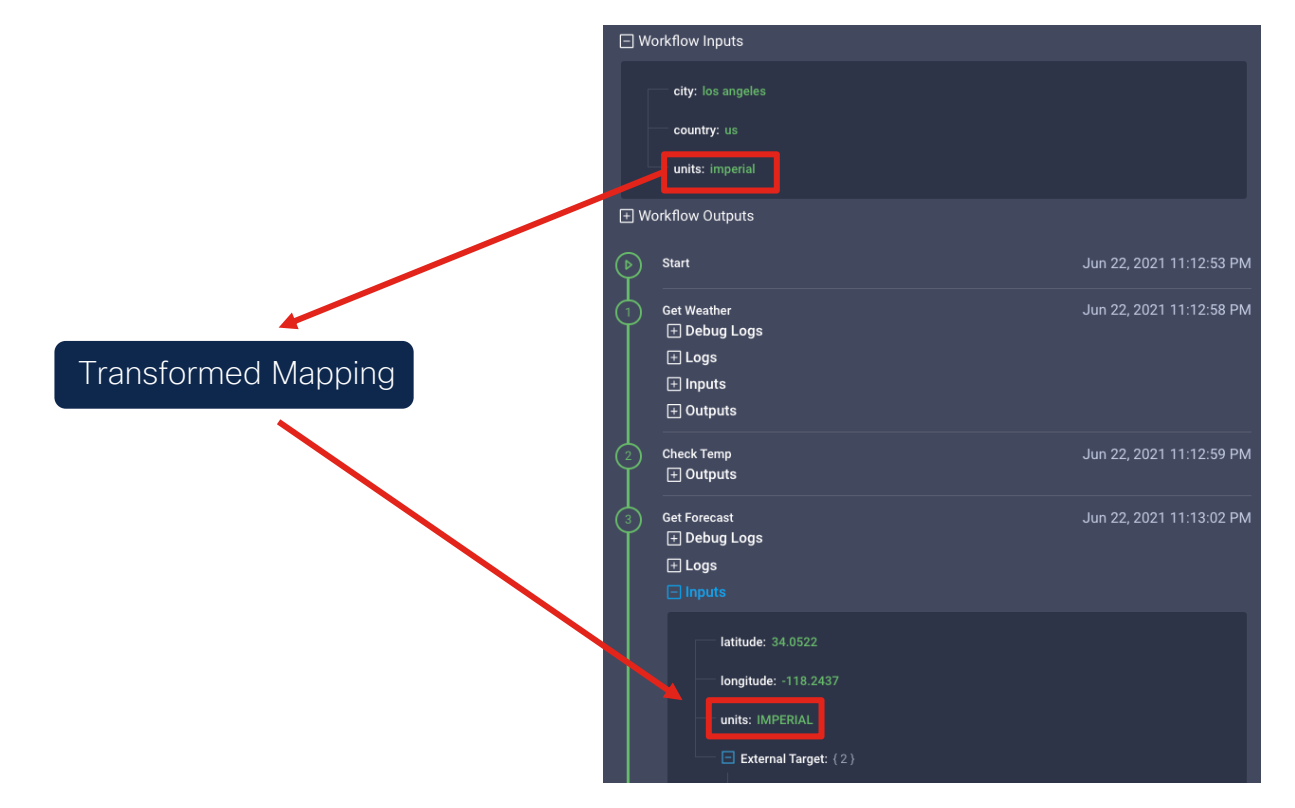
#### Transformation Functions 1/2

FindAllString returns a slice of all substrings that match given regular expression in given string.

TrimSpace returns a slice of the string s, with all leading and trailing white space removed, as defined by Unicode.

ContainsString reports whether substr is within s.

Atoi is equivalent to ParseInt(s, 10, 0), converts provided string to Type int.

**StringReplace** returns a copy of the string s with the first n non-overlapping instances of old replaced by new. If old is empty, it matches at the beginning of the string and after each UTF-8 sequence, yielding up to k+1 replacements for a k-rune string. If n < 0, there is no limit on the number of replacements.

UpperCase returns s with all Unicode letters mapped to their upper case.

LowerCase returns s with all Unicode letters mapped to their lower case.

ToJson returns the json format of given value that can be a number, slice, object and any golang Type that can be marshalled into json.

**Ftoa** returns the given value as string with given precision. By default golang uses the E-notation for large float64 values. This function allows the float64 numbers to be replaced with proper floating point notation.

Itoa converts the given int value in base 10 as string.

Atof converts the given string to a floating point number.

### Transformation Functions 2/2

Ftoi converts the given float to an integer.

Itof converts the integer to a floating point number.

IntToBool converts 0 and 1 to false and true respectively.

BoolToInt converts true and false to 1 and 0 respectively.

Atob converts string values of true and false to boolean.

Btoa Converts boolean value to a string.

Substring returns the substring within the given index bounds of the given string.

**IpToCidr** retrieve CIDR notation for lpv4.

**CalculateDate** takes a datetime input in string, and returns a new datetime in standard RFC3339 format with an adjustment in seconds based on a time.Duration input. Both positive and negative increments can be handled.

CalculateDateDifference takes two datetime inputs as strings, a base date and a date to be adjusted against, and returns the difference in duration between the two in seconds. It can return a positive or negative value, depending on the relation between the two datetime values.

FormatDate takes two datetime inputs, one being the input date and another containing the reference layout string to which the input date has to be converted. All reference datetimes in Go follow the same format with an error being

Rollback Tasks (Task Designer)

## Concept

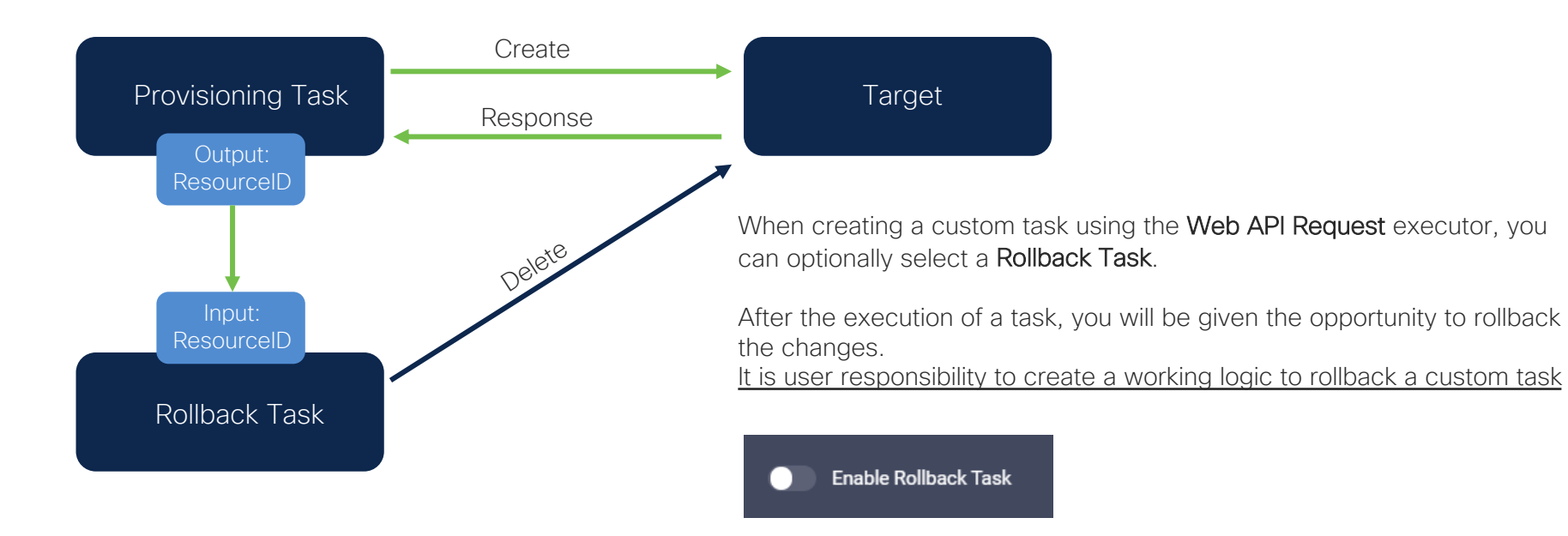

### Example Scenario

#### Scenario:

Claim an HTTP endpoint in Intersight using the API and rollback execution

Web API Request Target: Intersight

#### HTTP Target:

Endpoint: <u>https://httpbin.org</u> Name: httpbin Unauthenticated Direct connection (no Intersight Assist)

#### httpbin.org

A simple HTTP Request & Response Service.

Run locally: \$ docker run -p 80:80 kennethreitz/httpbin

the developer - Website Send email to the developer

Schemes HTTPS V

| HTTP Methods Testing different HTTP verbs                              | > |
|------------------------------------------------------------------------|---|
| Auth Auth methods                                                      | > |
| Status codes Generates responses with given status code                | > |
| Request inspection Inspect the request data                            | > |
| Response inspection Inspect the response data like caching and headers | > |
| Response formats Returns responses in different data formats           | > |
| Dynamic data Generates random and dynamic data                         | > |
| Cookies Creates, reads and deletes Cookies                             | > |

### REST API Call to Claim a Target in Intersight

Method: POST Path: /api/v1/asset/Targets JSON Payload:

```
"Connections": [
      "ManagementAddress": "httpbin.org",
      "Port": 443,
      "IsSecure": true,
      "Credential": {
        "ObjectType":
"asset.NoAuthenticationCredential"
      },
      "ObjectType": "asset.HttpConnection"
  1,
  "TargetType": "HTTPEndpoint",
  "ManagementLocation": "Intersight",
  "Name": "httpbin"
}
```

Sample Response (partial information shown)

```
"Moid": "60d25b3e6f72612d316c836f",
  "ObjectType": "asset.Target",
  "ClassId": "asset.Target",
  [...]
  "Connections": [
      "ClassId": "",
      "ObjectType": "asset.HttpConnection",
      "Credential": {
        "ClassId":
"asset.NoAuthenticationCredential",
        "ObjectType":
"asset.NoAuthenticationCredential"
      },
  [...]
  "Assist": null,
  "RegisteredDevice": null
```

### REST API Call to Unclaim a Target in Intersight

Method: DELETE Path: /api/v1/asset/Targets/<Target MOID>

No Response provided

### Creating the HTTP Endpoint Claim Task

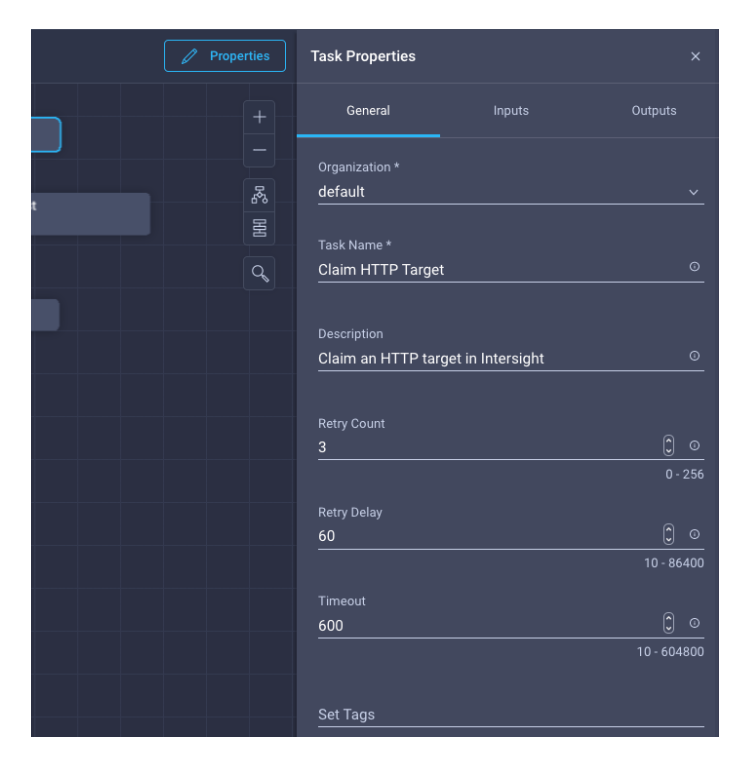

Task Properties - GeneralName: Claim HTTP Target

Task Properties – Inputs name – String, Required endpoint – String, Required

Task Properties - Outputs

*moid* – String, Map to Task Output: 'Parameters | Invoke Web API Request'

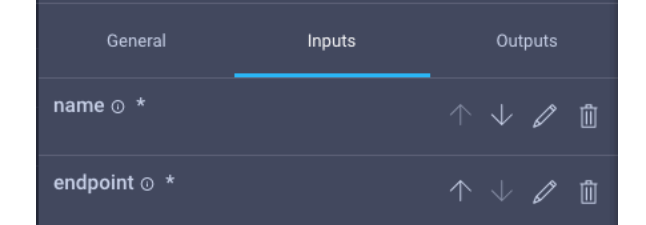

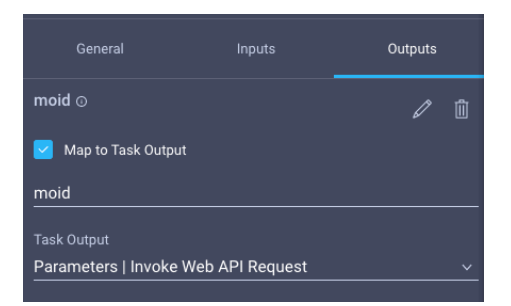

# Creating the HTTP Endpoint Claim Task

#### **Executor Properties - General**

Name: Claim HTTP Target Set External Target: NO (will use Intersight as API target)

#### Executor Properties - Inputs

Method: POST URL: Custom Value - /api/v1/asset/Targets

```
Body (Content Type: JSON):
```

Task Output Parameters | Claim HTTP Target "Connections": [ "ManagementAddress": "{{.global.task.input.endpoint}}", "Port": 443, "IsSecure": true, "Credential": { General Inputs Outputs "ObjectType": "asset.NoAuthenticationCredential" name 💿 \* }, "ObjectType": "asset.HttpConnection" endpoint 💿 ' 1, "TargetType": "HTTPEndpoint", "ManagementLocation": "Intersight", Using templates in the Body will get those values "Name": "{{.global.task.input.name}} replaced by the Task Input values

Path: S.Moid

Name: moid

Type: String

Response Parser Parameters:

Task Properties

Map to Task Output

moid 💿

Outputs

We extract the Moid from the

be used as an input for the

rollback task

response and output it as this will

### Creating the HTTP Endpoint Rollback Task

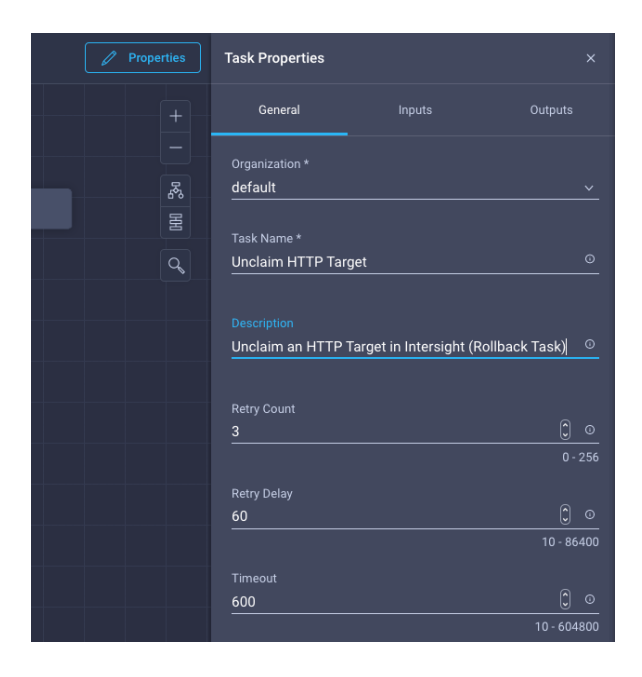

#### Task Properties – General Name: Unclaim HTTP Target

Task Properties – Inputs moid – String, Required

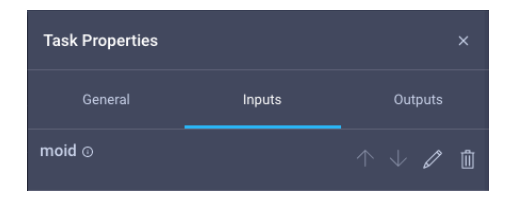

Task Properties – Outputs None

# Creating the HTTP Endpoint Rollback Task

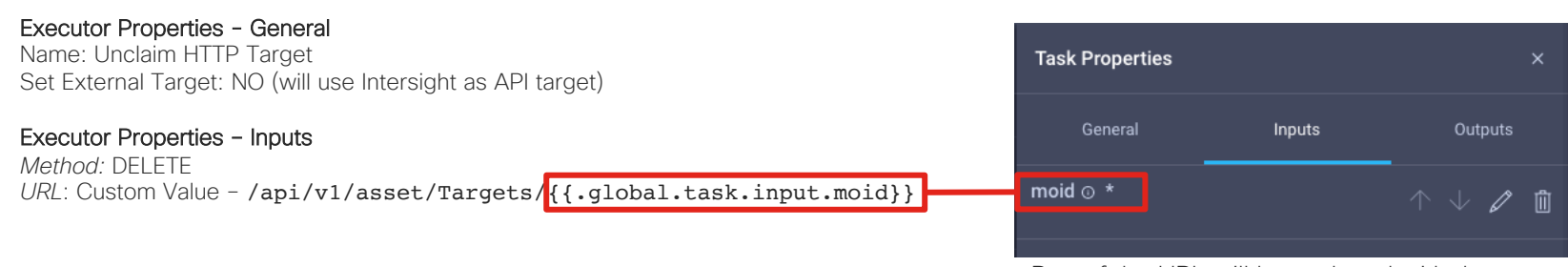

Part of the URL will be replaced with the value of the 'moid' task input

### Link the Rollback Task to the Claim Task

|                                | 🖉 Properties                                                                                | Task Properties                                   |                 |
|--------------------------------|---------------------------------------------------------------------------------------------|---------------------------------------------------|-----------------|
| Start                          |                                                                                             | General Inputs                                    |                 |
| Claim HTTP Target<br>Executors | 2<br>2<br>2<br>2<br>2<br>2<br>2<br>2<br>2<br>2<br>2<br>2<br>2<br>2<br>2<br>2<br>2<br>2<br>2 | Description<br>Claim an HTTP Target in Intersight |                 |
| Success                        |                                                                                             |                                                   | <u>)</u> c      |
|                                |                                                                                             | Retry Delay<br>60                                 | 0 · 23          |
|                                |                                                                                             | Timeout<br>600                                    | () «            |
|                                |                                                                                             | Set Tags<br>Enter a tag in the key:value format.  | 10 - 60480<br>× |
|                                |                                                                                             | Enter a tag in the key:value format.              |                 |

Back in the Claim task, in the Task Properties, Enable Rollback Task

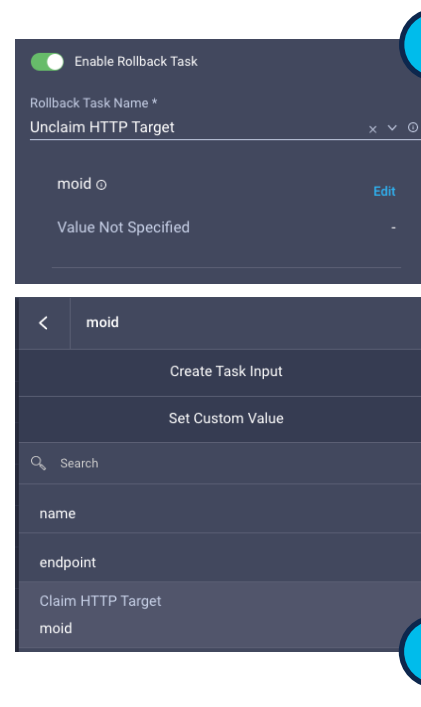

Select a **Rollback Task Name** from the list ('Unclaim HTTP Target)

The rollback task requires an input (we created it).

Click on **edit** than click on the 'Claim HTTP Target', 'moid' task output.

### Create a Workflow to Claim an HTTP Target

| General Designer Mappin | g Code                              |                                    |             |                               |                |            |                              |
|-------------------------|-------------------------------------|------------------------------------|-------------|-------------------------------|----------------|------------|------------------------------|
|                         | Display Name *<br>Claim HTTP Target |                                    | Reference N | lame * O<br>Trarget O         |                |            |                              |
|                         | Organization *<br>default           | Vrganization * Versik<br>Jefault 1 |             | General Designer Mapping Code |                |            |                              |
|                         | Set Taos<br>owner rtortori × Fr     | nter a tari in the keyvalue format |             | $\subseteq$ Tools             | ŵ              |            |                              |
|                         |                                     |                                    | Descriptio  | Tasks Workflows Operations    | Start          |            |                              |
|                         |                                     |                                    |             | Q Search<br>                  |                |            |                              |
|                         | ☐ Retryable ○                       |                                    |             | ryable O                      |                | Sleep Task | Claim HTTP Target<br>General |
|                         | Enable Debug Logs                   |                                    |             | General     Variable          |                |            |                              |
|                         | Add Input                           | Workflow inputs Workflow Outputs   |             |                               | Success Failed |            |                              |
|                         | name*                               |                                    |             | L Claim HTTP Target           |                |            |                              |
|                         | endpoint*                           |                                    |             |                               |                |            |                              |
|                         |                                     |                                    |             |                               |                |            |                              |

Configure Inputs for 'name' and 'endpoint' (String, Required)

# Create a Workflow to Claim an HTTP Target

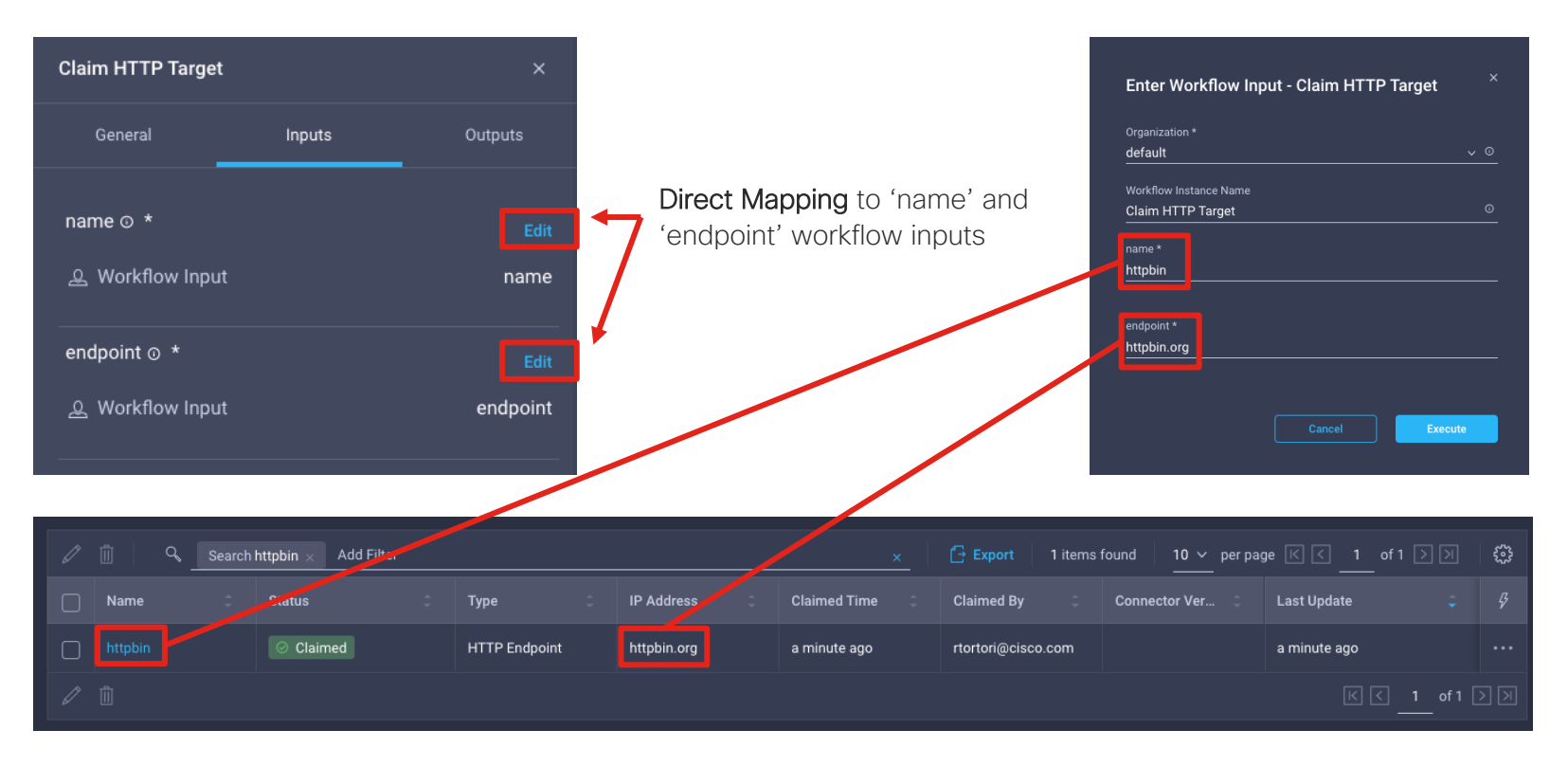

### **Rollback Execution**

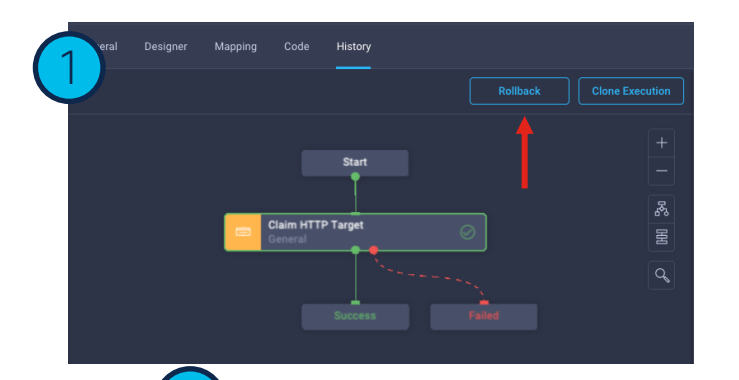

|                          |                                                                          | Rollback Execution<br>The Rollback execution feature reverts the<br>created or modified entities while executing a<br>workflow |                                                         | 2 |
|--------------------------|--------------------------------------------------------------------------|----------------------------------------------------------------------------------------------------|---------------------------------------------------------|---|
| Selected Request         |                                                                          |                                                                                                    |                                                         | ^ |
|                          | Claim HTTP Target<br>60d3472e696f6e2d30ec75<br>ClaimHTTPTarget (Orchesti | Status<br>508 Start Time<br>tration) End Time                                                                                  | Success<br>Jun 23, 2021 4:37 PM<br>Jun 23, 2021 4:37 PM |   |
|                          | rtortori@cisco.com                                                       |                                                                                                    |                                                         |   |
| Select tasks to Rollback | ck task fails                                                            |                                                                                                    |                                                         | ^ |
| ୍କ Search                |                                                                          |                                                                                                    | Show Rollback Supported                                 | - |
|                          | Show Selected (                                                          |                                                                                                    |                                                         | _ |
| Claim HTTP Target 🛇      |                                                                          |                                                                                                    | Not Started                                             |   |
|                          |                                                                          |                                                                                                    | Rollback                                                |   |

| Y      |    | Q Add Filter             |                              |         |                   |   |             |                   | 304 items four     | d 19 ∽ per page 🔣                              | ] < _ 1 of 16 > >)            |        |
|--------|----|--------------------------|------------------------------|---------|-------------------|---|-------------|-------------------|--------------------|------------------------------------------------|-------------------------------|--------|
|        |    | Name                     | Status                       |         | nitiator          |   | Target Type | Target Name       | Start Time 🗘       | Duration                                       |                               |        |
| C      |    |                          | ⊘ Success                    |         | tortori@cisco.com |   |             |                   | a few seconds ago  |                                                | 60d34921696f6e2d30            |        |
|        |    |                          | ⊘ Success                    |         | tortori@cisco.com |   |             |                   | 8 minutes ago      | 3 s                                            | 60d3472e696f6e2d30            |        |
|        |    |                          |                              |         |                   |   |             |                   |                    |                                                |                               |        |
|        |    |                          |                              |         |                   |   |             |                   |                    |                                                |                               |        |
|        | l) | 🗓 🔍 search ht            | ttpbin $	imes$ Add Filte     | er      |                   |   |             | ×                 | 📑 Export 0 items f | ound 10 v per page                             | K < 0 of 0 ⊃ N                | ٩      |
|        | /  | 11 Q search ht<br>Name 0 | ttpbin × Add Filte<br>Status | er<br>¢ | Туре              | ÷ | IP Address  | X Claimed Time    | Export 0 items f   | ound <u>10 v</u> per page<br>Connector Versi 0 | K < 0 of 0 ≥ Э<br>Last Update | ن<br>ن |
| ء<br>د |    | 1 Search ht<br>Name C    | ttpbin × Add Filte<br>Status | er<br>÷ | Туре              | ÷ | IP Address  | X<br>Claimed Time | Claimed By         | ound <u>10 v</u> per page<br>Connector Versi : | K < 0 of 0 > ≫                | ÷      |

# Create a Notification Task with Webex

#### Create a BOT in webex.com

| https://developer.webex.com/docs/bots                                                                                                    | New Bot                                                                                                    |                   |                                                                                                    |                                                       |                          |
|----------------------------------------------------------------------------------------------------|----------------------------------------------------------------------------------------------------|-------------------|----------------------------------------------------------------------------------------------------|-------------------------------------------------------|--------------------------|
| Bots<br>Give Webex users access to outside services right from their Webex<br>spaces. Bots help users automate tasks, bring external content into the<br>discussion, and gain efficiencies. | Bot name*<br>Name of your bot as it will appear<br>in Webex.                                                    | ICO Demo Bot      |                                                                                                    |                                                       |                          |
| Create a Bot                                                                                                    | Bot username *<br>The username users will use to<br>add your bot to a space. Cannot<br>be changed later.        | rtortori-ico-demo | @webex.bot                                                                                                    |                                                       | ]                        |
| Provide the details necessary to create a bot, such as a name, username, icon, description.                                                                                                 | Icon*<br>Upload your own or select from<br>our defaults. Must be exactly<br>512x512px in JPEG or PNG<br>format. | Edit              | Description*<br>Provide some details about what<br>your bot does, how it benefits<br>users, and most importantly, how<br>a user can get started using it.<br>The description should be under<br>1500 characters. You can use |                                                       |                          |
| Once the BOT is created, it will redirect to<br>a page where details of the BOT are<br>present; a bot access token is also<br>provided                                                      |                                                                                                    |                   | builets, links, and Markdown<br>formatting. If your app is listed on<br>the Webex App Hub, this held will<br>be used as the listing's<br>description.                                                                        | Supported markdown 1488 characters remaining          |                          |
|                                                                                                    |                                                                                                    |                   |                                                                                                    | By creating this app, you accept the Terms of Service | e and Privacy Statement. |

### Copy the BOT Access Token

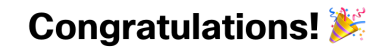

ICO Demo Bot is one step closer to becoming a reality.

#### ICO Demo Bot

✓ Next Step: Use your Bot Access Token to set up your webhook and finish building your bot.

#### Bot access token

YTM0MTEyOGltYjczNS00NTQ3LWI4NmQtOGVhYTVjYWM4YzI5YzZIN

Copy Token

Non-expiring (good for 100 years) access token for your bot. Save this token to set up your webhook.

**Tip:** Save this token! It won't be shown again (but you can regenerate a new one if needed). A generated token will be valid for 100 years

Copy the token as this is the only time you will access it

If needed, you can generate a new one.

#### Bot access token

Non-expiring (good for 100 years) access token for your bot. Save this token to set up your webhook.

#### Regenerate Access Token

© 2020 Cisco and/or its affiliates. All rights reserved. Cisco Confidential

#### Create a Webex Space and Invite your BOT

|                        | Create a space                  |
|------------------------|---------------------------------|
| Start a g              | group conversation with others. |
| ICO Notifications Demo | 8                               |
| Q rtortori-ico-demo    | 8                               |
| rtortori-ico-demo      | @webex.bot                      |
|                        | Close Create                    |

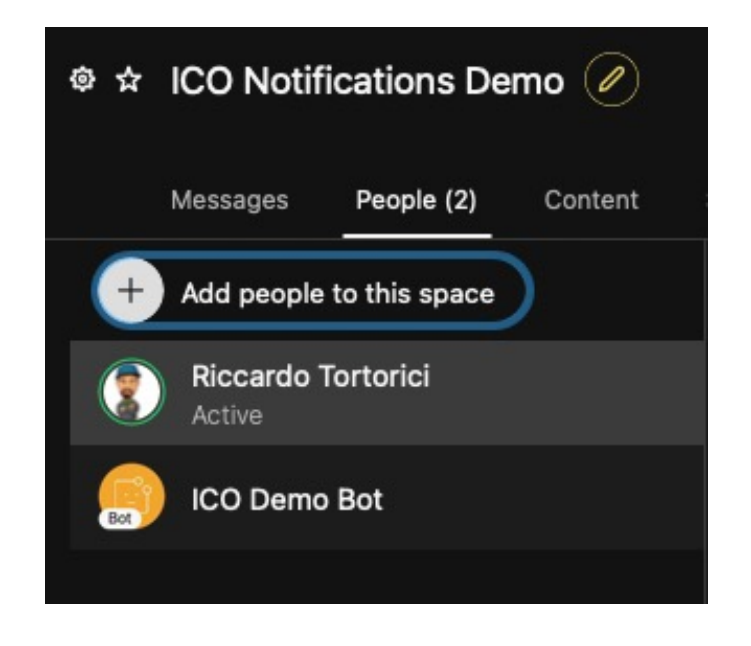

# Get the Room ID

https://developer.webex.com/docs/api/v1/rooms/list-rooms

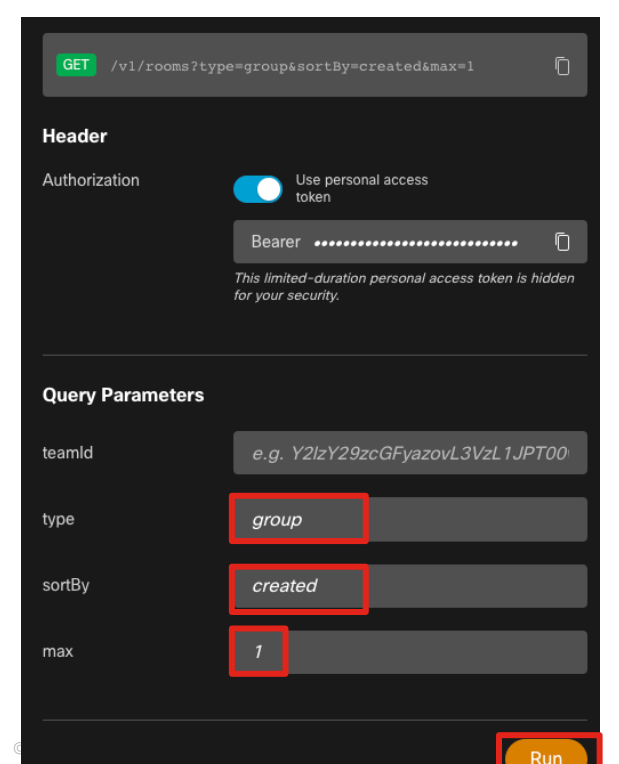

This will return the last group created. If you leave the default, you will get all rooms you are subscribed to. Feel free to experiment with **parameters** if needed.

As an anternative, you can use the BOT access token to fetch the list of rooms where the BOT is present

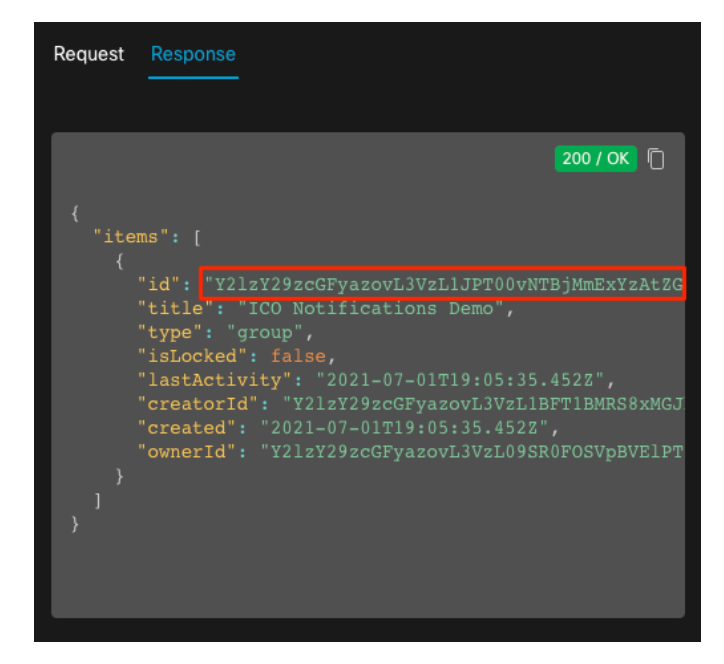

Take note of the room **id** Note: the **id** in this example is truncated on purpose

### Claim Webex in Intersight

|                                                         | HTTP Endpoint<br>An external REST API endpoint to be<br>Intersight Orchestrator. | e used in               |              |                                                 |                                           |                          |             |
|---------------------------------------------------------|----------------------------------------------------------------------------------|-------------------------|--------------|-------------------------------------------------|-------------------------------------------|--------------------------|-------------|
| $\bigcirc$ Connect through an Intersight Assist $\odot$ |                                                                                  |                         |              | Hostname/IP /<br>Bearer Token /<br>Enable HTTPS | Address: wel<br>Authenticatio<br>Protocol | bexapis.com<br>on Scheme |             |
| Name *                                                  |                                                                                  |                         |              |                                                 |                                           | · · · · · · · · · · · ·  |             |
| Bot RMLAB Notifications                                 |                                                                                  |                         |              | Copy the BOT                                    | access toke                               | en in the <b>Loke</b>    | n field     |
|                                                         |                                                                                  |                         |              |                                                 |                                           |                          |             |
| Hostname/IP Address *                                   |                                                                                  |                         | ē            | Click Claim wr                                  | nen done.                                 |                          |             |
| webexapis.com                                           | © Port                                                                           |                         | <u>()</u> () |                                                 |                                           |                          |             |
| Authentication Required                                 |                                                                                  |                         | 0 - 65535    |                                                 |                                           |                          |             |
| Authentication Scheme *                                 |                                                                                  | A D Search notifica     | tion v       | G Export                                        | 1 items found                             | 10 ∨ perpage K K         | 1 of 1      |
|                                                         | `                                                                                |                         |              |                                                 |                                           |                          |             |
|                                                         |                                                                                  | 🗌 Name 🇘                | Status       | 🗘 Туре 🗘                                        | IP Address 🔅                              | Claimed Time 💲           | Claimed B   |
| Token *                                                 | ·······@ 0                                                                       | Bot RMLAB Notifications | ⊘ Claimed    | HTTP Endpoint                                   | webexapis.com                             | a few seconds ago        | rtortori@ci |
|                                                         |                                                                                  |                         |              |                                                 |                                           |                          |             |
| Enable HTTPS Protocol 💿                                 |                                                                                  |                         |              |                                                 |                                           |                          |             |

rtortori@cisco.com •••

Claimed By

### Create a Notification Task in the Task Designer

| CONFIGURE > Orchestration  | 다. 🛛 28 🛕 30 🛛 🥵 📢 35 🔍 🔅 🕜 Riccardo Tortorici 🕰 |
|----------------------------|--------------------------------------------------|
| Workflows Tasks Data Types | Create Task                                      |

#### Orchestration -> Tasks -> Create Task

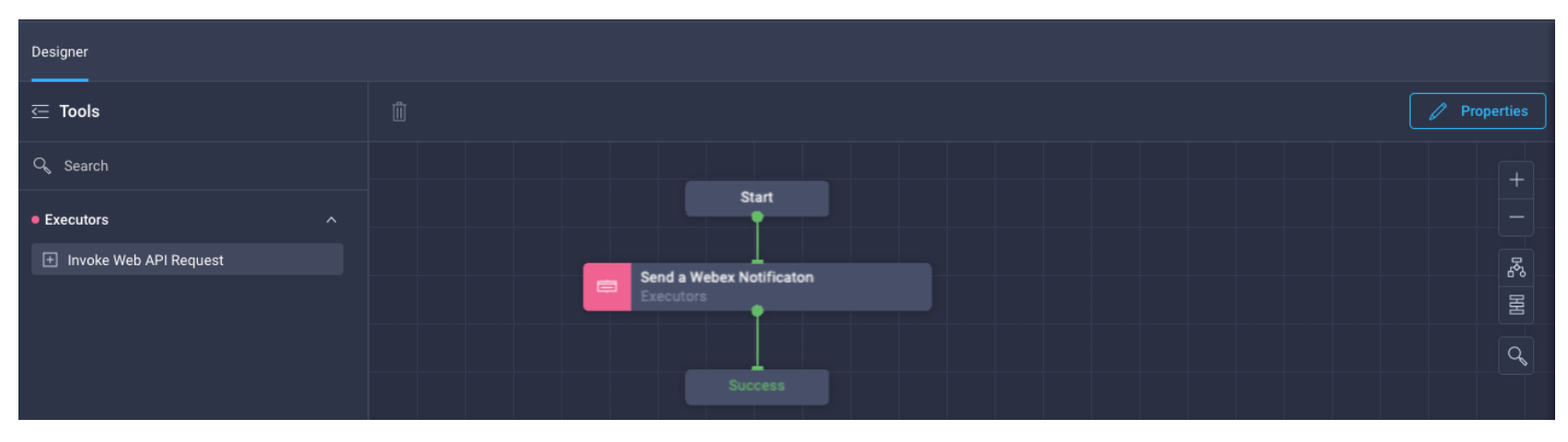

#### Drag the Invoke Web API Request in the designer

#### Executor Task Properties: General

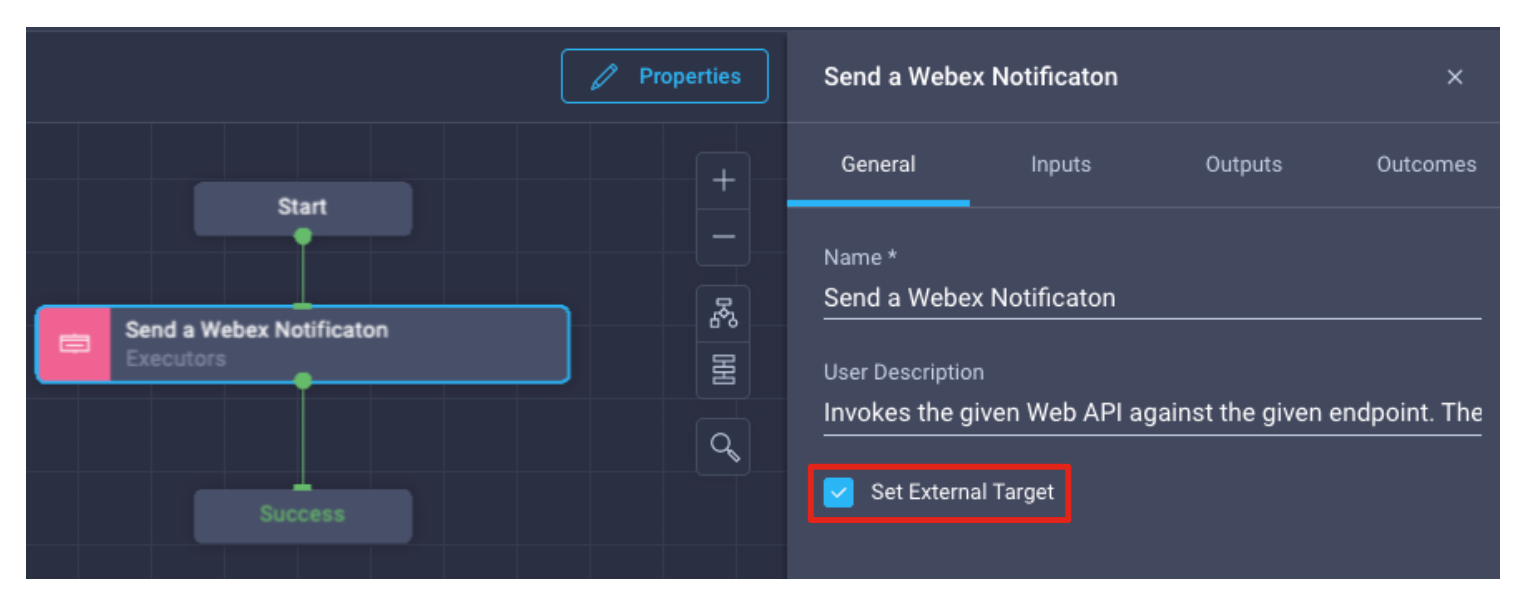

Under General, Set External Target and give the task a Name

### Executor Task Properties: Inputs

| Send a Webe                | Notificaton |         | ×          |
|----------------------------|-------------|---------|------------|
| General                    | Inputs      | Outputs | Outcomes   |
| Protocol ⊙<br>Value Not Sp | ecified     |         | Edit<br>-  |
| Method 💿                   |             |         | Edit       |
| 💥 Custom V                 | /alue       |         | POST       |
| URL ⊚ *                    |             |         | Edit       |
| 🔀 Custom V                 | /alue       | /v      | 1/messages |
| Headers 💿                  |             |         | Edit       |
| 🗶 Custom V                 | /alue       |         | View Input |
| Cookies 💿                  |             |         | Edit       |
| Value Not Sp               | ecified     |         | -          |
| Response Ty                | pe 💿        |         | Edit       |
| 🗶 Custom V                 | /alue       |         | JSON       |

#### Method: POST

URL: /v1/messages

#### Headers:

. . \_

"Content-Type": "application/json"

Response Type: JSON

```
Body:
```

```
.
```

```
"roomId": "{{.global.task.input.roomid}}",
"markdown": "{{.global.task.input.message}}"
```

.global.task.input.roomid and .global.task.input.message map to task inputs (yet to be created, see next slides) defining the room id to post a message to (retrieved a few slides back from the Webex API) and the actual message respectively. With this configuration, we can send arbitrary messages base on other task input/outputs in our workflows)

Refer to the documentation to get more details on the many parameters you can use to send messages, attachments, etc : <u>https://developer.webex.com/docs/api/v1/messages/create-a-message</u>

| Body 💿            |  |
|-------------------|--|
| 💥 Custom Value    |  |
| Response Parser 💿 |  |
| 🔀 Custom Value    |  |

### **Custom Task Properties**

|                                       | Properties | Task Properties ×                                                                                                    | Task Properties ×                                                                                                    |
|---------------------------------------|------------|----------------------------------------------------------------------------------------------------|----------------------------------------------------------------------------------------------------|
| Start                                 |            | General Inputs Outputs                                                                                                    | General Inputs Outputs                                                                                                    |
| Jidit                                 |            | Organization *                                                                                                    | message *                                                                                                    |
| Send a Webex Notificaton<br>Executors | 品          | default v                                                                                                    | roomid* $\land \lor \checkmark \checkmark$ 🔟                                                                                                    |
|                                       |            | Task Name *<br>Send a Webex Notification O                                                                                                    | External Target $\circ$ * $\land$ $\checkmark$ $\checkmark$ $\checkmark$                                                                                                    |
| Success                               |            |                                                                                                    |                                                                                                    |
|                                       |            | Send a Webex Notification ○<br>Retry Count<br>3<br>C ○ ○<br>Retry Delay<br>60<br>C ○ ○<br>10 - 664000<br>Timeout<br>600<br>C ○ ○<br>10 - 604800<br>Sert Tans<br>owner rtortori × Enter a tag in the key-value format. × | <ul> <li>.global.task.input.roomid and</li> <li>.global.task.input.message map to task inputs (yet to be created, see next slides) defining the room id to post a message to (retrieved a few slides back from the Webex API) and the actual message respectively.</li> <li>With this configuration, we can send arbitrary messages based on other task input/outputs in our workflows)</li> <li>Refer to the Webex API documentation to get more details on the many parameters you can use to send messages, attachments, etc : https://developer.webex.com/docs/api/v1/messages/create-a-message</li> </ul> |
|                                       |            | Enabla Pallhaat Taat                                                                                                    |                                                                                                    |

### Use the Notification Task

You can create a new workflow or just use an existing one. For this example we will use the HTTP Target Claim task we created a few slides back.

First, we add an additional **Workflow Input** called 'webexroomid' for the Webex Room ID we want our messages notified on. While this can be hardcoded, you may want to leverage different rooms based on the workflow you run.

We set it as a **String**. You can optionally set a default value if you don't want to enter the room ID on each execution.

| Workflow Inputs Workflow Outputs |                                                                     |
|----------------------------------|---------------------------------------------------------------------|
| Add Input                        |                                                                     |
| name*                            | $\mathscr{O}\mid$ $\bigcirc$ $\mid$ $\downarrow$ $\mid$ $\uparrow$  |
| endpoint*                        | $\mathscr{O}\mid \widehat{\mathbb{I}}\mid \downarrow \mid \uparrow$ |
| webexroomid O                    |                                                                     |

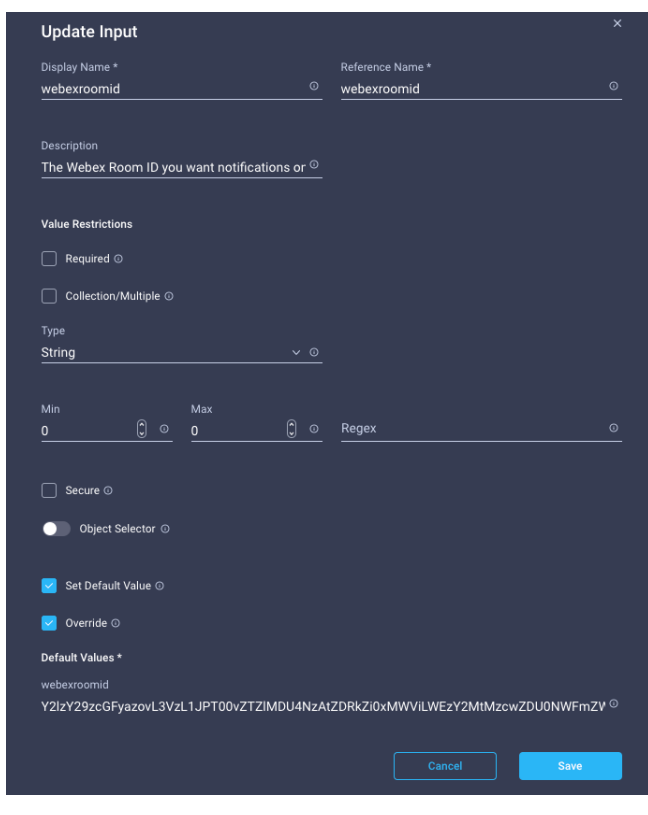

# Use the Notification Task

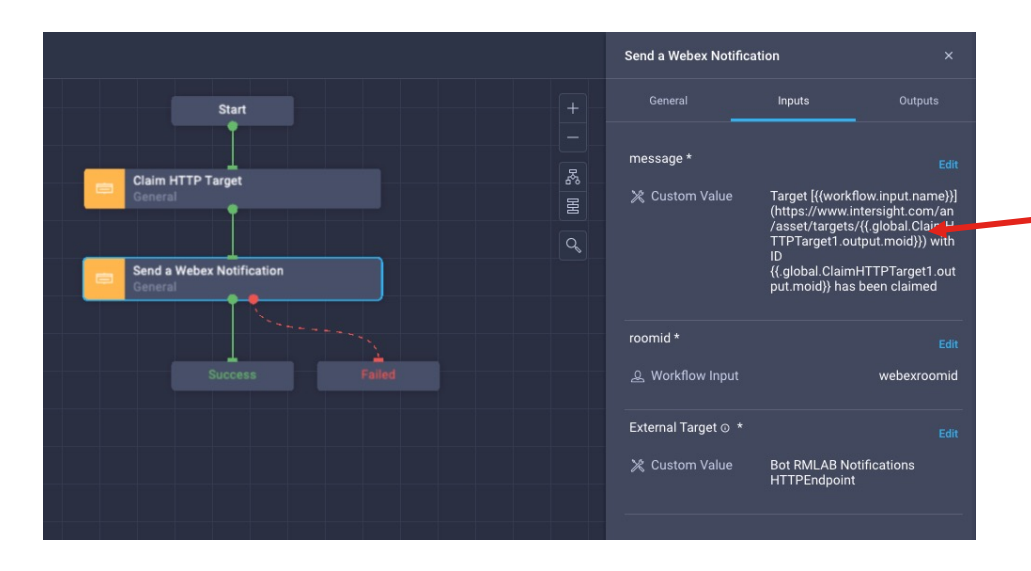

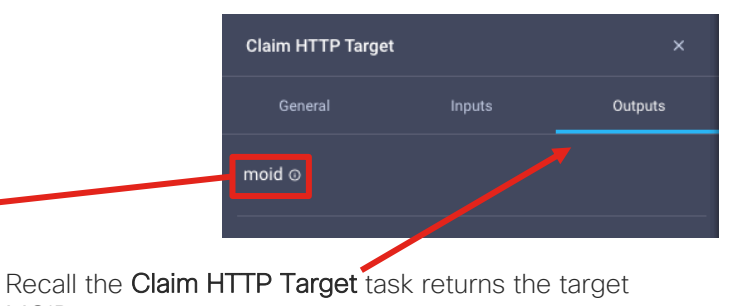

MOID as an output. You can leverage this output to build a custom message

You can leverage this output to build a custom message in your BOT.

For the message input mapping we will leverage the **Advanced Mapping** as we use templates to render a custom message:

Target [{{.global.workflow.input.name}}](https://www.intersight.com/an/asset/targets/{{.global.ClaimHTTPTarget1.output.moid}}) with ID {{.global.ClaimHTTPTarget1.output.moid}}

As soon as we claim a target, we will have our BOT sending a message like this. — 'httpbin' is the name of the target, but that is actually an hyperlink that will bring you to the Intersight target just claimed. For further info on markdown syntax: <u>https://guides.github.com/pdfs/markdown-cheatsheet-online.pdf</u> ICO Demo Bot 15:08

Target httpbin with ID 60df0fd26f72612d31b9aa08 has been claimed

### Use the Notification Task

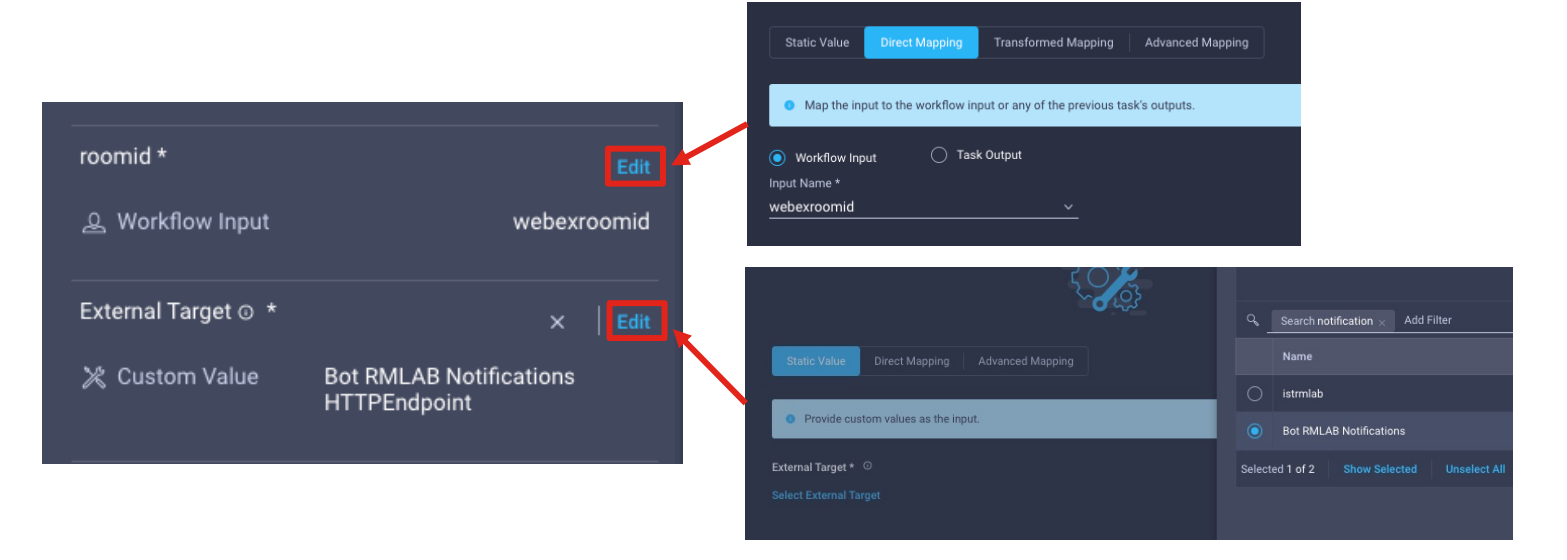

roomid will be a Direct Mapping to the 'webxroomid' workflow input

External Target a Static Value pointing to the Webex endpoint we claimed at the beginning of the process.

Save and Execute the workflow

### Run the Workflow

|                                                                   |                          | $\leftarrow$ | → C                  | sight.com | n/an/asset/targets/60df24  | 4fe6f72612d31bf1ab3                |         |
|-------------------------------------------------------------------|--------------------------|--------------|----------------------|-----------|----------------------------|------------------------------------|---------|
| Enter Workflow Input - Claim HTTP Target                          | ×                        | 🖻 k          | 8s.io 🗎 PVT21 🗎      | Cisco     | Automation EME             | AR SE Apps C 🚺 A-HA                | dala AV |
| Organization *<br>default                                         | <b>√</b> 0               | ≡            | cisco Inters         | sight     | ADMIN > Targets            | > sometarget                       |         |
| Workflow Instance Name                                            |                          | <u>00o</u>   | MONITOR              |           | Details                    |                                    |         |
| Claim HTTP Target                                                 | <u> </u>                 |              | OPERATE              |           | Status                     | ⊘ Claimed                          |         |
| name *<br>sometarget                                              |                          |              | Servers              |           |                            |                                    |         |
|                                                                   |                          |              |                      |           | Name                       | sometarget                         |         |
| endpoint *                                                        |                          |              | Chassis              |           | Туре                       | HTTP Endpoint                      |         |
| mponiory                                                          |                          |              | Fabric Interconnects |           | IP Address                 | httpbin.org                        |         |
|                                                                   | 20.44 0                  |              | Networking Sites     |           | Port                       | 443                                |         |
| 12121292CGF9420VL3V2L1JP1UUVN1BJMITTEX12GE52                      |                          |              | HyperFlex Clusters   |           | Claimed Time<br>Claimed By | a minute ago<br>rtortori@cisco.com |         |
| Cancel                                                            | sute                     |              | Storage              |           | Access Mode                | Allow Control                      |         |
|                                                                   |                          |              | Virtualization       |           | Last Update                | a minute ago                       |         |
|                                                                   | New messages -           |              | Kubernetes           |           |                            |                                    |         |
| ICO Demo Bot 16:38<br>Target sometarget with ID 60df24fe6f72612d3 | 1bf1ab3 has been claimed |              |                      |           |                            |                                    |         |
|                                                                   | Seen by 🃒                |              |                      |           |                            |                                    |         |

### Parameter Set – Use Cases

#### Condition-based workflow input display

The Parameter Set rules control the availability of specific parameters or inputs during the execution. After the first input is specified, the Parameter Set rule controls which subsequent input fields are made available during the workflow execution

#### Example:

I want to show VMware Datacenter workflow input **after** the Hypervisor Manager has been selected and **if** the selected manager is in state Connected

| Workflow Inputs Workflow Outputs |
|----------------------------------|
|                                  |
| Hypervisor Manager*              |
| Datacenter O                     |
| Cluster ©                        |
| Host ©                           |
| Folder ©                         |
| Resource Pool ©                  |
| Datastore* ©                     |
| Virtual Machine* ©               |
| CPUs O                           |
| Memory ©                         |
| Power On O                       |
| Network O                        |
| Template or Virtual Machine* O   |

#### Default behavior:

All workflow inputs displayed at once unconditionally

#### Drawbacks:

 User may execute a workflow against a disconneted target (which will eventually fail)

2) Unstructured inputs, clutter, missing a meaningful flow

| default              |           |
|----------------------|-----------|
|                      |           |
| Create a VM - Master | 0         |
| Hypervisor Manager * |           |
|                      |           |
| Datagantar O         |           |
| Select Datacenter    |           |
|                      |           |
| Cluster O            |           |
|                      |           |
| Host ©               |           |
|                      |           |
| Folder ©             |           |
|                      |           |
|                      |           |
| Resource Pool        |           |
|                      |           |
| Datastore * 💿        |           |
|                      |           |
|                      |           |
| Virtual Machine *    |           |
|                      |           |
| CPUs                 |           |
|                      | 0 - 1000  |
|                      |           |
| Memory               | <u></u> 0 |
|                      |           |
| Power On ⊙           |           |
|                      |           |

#### Parameter Set – Implementation Example

| Input Rules © |            |
|---------------|------------|
| Add Rule      | <u>~</u>   |
| Parameter S   | et         |
| Progressive   | Disclosure |

Under **General** tab of the workflow in workflow designer, click on **Input Rules, Parameter Set** to add a new parameter set rule

| Name * ShowVMwareInputs                        |                                 |  |
|------------------------------------------------|---------------------------------|--|
| lf Field<br>Hypervisor Manager.Status          |                                 |  |
| Condition<br>Equal to                          |                                 |  |
| Value *<br>Connected                           | ~ 0                             |  |
| Fields to be shown *<br>Datacenter × Cluster × |                                 |  |
| Virtual Machine × Network                      | X Template or Virtual Machine X |  |
| Datastore ×                                    | Aemory × Resource Pool × × ©    |  |
|                                                |                                 |  |

#### Arbitrary name Only **Hypervisor Manager** is shown Condition

Fields to show if condition is met

All other inputs will be disclosed after the condition is met (user has selected a connected hypervisor manager)

| default                                                                                                    |                                                                |                                                                                                    |
|----------------------------------------------------------------------------------------------------|----------------------------------------------------------------|----------------------------------------------------------------------------------------------------|
|                                                                                                    |                                                                |                                                                                                    |
| Create a VM - Master                                                                                                    | _CLONE                                                         | c                                                                                                    |
| Hypervisor Manager *                                                                                                    |                                                                |                                                                                                    |
|                                                                                                    |                                                                |                                                                                                    |
|                                                                                                    |                                                                |                                                                                                    |
|                                                                                                    |                                                                |                                                                                                    |
|                                                                                                    |                                                                |                                                                                                    |
|                                                                                                    | Cancel                                                         | Execute                                                                                                    |
|                                                                                                    | Cancel                                                         | Execute                                                                                                    |
|                                                                                                    | Cancel                                                         | Execute                                                                                                    |
| Enter Workflow                                                                                                    | Cancel                                                         | Execute                                                                                                    |
| Enter Workflow<br>Master_CLONE                                                                                                    | Cancel                                                         | Execute                                                                                                    |
| Enter Workflow<br>Master_CLONE                                                                                                    | Cancel                                                         | Execute                                                                                                    |
| Enter Workflow<br>Master_CLONE<br>organization *<br>default                                                                                                    | Cancel                                                         | Execute                                                                                                    |
| Enter Workflow<br>Master_CLONE<br>Organization *<br>default<br>Workflow Instance Nam                                                                                          | Cancel                                                         | Execute<br><b>/ -</b><br>~ 0                                                                                                    |
| Enter Workflow<br>Master_CLONE<br>Organization *<br>default<br>Workflow instance Nam<br>Create a VM - Maste                                                                   | Cancel                                                         | Execute                                                                                                    |
| Enter Workflow<br>Master_CLONE<br>Organization *<br>default<br>Workflow Instance Nam<br>Create a VM - Maste                                                                   | Cancel                                                         | Execute<br>1 -<br>~ 0                                                                                                    |
| Enter Workflow<br>Master_CLONE<br>Orgenization *<br>default<br>Workflow Instance Nam<br>Create a VM - Master<br>Hypervision Manager *                                         | Cancel                                                         | Execute                                                                                                    |
| Enter Workflow<br>Master_CLONE<br>Orgenization *<br>default<br>Workflow Instance Nam<br>Create a VM - Maste<br>Hypervisor Manager *<br>Selected Hypervisor Man                | Cancel Input - Create A VM e r_CLONE nager blackmore rmlab loc | Execute           A -           • •           • •           • •           • •           • •           • •           • •           • •           • •           • •           • •           • •           • •           • •           • •           • •           • •           • •           • •           • •           • •           • •           • •           • •           • •           • •           • •           • •           • •           • •           • •           • •           • •           • •           • •           • •           • •           • •           • •           • •           • •           • •           • •           • •           • •           • •           • •           • •           • |
| Enter Workflow<br>Master_CLONE<br>Organization *<br>default<br>Workflow Instance Nam<br>Create a VM - Maste<br>Hypervisor Manager *<br>Selected Hypervisor Ma<br>Datacenter © | Cancel Input - Create A VM e r_CLONE nager blackmore.rmlab.loc | Execute           A -           ~ 0           at         ~ 1                                                                                                    |

Host 🛈

### Parameter Set – Key Concepts

Documentation:

https://intersight.com/help/saas/resources/Workflow\_Designer#workflow\_input\_parameter\_set\_and\_progressive\_disclosure\_rules

The supported data types for Parameter Set rules are:

- Boolean
- Enum
- String Object Selector
- MoReference
- Target

If an input is not shown because of a parameter set rule, it will have NO value even if a default has been configured

Example:

Workflow Input CPU has a default value of 4

- A parameter set rule prevents CPU to be shown to the user. CPU value will be null
- A parameter set rule shows CPU as the condition is met. CPU value will be 4

#### Progressive Disclosure – Use Cases

#### Filters data available in an input field based on another input selection

The Progressive Disclosure rules filter the data available in an input field based on the preceding selection during a workflow execution. The first input field is populated with broadest options. The subsequent input fields are populated with options based on the previous selection.

#### Example:

If I select VMware *Cluster* 'Alpha' in the *Cluster* input, I want users to select in the *Hosts* input only hosts belonging to that cluster

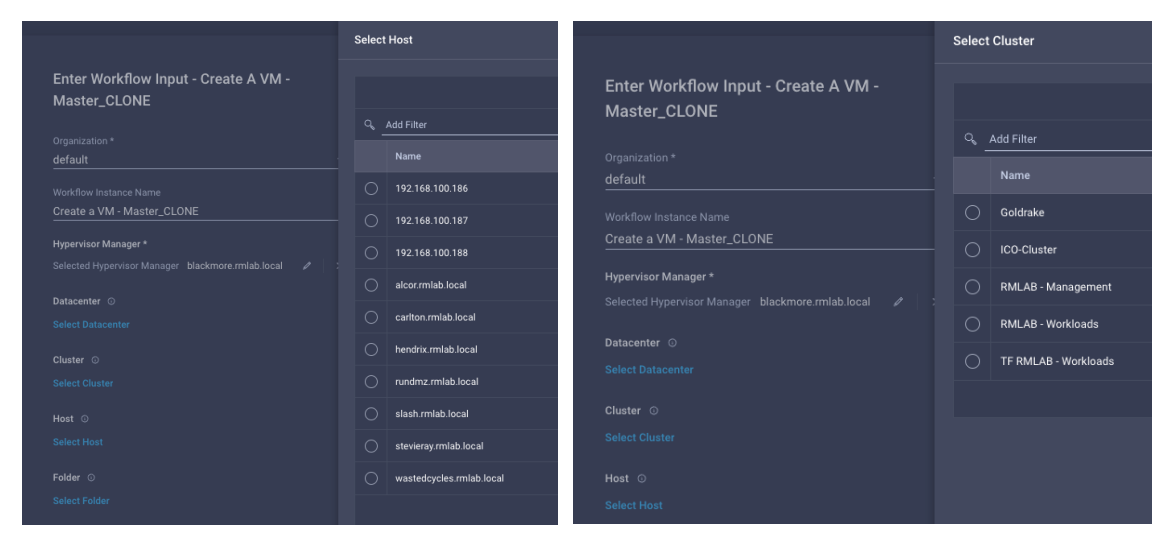

#### Default behavior:

User can potentially select incompatible data, like hosts not belonging to selected clusters

### Progressive Disclosure - Implementation Example

| 1 | nput Rules 🛈 |            |    |
|---|--------------|------------|----|
|   | Add Rule     | <u>~</u>   | _  |
|   | Parameter S  | et         | me |
|   | Progressive  | Disclosure |    |

Under General tab of the workflow in workflow designer, click on Input Rules, Progressive Disclosure to add a new rule

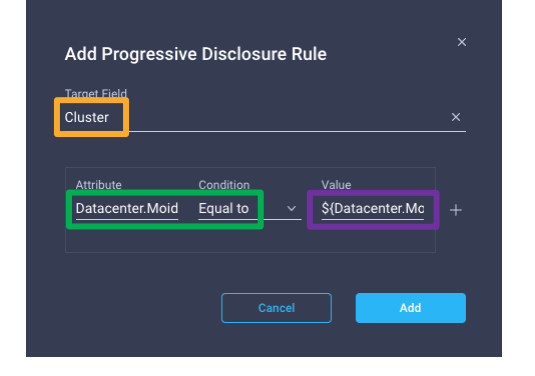

We add a second rule for the **Hosts**, in order to only show entries belonging to the selected **Cluster** 

| ost         |            |                  |  |
|-------------|------------|------------------|--|
| Attribute   | Condition  |                  |  |
| Parent.Moid | Equal to 🗸 | \${Cluster.Moid} |  |

From apidocs, you can query the target resource, in the first case 'VmwareClusters', and look at the JSONPATH of the Attribute and Value you need for your rule. In this example we want the Cluster input, to only show entries that have Datacenter.Moid Equal to the Moid value of the Datacenter workflow input (Reference Name)

"Datacenter": {
 "ClassId": "mo.MoRef",
 "Moid": "610abdf2736c6f2d30f94de8",
 "ObjectType": "virtualization.VmwareDatacenter",
 "link": "<u>https://staging.starshipcloud.com/api/v1/virtualization/Vmw</u>

Excerpt taken from: https://intersight.com/apidocs/apirefs/api/v1/virtualization/VmwareClusters/get/

### Progressive Disclosure- Key Concepts

Documentation:

https://intersight.com/help/saas/resources/Workflow\_Designer#workflow\_input\_parameter\_set\_and\_progressive\_disclosure\_rules

The supported data types for the Progressive Disclosure rules are:

- MoReference
- Target
- String Object Selector

Executors
# Executors

### Executors

### Invoke Ansible Playbook

Executes Ansible Playbook against the given endpoint. This task can be executed on targets added as Ansible Endpoint in Intersight.

#### Inputs

Ansible Controller\* Playbook Path\* Host Inventory\* Command Timeout Command Line Arguments

#### Outputs

Exit Code Execution Summary Execution Log Path

Invoke PowerShell Script

Invoke SSH Commands

া Invoke Web API Request

### Executors

Invoke Ansible Playbook

### Invoke PowerShell Script Executes the given PowerShell script against the given PowerShell endpoint. The endpoint is typically a windows machine with PowerShell Remoting enabled to allow for scripts to be executed remotely. The task connects to the PowerShell endpoint using the WinRM protocol. Inputs External Target\* Script\* Timeout **Response Parser** Outcomes Outputs Exit Code Response Extracted Parameters Invoke SSH Commands Invoke Web API Request

#### Executors

া Invoke Ansible Playbook

Invoke PowerShell Script

Invoke SSH Commands

Executes SSH commands against the given endpoint. This task can be executed on targets added as SSH Endpoint or Ansible Endpoint in Intersight.

#### Inputs

External Target\* SSH Command\* Command Timeout Expected Exit Codes Show Command Output Response Parser

Outputs

Exit Code Command Output Command Execution Error Extracted Parameters

Invoke Web API Request

Executors are tasks that allow for custom actions in Intersight Cloud Orchestrator (ICO)

They can be used as **Embedded Executors** in the **Workflow Designer** to invoke one-off executions (scoped in the current workflow) or as **Reusable Tasks** in the **Task Designer** to create custom tasks that can be reused across multiple workflows.

When used in the Task Designer you have the option to also create outputs that will extract values from a response parser, the user experience will be similar to what you would have using native tasks.

### 145

Executors
 Invoke Ansible Playbook
 Invoke PowerShell Script
 Invoke SSH Commands
 Invoke Web API Request
 Invokes the given Web API against the

given endpoint. The endpoint can be Intersight API or an external endpoint added as Target in Intersight. Please refer Supported Endpoints section in the Web API request end user documentation for the list of Intersight Targets on which Web API task can be invoked.

#### Inputs

External Target Method URL\* Headers Cookies Response Type Body Response Parser Outcomes **Outputs** Headers Cookies

Status Code Status Message Parameters

Executors - Powershell

# **Powershell Executor**

Scope:

Execute Powershell Script in a target Powershell endpoint as embedded task or a custom task

Requirements:

- The endpoint is reachable through Intersight Assist
- The endpoint target is in the Connected state
- PowerShell Remoting is enabled on the target endpoint to allow the endpoint to receive PowerShell remote commands
- As of March 2022, we only support WinRM and Windows Powershell Endpoint. SSH remoting is not supported

Documentation:

https://intersight.com/help/saas/resources/Executor\_PowerShell#using\_the\_executor\_powershel <u>I\_script\_embedded\_task</u>

### Claim a Powershell Endpoint Endpoint Configuration – Create an SSL certificate and WinRM HTTPS Listener

On the target endpoint, open a "Command Prompt" with Administrator privileges.

Create a new self-signed certificate and take note of the result **Thumbprint**. Replace the placeholder below with your host DNS name or host IP:

New-SelfSignedCertificate -DnsName <IP or DNS name> -CertStoreLocation Cert:\LocalMachine\My

Create a WinRM HTTPS listener. Fill in with your IP or DNS name and the certificate Thumbprint:

winrm create winrm/config/Listener?Address=\*+Transport=HTTPS @{Hostname="<IP or DNS name>"; CertificateThumbprint="<Thumbprint>"}

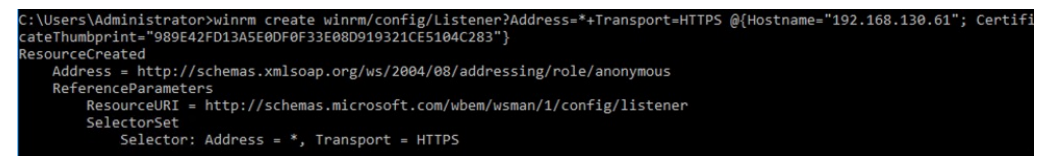

Force Powershell to use TLS 1.2 for web requests [Net.ServicePointManager]::SecurityProtocol = [Net.SecurityProtocolType]::Tls12

### Claim a Powershell Endpoint Endpoint Configuration – Create a firewall rule to allow TCP port 5986

On Windows Firewall, select Inbound Rules and create a New Rule

| P Windows Firewall with Advance | ed Security                                                                         |                                                            |         |         |   |                   | _ | × |
|---------------------------------|-------------------------------------------------------------------------------------|------------------------------------------------------------|---------|---------|---|-------------------|---|---|
| File Action View Help           |                                                                                     |                                                            |         |         |   |                   |   |   |
| 🗢 🄿 🙋 📰 🗟 🚺                     |                                                                                     |                                                            |         |         |   |                   |   |   |
| Windows Firewall with Advance   | Inbound Rules                                                                       |                                                            |         |         |   | Actions           |   |   |
| Inbound Rules                   | Name                                                                                | Group                                                      | Profile | Enabled | ^ | Inbound Rules     |   |   |
| Connection Security Rules       | Active Directory Domain Controller - Ec                                             | Active Directory Domain Ser                                | All     | Yes     |   | 🙇 New Rule        |   |   |
| > 🖳 Monitoring                  | Active Directory Domain Controller - Ec                                             | Active Directory Domain Ser                                | All     | Yes     |   | Filter by Profile |   |   |
|                                 | Active Directory Domain Controller - LD.                                            | Active Directory Domain Ser                                | All     | Yes     |   | Filter by State   |   |   |
|                                 | Active Directory Domain Controller - LD                                             | Active Directory Domain Ser                                | All     | Yes     |   | Filter by Group   |   |   |
|                                 | Active Directory Domain Controller - Net                                            | Active Directory Domain Ser                                | AII     | Yes     |   | View              |   | • |
|                                 | Active Directory Domain Controller - SA                                             | Active Directory Domain Ser                                | All     | Yes     |   | Refresh           |   |   |
|                                 | Active Directory Domain Controller - SA<br>Active Directory Domain Controller - Sec | Active Directory Domain Ser<br>Active Directory Domain Ser | All     | Yes     |   | Export List       |   |   |

Rule Type: Port Protocol and Ports: TCP, Specific local ports: 5986 Action: Allow the connection Profile: select all that apply Name: Allow HTTPS Powershell

### Claim a Powershell Endpoint Endpoint Configuration – Create a firewall rule to allow TCP port 5986

Create a powershell script (example: intersight.ps1), taking the content from: <a href="https://intersight.com/help/saas/resources/Executor PowerShell">https://intersight.com/help/saas/resources/Executor PowerShell</a>

This script will check everything is right and will create the required configuration if something is missing.

Execute Powershell script in the endpoint, using the Powershell command line

PS C:\Users\Administrator> .\intersight.ps1 Basic authentication is already disabled Firewall rule already exists for WinRM PS Remoting has been successfully configured for Intersight. PS C:\Users\Administrator> \_

# Claim a Powershell Endpoint Intersight Configuration – Claim the target

|                                                                      | Select Target Type | Claim PowerShell Endpoint Target                                       |
|----------------------------------------------------------------------|--------------------|------------------------------------------------------------------------|
| Filters                                                              |                    | Orchestrator.                                                          |
| Available for Claiming                                               | Orchestrator       | Intercipit Assist X                                                    |
| Categories                                                           |                    | intersight Assist<br>intersightassist002.rmlab.local v o               |
| Cloud Cloud Native Compute / Fabric                                  |                    | Name * Hostname/IP Address * powershell-endpoint-1    I 192.168.130.61 |
| Guesi os Flocess / Arm     Hyperconverged     Hypervisor     Network |                    | Port<br>5986 © ©<br>0 - 65535                                          |
| Orchestrator     Platform Services     Storage                       |                    | Username * Password *                                                  |

Select one Intersight Assist (must be able to reach the target endpoint), specify a name, the target IP or Hostname as well as the credentials.

### Hit Claim.

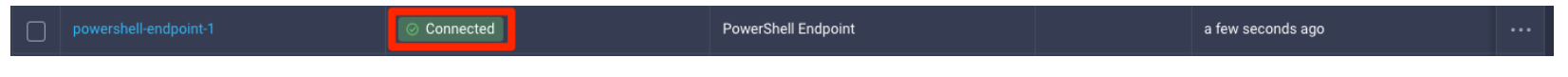

## Create a Powershell Custom Task 1/6 Sample Scenario: Get the status of the specified Windows Service

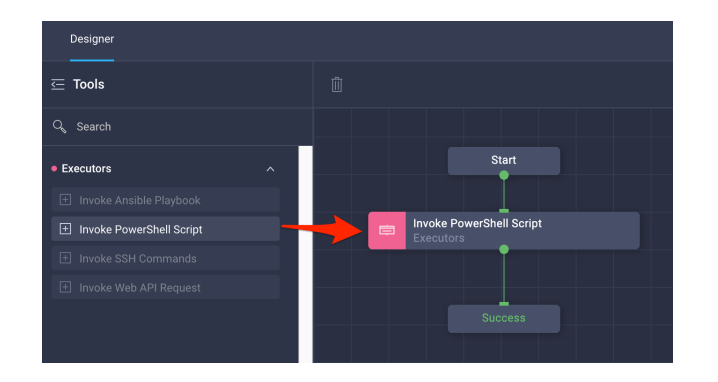

 Get Windows Service Status
 ×

 Start
 General
 Inputs
 Outputs
 Outcomes

 Get Windows Service Status
 Start
 Executor requires target task input. Target task input is assigned. Learn more at Help Center

 Recutors
 Success
 User Description

 Return the status of the specified Windows service
 User Description

Drag the **Invoke Powershell Script** executor in the designer.

Note: you can't use more than one executor type in a single custom task. However, you can use multiple executors of the same type. Optionally, assign a name and a description

### Create a Powershell Custom Task 2/6 Sample Scenario: Get the status of the specified Windows Service

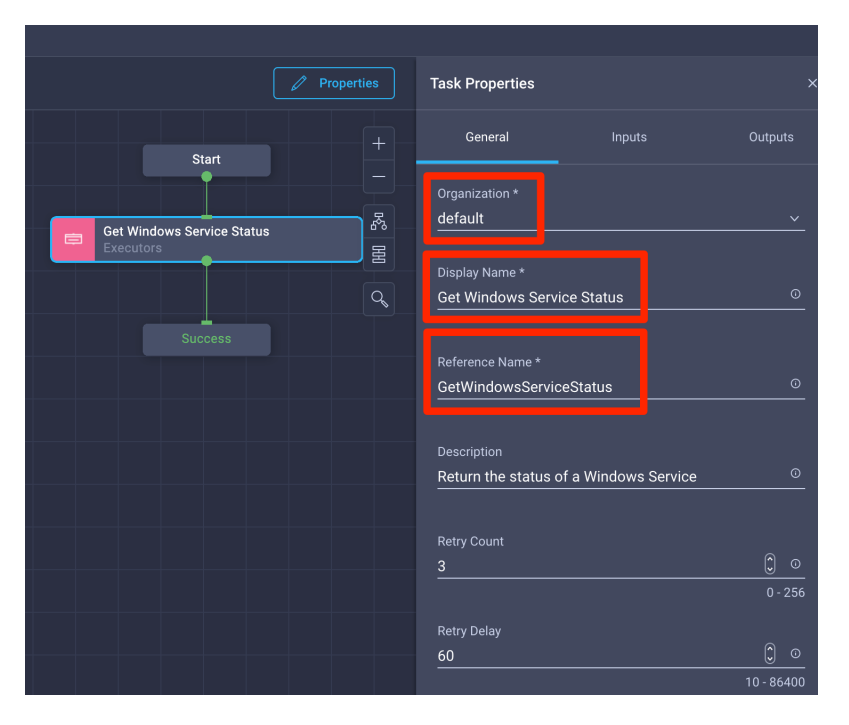

Click **Properties** to access the **General** custom task properties.

Select an Organization, assign a Display Name, a Reference Name and a Description (optional)

## Create a Powershell Custom Task 3/6 Sample Scenario: Get the status of the specified Windows Service

| Properties                 | Task Properties ×       |
|----------------------------|-------------------------|
| +                          | General Inputs Outputs  |
|                            |                         |
| Get Windows Service Status | ୍ଦ୍ Search              |
|                            | External Target * 0 🖉 🗍 |
| Success                    |                         |

### Create a Task Input.

This will be a required input for the custom task representing the name of the service you want to get the status for.

The **Reference Name** will be used when you reference this input in the Powershell script

### Reference Name: servicename Type: String

| Service Na    | me            |        |          | servicename |  |
|---------------|---------------|--------|----------|-------------|--|
|               |               |        |          |             |  |
| Description   |               |        |          |             |  |
| Name of th    | e Windows S   | ervice |          |             |  |
| Value Restric | ctions        |        |          |             |  |
| 🔽 Require     | d 🛈           |        |          |             |  |
| Collectio     | on/Multiple ① |        |          |             |  |
| Туре          |               |        |          |             |  |
| String        |               |        | <u> </u> |             |  |
|               |               | Max    |          |             |  |
|               |               |        | (^)      | -           |  |

dd Innu

## Create a Powershell Custom Task 4/6 Sample Scenario: Get the status of the specified Windows Service

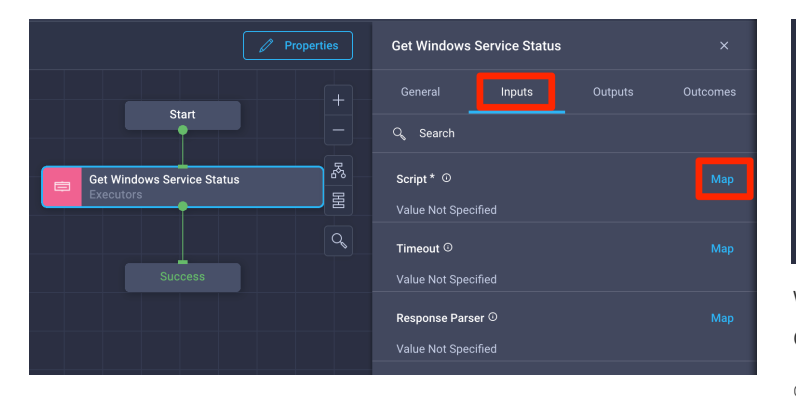

Map a Powershell Script under the executor Inputs

| Ę                                | Map Get Windows Servic | e Status         |
|----------------------------------|------------------------|------------------|
| Static Value                     | Direct Mapping         | Advanced Mapping |
| Script                           |                        |                  |
| 1 Get-Service {{.global.task.inp | it.servicename         |                  |

Write or copy a Powershell Script. In this example, it's just a simple command that requests information on a given Windows Service.

Get-Service {{.global.task.input.servicename}}

We are using the templating syntax to pass the **Service Name** input (Reference name: **servicename**) as a parameter of the <code>Get-Service</code> command

You can also use Direct Mapping to a Workflow Input or a Task Output if necessary. Advanced Mapping may also be used if you want to use gotemplates to apply transformations, etc.

### Hit Map to confirm.

# Create a Powershell Custom Task 5/6 Sample Scenario: Get the status of the specified Windows Service

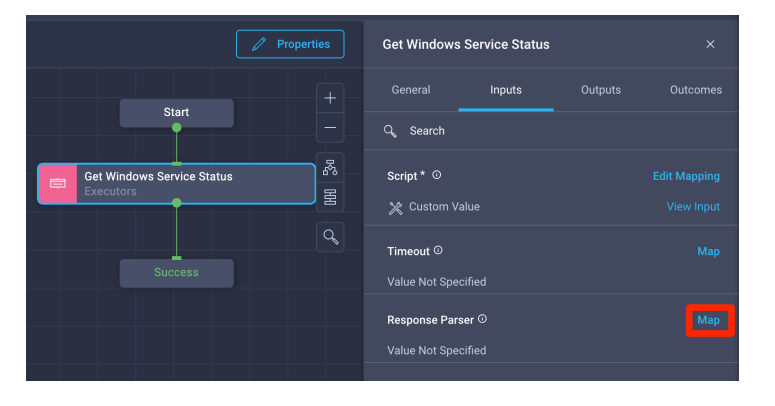

Map a Response Parser, it will be used to extract data from the server response.

In this example, we will extract the value of key **"Status"**, we give it a name **ServiceStatus** using **JSON Parsing** and create a task **Output** with this value. To do this we use the jsonpath syntax \$.Status

For additional info on jsonpath syntax: https://lzone.de/cheat-sheet/JSONPath

© 2020 Cisco and/or its affiliates. All rights reserved. Cisco Confidential

| Static Value                                                                                                    |     | Direct Mapping | Advanced Mapping |  |
|----------------------------------------------------------------------------------------------------|-----|----------------|------------------|--|
| Response Parser                                                                                                   |     |                |                  |  |
| Response Type 💿                                                                                                   |     |                |                  |  |
| 🖲 JSON 🔿 Text                                                                                                    |     |                |                  |  |
| Depth *                                                                                                    |     |                |                  |  |
| 1                                                                                                    | 0   |                |                  |  |
|                                                                                                    |     |                |                  |  |
|                                                                                                    |     |                |                  |  |
| Enable JSON Parsing *                                                                                             |     |                |                  |  |
| Enable JSON Parsing *<br>Enable<br>JSON Parser Parameters                                                         | × ~ |                |                  |  |
| Enable USON Parser Parameters Path *                                                                              | x v |                |                  |  |
| Enable<br>Enable<br>JSON Parser Parameters<br>Path *<br><u>\$</u> Status                                          | × v |                |                  |  |
| Enable<br>Enable<br>JSON Parser Parameters<br>Path *<br>\$ Status                                                 | • • |                |                  |  |
| Enable USON Parser Parameters Path * \$.Status Name *                                                             |     |                |                  |  |
| Enable                                                                                                    |     |                |                  |  |
| Enable JSON Parser Parameters Path * \$ Status Name * ServiceStatus                                               |     |                |                  |  |
| Enable SSON Parser Parameters Path * \$ Status Name * ServiceStatus                                               |     |                |                  |  |
| Enable USON Parang*<br>Enable<br>JSON Parser Parameters<br>Path *<br>\$ Status<br>Name *<br>ServiceStatus<br>Type | × × |                |                  |  |

Note: When you specify the PowerShell script statement and enable the Response Parser Type as JSON, at the time of execution of the workflow, Intersight pipes convertTo-Json to the script to get the corresponding responses as JSON output. <u>This means that you should **not** explicitely convert</u> your script output to JSON.

### Create a Powershell Custom Task 6/6 Sample Scenario: Get the status of the specified Windows Service

```
PS C:\Users\Administrator> Get-Service W32Time | ConvertTo-Json
    "CanPauseAndContinue": false,
    "CanShutdown": true,
    "CanStop": true,
    "DisplavName": "Windows Time",
    "DependentServices": [
                         ],
    "MachineName": ".",
    "ServiceName": "W32Time",
    "ServicesDependedOn": [
                          1,
    "ServiceHandle": {
                         "IsInvalid": false,
                         "IsClosed" · false
                     },
    "Status": 4,
    "ServiceType": 32,
    "StartType": 2,
    "Site": null,
    "Container": null,
    "Name": "W32Time",
    "RequiredServices": [
```

# Sample Response from a Windows Server 2012

| Fields          |                                                                                                    |
|-----------------|----------------------------------------------------------------------------------------------------|
| ContinuePending | The service continue is pending. This corresponds to the Win32 SERVICE_CONTINUE_PENDING<br>constant, which is defined as 0x00000005. |
| Paused          | The service is paused. This corresponds to the Win32 SERVICE_PAUSED constant, which is defined<br>as 0x00000007.                     |
| PausePending    | The service pause is pending. This corresponds to the Win32 SERVICE_PAUSE_PENDING constant, which is defined as 0x00000006.          |
| Running         | The service is running. This corresponds to the Win32 SERVICE_RUNNING constant, which is defined as 0x00000004.                      |
| StartPending    | The service is starting. This corresponds to the Win32 SERVICE_START_PENDING constant, which is defined as 0x00000002.               |
| Stopped         | The service is not running. This corresponds to the Win32 SERVICE_STOPPED constant, which is defined as 0x00000001.                  |
| StopPending     | The service is stopping. This corresponds to the Win32 SERVICE_STOP_PENDING constant, which is defined as 0x00000003.                |

Status code mappings of the ServiceControllerStatus. Reference: <u>https://docs.microsoft.com/en-</u> <u>us/dotnet/api/system.serviceprocess.servicecontrollerstatu</u> <u>s?view=dotnet-plat-ext-6.0</u>

## Create a Powershell Custom Task 7a/7 Sample Scenario: Get the status of the specified Windows Service

Approach 1: Map the response parser extracted parameter to the task output

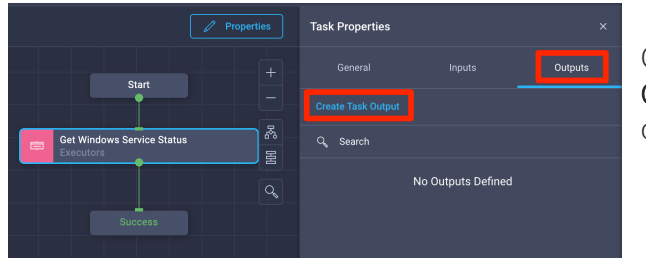

Create a **Task Output** from the **Output** tab of the general custom task **Properties** 

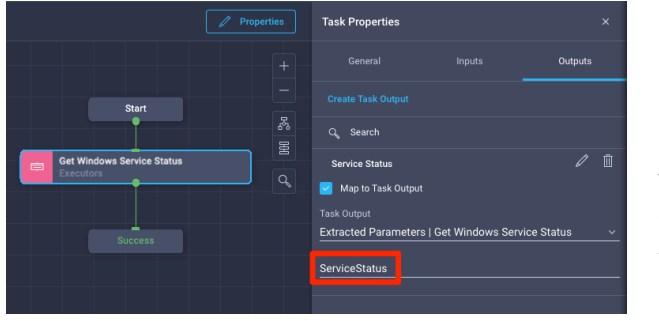

Map to Task Output specifying the Extracted Parameters path of the Get Windows Service Status task (in this case ServiceStatus)

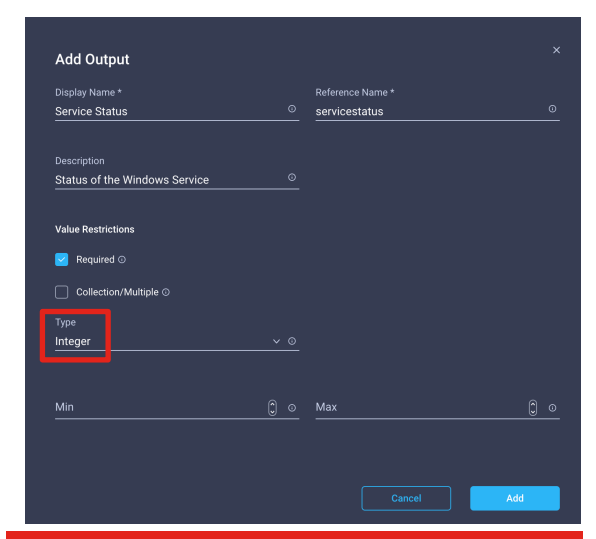

Note: As of February 14 2022, this approach won't work due to defect **CSCwa37847** 

### Create a Powershell Custom Task 7b/6 Sample Scenario: Get the status of the specified Windows Service

### Approach 2: Map the full response to the task output (Response parser will be ignor

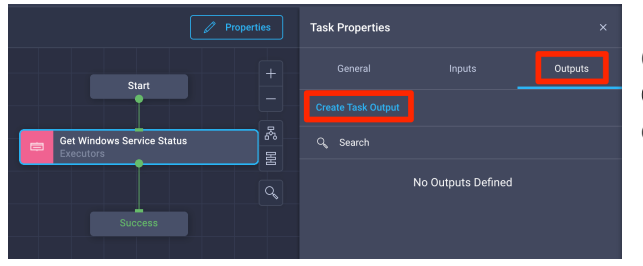

Create a **Task Output** from the **Output** tab of the general custom task **Properties** 

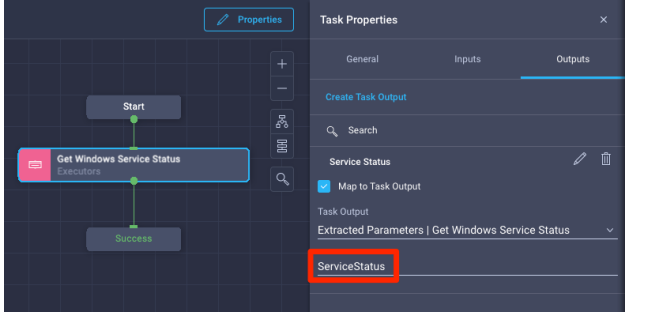

Map to Task Output specifying the Response of the Get Windows Service Status task

| Display Name *        |     | Reference Name * |  |
|-----------------------|-----|------------------|--|
| Service Status        |     | servicestatus    |  |
| Description           |     |                  |  |
| Value Restrictions    |     |                  |  |
| Required O            |     |                  |  |
| Collection/Multiple © |     |                  |  |
| Type                  | × 0 |                  |  |
|                       |     |                  |  |

# Execute a Workflow with the Powershell Custom Task

Sample Scenario: Get the status of the specified Windows Service

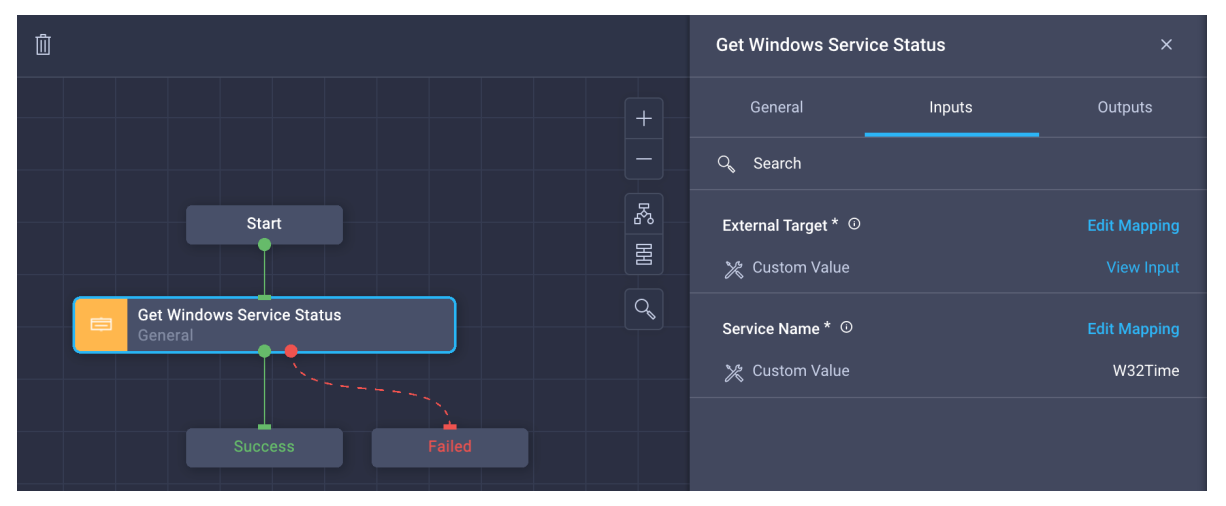

Drag the new Get Windows Service Status custom task from the task library.

Map the External Target to your Powershell Endpoint.

Map a Service Name to a Workflow Input or set it statically for testing purposes.

An example Windows Service for testing may be the W32Time service (Windows Time)

# Execute a Workflow with the Powershell Custom Task

Sample Scenario: Get the status of the specified Windows Service

|                                               |    | Get Windows Servic | e Status | ×                   |
|-----------------------------------------------|----|--------------------|----------|---------------------|
|                                               |    |                    | Inputs   | Outputs             |
| Start                                         |    | ට, Search          |          |                     |
|                                               | R  | Service Status *   |          | Add Workflow Output |
| Get Windows Service Status<br>Powershell Demo | HA |                    |          |                     |
|                                               | Q  |                    |          |                     |
| Success Failed                                |    |                    |          |                     |

On the task output, select Add Workflow Output to create a workflow output.

The new Workflow is going to have automatically the same data type of the task output, click Add

|     | servicestatus |          |          |
|-----|---------------|----------|----------|
|     |               |          |          |
|     |               |          |          |
|     |               |          |          |
|     |               |          |          |
|     |               |          |          |
|     |               |          |          |
|     |               |          |          |
|     |               |          |          |
| × 0 |               |          |          |
|     |               |          |          |
|     |               |          |          |
|     | 0             | <u>•</u> | <u>•</u> |

# Execute a Workflow with the Powershell Custom Task

### Sample Scenario: Get the status of the specified Windows Service

| General | Designer | Mapping |                                            |                                  |                                           | 🔺 Invalid   | 🛛 1 error found.       | Update Output                                                   |  |
|---------|----------|---------|--------------------------------------------|----------------------------------|-------------------------------------------|-------------|------------------------|-----------------------------------------------------------------|--|
|         |          |         | Display Name *<br>Powershell - Get Service |                                  | Reference Name *<br>Powershell-GetService |             | 0                      | Display Name * Reference Name * Service Status O services tatus |  |
|         |          |         | Organization                               | default                          |                                           | 1 (default) |                        |                                                                 |  |
|         |          |         | Set Tags<br>demo executors × Enter         | r a tag in the key:value format. | Description                               |             |                        | Description ©                                                   |  |
|         |          |         |                                            |                                  |                                           |             | <u>//</u>              | Value Restrictions                                              |  |
|         |          |         | Retryable O                                |                                  |                                           |             |                        | ✓ Required ○                                                    |  |
|         |          |         | 🗹 Enable Debug Logs 🛈                      |                                  |                                           |             |                        | Collection/Multiple ☉                                           |  |
|         |          |         | Workflow Inputs Worl                       | kflow Outputs                    |                                           |             |                        | Type<br>Json ∽ ⊙                                                |  |
|         |          |         | Add Output                                 |                                  |                                           |             |                        | Map to Task Output                                              |  |
|         |          |         | Service Status*                            |                                  |                                           | <i>1</i>    | $ \downarrow \uparrow$ | Task Output<br>Service Status   Get Windows Service Status      |  |
|         |          |         |                                            |                                  |                                           |             |                        |                                                                 |  |

In the General tab, edit the Workflow Output Service Status and Map to Task Output the Status path of the Service Status output of Get Windows Service Status task. Save and execute the workflow

# Execute a Workflow with the Powershell Custom Task

Sample Scenario: Get the status of the specified Windows Service

### Verification

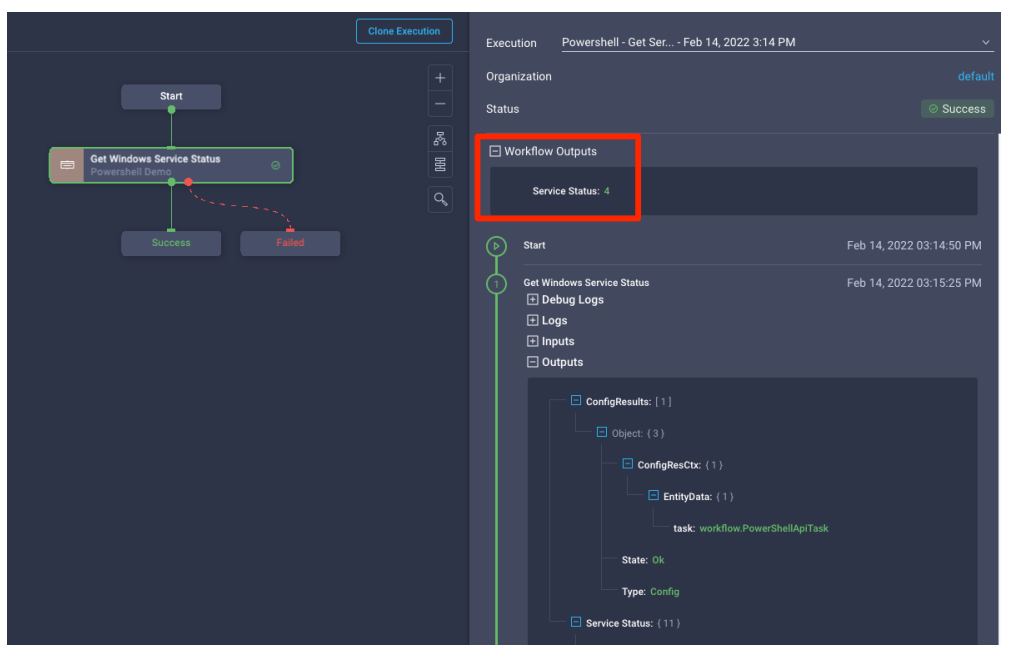

# Executors - SSH

# SSH Executor

Scope:

Execute CLI commands over SSH in a target endpoint as embedded task or a custom task

Requirements:

- The endpoint is reachable through Intersight Assist
- The endpoint target is in the Connected state
- SSH server is enabled and running on the target endpoint
- Username/Password or private key for authentication

Documentation:

https://www.intersight.com/help/saas/resources/Executor\_SSH

# Supported CLI Command Types

| Static value                   | Direct Mapping         | Advanced Mapping |          |  |
|--------------------------------|------------------------|------------------|----------|--|
| Provide cus                    | stom values as the inp | put.             |          |  |
| SH Command                     |                        |                  |          |  |
| Command *                      |                        |                  |          |  |
| Command Type (                 |                        |                  |          |  |
| Non-Interacti                  | ive 🧿 Interacti        | ive              |          |  |
|                                |                        |                  |          |  |
| xpect Prompts                  |                        |                  |          |  |
| Expect Prompts                 |                        |                  | <u> </u> |  |
| Expect Prompts                 |                        |                  |          |  |
| Expect Prompts Expect * Send * |                        |                  |          |  |
| Expect *                       |                        |                  |          |  |

### Command Types:

### Non-Interactive

Commands that exit as soon as it's executed

Example: sh /path/to/bin -A -B

### **Interactive**

Commands that requires user interaction (i.e. asking questions)

Example: sudo yum install -> y

## Claim a SSH Endpoint Intersight Configuration – Claim the target

|                                                        | Select Target Type                                | Claim SSH Endpoint Target<br>An external emopoint to be used in Intersight         |
|--------------------------------------------------------|---------------------------------------------------|------------------------------------------------------------------------------------|
| Filters                                                |                                                   | Crchestrator.                                                                      |
| Vailable for Claiming                                  | Orchestrator                                      | Intersight Assist * intersightassist milab local v ⊙                               |
| Categories Categories All Cloud Cloud Cloud Cloud      | ServiceNow Cisco UCS Director PowerShell Endpoint | Name* Management Address* my-linux-vm  © 1.2.3.4 ©                                 |
| Compute / Fabric Guest OS Process / APM Hyperconverged | HTTP Endpoint Ansible Endpoint SSH Endpoint       | Port<br>22 ① ① 0<br>1-65535<br>Authentication Mode ©                               |
| Hypervisor     Network     Orchestrator                |                                                   | ● Password       Key Based         Usernsme*       Password         myuser       ● |
| <ul> <li>Platform Services</li> <li>Storage</li> </ul> |                                                   | Username * 0 Private Key * 0 0                                                     |

Select one Intersight Assist (must be able to reach the target endpoint), specify a name, the target IP or Hostname as well as the credentials. For SSH, you can select between Password authentication mode and Key Based Hit Claim.

# Create a SSH Custom Task – Non-Interactive 1/5 Sample Scenario: Get the release number of an Ubuntu Linux Host

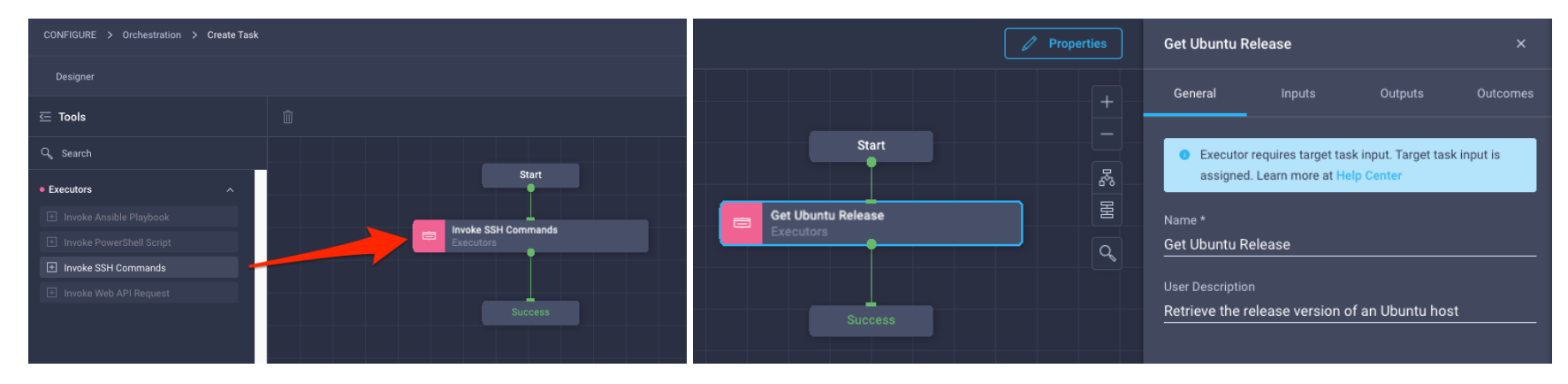

Drag the **Invoke SSH Command** executor in the designer.

Optionally, assign a name and a description

Note: you can't use more than one executor type in a single custom task. However, you can use multiple executors of the same type.

### Create a SSH Custom Task – Non-Interactive 2/5 Sample Scenario: Get the release number of an Ubuntu Linux Host

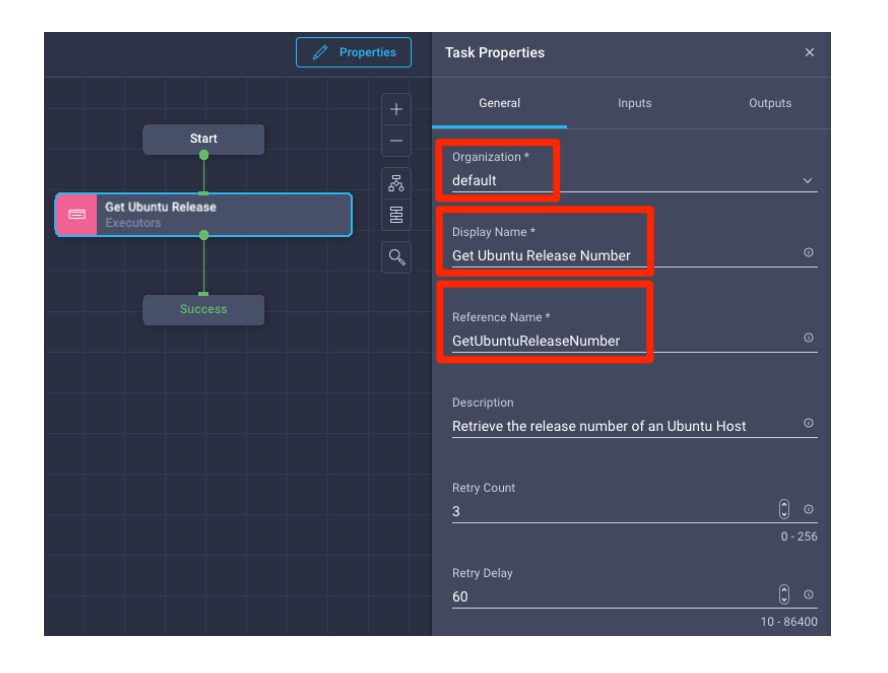

Click **Properties** to access the **General** custom task properties.

Select an Organization, assign a Display Name, a Reference Name and a Description (optional)

# Create a SSH Custom Task – Non-Interactive 3/5 Sample Scenario: Get the release number of an Ubuntu Linux Host

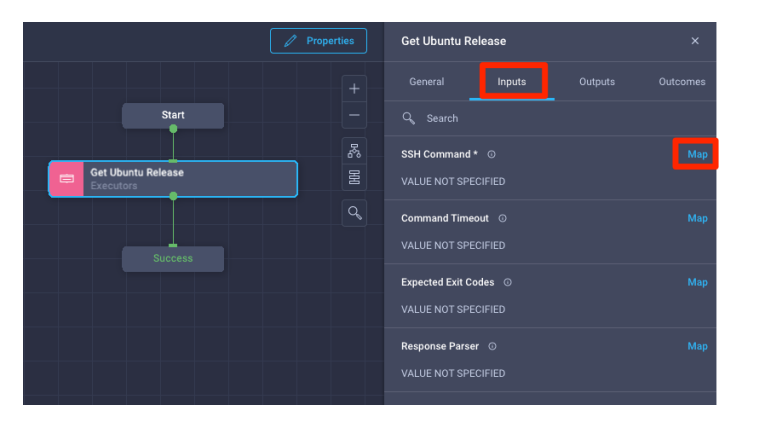

As mentioned, we have two ways to execute SSH commands:

- 1. Non-interactive Script
- 2. Interactive Script

In this example, we will use a non-interactive command.

Map a SSH Command under the executor Inputs

|                                                 | Map Get Ubuntu Release<br>Input<br>Configure/Assign the value from avai | r Task<br>lable options. |
|-------------------------------------------------|-------------------------------------------------------------------------|--------------------------|
| Type of Mapping                                 |                                                                         |                          |
| Static Value                                    | Direct Mapping                                                          | Advanced Mapping         |
| Provide custom values as the input. SSH Command |                                                                         |                          |
| Command *<br>cat /etc/lsb-release               |                                                                         |                          |
| Command Type ⊙<br>● Non-Interactive             |                                                                         |                          |

The command cat /etc/lsb-release will return the details of the installed Ubuntu release. Here's an example of the output:

```
rtortori@rtortori-ubuntu-jh:~$ cat /etc/lsb-release
DISTRIB_ID=Ubuntu
DISTRIB_RELEASE=18.04
DISTRIB_CODENAME=bionic
DISTRIB_DESCRIPTION="Ubuntu 18.04.6 LTS"
```

You can also use Direct Mapping to a Workflow Input or a Task Output if necessary. Advanced Mapping may also be used if you want to use gotemplates to apply transformations, etc.

# Create a SSH Custom Task – Non-Interactive 4/5 Sample Scenario: Get the release number of an Ubuntu Linux Host

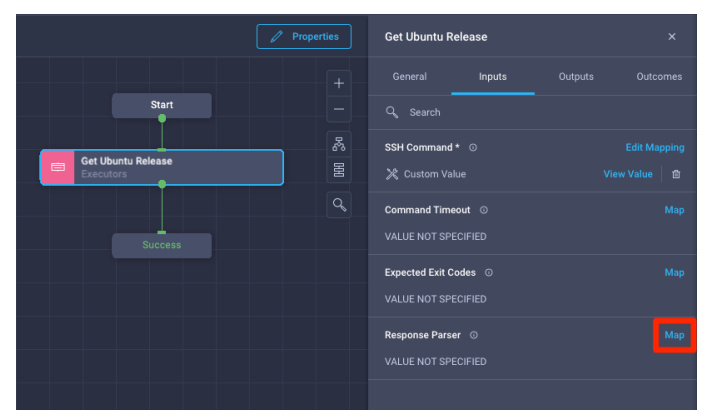

Map a Response Parser, it will be used to extract data from the server response.

The SSH Executor uses the TextFSM which is a parser for semi-formatted text.

In this example, we will extract the **release** output from the output of the cat /etc/lsb-release command. Hit **Save** once done to save the task.

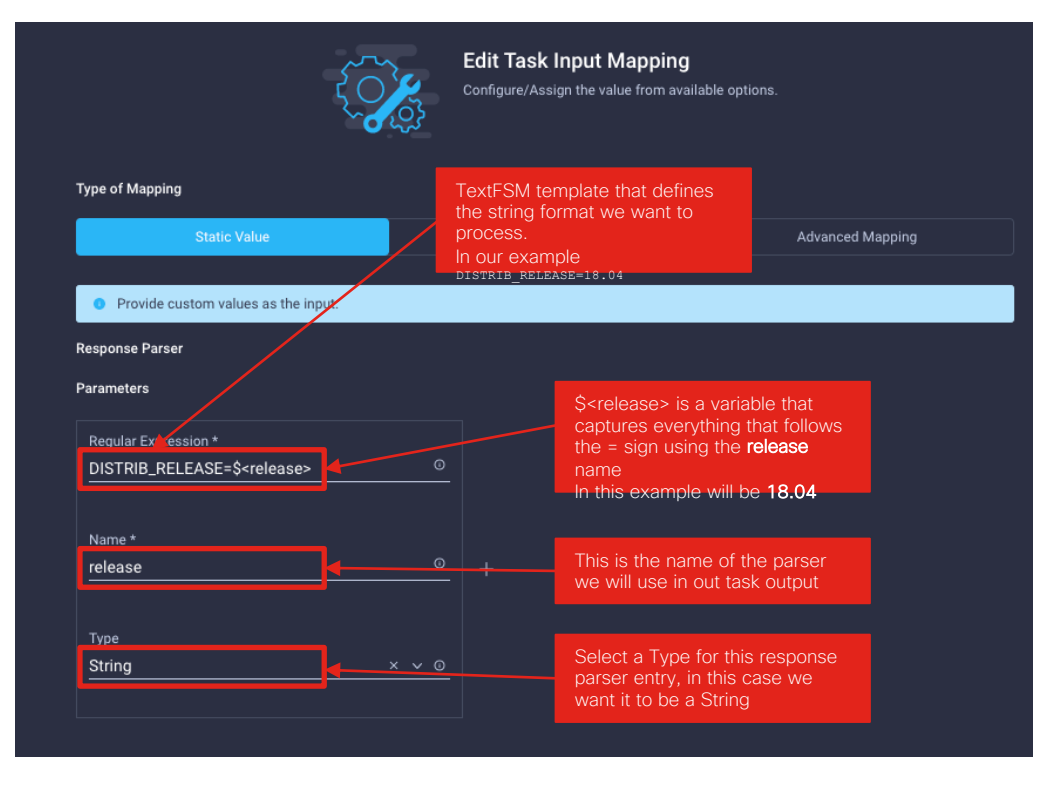

# Create a SSH Custom Task – Non-Interactive 5/5 Sample Scenario: Get the release number of an Ubuntu Linux Host

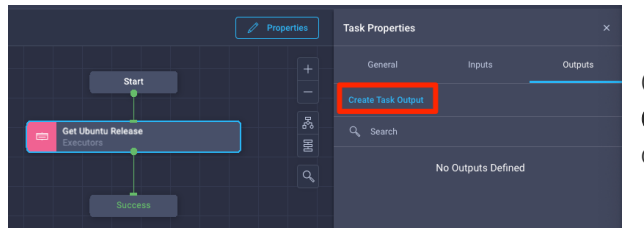

Create a **Task Output** from the **Output** tab of the general custom task **Properties** 

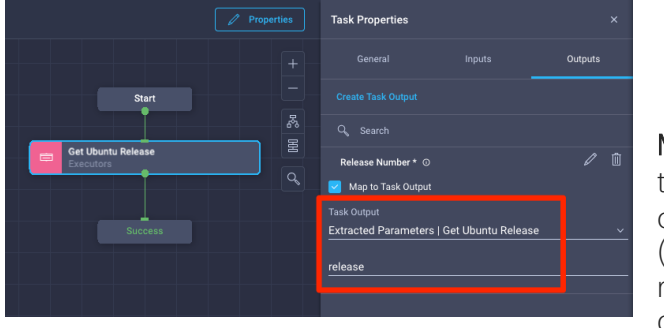

Map to Task Output specifying the Extracted Parameters path of the Get Ubuntu Release task (in this case release, the response parser entry we created earlier)

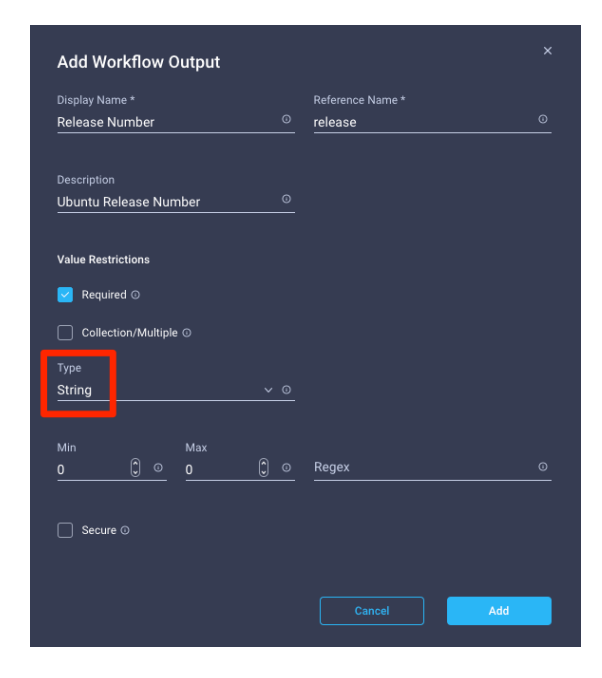

# Create a SSH Custom Task - Interactive

Sample Scenario: Install a package using APT

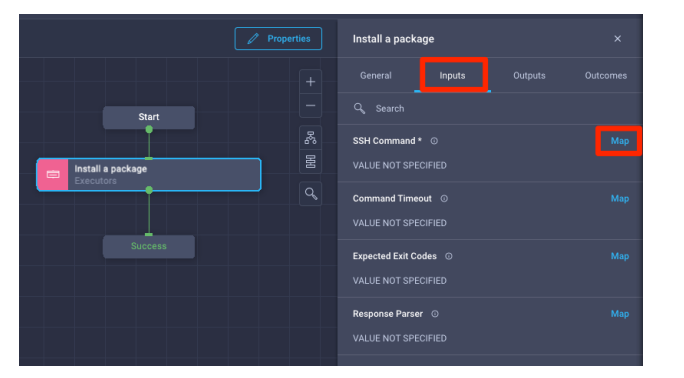

If you want to leverage an interactive command, Map a SSH Command under the executor Inputs and select Interactive

Our goal in this example will be to install a package which name will be passed as a workflow input (Ref name: **PackageToInstall**) using the command:

sudo apt install {{.global.task.input.PackageToInstall}} -y

This is an interactive command as the system will ask for the sudo password as we are connected as the user **admin**. We need to intercept that request and send the password, then continue the execution

© 2020 Cisco and/or its affiliates. All rights reserved. Cisco Confidential

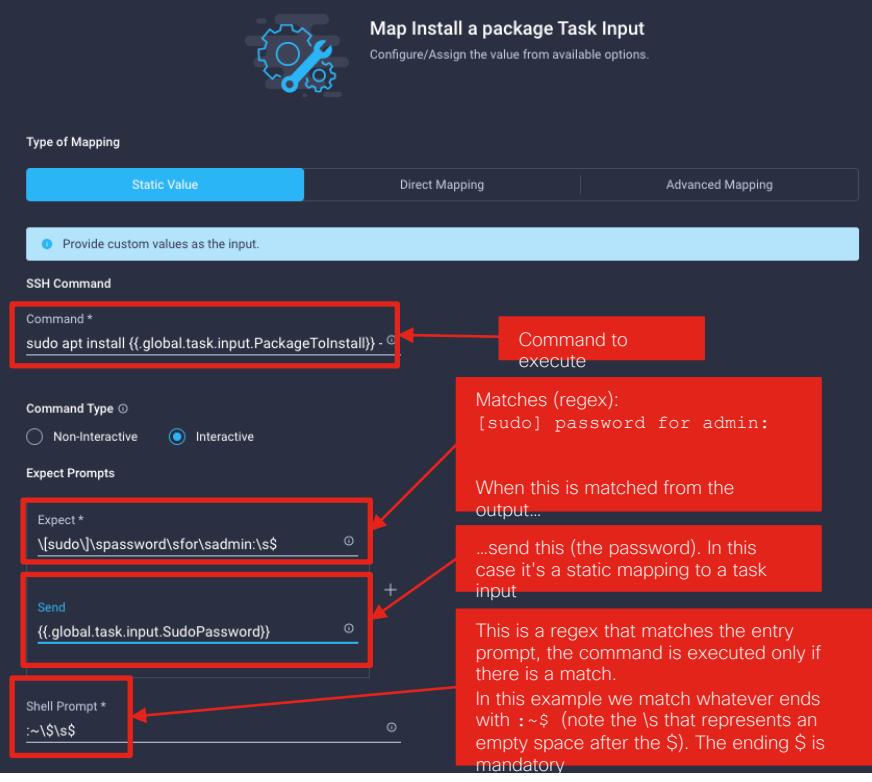

Note: all regular expressions **must** end with the \$ sign. The creation of task inputs is not covered for this example

## Execute a Workflow with the SSH Custom Task Sample Scenario: Get release version and install a package

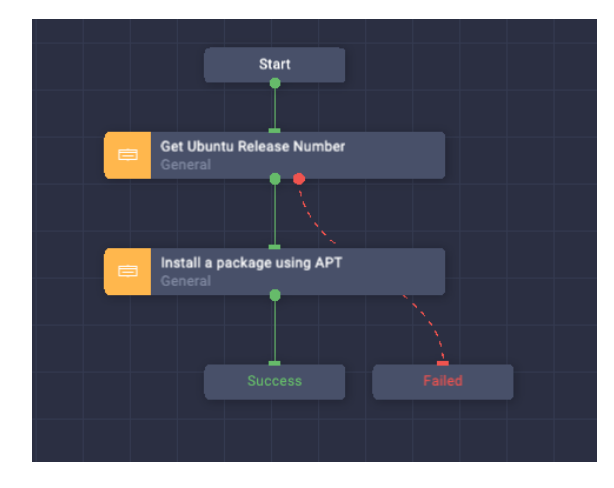

In this example we will run both SSH tasks (interactive and non-interactive). Drag both tasks from the task library

Map the **External Targets** to the SSH hosts we claimed. All commands will be executed on this host

| 5                                   | Map Task Inpu |              |                              |                 |  |  |
|-------------------------------------|---------------|--------------|------------------------------|-----------------|--|--|
| Configure/Assign the                |               | Q Add Filter |                              |                 |  |  |
|                                     |               |              |                              |                 |  |  |
| Type of Mapping                     |               |              | ico-ansible-controller       | AnsibleEndpoint |  |  |
| Static Value                        |               |              | ico-ssh-controller           | SSHEndpoint     |  |  |
| Provide custom values as the input. |               |              | Ansible Controller SSH Claim | SSHEndpoint     |  |  |
| External Target * O                 |               |              | rtortori-ssh-jhost           | SSHEndpoint     |  |  |
|                                     |               |              | tempLinuxVMHost_frankie765   | SSHEndpoint     |  |  |
|                                     |               |              | ssh-localhosttest            | SSHEndpoint     |  |  |
|                                     |               |              |                              |                 |  |  |
|                                     |               |              |                              |                 |  |  |

# Execute a Workflow with the SSH Custom Task Sample Scenario: Get release version and install a package

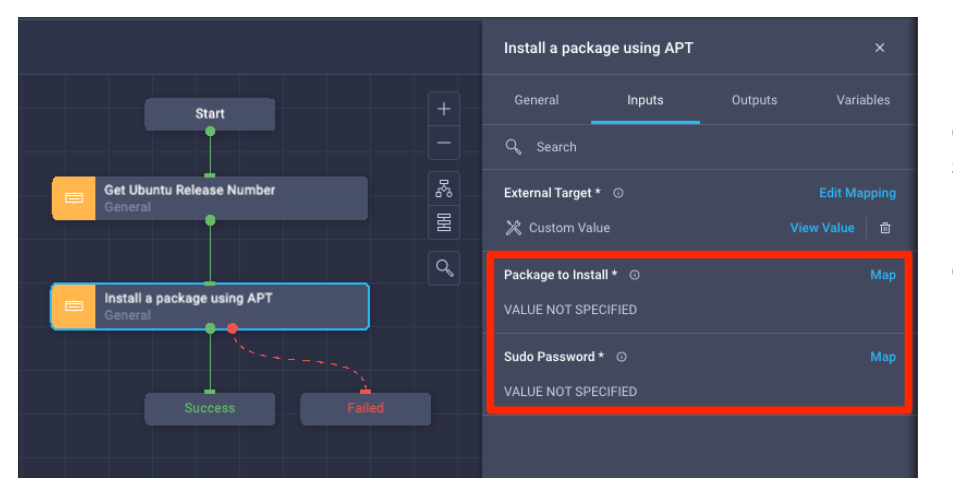

For the **Install a package using APT** task we configured two inputs, map them accordingly. Either statically or using a workflow input.

In this example the **Package to Install** input will be a direct mapping to a workflow input while the **Sudo Password** will be statically assigned

# Execute a Workflow with the SSH Custom Task Sample Scenario: Get release version and install a package

| Enter Workflow Input - Demo - SSH Executor -                   | Clone Execution                          | Execution Demo - SSH Executor Mar 22, 2022 12:31 PM                                                                   | Execution Demo - SSH Executor Mar 22 Organization | , 2022 12:31 PM ×                                                                                                    |
|----------------------------------------------------------------|------------------------------------------|----------------------------------------------------------------------------------------------------|---------------------------------------------------|----------------------------------------------------------------------------------------------------|
|                                                                | +                                        | Organization                                                                                                    | det Status                                        |                                                                                                    |
| Custom Tasks                                                   | Start -                                  | Status                                                                                                    |                                                   | Get:1 http://it.archive.ubuntu.com/ubuntu bion                                                                                                    |
| Organization *<br>default ∽ ♡                                  | Get Ubuntu Release Number ©              | Workflow inputs     Surf Mar 22,2022                                                                                  |                                                   | 1% [1 dos2unix 3.188 B/351 kB 1%]<br>9% [1 dos2unix 41,2 kB/351 kB 12%] 6.354 B/s<br>23% [1 dos2unix 101 kB/351 kB 29%] 6.354 B/s<br>44% [1 dos2unix 102 kB/351 kB 29%] 6.354 B/s<br>65% [1 dos2unix 208 kJ/351 kB 29%] 6.454 B/s |
| Workflow Instance Name<br>Demo - SSH Executor - Custom Tasks O | Install a package using APT O<br>General | C     Get Ubanto Relaza Number     Mar 22, 2022       D Debug Logs     E Logs       D logs     D inputs       Outputs | 12:31:24                                          | 100% (Working) 6.354 B/s 08<br>Fetched 351 kB in 14s (24,5 kB/s)<br>Selecting previously unselected package dos2)<br>(Reading database 5%                                                                                         |
| Package to Install * dos2unix                                  |                                          | Confightuits: [1]                                                                                                    |                                                   | (Reading database 15%<br>(Reading database 15%<br>(Reading database 15%<br>(Reading database 25%<br>(Reading database 25%<br>(Reading database 35%)                                                                               |
|                                                                |                                          | InthyDate: (1)     Lask: workflow.SahTask     State: 0k                                                               |                                                   | (Reading database 40%<br>(Reading database 45%<br>(Reading database 55%<br>(Reading database 55%<br>(Reading database 60%                                                                                                    |
| Cancel                                                         |                                          | Type Config<br>Release Number: 18.04                                                                                  |                                                   | (Neading database 55%<br>(Neading database 75%<br>(Neading database 75%<br>(Neading database 85%<br>(Neading database 95%<br>(Neading database 95%<br>(Neading database 95%)                                                      |
| ecute the workflow and inspect the outpu                       | uts (Note: <b>Enable Debug</b>           | <b>g Logs</b> is turned on for this                                                                                   | TargetName: Targ                                  | (Reading database _ 203418 files and director<br>Preparing to unpack _ 40502mir, 73.453, amd<br>Progress [ 073] [                                                                                                    |

TargetType: asset.DeviceRegistrati

# Executors - Ansible

# Ansible Executor

Scope:

Execute Ansible Playbooks in a target control node as embedded task or a custom task

Requirements:

- The Ansible Control node (Intersight Target) is reachable through Intersight Assist
- The Ansible Playbook modules and executables (i.e. ansible-playbook) required to run the playbooks are already installed on the Ansible Target
- The Ansible Control Node has password-less SSH access to the hosts (endpoints)
- The Ansible Control Node can resolve endpoints hostname if the Host Inventory file specified the hostnames

Documentation:

https://intersight.com/help/appliance/resources/Executor\_Ansible

# Claim an Ansible Target Intersight Configuration – Claim the target

| Select Target Type                                         |                 |                    | <u>~</u>            | Claim Ansible Endp                                  | oint Target                                                |                  |   |
|------------------------------------------------------------|-----------------|--------------------|---------------------|-----------------------------------------------------|------------------------------------------------------------|------------------|---|
| Filters                                                    | Q, Search       |                    |                     | 2~~                                                 | Orchestrator.                                              | eu ni intersigin |   |
| Available for Claiming                                     | Orchestrator    |                    | <u> </u>            | Intersight Assist *<br>intersightassist.rmlab.local |                                                            |                  |   |
| Categories                                                 | *<br>ServiceNow | Cisco UCS Director | PowerShell Endpoint | Name *<br>ico-ansible-controller                    | Managemen<br>© 1.2.3.4                                     | it Address *     | ø |
| Cloud Native Compute / Fabric Guest OS Process / APM       | ↔ C             |                    | ☆<br>SSH Endpoint   | Part<br>22                                          | <u>() «</u>                                                |                  |   |
| Hyperconverged     Hypervisor     Network     Orchestrator |                 |                    |                     | Authentication Mode ©<br>Password<br>Username *     | Authentication Mode ©<br>Password  Key Based<br>Username * | ○ Private Key *  |   |
| Platform Services     Storage                              |                 |                    |                     | myuser                                              | Passphrase                                                 | © 0              |   |

Select one Intersight Assist (must be able to reach the target endpoint), specify a name, the target IP or Hostname as well as the credentials. For Ansible target controller, you can select between Password authentication mode and Key Based Hit Claim.

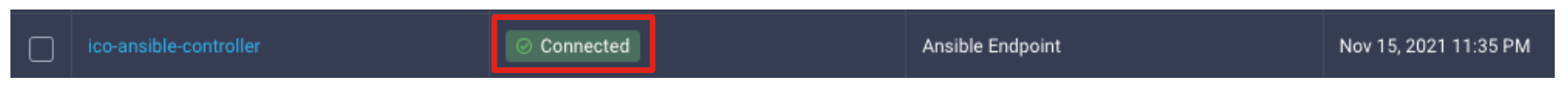

# Anatomy of the Ansible Playbook Executor

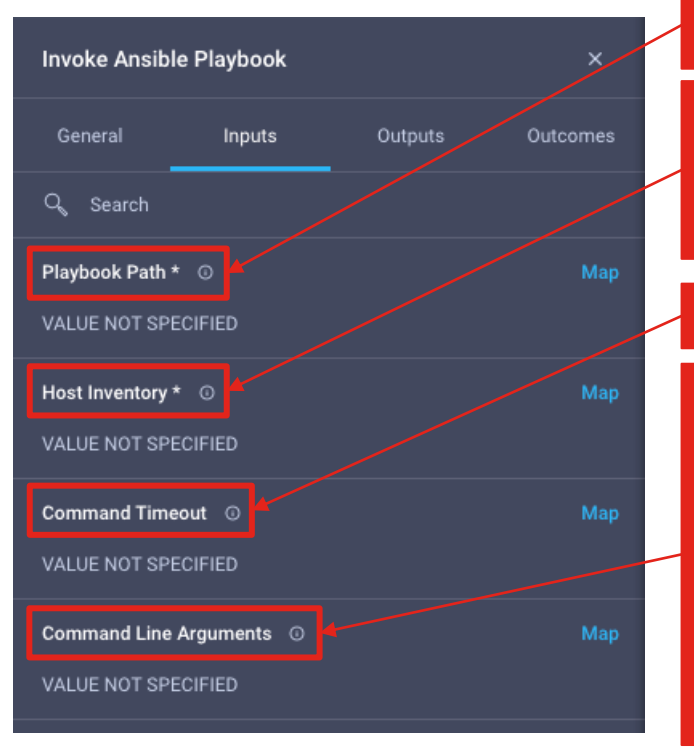

| The full path of the Ansible Playbook in the claimed Ansible |  |
|--------------------------------------------------------------|--|
| Control Node                                                 |  |
| Example: /home/ansible/deploy-nginx.yaml                     |  |
|                                                              |  |
|                                                              |  |

### This can have two formats:

 The full path of an existing inventory file on the host which will be used by the ansible playbook to retrieve the targets
 Comma separated IPs or hostnames of the targets.

Note: it is required to **always** have a comma at the even if there's only one entry.

admin@myswitch.company.com

Timeout of the playbook execution. Default is 600 seconds. If this timer expires the task will fail

The command line arguments for running the Ansible playbook against the given endpoint.

Note: The escape character backslash(\) needs to be used when the command line arguments contain double quotes(") in them.

The following command line options are not supported:

1. -vvv 2. -vvvv 3. -k, -K 4. -c 5. --connection 6. --sftp-extra-args 7. --scp-extra-args 8. --ask-vault-password 9. --sten For more information on the Ansible playbook documentation and the list of other supported command line options, see:

https://docs.ansible.com/ansible/late st/cli/ansible-playbook.html
#### End to end Ansible Scenario Sample Scenario: Deploy NGINX Webserver

In this sample scenario, we will deploy an NGINX webserver in a target host. The actual Ansible implementation consists in running two playbooks:

- 1. Install NGINX
- 2. Sync Site Content

We will create a custom task named Install NGINX with Ansible with two Ansible Playbook executors to invoke those two runs.

As the Ansible playbook executor requires password-less SSH access to the endpoints, in the complete workflow we will also create an additional task with the **SSH Executor** to copy the ssh public key of the Ansible controller to the target host.

The Playbooks used can be found here: <PLACEHOLDER>

#### Create an Ansible Custom Task - 1/7 Sample Scenario: Deploy NGINX Webserver

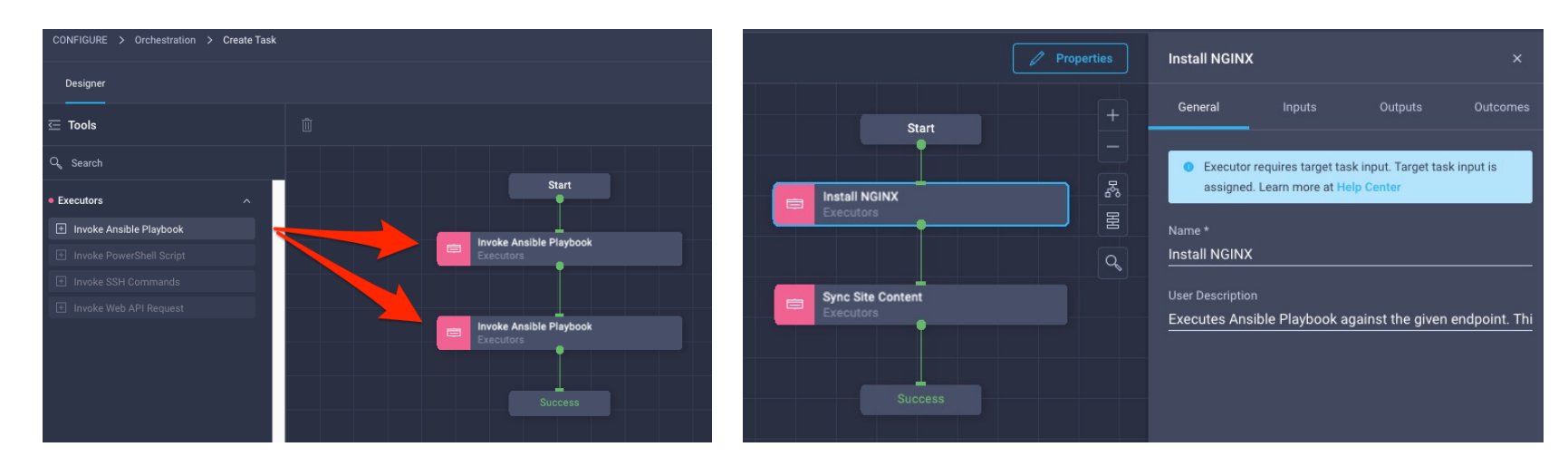

Drag the **Invoke Ansible Playbook** executor in the designer.

Note: you can't use more than one executor type in a single custom task. However, you can use multiple executors of the same type.

Assign a name and a description to both executors

#### Create an Ansible Custom Task – 2/7 Sample Scenario: Deploy NGINX Webserver. Custom Task Properties, General

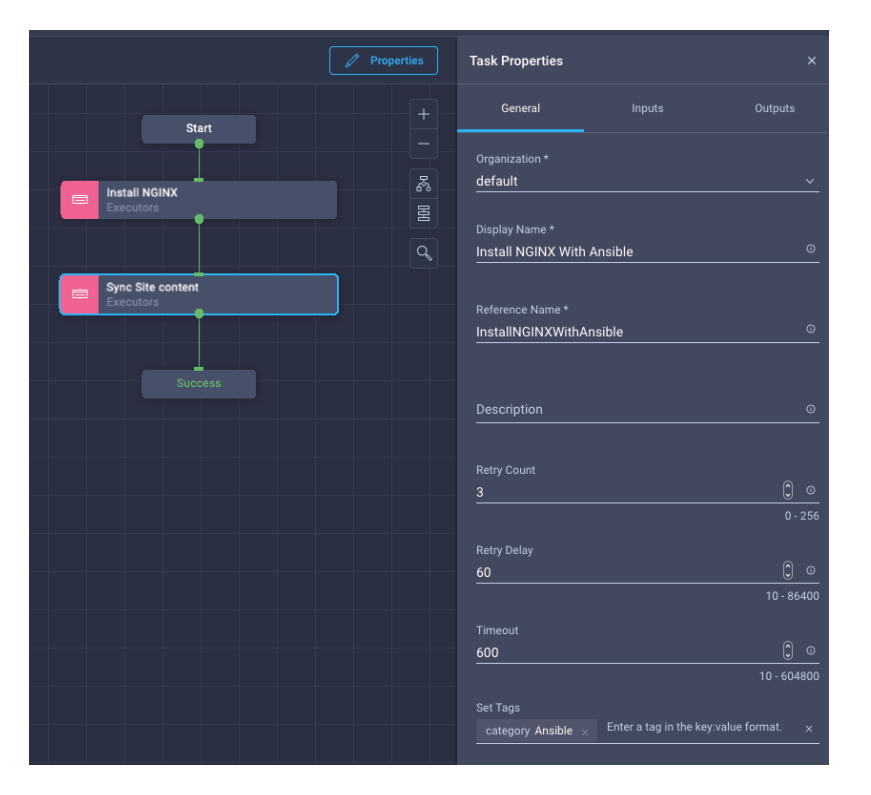

Click on **Properties** to access the custom task properties. Under the **General** tab, select an **Organization** and specify a **Display Name**.

Optionally, set a category for this custom task using the Tag category:Ansible

#### Create an Ansible Custom Task – 3/7 Sample Scenario: Deploy NGINX Webserver. Custom Task Properties, Inputs

|                                | Properties | Task Properties        |        | ×       |
|--------------------------------|------------|------------------------|--------|---------|
| Start                          |            |                        | Inputs | Outputs |
|                                |            |                        |        |         |
| Executors                      |            |                        |        |         |
|                                |            | Ansible Controller * @ |        |         |
| Sync Site Content<br>Executors |            |                        |        |         |
|                                |            |                        |        |         |
| Success                        |            |                        |        |         |
|                                |            |                        |        |         |

Click on Create Task Input to create inputs as we want to pass their values in the Command Line Arguments inputs of the executors.

The following table recaps the input required, their names and types

Note: these are specific to this example, if you want users to pass the ansible variables you will need to create inputs based on your implementation

| Display Name                          | Reference Name | Туре   |
|---------------------------------------|----------------|--------|
| Server Domain Name                    | domain         | string |
| Target Endpoint Ansible User          | ansuser        | string |
| SSH Private Key File                  | sshprivkey     | string |
| Target Endpoint Ansible SUDO Password | anssudopwd     | string |

#### Create an Ansible Custom Task – 4/7 Sample Scenario: Deploy NGINX Webserver. Executor: Install NGINX

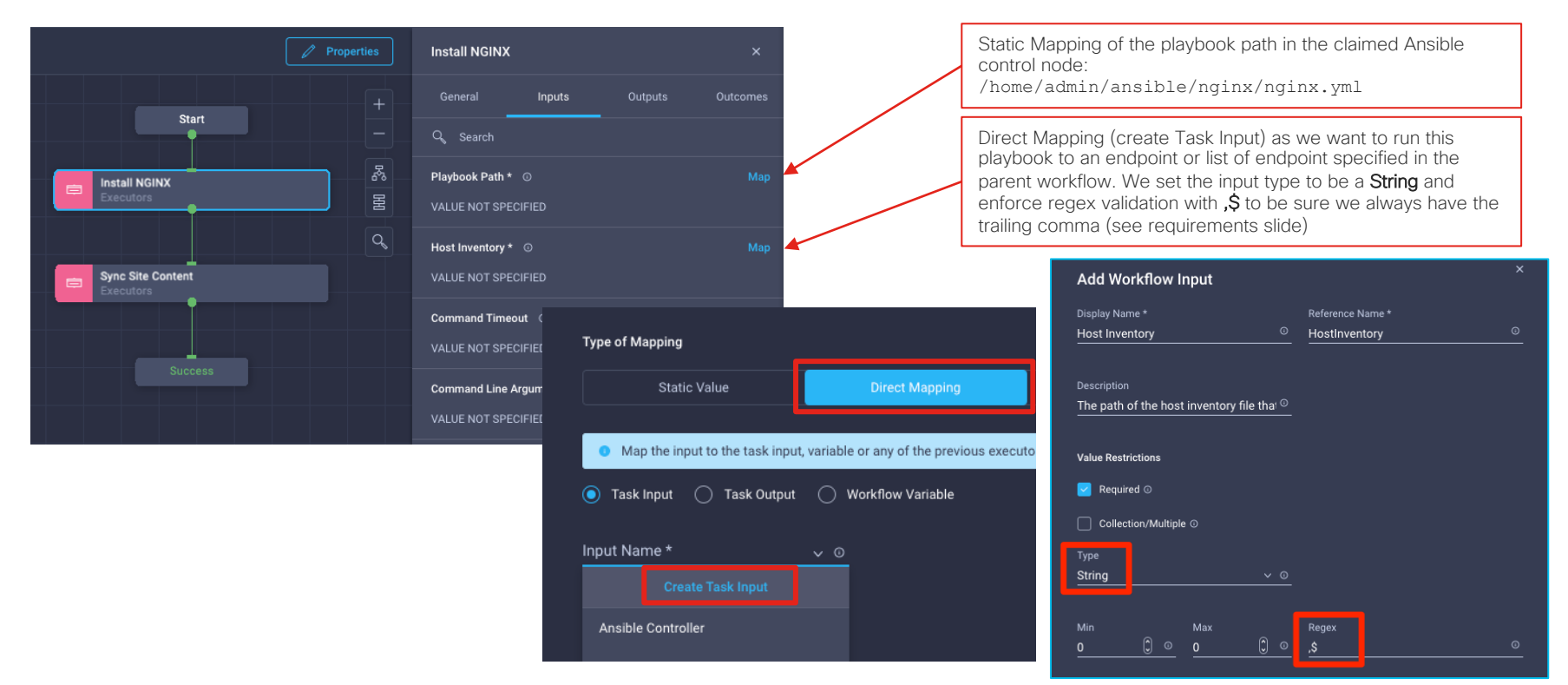

#### Create an Ansible Custom Task – 5/7 Sample Scenario: Deploy NGINX Webserver. Executor: Install NGINX

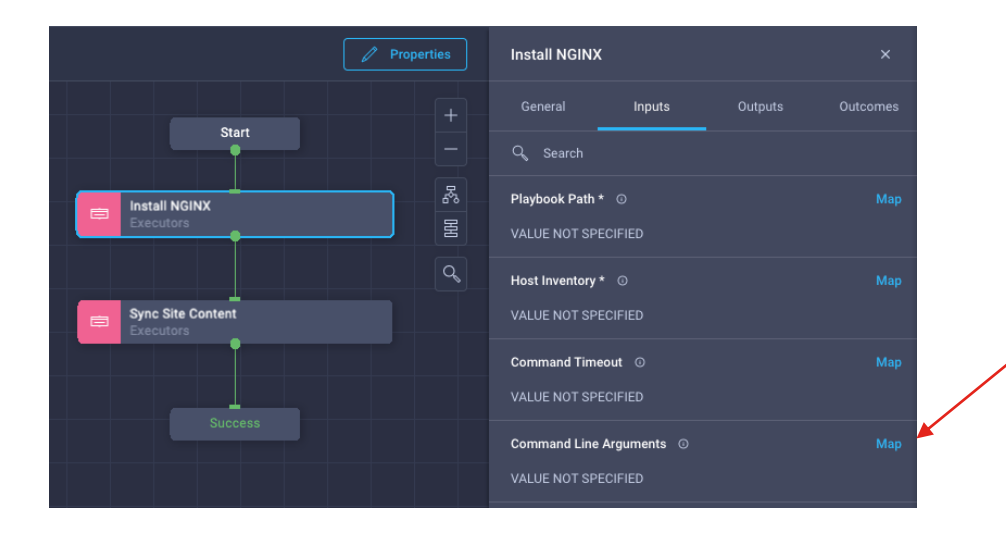

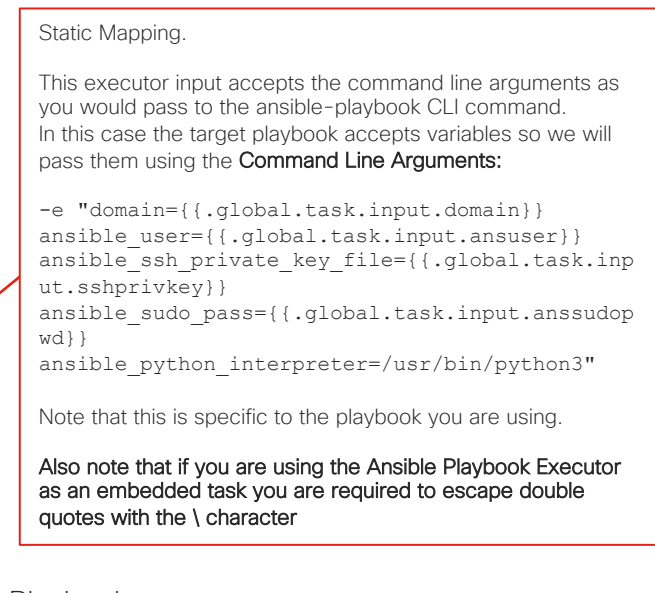

Please refer to the following documentation about using variables in Ansible Playbooks: <a href="https://docs.ansible.com/ansible/latest/user\_guide/playbooks\_variables.html">https://docs.ansible.com/ansible/latest/user\_guide/playbooks\_variables.html</a>

#### Create an Ansible Custom Task – 6/7 Sample Scenario: Deploy NGINX Webserver. Executor: Sync Site Content

| Start                            | Properties | Sync Site content General Inputs Outputs G. Search             | ×<br>Outcomes | Static Mapping of the playbook path in the claimed Ansibl<br>control node:<br>/home/admin/ansible/nginx/sync.yml | le         |
|----------------------------------|------------|----------------------------------------------------------------|---------------|----------------------------------------------------------------------------------------------------|------------|
| Executors                        |            | Playbook Path * ©<br>VALUE NOT SPECIFIED<br>Host Inventory * © | Мар мар       | Direct Mapping to the created workflow input Host                                                                |            |
| E Sync Site content<br>Executors |            | VALUE NOT SPECIFIED Command Timeout  VALUE NOT SPECIFIED       | Мар           | Map the input to the task input, variable     Task Input Task Output W                                           | or<br>/orl |
| success                          |            | Command Line Arguments O<br>VALUE NOT SPECIFIED                | Map           | Input Name * 🗸 💿                                                                                                 |            |
|                                  |            |                                                                |               | Create Task Input Ansible Controller                                                                             |            |

Host Inventory

#### Create an Ansible Custom Task – 7/7 Sample Scenario: Deploy NGINX Webserver. Executor: Sync Site Content

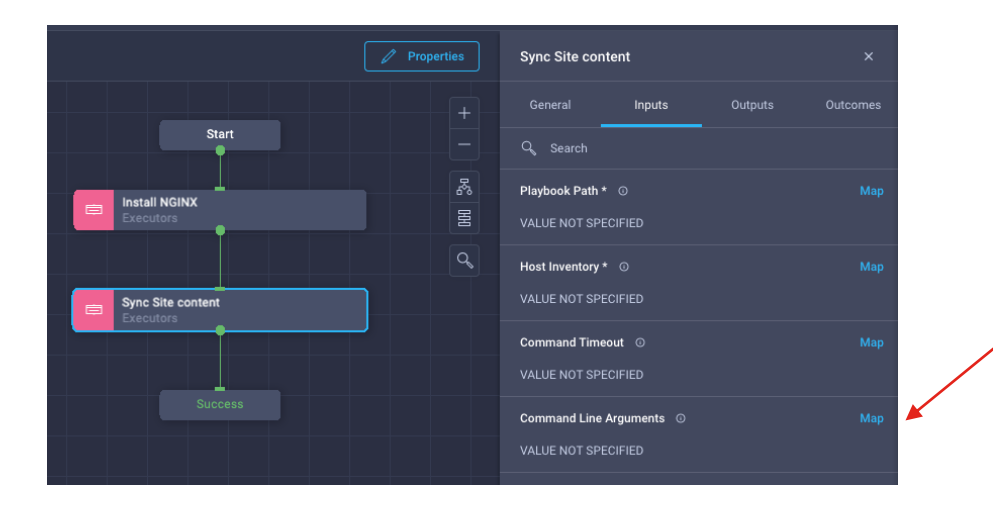

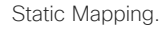

This executor input accepts the command line arguments as you would pass to the ansible-playbook CLI command. In this case the target playbook accepts variables so we will pass them using the **Command Line Arguments**:

-e "domain={{.global.task.input.domain}}
ansible\_user={{.global.task.input.ansuser}}
ansible\_ssh\_private\_key\_file={{.global.task.inp
ut.sshprivkey}}

ansible\_sudo\_pass={{.global.task.input.anssudop
wd}}

ansible\_python\_interpreter=/usr/bin/python3"

Note that this is specific to the playbook you are using.

Also note that if you are using the Ansible Playbook Executor as an embedded task you are required to escape double quotes with the  $\$  character

Please refer to the following documentation about using variables in Ansible Playbooks: <a href="https://docs.ansible.com/ansible/latest/user\_guide/playbooks\_variables.html">https://docs.ansible.com/ansible/latest/user\_guide/playbooks\_variables.html</a>

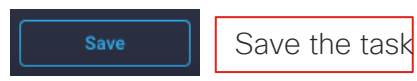

### Create a Custom Task to configure password-less SSH 1/2 Sample Scenario: Deploy NGINX Webserver

Recall that in order to work, Ansible requires password-less SSH access to the targets it's executing against. If the Ansible controller already has password-less SSH access to the target, no additional steps are needed. However, there are cases where we want to target freshly created hosts that may not have granted access to the Ansible controller yet.

To overcome this issue, we will create a custom task using the SSH executor that injects the Ansible target public key into the endpoint hosts (refer to the SSH executor section to get more info on creating SSH custom tasks)

Inject SSH Key custom task inputs:

| Display Name             | Reference Name      | Туре   |
|--------------------------|---------------------|--------|
| Managed Host             | ManagedHost         | string |
| Managed Host Username    | ManagedHostUsername | string |
| Managed Host Password    | ManagedHostPassword | string |
| SSH Public Key File Path | SSHPublicKeyName    | string |

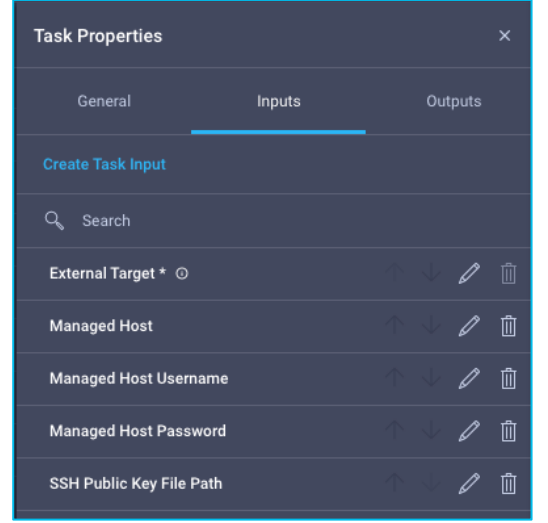

# Create a Custom Task to configure password-less SSH 2/2

#### Sample Scenario: Deploy NGINX Webserver

| Type of mapping                                                                                                    |                |                  |
|----------------------------------------------------------------------------------------------------|----------------|------------------|
| Static Value                                                                                                    | Direct Mapping | Advanced Mapping |
|                                                                                                    |                |                  |
| Provide custom values as the input.                                                                                                    |                |                  |
| SSH Command                                                                                                    |                |                  |
| Command *                                                                                                    |                |                  |
| ssh-copy-id -i {{.global.task.input.SSHPublic                                                                                                    | KeyName}}      |                  |
|                                                                                                    |                |                  |
| Command Type O                                                                                                    |                |                  |
| command type o                                                                                                    |                |                  |
| Non-Interactive   Interactive                                                                                                    |                |                  |
| Non-Interactive  Interactive Expect Prompts                                                                                                    |                |                  |
| Non-Interactive     Interactive Expect Prompts                                                                                                    |                |                  |
| Non-Interactive     Interactive Expect Prompts Expect *                                                                                                    |                |                  |
| Command type 0 Non-Interactive Expect Prompts Expect * password:\s\$                                                                                                    |                |                  |
| Command type 0 Non-Interactive Expect Prompts Expect * password:\s\$                                                                                                    |                |                  |
| Commany Type Commany Non-Interactive  Expect Prompts  Expect * password:\s\$  Send                                                                                                   |                |                  |
| Commany Type Commany Non-Interactive Expect Prompts Expect * password:\s\$ Send {(.global.task.input.ManagedHostPasswor                                                              | +<br>rd},      |                  |
| Non-Interactive       Interactive         Expect Prompts         Expect *         password:\s\$         Send         {(.global.task.input.ManagedHostPassword)                       | ←<br>rd]} ○    |                  |
| Non-Interactive       Interactive         Expect Prompts         Expect *         password:\s\$         Send         {(.global.task.input.ManagedHostPassword)                       | <br>rd]} ○     |                  |
| Non-Interactive       Interactive         Expect Prompts         Expect *         password:\s\$         Send         {(global.task.input.ManagedHostPassword:         Shell Prompt * | ↔<br>rd} +     |                  |

#### Command:

```
ssh-copy-id -i
{{.global.task.input.SSHPublicKeyName}}
{{.global.task.input.ManagedHostUsername}}@{{.g
lobal.task.input.ManagedHost}} -o
"StrictHostKeyChecking no"
```

Command-Type: Interactive

Expect: password:\s\$

Send:

{{.global.task.input.ManagedHostPassword}}

Shell Prompt: \\$\s\$

This task will simply execute the ssh-copy-id command in the Ansible target against another target host. From that point on, it will be able to have password-less SSH access. **Save** the task once done

#### Sample End to End Workflow Sample Scenario: Deploy NGINX Webserver

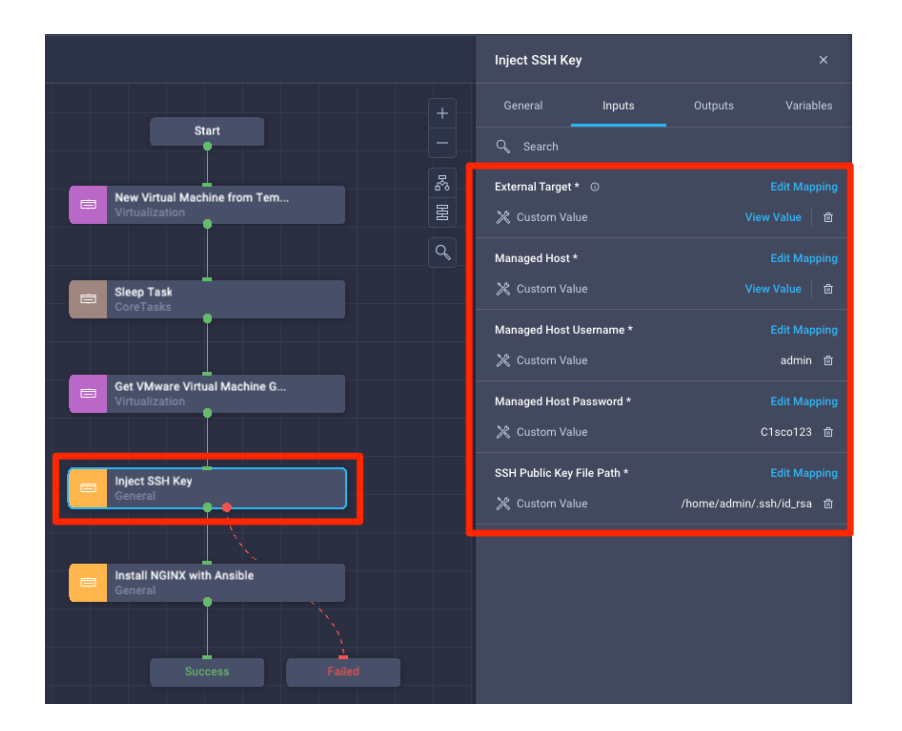

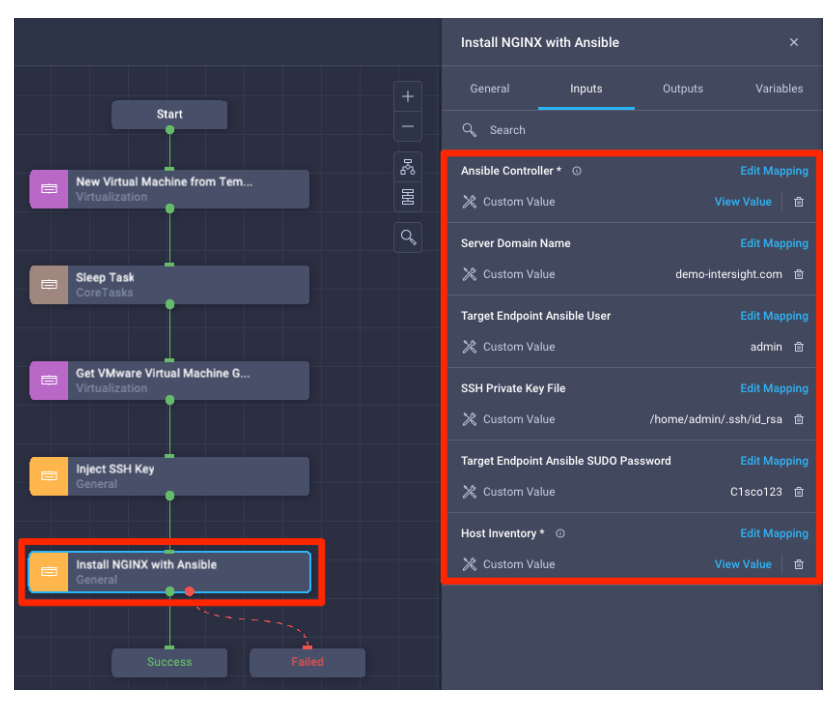

#### Sample End to End Workflow Sample Scenario: Deploy NGINX Webserver

| Entre Walden land Dame Ansila X       | Rollback Clone Execution     | Execution Demo Ansible - Apr 14, 2022 3:18 PM 🗸 🗸                                                                                                    | ③ 192.168.130.168 × + ✓ - □ ×                  |
|---------------------------------------|------------------------------|----------------------------------------------------------------------------------------------------|------------------------------------------------|
| Enter Worknow Input - Demo Ansible    | +                            | Organization default                                                                                                    | ← → C 🔺 Non sicuro   192.168.130.168 🖻 ☆ 🖬 😩 🗄 |
| Organization *                        |                              | Status © Success                                                                                                    |                                                |
|                                       | New Virtual Machine from Tem | State: Ok                                                                                                    |                                                |
| Workflow Instance Name Demo Ansible O |                              | Type: Config                                                                                                    |                                                |
|                                       | Slaan Test                   | Virtual Machine Guest IP: 192.168.130.168                                                                                                    |                                                |
| ico-webserver O                       | CoreTasks O                  | Apr 14, 2022 03:22:10 PM                                                                                                    |                                                |
|                                       |                              |                                                                                                    | Installed by ICO                               |
| Cancel                                | Get VMware Virtual Machine G | tel Inputs                                                                                                    |                                                |
|                                       |                              | Install NGINX with Ansible Apr 14, 2022 03:23:37 PM                                                                                                    |                                                |
|                                       | Inject SSH Key<br>General    | El Debug Logs                                                                                                    |                                                |
|                                       |                              | Diplect: (4)                                                                                                    |                                                |
|                                       | Install NGINX with Ansible   | ConfigResCtx: (1)                                                                                                    |                                                |
|                                       | General                      | EntityOata: (1)                                                                                                    |                                                |
|                                       |                              | task: workflow.AnsibleTask                                                                                                    |                                                |
|                                       | Success                      | <ul> <li>Message: Ansible playbook execution completed. Please refer the execution logs<br/>/home/admin/ansible/nginx/ansible_2022-04-14_15-23-07.log</li> </ul> |                                                |
|                                       |                              | State: Ok                                                                                                    |                                                |
|                                       |                              | Type: Config                                                                                                    |                                                |
|                                       |                              | Inputs                                                                                                    |                                                |

Go Template Cheat Sheet

# Referencing variables in the Workflow Designer

| Usage          | Description                                                                                                    | Code                            |
|----------------|----------------------------------------------------------------------------------------------------|---------------------------------|
| Workflow Input | You can reference a workflow input by replacing<br>NAME with the the reference name you have given it<br>inside the workflow designer               | {{.global.workflow.input.NAME}} |
| Task Output    | You can reference a task output by replacing TASK with the name of the task (from the Code view), and by replacing NAME with the name of the output | {{.global.TASK.output.NAME}}    |
| Org Moid       | The Moid of the Intersight org used to execute this workflow                                                                                        | {{.security.OrganizationMoid}}  |

# Referencing variables in the Task Designer

| Usage           | Description                                                                                                    | Code                            |
|-----------------|----------------------------------------------------------------------------------------------------|---------------------------------|
| Task Input      | You can reference a task input by replacing<br>NAME with the the reference name you have<br>given it inside the task designer                       | {{.global.task.input.NAME}}     |
| Sub-Task Output | You can reference a sub-task output by replacing SUBTASK with the reference name of the sub-task, and by replacing NAME with the name of the output | {{.global.SUBTASK.output.NAME}} |

# Advanced functions 1/3

| Usage                | Description                                                                                                    | Code                                                                                                    |
|----------------------|----------------------------------------------------------------------------------------------------|----------------------------------------------------------------------------------------------------|
| Conditional          | Will allow you to select what option<br>you want to execute based on a<br>conditional. Replace VALUE with the<br>specific value you want to compare<br>against.                                                | <pre>{{if (eq .global.workflow.input.example VALUE)}} IF TRUE {{else if eq .global.workflow.input.example VALUE}} ELIF TRUE {{else}} ELSE {{end}}</pre> |
| Optional<br>variable | Only executes a block of the<br>template if the variable was provided<br>in the input. Inside of the with block,<br>you refer to the name of the original<br>variable as \$x (or whatever variable<br>you use) | {{with \$x := .global.workflow.input.example}}<br>{{\$x}}<br>{{end}}                                                                                    |

# Advanced functions 2/3

| Usage          | Description                                                                                                    | Code                                                            |
|----------------|----------------------------------------------------------------------------------------------------|-----------------------------------------------------------------|
| Regex          | Apply a regex pattern to a string to<br>filter out a sub-string. Replace<br>REGEX with your regex pattern. This<br>can be combined with the index<br>feature below to filter out the n-th<br>sub-string. | {{FindAllString .global.workflow.input.example<br>"REGEX"}}     |
| Get n-th entry | Allows you to get the n-th entry from<br>a list. Replace NUMBER with the<br>position of the list item you want to<br>select.                                                                             | {{index .global.workflow.input.example<br>NUMBER}}              |
| Sub-parameter  | Allows you to select the<br>subparameter of a previous<br>operation. Replace SUBELEMENT<br>with the parameter you are looking<br>for                                                                     | {{(index .global.workflow.input.example<br>NUMBER).SUBELEMENT}} |

### Advanced functions 3/3

| Usage       | Description                                                                                                    | Code                                                                                      |
|-------------|----------------------------------------------------------------------------------------------------|-------------------------------------------------------------------------------------------|
| Loop        | Allows you to loop<br>through a list and execute<br>a template for each entry<br>in the list. If you want to<br>prepend something to<br>your list, you can use if<br>\$index to only apply on<br>the first pass of the loop | {{range \$i, \$element :=<br>.global.workflow.input.example}}<br>{{\$element}}<br>{{end}} |
| List length | Get the length of a list                                                                                                    | {{len .global.workflow.input.example}}                                                    |

# ICO Intersight API

# Intersight APIs

Intersight APIs are documented here:

https://intersight.com/apidocs/introduction/overview/

The Intersight API is based on the OpenAPI Specification standard: <a href="https://github.com/OAI/OpenAPI-Specification/blob/main/versions/3.0.3.md">https://github.com/OAI/OpenAPI-Specification/blob/main/versions/3.0.3.md</a>

Requirements:

- Basic knowledge of REST APIs and JSON
- Basic knowledge of Postman
- Create an API and Secret Key in Intersight
- APIs can be invoked/tested also from the embedded REST client here: <u>https://intersight.com/apidocs/apirefs/aaa/AuditRecords/model/</u>
- Intersight APIs requires all requests to be signed. The following GitHub repo provides a Postman collection that will take care of it automatically

https://github.com/CiscoDevNet/intersight-postman

Examples in this document use the following postman collection (fork from the DevNet repo):
 <a href="https://github.com/rtortori/intersight-postman/tree/ico-workflows">https://github.com/rtortori/intersight-postman/tree/ico-workflows</a>

## ICO Intersight APIs

ICO APIs are genererally under the **workflow** path : /api/v1/workflow They can be explored and tested from <u>https://intersight.com/apidocs/apirefs/aaa/AuditRecords/model/</u> You will need to be logged in to use the REST Client.

| Scope     | Description                                        | Path                        |
|-----------|----------------------------------------------------|-----------------------------|
| Workflows | Workflows Definitions                              | /api/v1/WorkflowDefinitions |
| Workflows | Workflow Executions<br>(Requests)                  | /api/v1/WorkflowInfos       |
| Workflows | Executions Rollbacks                               | /api/v1/RollbackWorkflows   |
| Tasks     | Task info on Workflow<br>Executions (i.e. outputs) | /api/v1/TaskInfos           |
| Tasks     | Task Definitions                                   | /api/v1/TaskDefinitions     |

#### In this document, the following APIs will be covered:

### Create an API and Secret Key in Intersight 1/2

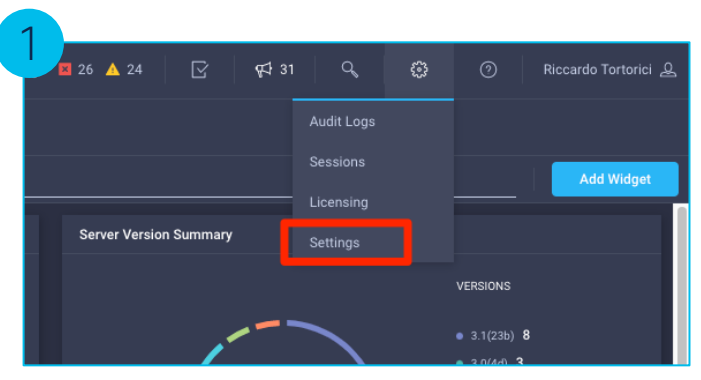

| / _ |                      |
|-----|----------------------|
| ß   | ACCESS & PERMISSIONS |
|     | IP Access Management |
|     | Security & Privacy   |
|     | Users                |
|     | Groups               |
|     | Roles                |
|     | Organizations        |
|     | Resource Groups      |
| 5   | API                  |
|     | API Keys             |
|     | OAuth2 Tokens        |
|     |                      |
|     |                      |

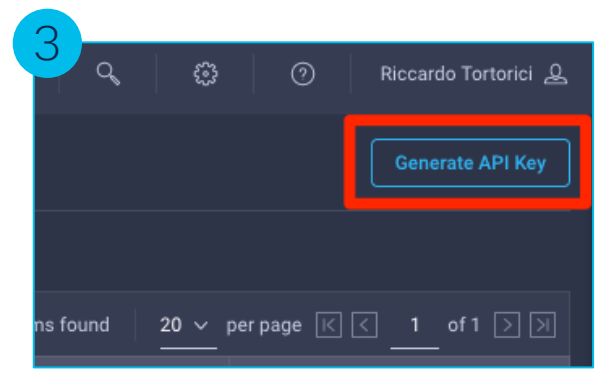

### Create an API and Secret Key in Intersight 2/2

| Generate API Ke                           | ey                                                        |              |
|-------------------------------------------|-----------------------------------------------------------|--------------|
| Description                               |                                                           |              |
| ico-automation                            |                                                           | 0            |
|                                           |                                                           |              |
| API Key Purpose 💿                         |                                                           |              |
| API key for OpenAI                        | Pl schema version 2 0                                     |              |
|                                           |                                                           |              |
| API key for OpenAl     and for SDK develo | 21 schema version 3 (This is a featur<br>iper use only) © | e in preview |
|                                           |                                                           |              |
|                                           |                                                           |              |
|                                           | Close                                                     | Generate     |
|                                           |                                                           |              |

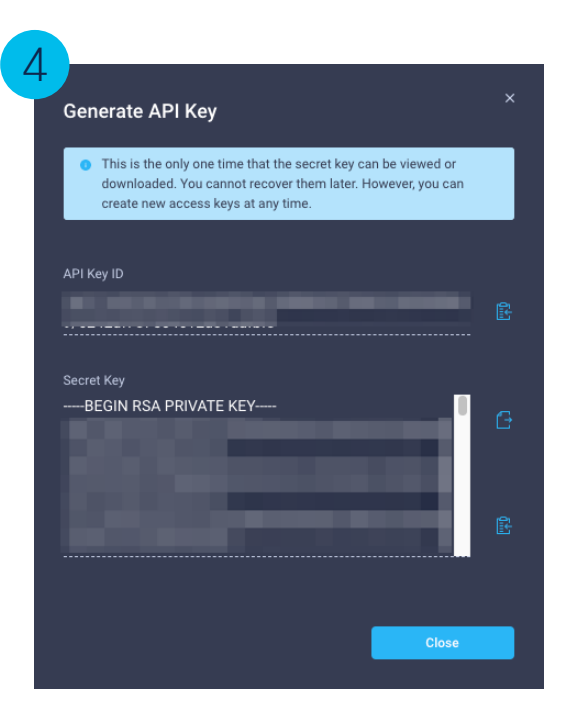

Take note of the API Key ID and Secret Key

#### Note:

This will be the only time the **Secret Key** will be shown. If you lose it, you'll need to generate another API key

#### Postman Setup

- 1. Download and Import the collection in Postman
- 2. Set the Api Key and Secret Key in the Intersight Postman Environment and Save

| + 3  | -         | Inte         | Intersight         |                |                     |                     |  |
|------|-----------|--------------|--------------------|----------------|---------------------|---------------------|--|
| Glo  | bals      |              | VARIABLE           | TYPE (i)       | INITIAL VALUE (1)   | CURRENT VALUE ③     |  |
| ICO  |           | $\checkmark$ | api-key            | default $\vee$ | API_KEY_PLACEHOLDER | API_KEY_PLACEHOLDER |  |
| Inte | ersight 📀 |              | secret-key         | secret $\vee$  |                     | •••••               |  |
|      |           |              | Add a new variable |                |                     |                     |  |
|      |           |              |                    |                |                     |                     |  |

#### Example: Get ICO Workflow List

| + |                                                     | 🗋 🔻 / Cloud Orch                                                                 | hestrator / Workflows / Get ICO Workflows List                           |                                                                                | 🖺 Save 🗸 🗸                                |        | / E       |  |
|---|-----------------------------------------------------|----------------------------------------------------------------------------------|--------------------------------------------------------------------------|--------------------------------------------------------------------------------|-------------------------------------------|--------|-----------|--|
| ~ | ✓ Intersight - ICO                                  |                                                                                  |                                                                          |                                                                                |                                           |        |           |  |
| > | 🗎 ісо                                               | GET $\checkmark$                                                                 | https://{{server}}/api/v1/workflow/WorkflowDefinitions?\$filter=(Prope   | rties.ExternalMeta eq true) and (Name ne 'DeployHyperFlexSDWAN') and (DefaultV | /ersion eq true)                          | Se     | and ~     |  |
| ~ | Intersight-Examples                                 | Params   Authorization Headers (6) Body Pre-request Script Tests   Settings  Coo |                                                                          |                                                                                |                                           |        |           |  |
| > | Advisories                                          |                                                                                  |                                                                          |                                                                                |                                           |        |           |  |
| > | Device Claiming                                     | Query Params                                                                     |                                                                          |                                                                                |                                           |        |           |  |
| > | 🗎 Api Key Managment                                 | KEY                                                                              |                                                                          | VALUE                                                                          | DESCRIPTION                               | 000    | Bulk Edit |  |
| > | 🗎 Alarms                                            | \$select                                                                         |                                                                          | Label                                                                          |                                           |        |           |  |
| > | C Search Servers                                    | Sfilter                                                                          |                                                                          | (Properties.ExternalMeta eq true) and (Name ne 'DeployHyperFlexSDWA            |                                           |        |           |  |
| > | Create and Assign NTP Policy                        | Key                                                                              |                                                                          | Value                                                                          | Description                               |        |           |  |
| > | The Ntp Cleanup                                     |                                                                                  |                                                                          |                                                                                |                                           |        |           |  |
| > | Turn on Server Locator LED                          |                                                                                  |                                                                          |                                                                                |                                           |        |           |  |
| > | 🗎 Testing                                           | Body Cookies (2)                                                                 | Headers (19) Test Results                                                |                                                                                | Status: 200 OK Time: 967 ms Size: 1.36 MB | Save R | esponse 🗸 |  |
| ~ | Cloud Orchestrator                                  | Pretty Raw                                                                       | Preview Visualize JSON V                                                 |                                                                                |                                           | I      |           |  |
|   | V 🗋 Workflows                                       | 1 5                                                                              |                                                                          |                                                                                |                                           |        | 1         |  |
|   | GET Get ICO Workflows List                          | 2 "Obj                                                                           | <pre>jectType": "workflow.WorkflowDefinition.List",</pre>                |                                                                                |                                           |        |           |  |
|   | POST Execute ICO Workflow                           | 3 "Res                                                                           | sults": [                                                                |                                                                                |                                           |        |           |  |
|   | GET Get ICO Workflow Definition                     | 5                                                                                | "AccountMoid": "5a871b403362396c6a6854ae",                               |                                                                                |                                           |        |           |  |
|   | <ul> <li>Workflows Executions (Requests)</li> </ul> | 6                                                                                | "Ancestors": [                                                           |                                                                                |                                           |        |           |  |
|   | GET Get ICO Workflow Execution Details              | 8                                                                                | "ClassId": "mo.MoRef",                                                   |                                                                                |                                           |        |           |  |
|   | GET Get ICO Workflow Executions List                | 10                                                                               | "Moid": "5C81de2C69616e2d3028226c",<br>"ObjectType": "workflow.Catalog". |                                                                                |                                           |        |           |  |
|   | GET Get ICO Execution Tasks Details                 | 11                                                                               | "link": "https://www.intersight.com/api/v1/w                             | orkflow/Catalogs/5c81de2c696f6e2d3028226c"                                     |                                           |        |           |  |
|   | GET Get ICO Execution Tasks Outputs                 | 12                                                                               | 1.                                                                       |                                                                                |                                           |        |           |  |
|   | ✓ ☐ Rollback                                        | 14                                                                               | "Catalog": {                                                             |                                                                                |                                           |        |           |  |
|   | POST 1. Create Rollback for Execution               | 15                                                                               | "ClassId": "mo.MoRei",<br>"Moid": "5c81de2c696f6e2d3028226c",            |                                                                                |                                           |        |           |  |
|   | POST 2. Rollback ICO Workflow Execution             | 17                                                                               | "ObjectType": "workflow.Catalog",                                        |                                                                                |                                           |        |           |  |
|   | V PT Tasks                                          | 18                                                                               | "link": "https://www.intersight.com/api/v1/workf                         | low/Catalogs/5c81de2c696f6e2d3028226c"                                         |                                           |        |           |  |
|   | OFT Get Taske List                                  | 20                                                                               | "ClassId": "workflow.WorkflowDefinition",                                |                                                                                |                                           |        |           |  |
|   |                                                     | 21                                                                               | "ClonedFrom": null,<br>"CrostsTime": "2020.06.20117.50.24.087"           |                                                                                |                                           |        |           |  |
|   | GET Get Contract Status                             | 23                                                                               | "DefaultVersion": true,                                                  |                                                                                |                                           |        |           |  |
|   | GET Get Audit Record                                | 24                                                                               | "Description": "a test workflow to experiment with c                     | ustom integrations",                                                           |                                           |        |           |  |

### Example: Execute a Workflow 1/4

A popular use case is to execute a workflow using the API from a 3rd party application, orchestrator or service catalog.

While the payload structure is always the same, depending on which workflow you want to execute, you may have different inputs.

A possible strategy would be to invoke your workflow manually and capture the **POST** call done by the browser. This is an action you only have to do once and will help you shaping your call (i.e. a service catalog item creation).

In this case, we are executing a Workflow named Deploy a Virtual Machine

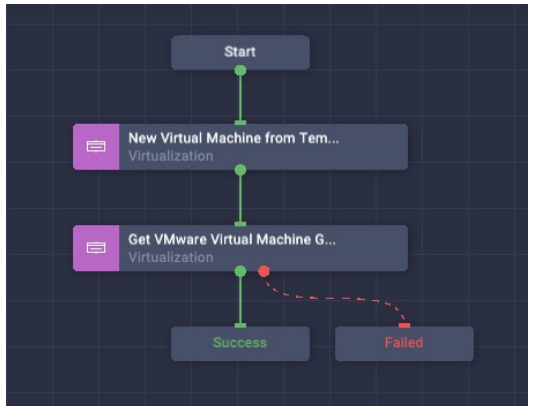

This workflow has two tasks:

- 1. Deploys a Virtual Machine
- 2. Query the vCenter to extract the IP of the VM

# Example: Execute a Workflow 1/5

A popular use case is to execute a workflow using the API from a 3rd party application, orchestrator or service catalog.

While the payload structure is always the same, depending on which workflow you want to execute, you may have different inputs.

A possible strategy would be to invoke your workflow manually and capture the **POST** call done by the browser. This is an action you only have to do once and will help you shaping your call (i.e. a service catalog item creation).

#### In this case, we are executing a Workflow named Deploy a Virtual Machine

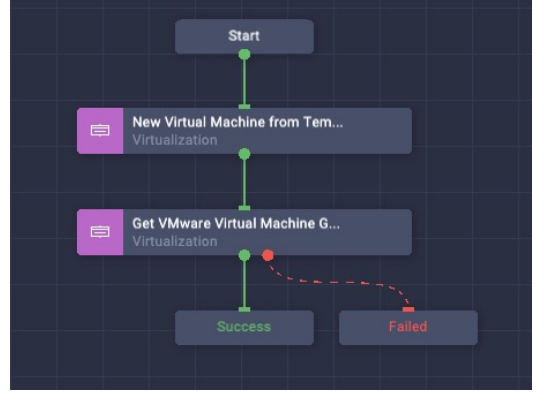

This workflow has two tasks:

- 1. Deploys a Virtual Machine
- 2. Query the vCenter to extract the IP of the VM

Click on **Execute** and fill in with your inputs as you were deploying the workflow manually. <u>DO NOT</u> launch the workflow execution once done but keep the window opened

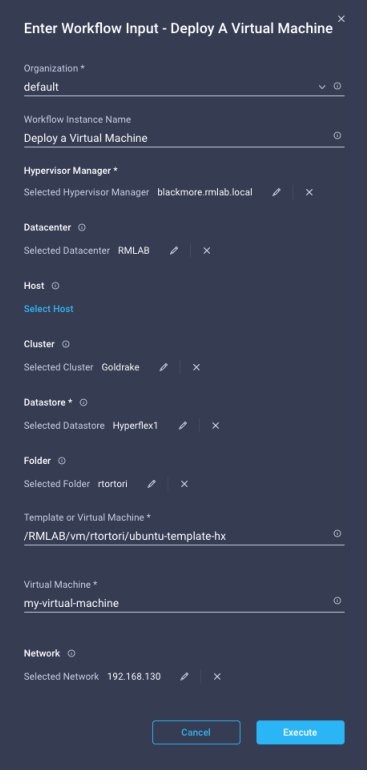

#### Example: Execute a Workflow 2/5

Open the developer tools of your browser and go to the Network tab

| = "linili" Intersight                                                                                                    |                                                                                                    |                                                            |            |       |                    |          | Riccardo Tortorici 🔒   |
|----------------------------------------------------------------------------------------------------|----------------------------------------------------------------------------------------------------|------------------------------------------------------------|------------|-------|--------------------|----------|------------------------|
| t∐∎ MONITOR                                                                                                    |                                                                                                    | Enter Workflow Input - Deploy A Virtual Machine $^{	imes}$ |            |       |                    |          |                        |
| OPERATE ^                                                                                                    |                                                                                                    | Organization *                                             |            |       |                    |          |                        |
| Servers                                                                                                    |                                                                                                    | default v o                                                |            |       |                    |          |                        |
| Chassis                                                                                                    |                                                                                                    | Workflow Instance Name Deploy a Virtual Machine ©          |            |       |                    |          | +                      |
| Fabric Interconnects                                                                                                    | • Executors                                                                                                    | Hypervisor Manager *                                       |            |       |                    |          | ~                      |
| Networking                                                                                                    | Invoke Ansible Playbook                                                                                                    | Selected Hypervisor Manager blackmore.rmlab.local 🖉 🗙      |            |       |                    |          | 8                      |
| HyperFlex Clusters                                                                                                    | Invoke PowerShell Script                                                                                                    | Datacenter $\odot$                                         |            |       |                    |          |                        |
| Storage                                                                                                    | Invoke SSH Commands                                                                                                    | Selected Datacenter RMLAB / ×                              |            |       |                    |          |                        |
| Virtualization                                                                                                    | Invoke Web API Request                                                                                                    | Host O                                                     |            |       |                    |          |                        |
| Kubernetes                                                                                                    | Compute                                                                                                    | Select Host                                                |            |       |                    |          |                        |
|                                                                                                    | Add Server Policies to Profile                                                                                                    |                                                            |            |       |                    |          |                        |
| CONFIGURE ^                                                                                                    | Clear Server Storage Controller     Configuration                                                                                                    | Cancel                                                     |            |       |                    |          |                        |
| Orchestration                                                                                                    |                                                                                                    |                                                            |            |       |                    |          |                        |
|                                                                                                    | Polifies Close Last saved 4 months ago Save Esseval                                                                                                    |                                                            |            |       |                    |          |                        |
| Profiles                                                                                                    |                                                                                                    |                                                            |            |       |                    |          |                        |
| Profiles                                                                                                    | Sources Network Performance Memory Application Security Ligh                                                                                                    | Nhouse Recorder 👗                                          |            |       | ourca 4 months by  |          | •30 <b>=</b> 1   🌣 🗄 3 |
| Profiles                                                                                                    | Sources Network Performance Memory Application Security Light                                                                                                    | thouse Recorder X                                          |            |       | ourca a montrio dy | [        | ●30 <b>■</b> 1   ‡ ; ; |
| Profiles                                                                                                    | Curits Network Performance Memory Application Security Light<br>gi Disable carbe No throtting ▼ % ★ ±<br>erf _ Hide data UFLs AI. FelenXMH JS CSS Img Media Font Doc WS Waan<br>Sam & Sam & Sam | thouse Recorder 1                                          | 75 m 81 m  | 85 ma | 0) ms              | 95 ma 10 | ● 30 戸1 ☆ : : :        |
| Profiles           Image: Console         Image: Console           Image: Console         Image: Console | Control     Control     Contro     Control     Control     Control     Control     Control     C            | thouse Recorder &                                          | 75 ms 80 m | 85 ms | 90 ms              | 95 ms 10 | ● 30 <b>第 1</b> ✿ : :  |

#### Example: Execute a Workflow 3/5

| $\equiv$ $\frac{10000}{cisco}$ Intersight                                                                                                    |                                                                          |                                                                                                    | 유 🖬 26 🔺 24 🔵 1 🛛 🕵 👸                               | ত Riccardo Tortorici এ   |
|----------------------------------------------------------------------------------------------------|--------------------------------------------------------------------------|----------------------------------------------------------------------------------------------------|-----------------------------------------------------|--------------------------|
|                                                                                                    |                                                                          | 器 div.workspaceToo                                                                                                    | IbarRight 132.44 × 40                               | ⊘ Valid                  |
| OPERATE ^                                                                                                    |                                                                          | Cancel Execution                                                                                                    | Execution Deploy a Virtual Mac Mar 29, 2022 2:27 PM | v                        |
| Servers                                                                                                    |                                                                          |                                                                                                    |                                                     | defeut                   |
| Chassis                                                                                                    |                                                                          |                                                                                                    | Organization                                        | uerauit                  |
| Fabric Interconnects                                                                                                    |                                                                          |                                                                                                    | Status                                              | O Running                |
| Networking                                                                                                    |                                                                          |                                                                                                    | Workflow Inputs                                     |                          |
| HyperFlex Clusters                                                                                                    |                                                                          | Start Q                                                                                                    | (b) Start                                           | Mar 29, 2022 02:27:27 PM |
| Storage                                                                                                    | _                                                                        |                                                                                                    |                                                     |                          |
| Virtualization                                                                                                    |                                                                          | New Virtual Machine from Tem                                                                                                    | (1) New Virtual Machine from Template o             |                          |
| Kubernetes                                                                                                    |                                                                          |                                                                                                    |                                                     |                          |
| 🗶 CONFIGURE 🔷                                                                                                    |                                                                          | Get VMware Virtual Machine G                                                                                                    |                                                     |                          |
| Orchestration                                                                                                    |                                                                          | New York Control of the Control of the Control of t |                                                     |                          |
| Profiles                                                                                                    |                                                                          |                                                                                                    |                                                     |                          |
| 🕞 Elements Console                                                                                                    | Sources Network Performance Memory Application Security                  | Lighthouse Recorder 👗                                                                                                    |                                                     | ●30 📮1 🕸 🗄 🗙             |
| 🔴 🛇   🍟 Q,   🗹 Preserve lo                                                                                                    | g 📄 Disable cache No throttling 🔻 🥱 🛛 🛓 🛓                                |                                                                                                    |                                                     | \$                       |
| Filter Inve                                                                                                    | ert 🗌 Hide data URLs All Fetch/XHR JS CSS Img Media Font Doc WS          | Wasm Manifest Other   Has blocked cookies  Blocked Requests  3rd-party requests                                                                                                    |                                                     |                          |
| 1000 ms 2000 ms                                                                                                    | 3000 ms 4000 ms 5000 ms 6000 ms                                          | 8000 ms 8000 ms 10000 ms 11000 ms 11000 ms                                                                                                    | a 13000 ms 14000 ms 15000 ms 16000 ms               | 17000 ms 18000 ms        |
| Name                                                                                                    |                                                                          | × Headers Payload Preview Response Initiator Timing Cookies                                                                                                    |                                                     |                          |
| UvrkflowInfos                                                                                                    |                                                                          | Request Payload view source                                                                                                    |                                                     |                          |
| WorkflowInfos?\$expand=ParentTas                                                                                                    | kinto(\$select=Workfiter=(Moid%20eq%20%276242fb2f696f6e2d31283449%27)    | <pre>w {Name: "Deploy a Virtual Machine",}</pre>                                                                                                    |                                                     |                          |
| TaskIntos?\$expand=TaskDefinition,3     TaskDebugl.org?\$filter=0.filter=0.filter | SubWorkTrowIntro(\$KWorkTrowTask%27)&\$inlinecount=allpages&\$top=1000   | Action: "Start"                                                                                                    |                                                     |                          |
| Workflowinfos?\$select=Moirt Name                                                                                                    | Internet (12000 12000 12020 1200000 1200 1200 12                         | AssociatedUbject: {ObjectType: "organization.Organization", Noid: "5ddee8bb69<br>h Toput: {Vcenter: {Noid: "5dee8bb69                                                                                                    | Project ration")                                    |                          |
| WorkflowInfos?\$select=Moid.Name                                                                                                    | .Status.ModTime.Sta224696f6e2d3124372e%27j&\$orderby=StartTime%20desc    | Name: "Deploy a Virtual Machine"                                                                                                    | megascracaur 2,/                                    |                          |
| DeviceRegistrations?\$inlinecount=a                                                                                                    | alpages&\$skip=0&030baf%27%20or%20SharedScope%20eq%20%27shared           | WorkflowCtx: {InitiatorCtx: {InitiatorMoid: "6192e224696f6e2d3124372e", Initi                                                                                                    | atorName: "DeplovaVirtualMachine",}}                |                          |
| TaskInfos?\$expand=TaskDefinition,                                                                                                    | SubWorkflowInfo(\$kWorkflowTask%27)&\$inlinecount=allpages&\$top=1000    | WorkflowDefinition: {Moid: "6192e224696f6e2d3124372e", ObjectType: "workflow.                                                                                                    | WorkflowDefinition"}                                |                          |
| TaskDebugLogs?\$filter=(WorkflowIn                                                                                                    | nfo.Moid%20eq%20%276242tb2f696f6e2d31283449%27)                          |                                                                                                    |                                                     |                          |
| WorkflowInfoe2\$eelect_Moid Name                                                                                                    | Statue ModTime Sta 224606/6e2d3124372e3/2718\$orderbue StartTime3/20deec |                                                                                                    |                                                     |                          |

Open the developer tools of your browser and go to the **Network** tab

Copy the payload

TaskInfos?\$expand=TaskDefinition,SubWorkflowInfo(\$...kWorkflowTask%27)&\$inlinecount=allpages&\$top=1000

TaskDebugLogs7\$filter=(WorkflowInfo.Moid%20eq%20%276242fb2f696f6e2d31283449%27)

WorkflowInfos?\$select=Moid,Name,Status,ModTime,Sta...224696f6e2d3124372e%27)&\$orderby=StartTime%20desc

### Example: Execute a Workflow 4/5

This is the payload to be used to invoke the workflow:

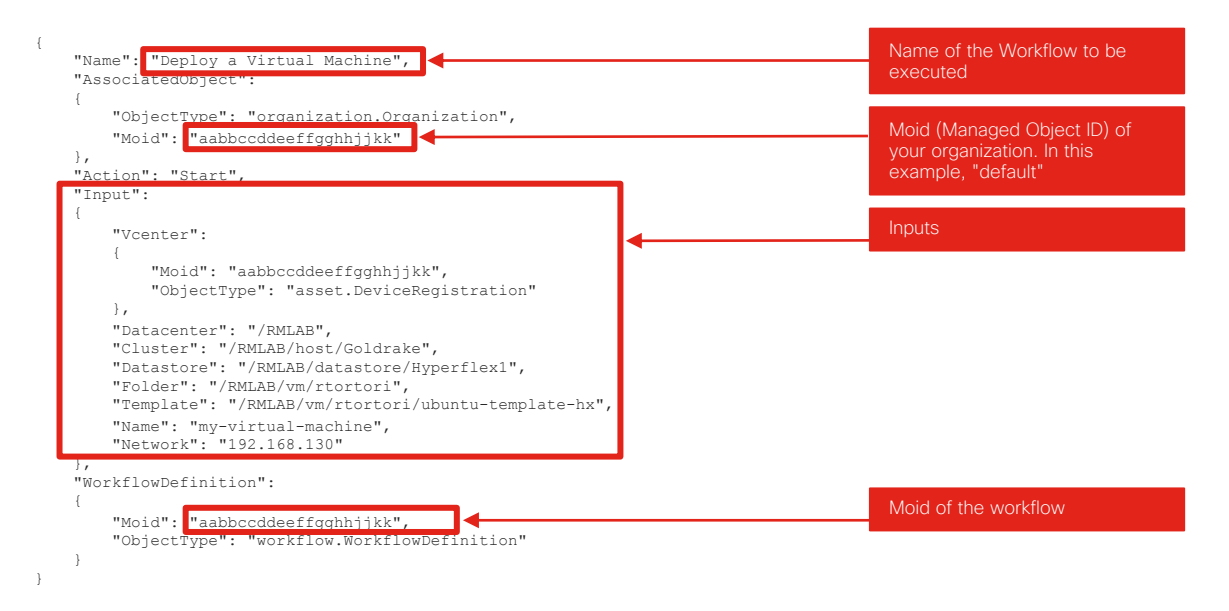

Replace inputs based on what you want to create. For instance, change the Virtual Machine Name

### Example: Execute a Workflow 5/5

Copy the payload in the Body tab of the request Intersight-Examples -> Cloud Orchestrator -> Workflows -> 2. Execute ICO Workflow

Click Send to execute the workflow

| <ul> <li>Intersight - ICO</li> </ul>                |                                                                                                    |                                                              |                                                 |
|-----------------------------------------------------|----------------------------------------------------------------------------------------------------|--------------------------------------------------------------|-------------------------------------------------|
| > 🖻 ICO                                             | POST v https://(server)/api/v1/workflow/Morkflow/Morkflow/Morkflow/                                                                                                    | Send 🗸                                                       |                                                 |
| <ul> <li>Intersight-Examples</li> </ul>             | Parame Authorization Headers (8) Rody @ Dra-request Scrint Tests @ Sattions                                                                                                    | Cookies                                                      |                                                 |
| > 🗎 Advisories                                      |                                                                                                    |                                                              | In this postman                                 |
| > 🗎 Device Claiming                                 | none form-data x-www-form-urlencoded araw binary GraphQL JSON v                                                                                                    | Beautify                                                     |                                                 |
| > 📄 Api Key Managment                               | 1                                                                                                    |                                                              | collection, we will                             |
| > 🗎 Alarms                                          | 2 ····Name": "Deploy a Virtual Machine",<br>3 ···· "AssociatedDoiect":                                                                                                    |                                                              | agentura tha Maid of the                        |
| > 📄 Search Servers                                  | 4                                                                                                    |                                                              | capture the <b>Mold</b> of the                  |
| > 📄 Create and Assign NTP Policy                    | 5 ""ObjectType": "organization.Organization",<br>6 ""Noid": "Side@Bbb@75625d31393bat"                                                                                                    |                                                              | avacution and save it in a                      |
| > 📄 Ntp Cleanup                                     | 7                                                                                                    |                                                              | execution and save it in a                      |
| > 🗎 Turn on Server Locator LED                      | <pre>8 ···^Action: "Start', 9 ··· "Input':</pre>                                                                                                    |                                                              | alobal variable named                           |
| > 🗎 Testing                                         | 10                                                                                                    |                                                              |                                                 |
|                                                     | 11 Veenter:<br>12 voor 4                                                                                                    |                                                              | execution-moid                                  |
| ✓                                                   | 13 "NoId": "6080334457261203897561"                                                                                                    |                                                              |                                                 |
| GET 1. Get ICO Workflow Definition                  | 14 Objective: asset.beviewegistration                                                                                                    |                                                              |                                                 |
| POST 2. Execute ICO Workflow                        | 16                                                                                                    |                                                              |                                                 |
| GET Get ICO Workflows List                          | 17 "Datastore": "/RMLAB/datastore/hyperfex1",                                                                                                    |                                                              | vve can then use this                           |
| <ul> <li>Workflows Executions (Requests)</li> </ul> | 19                                                                                                    |                                                              | Maid to invoke other                            |
| GET Get ICO Workflow Execution Details              | 20 Tompade (Test-loc-apl4),<br>21                                                                                                    | _                                                            |                                                 |
| GET Get ICO Workflow Executions List                | 22 ···································                                                                                                    |                                                              | actions such as get the                         |
| GET Get ICO Execution Tasks Details                 | 24 ··· "NorkflowDefinition":                                                                                                    |                                                              |                                                 |
| GET Get ICO Execution Tasks Outputs                 | 23 ···1<br>26 ····*Noid": "6192e224696f6e2d3124372e",                                                                                                    |                                                              | workflow tasks output                           |
| ✓ ☐ Rollback                                        | 27*ObjectType': "workflow.WorkflowDefinition"                                                                                                    |                                                              |                                                 |
| POST 1. Create Rollback for Execution               |                                                                                                    |                                                              | and rollback the request                        |
| POST 2. Rollback ICO Workflow Execution             |                                                                                                    |                                                              | (novt clidec)                                   |
| ✓ 	☐ Tasks                                          | BODY COOKES (2) Headers (14) Test Kesting (15) Test Kesting (15) T | e: 744 ms Size: 5.54 KB Save Response V                      | (Hext Sildes)                                   |
| GET Get Tasks List                                  | Pretty Raw Preview Visualize JSON ~ =                                                                                                    |                                                              |                                                 |
| GET Get Contract Status                             |                                                                                                    | ☐ ▼ / Cloud Orchestrator / Work                              | cflows / 2. Execute ICO Workflow                |
| GET Get Audit Record                                | 2 ************************************                                                                                                    |                                                              |                                                 |
|                                                     | d tlasid: workiow.nothowindo.                                                                                                    | POST ~ https://{{serve                                       | er}}/api/v1/workflow/WorkflowInfos              |
|                                                     | 5 ("createTime": "2022-03-29T12:49:28.3902570062",<br>6 ("MorTime": "2022-03-29T12:49:28.3902570062",                                                                                                    |                                                              |                                                 |
|                                                     |                                                                                                    | Params Authorization Head                                    | ers (8) Body  Pre-request Script Tests Settings |
|                                                     |                                                                                                    |                                                              |                                                 |
|                                                     |                                                                                                    | <pre>1 const response = pm.r 2 pm.globals_set('execut </pre> | response.json();<br>tion-moid', response.Moid); |
|                                                     |                                                                                                    |                                                              |                                                 |

#### Example: Get Workflow Outputs

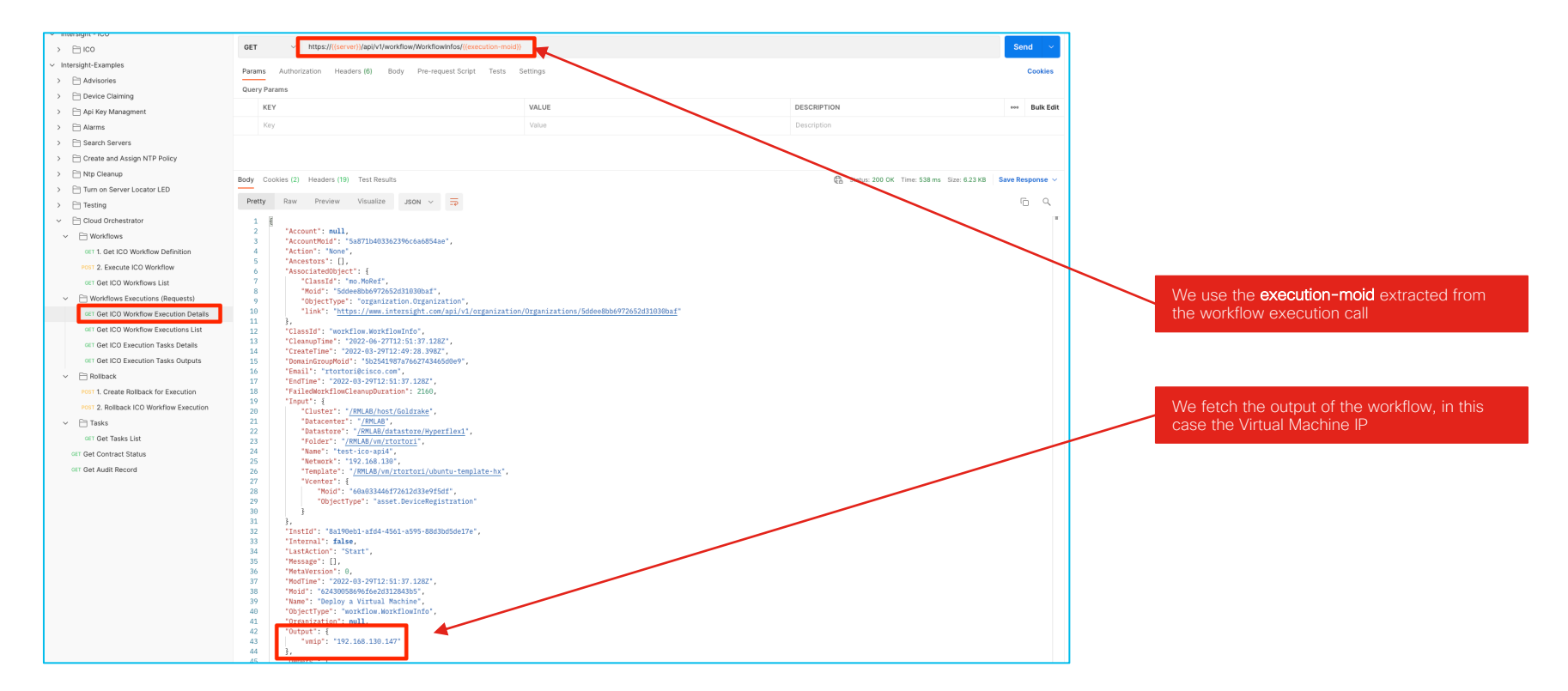

## Example: Get the List of the Workflow Executions

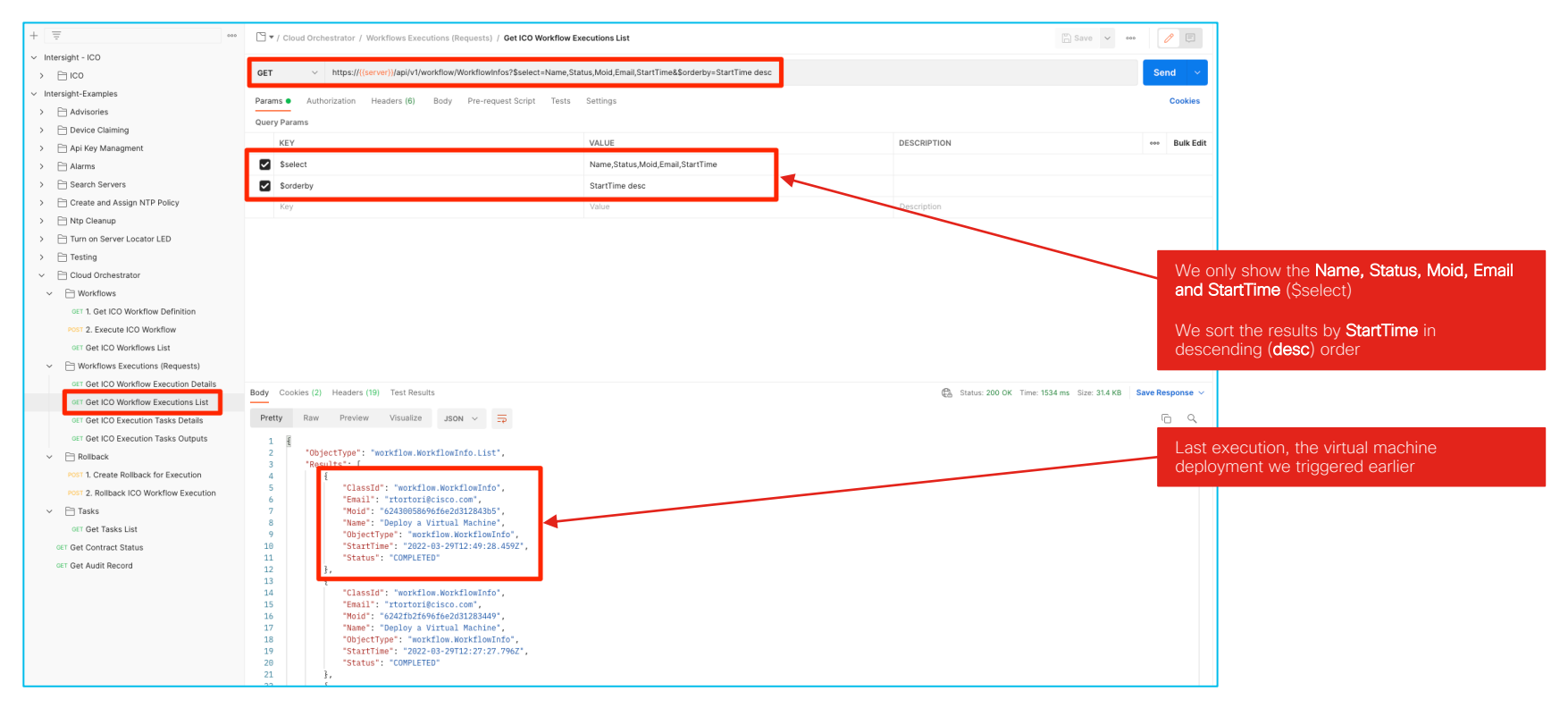

#### Example: Get Workflow Tasks Outputs

| + =                                     | 🖸 🔻 / Cloud Orchestrator / V | Iorkflows Executions (Requests) / Get ICO Execution                   | 1 Tasks Outputs                                        | 🖺 Save 🗸 🚥                               | ***             |
|-----------------------------------------|------------------------------|-----------------------------------------------------------------------|--------------------------------------------------------|------------------------------------------|-----------------|
| ✓ Intersight - ICO                      |                              |                                                                       |                                                        |                                          |                 |
| > 🖹 ICO                                 | GET v https://{(si           | erver}}/api/v1/workflow/TaskInfos?\$select=Label,Outpi                | at&\$hiter=(Workflowinfo.Moid eq '{(execution-moid})') |                                          | Send ~          |
| <ul> <li>Intersight-Examples</li> </ul> | Params Authorization         | Headers (6) Body Pre-request Script Tests                             | Settings                                               |                                          | Cookies         |
| > 🗎 Advisories                          | Query Params                 |                                                                       |                                                        |                                          |                 |
| > 🖻 Device Claiming                     | KEY                          |                                                                       | VALUE                                                  | DESCRIPTION                              | are Pulk Edit   |
| > 📄 Api Key Managment                   | RET                          |                                                                       | VALUE .                                                | DESCRIPTION                              | Duk Eur         |
| > 🗎 Alarms                              | Sselect                      |                                                                       | Label,Output                                           |                                          |                 |
| Search Servers                          | Sfilter                      |                                                                       | (WorkflowInfo.Moid eq '{{execution-moid}}')            |                                          |                 |
| Create and Assign NTP Policy            | Key                          |                                                                       | Value                                                  | Description                              |                 |
| > I Ntp Cleanup                         |                              |                                                                       |                                                        |                                          |                 |
| > Turn on Server Locator LED            | Body Cookies (2) Headers (2  | 1) Test Results                                                       |                                                        | Status: 200 OK Time: 242 ms Size: 3.9 KB | Save Response 🗸 |
| > Testing                               |                              |                                                                       |                                                        |                                          |                 |
| <ul> <li>Cloud Orchestrator</li> </ul>  | Pretty Raw Preview           | Alphausse, 1200 A =5                                                  |                                                        |                                          | ωų              |
| V 🖂 Workflows                           | 1 {                          | "workflow TaskInfo List"                                              |                                                        |                                          |                 |
| GIT 1. Get ICO Workflow Definition      | 3 "Results": [               | WORKIOW, PASKINIO, LISC ,                                             |                                                        |                                          |                 |
| Post 2. Execute ICO Workflow            | 4 {<br>5 "Class              | Id": "workflow TaskInfo".                                             |                                                        |                                          |                 |
| GET GET ICO WORKHOWS LIST               | 6 "Label                     | : "New Virtual Machine from Template or Cl                            | one from Virtual Machine",                             |                                          |                 |
| Worknows Executions (Requests)          | 8 "Objec                     | tType": "workflow.TaskInfo",                                          |                                                        |                                          |                 |
| GET Get ICO Worknow Execution Details   | 9 "Outpu                     | t': [                                                                 |                                                        |                                          |                 |
| OF OR ICO WORNOW EXecutions List        | 10                           | i                                                                     |                                                        |                                          |                 |
| GET Cot ICO Execution Tasks Details     | 12 >                         | "ConfigResCtx": {-                                                    |                                                        |                                          |                 |
| P Pollback                              | 20                           | "Message": "Virtual Machine 'test-ico                                 | -api4' created successfully.",                         |                                          |                 |
| POIDBLK                                 | 21 22                        | "OwnerId": "",                                                        |                                                        |                                          |                 |
| POST 2. Bollhack ICO Workflow Execution | 23                           | "State": "Ok",                                                        |                                                        |                                          |                 |
|                                         | 24                           | B B B B B B B B B B B B B B B B B B B                                 |                                                        |                                          |                 |
| GIT Get Tasks List                      | 26 ],<br>27 "F               | lder": "/RNLAB/vm/rtortori"                                           |                                                        |                                          |                 |
| OFT Get Contract Status                 | 28 N                         | ame": "/RMLAB/vm/rtortori/test-ico-api4",                             |                                                        |                                          |                 |
| GET Get Audit Record                    | 29 "T<br>30 "T               | askId": "task-300425",<br>emplate": "/RMLAB/vm/rtortori/ubuntu-templa | te-bx"                                                 |                                          | Т               |
| Jet Hatt House                          | 31                           |                                                                       |                                                        |                                          |                 |
|                                         | 32 §,<br>33 §                |                                                                       |                                                        |                                          |                 |
|                                         | 34 "Class                    | Id": "workflow.TaskInfo",                                             |                                                        |                                          |                 |
|                                         | 36 "Noid"                    | : "624300d6696f6e2d31284484",                                         |                                                        |                                          |                 |
|                                         | 37 "Objec                    | tType": "workflow.TaskInfo",                                          |                                                        |                                          |                 |
|                                         | 39 > "C                      | onfigResults": [                                                      |                                                        |                                          |                 |
|                                         | 55                           | min": "192.168.138.147"                                               |                                                        |                                          |                 |
|                                         | 57                           |                                                                       |                                                        |                                          |                 |
|                                         | 58 F.                        |                                                                       |                                                        |                                          |                 |
|                                         | 60 "Class                    | Id": "workflow.TaskInfo",                                             |                                                        |                                          |                 |
|                                         | 62 "Moid"                    | "62430058696f6e2d312843d4"                                            |                                                        |                                          |                 |
|                                         | 63 "Objec<br>64 "Outou       | tType": "workflow.TaskInfo",<br>t": {}                                |                                                        |                                          |                 |
|                                         | 40 2                         |                                                                       |                                                        |                                          |                 |

# Example: Rollback an Execution (Request) 1/3

In order to rollback an execution you need to know the **Moid** of the request. You can use the **execution-moid** variable extracted earlier or you can use the **Get ICO Workflow Execution Details** postman request to select the execution you want to rollback.

To rollback, you need to make two API Calls:

- 1. Create the rollback
- 2. Execute the rollback

## Example: Rollback an Execution (Request) 2/3

| +      | =                                                   | Cloud Orchestrator / Rollback / 1. Create Rollback for Execution                                   |  |
|--------|-----------------------------------------------------|----------------------------------------------------------------------------------------------------|--|
| ~ 1    | ntersight - ICO                                     |                                                                                                    |  |
| >      | E ICO                                               | POST v https://((server))/api/v1/workflow/RollbackWorkflows                                        |  |
| ~ 1    | ntersight-Examples                                  | Params Authorization Headers (8) Body • Pre-request Script Tests Settings                          |  |
| >      | Advisories                                          |                                                                                                    |  |
| >      | 🗎 Device Claiming                                   | none form-data x-www-form-urlencoded raw binary GraphQL JSON v                                     |  |
| >      | 🗎 Api Key Managment                                 | 1 👩                                                                                                |  |
| >      | Alarms                                              | 2 ····*PrimaryWorkflow*:<br>3 ····                                                                 |  |
| >      | C Search Servers                                    | <pre>4 "ObjectType":"workflow.WorkflowInfo",</pre>                                                 |  |
| >      | Create and Assign NTP Policy                        | 6                                                                                                  |  |
| >      | Cleanup Ntp Cleanup                                 | 7 - "Action":"Create"                                                                              |  |
| >      | Turn on Server Locator LED                          | 8 8                                                                                                |  |
| >      | 🗎 Testing                                           |                                                                                                    |  |
| $\sim$ | Cloud Orchestrator                                  | Body Cookies (2) Headers (21) Test Results                                                         |  |
|        | V 🗎 Workflows                                       |                                                                                                    |  |
|        | GET 1. Get ICO Workflow Definition                  | Pretty Raw Preview Visualize JSON V                                                                |  |
|        | POST 2. Execute ICO Workflow                        | 1                                                                                                  |  |
|        | GET Get ICO Workflows List                          | 2 "Mold": "624307d1726f6e2d31079381",<br>3 "ObjectType": "workflow.RollbackWorkflow".              |  |
|        | <ul> <li>Workflows Executions (Requests)</li> </ul> | 4 "ClassId": "workflow.RollbackWorkflow",                                                          |  |
|        | GET Get ICO Workflow Execution Details              | 5 "CreateTime": "2022-03-29113:21:21.8193796772",<br>6 "ModTime": "2022-03-29113:21:21.8193796772" |  |
|        | GET Get ICO Workflow Executions List                | 7 "Tags": [],                                                                                      |  |
|        | GET Get ICO Execution Tasks Details                 | 8 "Owners": [<br>0 """""""""""""""""""""""""""""""""""                                             |  |
|        | OFT Get ICO Execution Tasks Outputs                 | 10 ],                                                                                              |  |
|        |                                                     | 11 "SharedScope": "*,                                                                              |  |
|        | V DROIIDack                                         | 12 "Accountmoid": "hb?s/bab/bab/sb2396c3485948",<br>"Doma inFroumMrid": "hb?s/19873662734654689".  |  |
|        | POST 1. Create Rollback for Execution               | 14 "Ancestors": null,                                                                              |  |
|        | POST 2. Rollback ICO Workflow Execution             | 15 "PermissionResources": [                                                                        |  |
|        | ✓ 	☐ Tasks                                          | 16 i<br>17 "ObjectType": "organization Organization".                                              |  |
|        | GET Get Tasks List                                  | 18 "ClassId": "mo.MoRef",                                                                          |  |
|        | GET Get Contract Status                             | 19 "Noid": "5ddee8bb6972652d31030baf".                                                             |  |
|        | ort Cat Audit Decord                                | 20 IIIK. https://www.intersignc.com/api/vi/urganizations/Sudeeouos/205205050001                    |  |
|        | Ger Ger Addit Record                                | 22 ],                                                                                              |  |
|        |                                                     | 23 "Action": "Create",                                                                             |  |
|        |                                                     | 24 "ContinueOnTaskFailure": true,                                                                  |  |
|        |                                                     | 25 ROLLDACKIASKS : [                                                                               |  |
# Example: Rollback an Execution (Request) 3/3

| + = 000                                             | T v / Cloud Orchestrator / Rollback / 2. Rollback ICO Workflow Execution                 |                 |                                |                                 |                                                                     |                   |                       |  |
|-----------------------------------------------------|------------------------------------------------------------------------------------------|-----------------|--------------------------------|---------------------------------|---------------------------------------------------------------------|-------------------|-----------------------|--|
| ✓ Intersight - ICO                                  |                                                                                          |                 |                                |                                 |                                                                     |                   |                       |  |
| > 🖹 ICO                                             | POST v https://{(server})/api/v1/workflow/RollbackWorkflows                              |                 |                                |                                 |                                                                     |                   |                       |  |
| <ul> <li>Intersight-Examples</li> </ul>             | Parame Authorization Headers (8) Body Pre-request Script Tests Set                       | ings            |                                |                                 |                                                                     |                   |                       |  |
| > 🗎 Advisories                                      |                                                                                          | 195             |                                |                                 |                                                                     |                   |                       |  |
| > 🗎 Device Claiming                                 | none form-data x-www-form-urlencoded raw binary GraphQL                                  | JSON ~          |                                |                                 |                                                                     |                   |                       |  |
| > 📄 Api Key Managment                               | 1 8                                                                                      |                 |                                |                                 |                                                                     |                   |                       |  |
| > 🗎 Alarms                                          | 2 ····*PrimaryWorkflow":                                                                 | ¥ All Peru      | ueste ŵ +                      |                                 |                                                                     |                   |                       |  |
| > 📄 Search Servers                                  | <pre>4</pre>                                                                             | Airriede        |                                |                                 |                                                                     |                   |                       |  |
| Create and Assign NTP Policy                        | 5 ····································                                                   | •••             | Add Filter                     |                                 |                                                                     |                   |                       |  |
| > 📄 Ntp Cleanup                                     | 7                                                                                        | Nan             | ne                             | Statue                          | Initiator                                                           | * Target Type     | Target Name           |  |
| > 🗋 Turn on Server Locator LED                      | <pre>9 ····"SelectedTasks":</pre>                                                        |                 |                                |                                 |                                                                     |                   | ranger Hume           |  |
| > 📄 Testing                                         | 10[]                                                                                     | Roll            |                                | ) In Progress 0%                | rtortori@cisco.com                                                  | Registered Device | blackmore.rmlab.local |  |
| Cloud Orchestrator                                  | TT B                                                                                     |                 |                                |                                 |                                                                     |                   |                       |  |
| V Drykflows                                         |                                                                                          | Dep             | loy a Virtual Machine          | ⊘ Success                       | rtortori@cisco.com                                                  | Registered Device | blackmore.rmlab.local |  |
| GET 1. Get ICO Workflow Definition                  |                                                                                          |                 |                                |                                 |                                                                     |                   |                       |  |
| POST 2. Execute ICO Workflow                        | Body Cookies (2) Headers (19) Test Results                                               | Requests > Roll | back Deploy a Virtual Machine  |                                 |                                                                     |                   |                       |  |
| GET Get ICO Workflows List                          | Pretty Raw Preview Visualize JSON V                                                      | Details         |                                | Execution Flow                  |                                                                     |                   |                       |  |
| <ul> <li>Workflows Executions (Requests)</li> </ul> | 1 6                                                                                      | Status          |                                | Success Show Additional Details |                                                                     |                   |                       |  |
| GET Get ICO Workflow Execution Details              | 2 "Moid": "624307d1726f6e2d31079381",                                                    | Name            | Rollback Deploy a Virtual Mach | ine 🔗 Remove Virtual N          | Machine .                                                           |                   |                       |  |
| GET Get ICO Workflow Executions List                | 3 "ObjectType": "workflow.RollbackWorkflow",<br>4 "ClassId": "workflow RollbackWorkflow" | ID              | 62430820696f6e2d31289          | 40d 🗆 Logs                      |                                                                     |                   |                       |  |
| GET Get ICO Execution Tasks Details                 | 5 "CreateTime": "2022-03-29T13:21:21.819Z",                                              | Target Type     | Registered Dev                 | vice 1 [                        |                                                                     |                   |                       |  |
| GET Get ICO Execution Tasks Outputs                 | 6 "ModTime": "2022-03-29T13:22:39.747635901Z",<br>7 "Tags": [].                          | Target Name     |                                |                                 | "ConfigResCtx": {                                                   |                   |                       |  |
| V 🗎 Rollback                                        | 8 "Owners": [                                                                            | Source Type     | Orchestral                     | 4<br>ion 5                      | "EntityData": {     "task": "workflow.ApiTask"                      |                   |                       |  |
| POST 1. Create Rollback for Execution               | 9 "5a871b403362396c6a6854ae"<br>10 ],                                                    | Source Name     |                                |                                 | , }                                                                 |                   |                       |  |
| POST 2. Rollback ICO Workflow Execution             | <pre>5 * **********************************</pre>                                        |                 | rtortori@cisco.c               | om 8                            | "Message": "Virtual machine 'test-ico-api4' deleted successfully.", |                   |                       |  |
| ✓ ☐ Tasks                                           |                                                                                          |                 | Mar 29, 2022 3:22              | PM 10                           | 9 "State": "0K",<br>10 "Type": "Config"                             |                   |                       |  |
| GET Get Tasks List                                  |                                                                                          |                 | Mar 29, 2022 3:23              | РМ 11 _ }                       |                                                                     |                   |                       |  |
| GET Get Contract Status                             |                                                                                          | Duration        |                                | 0 s<br>+ Inputs                 |                                                                     |                   |                       |  |
| GET Get Audit Record                                | 17 "ObjectType": "organization.Organization",<br>18 "ClassId": "mo_NoRef"                | Ore relations   |                                |                                 |                                                                     |                   |                       |  |
|                                                     |                                                                                          | organizations   |                                |                                 |                                                                     |                   |                       |  |

# Execute an ICO Workflow from Terraform (Provider version 1.0.11)

# Get the Target Workflow MOID (The Easiest Way)

|                  | • • • Orchestration Claim HTTP Targ × +                                                       |                                                      |  |  |  |  |  |
|------------------|-----------------------------------------------------------------------------------------------|------------------------------------------------------|--|--|--|--|--|
| $\leftarrow$     | ← → C ( https://intersight.com/an/workflow/workflow-definitions/edit 60d34618696f6e2d30ec43fa |                                                      |  |  |  |  |  |
| ≡                | ،،ا،،،ا،،<br>دısco Intersight                                                                 | CONFIGURE > Orchestration > Claim HTTP Target > Edit |  |  |  |  |  |
| <u>00o</u>       | MONITOR                                                                                       | General <b>Designer</b> Mapping Code History         |  |  |  |  |  |
|                  | OPERATE ^                                                                                     | ⊂ Tools                                              |  |  |  |  |  |
|                  | Servers                                                                                       |                                                      |  |  |  |  |  |
|                  |                                                                                               | Tasks Workflows Operations                           |  |  |  |  |  |
|                  | Chassis                                                                                       |                                                      |  |  |  |  |  |
|                  |                                                                                               | Q <sub>6</sub> Search                                |  |  |  |  |  |
|                  | Fabric Interconnects                                                                          |                                                      |  |  |  |  |  |
|                  |                                                                                               | • Executors                                          |  |  |  |  |  |
| Networking Sites |                                                                                               |                                                      |  |  |  |  |  |

# Get the Target Workflow MOID (The API Way)

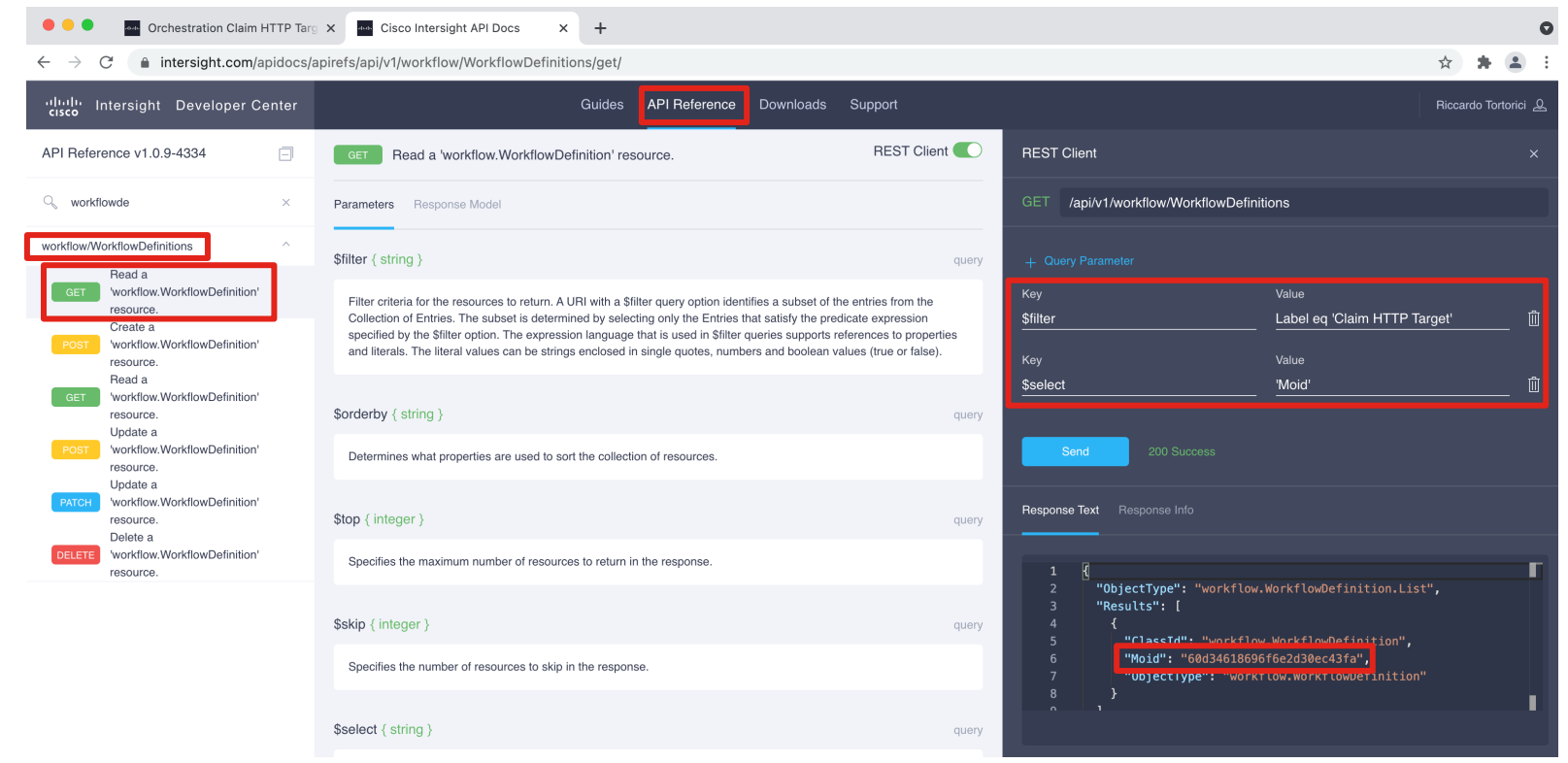

### API Docs: https://www.intersight.com/apidocs

# Terraform Resource

| CONFIGURE > Orchestration > Claim HTTP Target > Edit | <pre>resource "intersight_workflow_workflow_info" "myworkflow" {     name = var.workflowname</pre> |
|------------------------------------------------------|----------------------------------------------------------------------------------------------------|
| General Designer Mapping Code History                | action = "Start"                                                                                   |
| —                                                    | input = 🕅                                                                                          |
|                                                      | "name" = "from_terraform"                                                                          |
| Set as Default Version O                             | "endpoint" = "httpbin.org"<br>"webexroomid" = var.roomid                                           |
| □ Retryable ⊙                                        |                                                                                                    |
| 🔽 Enable Debug Logs 🛇                                | organization {                                                                                     |
|                                                      | <pre>object_type = "organization.Organization"</pre>                                               |
| Workflow Inputs Workflow Outputs                     | <pre>moid = data.intersight_organization_organization.myorg.id }</pre>                             |
|                                                      | <pre>workflow_definition {</pre>                                                                   |
| Add Input                                            | <pre>object_type = "workflow.WorkflowDefinition"</pre>                                             |
|                                                      | moid = var.workflow_moid                                                                           |
| name*                                                | }<br>}                                                                                             |
| endpoint*                                            | Specify your input variables as if you were executing the workflow                                 |
| webexroomid O                                        | from the UI. Ensure you respect types and constraints.                                             |

Sample code and instructions here: <u>https://github.com/rtortori/intersight-</u> terraform/tree/main/workflows Provider documentation:

https://registry.terraform.io/providers/CiscoDevNet/intersight/latest/do cs/resources/workflow\_workflow\_info

# **Terraform Apply**

➔ workflows git:(main) > terraform apply --auto-approve

Terraform used the selected providers to generate the following execution plan. Resource actions are indicated with the following symbols: + create

Terraform will perform the following actions:

```
# intersight_workflow_workflow_info.myworkflow will be created
  + resource "intersight_workflow_workflow_info" "myworkflow" {
[...]
```

Plan: 1 to add, 0 to change, 0 to destroy.

intersight\_workflow\_workflow\_info.myworkflow: Creating...

intersight\_workflow\_workflow\_info.myworkflow: Creation complete after 1s [id=60e200ca696f6e2d30f9a742]

Apply complete! Resources: 1 added, 0 changed, 0 destroyed.

→ workflows git:(main) >

#### ICO Demo Bot 20:41

Target from\_terraform with ID 60e200cb6f72612d31757c65 has been claimed

| Search from_te | rraform $\times$ Add Filter |               |              |               |
|----------------|-----------------------------|---------------|--------------|---------------|
| Name ‡         | Status 🌲                    | Туре 🇘        | IP Address 🗘 | Claimed Time  |
|                |                             | HTTP Endpoint | httpbin.org  | 2 minutes ago |
|                |                             |               |              |               |

| 🖞 terraform.tfstate | ×                                                                                      |
|---------------------|----------------------------------------------------------------------------------------|
| workflows > 🦞 terra | aform.tfstate $>$ [ ] resources $>$ { } 1 $>$ [ ] instances $>$ { } 0 $>$ { } attribut |
| 102                 | "selector": ""                                                                         |
| 103                 | }                                                                                      |
| 104                 | 1,                                                                                     |
| 105                 | "class_id": "workflow.WorkflowInfo",                                                   |
| 106                 | "cleanup_time": "0001-01-01 00:00:00 +0000 UTC",                                       |
| 107                 | "create_time": "2021-07-04 18:41:14.254 +0000 UTC",                                    |
| 108                 | "domain_group_moid": "5b2541987a7662743465d0e9",                                       |
| 109                 | <pre>"email": "rtortori@cisco.com",</pre>                                              |
| 110                 | "end_time": "0001-01-01 00:00:00 +0000 UTC",                                           |
| 111                 | "failed_workflow_cleanup_duration": 2160,                                              |
| 112                 | "id": "60e200ca696f6e2d30f9a742",                                                      |
| 113                 | "input": {                                                                             |
| 114                 | <pre>"endpoint": "httpbin.org",</pre>                                                  |
| 115                 | <pre>"name": "from_terraform",</pre>                                                   |
| 116                 | <pre>"webexroomid": "Y2lzY29zcGFyazovL3VzL1JPT00vNTBjMmExYz</pre>                      |
| 117                 | },                                                                                     |
| 118                 | "inst_id": "ed59dc7d-1d34-46a5-8e5f-d0939b48d368",                                     |
| 119                 | "internal": false,                                                                     |
| 120                 | "last_action": "Start",                                                                |

# **Terraform Destroy**

|         | Reque                                                                                                    | sts           |          |                    |             |          | 💭 📕 26 🔺 29   | ୁ କୁୁୁୁୁୁୁୁୁୁ<br>ଜୁୁୁୁୁୁୁୁୁୁୁୁୁୁୁୁୁୁୁୁୁୁୁୁୁ |                          |
|---------|----------------------------------------------------------------------------------------------------|---------------|----------|--------------------|-------------|----------|---------------|---------------------------------------------|--------------------------|
|         |                                                                                                    | ද _Add Filter |          |                    |             |          |               | 317 items found 16 ↓                        | _ per page               |
|         |                                                                                                    | Name          | Status 🌐 | Initiator 🗘        | Target Type | Target N | Start Time 🗘  | Duration                                    |                          |
|         |                                                                                                    |               |          | rtortori@cisco.com |             |          | 5 minutes ago | 3 s                                         | 60e200ca696f6e2d30f9a742 |
|         |                                                                                                    |               |          | rtortori@cisco.com |             |          | 20 hours ago  | 3 m 14 s                                    | 60e0e283696f6e2d30cf211d |
| →<br>in | → workflows git:(main) X > terraform destroy -auto-approve<br>intersight workflow workflow info.myworkflow: Refreshing state [id=60e200ca696f6e2d30f9a742] |               |          |                    |             |          |               |                                             |                          |

[...]

Terraform used the selected providers to generate the following execution plan. Resource actions are indicated with the following symbols:

- destroy

Terraform will perform the following actions:

- # intersight\_workflow\_workflow\_info.myworkflow will be destroyed
- resource "intersight\_workflow\_workflow\_info" "myworkflow" {

[...]

Plan: 0 to add, 0 to change, 1 to destroy.

intersight\_workflow\_workflow\_info.myworkflow: Destroying... [id=60e200ca696f6e2d30f9a742] intersight\_workflow\_workflow\_info.myworkflow: Destruction complete after 1s As of July 2021, terraform destroy will delete the request in Intersight but will NOT rollback the workflow execution (in this example the target will be still claimed)

| <pre>Destroy complete! Resources: 1 destroyed.</pre> → workflows git:(main) X > | Requests          |            |                    |             |          | Q 🗷 26 🔺 29  | ि 🛃 ३३ 🔇        | ନ୍ଦ୍ର 🛱 🖉 Rie            |
|---------------------------------------------------------------------------------|-------------------|------------|--------------------|-------------|----------|--------------|-----------------|--------------------------|
|                                                                                 | Q. Add Filter     | Add Filter |                    |             |          |              | 316 items found | ✓ per page               |
|                                                                                 | Name              | Status 0   | Initiator ‡        | Target Type | Target N | Start Time 🗘 | Duration        |                          |
|                                                                                 | Claim HTTP Target |            | rtortori@cisco.com |             |          | 21 hours ago | 3 m 14 s        | 60e0e283696f6e2d30cf211d |

Execute an ICO Workflow with the Python SDK

# Requirements

- Knowledge of Python and Intersight
- Python Installed
- An Intersight API key and Secret
- Connectivity to intersight.com (or your CVA/PVAPP if you are running on-prem)

Documentation and examples:

https://github.com/CiscoDevNet/intersight-python

Python Examples described in this document: https://github.com/rtortori/ico-python-examples

# Install the Python SDK

#### Guides API Reference Downloads Support

### Downloads

Intersight provides a downloadable Software Development Kit (SDK) for the Python programming language. You can generate SDKs for other programming languages using the open-source OpenAPI tools. The tables below provide you the links to download the SDKs and other Resources.

#### SDKs/Plugins

| Title                                    | Description                                                                                      | Installation | Examples                       |
|------------------------------------------|--------------------------------------------------------------------------------------------------|--------------|--------------------------------|
| Intersight Python SDK                    | Python Software Development Kit based on OpenAPI schema version 3                                | Рурі         | DevNet Python on GitHub        |
| Intersight Ansible Modules (Python)      | Ansible Modules for configuration management of Cisco Intersight                                 | Galaxy       | DevNet Playbooks on<br>GitHub  |
| Terraform Provider for Intersight        | This provider facilitates the use of Terraform for managing infrastructure as code in Intersight | Terraform    | Terraform Registry<br>Modules  |
| Intersight Powershell Module             | Intersight Powershell Cmdlets based on OpenAPI schema version 3                                  | PSGallery    | DevNet PowerShell on<br>GitHub |
| Intersight ITSM plugin for<br>ServiceNow | This plugin facilitates the use of ServiceNow for all its ITSM requirements for Intersight       | ServiceNow   | _                              |

### https://intersight.com/apidocs/downloads/

# Create a Virtual Environment (opt.) and install the Intersight Python Module

rtortori@laptop ICO-Python % python3 -m venv .venv rtortori@laptop ICO-Python % source .venv/bin/activate (.venv) rtortori@laptop ICO-Python %

(.venv) rtortori@laptop ICO-Python % pip install intersight Collecting intersight Downloading intersight-1.0.9.5808.tar.gz (13.4 MB) | Collecting urllib3>=1.25.3 Downloading urllib3-1.26.9-py2.py3-none-any.whl (138 kB) | Running setup.py install for pycryptodome ... done Running setup.py install for pycryptodome ... done Successfully installed intersight-1.0.9.5808 pem-21.2.0 pycryptodome-3.14.1 python-dateutil-2.8.2 six-1.16.0 urllib3-1.26.9 (.venv) rtortori@laptop ICO-Python %

# Working with ICO and the Python SDK

Clone the GitHub repo: <u>https://github.com/rtortori/ico-python-examples</u> This repo includes code that can be used and reworked to address a number of use cases.

This document describes just a few of them, refer to the repository for additional info and instructions.

In order to authenticate to the Intersight API, in the repo is present a file called credentials.py This Python module contains the necessary code to authenticate to Intersight, provided you have generated an API Key and Secret: <u>https://intersight.com/apidocs/introduction/security/%23generating-api-</u>

keys&sa=D&ust=1612024909729000&usg=AOvVaw362rkbFxqhX\_Mo8w0xkDJG/

You will need to import that module in order to authenticate to the Intersight API.

The repo also contains a file named env-linux-mac-example.sh, which is a sample file you can take as a reference to understand how the INTERSIGHT\_API\_KEY\_ID and INTERSIGHT\_API\_PRIVATE\_KEY environment variables can be set. The credentials.py Python module will fetch the keys from those variables

# Anatomy of an ICO Python Script (Sample)

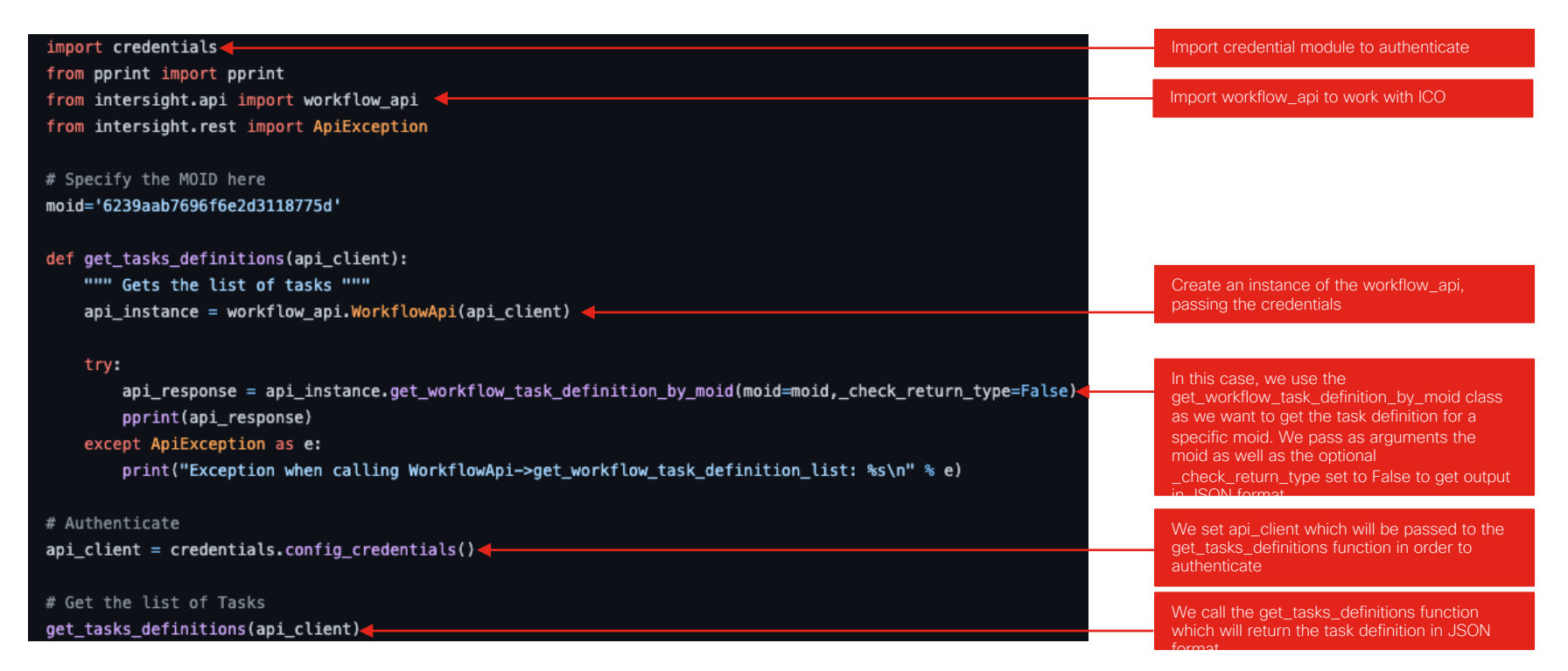

# Example 1: Execute a Workflow

```
% source source.sh
% env | grep INTERSIGHT
```

```
% python ico_wf_execute_by_name.py
```

```
{'account': None,
 'account_moid': '5f871f403361396c6a3154ae',
 'action': 'None',
 'ancestors': None,
[...]
 'workflow_task_count': 3,
 'workflow_worker_task_count': 2}
```

```
Execution Moid: 6254166b696f6e2d31db1e93
Executed by: rtortori@cisco.com
```

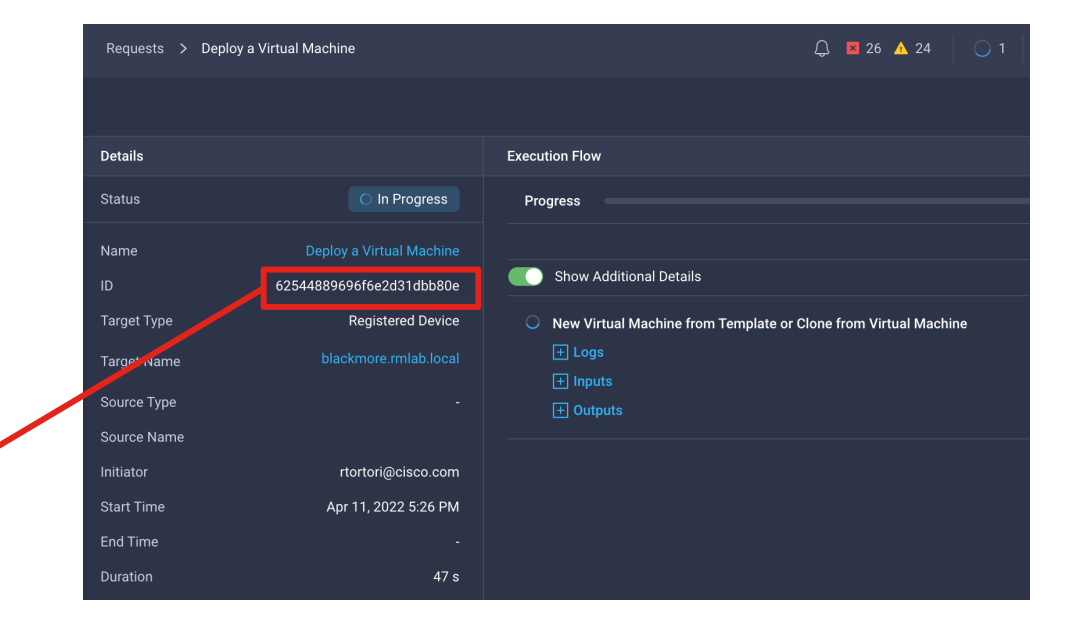

### Example 2: Inspect Workflow Execution Outputs

% python ico\_wf\_get\_request\_tasks\_outputs\_by\_moid.py

### Task New Virtual Machine from Template or Clone from Virtual Machine Output ###

{'ConfigResults': [{'ConfigResCtx': {'EntityData': {'task':
'workflow.ApiTask'}, 'EntityMoid': '', 'EntityName': '',
'EntityType': ''}, 'Message': "Virtual Machine 'test-ico-pythonsdk'
created successfully.", 'MessageParams': None, 'OwnerId': '',
'State': 'Ok', 'Type': 'Config'}], 'Folder': '/RMLAB/vm/rtortori',
'Name': '/RMLAB/vm/rtortori/test-ico-pythonsdk', 'TaskId': 'task318756', 'Template': '/RMLAB/vm/rtortori/ubuntu-template-hx'}

### Task Get VMware Virtual Machine Guest IP Output ###

{'ConfigResults': [{'ConfigResCtx': {'EntityData': {'task':
'workflow.ApiTask'}, 'EntityMoid': '', 'EntityName': '',
'EntityType': ''}, 'Message': '', 'MessageParams': None. 'OwnerId':
'', 'State': 'Ok', 'Type': 'Config'}], 'vmip': '192.168.130.150'}

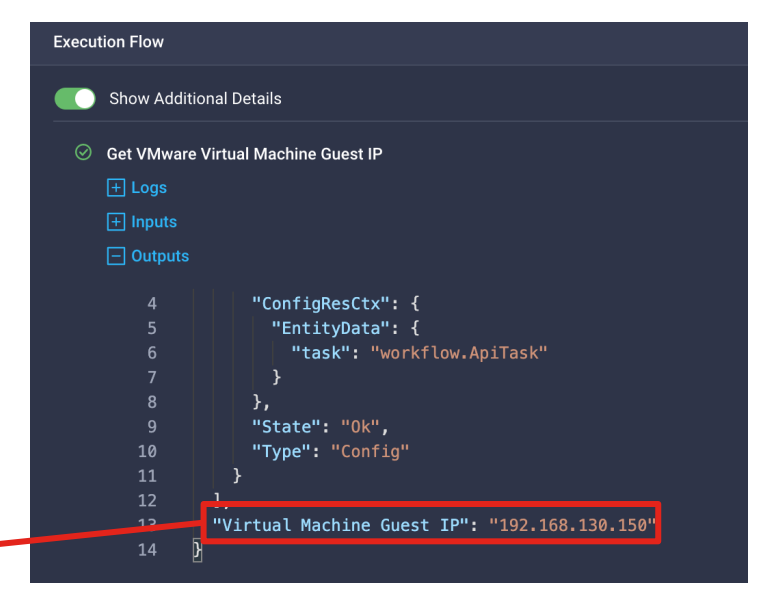

### Example 3: Rollback a Workflow

% python ico\_wf\_rollback\_by\_moid.py Rolling back Workflow with Moid 62544889696f6e2d31dbb80e Rollback execution Moid: is 62544a86696f6e2d31dbba8c Status: Running

| Requests > Roll | ack Deploy a Virtual Machine      | Q 🗷 26 🛕 24 🛛 1 🛛 q5 31 🔤 Q                                                         |
|-----------------|-----------------------------------|-------------------------------------------------------------------------------------|
| Details         |                                   | Execution Flow                                                                      |
| Status          | O In Progress                     | Progress                                                                            |
| Name            | Rollback Deploy a Virtual Machine | Show Additional Details                                                             |
| ID              | 62544a86696f6e2d31dbba8c          | O Remove Virtual Machine                                                            |
| Target Type     | Registered Device                 |                                                                                     |
| Target Name     |                                   | 1 [<br>2 "Datacenter": "/RMLAB",                                                    |
| Source Type     | Orchestration                     | 3 "Folder": "/RMLAB/vm/rtortori",<br>4 "Force Delete": true.                        |
| Source Name     | Rollback Deploy a Virtual Machine | 5 "Hypervisor Manager": {                                                           |
| Initiator       | rtortori@cisco.com                | 6 "Moid": "60a033446f72612d33e9f5df",<br>7 "ObjectType": "asset.DeviceRegistration" |
| Start Time      | Apr 11, 2022 5:34 PM              | 8 },                                                                                |
| End Time        |                                   | 10 D                                                                                |
| Duration        | <br>25 s                          |                                                                                     |

### Example 4: Get ICO Statistics

% python ico\_statistics\_get.py

### Workflow Designer Statistics ###

Total Workflows: 162 System Workflows: 29 User Workflows: 133 Valid/Invalid Workflows: 149/13

### Executions Statistics ###

Total Executions: 695 Success/Failed Executions: 434/261 Last Request: "Rollback Deploy a Virtual Machine", by user rtortori@cisco.com, with Moid 62544a86696f6e2d31dbba8c

### Task Designer Statistics ###

Total Tasks: 229 System Tasks: 152 Custom Tasks: 77

### Data Types Statistics ###

Total Data Types: 228 System Data Types: 213 Custom Data Types: 15 Execute an ICO Workflow with Powershell SDK

# Requirements

- Knowledge of Powershell and Intersight
- Powershell 7.1 or later
- Dotnet SDK 3.1 or later
- An Intersight API Key and Secret
- Connectivity to intersight.com (or your CVA/PVAPP if you are running on-prem)

Powershell Examples described in this document: https://github.com/rtortori/ico-powershell-examples

### Install and Configure Intersight Powershell Module

rtortori@laptop ~ % pwsh
PowerShell 7.2.2
Copyright (c) Microsoft Corporation.

https://aka.ms/powershell
Type 'help' to get help.

PS /Users/rtortori> Install-Module -Name Intersight.PowerShell

Untrusted repository You are installing the modules from an untrusted repository. If you trust this repository, change its InstallationPolicy value by running the Set-PSRepository cmdlet. Are you sure you want to install the modules from 'PSGallery'? [Y] Yes [A] Yes to All [N] No [L] No to All [S] Suspend [?] Help (default is "N"): Y PS /Users/rtortori>

# Working with ICO and the Powershell SDK

Refer to the repo: <u>https://github.com/rtortori/ico-powershell-examples</u> This repo includes code that can be used and reworked to address a number of use cases.

This document describes just a few of them, refer to the repository for additional info and instructions.

In order to authenticate to the Intersight API, in the repo is present a file called sample configuration.ps1

This powershell script contains the necessary code to authenticate to Intersight, provided you have generated an API Key and Secret:

https://intersight.com/apidocs/introduction/security/%23generating-apikeys&sa=D&ust=1612024909729000&usg=AOvVaw362rkbFxqhX\_Mo8w0xkDJG/

You will need to either execute that script in your session or embed it in your powershell scripts in order to authenticate to the Intersight API.

# Example 1: Execute and Rollback a Workflow

#### Invoke Execution

ICO > ./ico\_wf\_execution\_by\_name.ps1

Name Moid Email ---- --- ---- ----Deploy a virtual machine 6254166b696f6e2d31db1e93 user@cisco.com

#### Rollback

ICO > ./ico\_wf\_rollback\_by\_moid.ps1 6254166b696f6e2d31db1e93

Moid Status ---- 625416ec726f6e2d312e72ea Created

| Moid                     | Status  |
|--------------------------|---------|
|                          |         |
| 625416ec726f6e2d312e72ea | Running |

# Example 2a: Get all Workflows Definitions

ICO > \$filter="(Properties.ExternalMeta eq true) and (Name ne 'DeployHyperFlexSDWAN') and (DefaultVersion eq true)"
ICO > \$wf = Get-IntersightWorkflowWorkflowDefinition -InlineCount allpages -Top 0 -Filter \$filter
ICO > \$wf

Count Results

\_\_\_\_\_

522 {class WorkflowWorkflowDefinition {...

ICO > \$wf.Results.Count
522

ICO > \$wf.Results

ClassId ObjectType LicenseEntitlement DefaultVersion Description InputDefinition : WorkflowWorkflowDefinition

- : WorkflowWorkflowDefinition
- : Premier

: True

: a test workflow to experiment with custom integrations

: {class WorkflowBaseDataType { class MoBaseComplexType { ClassId: 0 ObjectType: 0

[...]

Intersight Powershell SDK cmdlets accept the parameter -Filter

This parameter accepts a filter query that can be used to reduce the scope of the search as shown in the example

# Example 2b: Get all Workflows Definitions (Table View)

Sort in descending order by CreateTime

Only display Workflow Label, Moid and

ICO > \$wf.Results | Sort-Object CreateTime -Descending | Format-Table -Property Label, Moid, CreateTime

Label testwf12 testwfe01233 Test Powershell Inspector Powershell - MS Services Configure on-premises FlexPod storage Create Workspace Deploy a Baremetal server Demo - Detach a workspace from a Policy Set Test - Loop in template Demo - Create a Policy Set and add a workspace Demo - SSH Executor - Custom Tasks Create a new Policy Set Variables Demo - Math New Virtual Machine Network on Multiple Hosts Workflow Variables Demo - With Vars HTTP Dump

### Moid CreateTime \_\_\_\_ 624f59c2696f6e2d316e9464 04/07/2022 21:38:11 624ed76e696f6e2d316bc7b1 04/07/2022 12:22:06 624ec3b8696f6e2d316b95a0 04/07/2022 10:58:00 624cb5ef696f6e2d31643927 04/05/2022 21:34:39 624b4bbe696f6e2d3161fe0a 04/04/2022 19:49:18 6244201a696f6e2d314bd343 03/30/2022 09:17:14 623d2245696f6e2d30384732 03/25/2022 02:00:37 623a0f8c696f6e2d3119fdc4 03/22/2022 18:03:56 6239cb92696f6e2d3119624c 03/22/2022 13:13:54 6239b7c7696f6e2d3118ec22 03/22/2022 11:49:27 6239adbe696f6e2d311886b0 03/22/2022 11:06:39 6239abf6696f6e2d3118798f 03/22/2022 10:59:02 6234a4d3696f6e2d310dabd4 03/18/2022 15:27:15 62345857696f6e2d310c47d7 03/18/2022 10:00:55 62320c11696f6e2d31cb5611 03/16/2022 16:10:57 622b4a0d696f6e2d31c0b44d 03/11/2022 13:09:34

# **The bridge to possible**